O3 – Obrazovni sadržaji za nastavnike

ZBIRKA SCENARIJA UČENJA ZA UČENJE PROGRAMIRANJA POMOĆU IZRADE IGARA

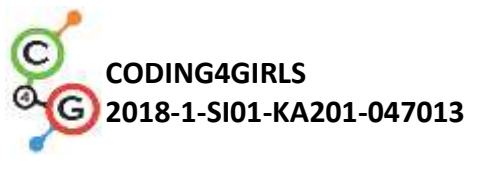

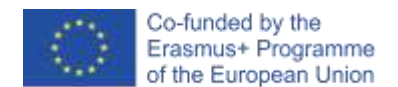

#### Podaci o dokumentu

Rezultat: O3/A1 - Zbirka scenarija učenja za učenje programiranja pomoću izrade igara
Broj i naslov intelektualnog rezultata: O3 – Obrazovni sadržaji za nastavnike
Odgovorni partner: Jugozapadno sveučilište "Neofit Rilski" (Bulgarska)
Partneri koji su sudjelovali u izradi: Sveučilište u Ljubljani (Slovenija), Sveučilište u Rijeci (Hrvatska)

#### Izjava o odricanju od odgovornosti

Projekt CODING4GIRLS je financiran iz programa Erasmus + Europske unije.

Ova publikacija sadrži podatke i izražava stajalište isključivo njenih autora i ne odražava nužno službeno mišljenje Europske unije. Institucije i tijela Europske unije niti bilo koja osoba koja djeluje u njihovo ime ne mogu biti odgovorni za uporabu informacija koje se nalaze u ovom dokumentu.

Coding4Girls, 2018-2020

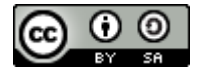

Creative Commons Attribution-ShareAlike 4.0 International Public License (<u>CC BY-SA 4.0</u>)

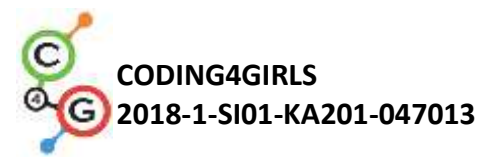

# SADRŽAJ

| and the second second se |  |
|----------------------------------------------------------------------------------------------------|--|
| 241 242                                                                                                    |  |
| 100                                                                                                    |  |

| 1. UVOD4                                                                        |  |  |
|---------------------------------------------------------------------------------|--|--|
| 2. SCENARIJI UČENJA                                                             |  |  |
| OSNOVNI SCENARIJI UČENJA                                                        |  |  |
| Scenarij učenja 1 – Uvod u sučelje alata Snap!7                                 |  |  |
| Scenarij učenja 2 – Vrijeme je za oživljavanje vašeg objekta11                  |  |  |
| Scenarij učenja 3 – Kretanje po pozornici14                                     |  |  |
| Scenarij učenja 4 – Mijenjanje kostima i okretanje20                            |  |  |
| Scenarij učenja 5 – Zvukovi s farme25                                           |  |  |
| Scenarij učenja 6 – Kameleonov ljetni odmor33                                   |  |  |
| Scenarij učenja 7 – Pomaganje princu i princezi u pronalasku njihovih životinja |  |  |
| Scenarij učenja 8 – Crtanje s kredom44                                          |  |  |
| Scenarij učenja 9 – Skupljanje otpadaka i čišćenje parka53                      |  |  |
| Scenarij učenja 10 – Hranjenje mačaka60                                         |  |  |
| Scenarij učenja 11 – Pogađanje broja mačaka u skloništu66                       |  |  |
| NAPREDNI SCENARIJI UČENJA71                                                     |  |  |
| Scenarij učenja 12 – Hvatanje zdrave hrane71                                    |  |  |
| Scenarij učenja 13 – Pričam ti priču78                                          |  |  |
| Scenarij učenja 14 – Crtanje85                                                  |  |  |
| Scenarij učenja 15 – Uhvati miša85                                              |  |  |
| Scenarij učenja 16 – Kupnja hrane za piknik98                                   |  |  |
| Scenarij učenja 17 – Operacije105                                               |  |  |
| Scenarij učenja 18 – Recikliranje111                                            |  |  |
| Scenarij učenja 19.1 – Sviranje klavira116                                      |  |  |
| Scenarij učenja 19.2 – Sviranje klavira119                                      |  |  |
| Scenarij učenja 20 – Test                                                       |  |  |
| Scenarij učenja 21 – Pojednostavljena igra PACMAN134                            |  |  |
| REFERENCE                                                                       |  |  |

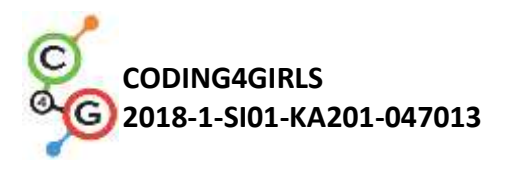

## 1. UVOD

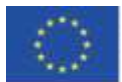

Vodeći psiholog prošlog stoljeća identificirao je igru kao jednu od najvažnijih aktivnosti za razvoj važnih životnih vještina, bez obzira na dob ili stadij razvoja. Dijete se kroz igru brzo prilagođava i snalazi novim okolnostima. Kad se igra, dijete otkriva osnovne pojmove iz stvarnog života i stvara odnose među njima.

Danas se igre sve češće koriste u najranijim fazama djetetova razvoja, i kod kuće i u vrtiću. Učenje u školi se još uvijek prečesto temelji na tradicionalnom prenošenju znanja modelom usmjerenog na učitelja s pasivnim učenicima. S druge strane, teorije učenja razvijene u prošlom stoljeću, promoviraju nove pristupe učenju i poučavanju koji su usmjereni na učenike, temeljeni na problemima, usmjereni prema obrazovnim ishodima viših razina, motivirajući i često podržani informacijsko-komunikacijskom tehnologijom (IKT).

Pristupom CODING4GIRLS potiče se sudjelovanje u aktivnostima učenja programiranja stvaranjem vlastitih igara koje se odnose na probleme iz stvarnog svijeta. Pritom se učenicima predstavlja djelomično rješenje, a onda ih potiče da ga dovrše izradom manjih dijelova. Započinje se s rješavanjem lakših problema, a zatim se postepeno uvodi teže kako bi se potaknulo kontinuirano sudjelovanje i zadržavanja interesa kod učenika.

Kako bi se učiteljima pomoglo da integriraju CODING4GIRLS pristup u svoju nastavnu praksu, osmišljene su aktivnosti učenja: od osnovnih koje uvode samo jedan programski koncept do naprednijih s više programskih koncepata. Za aktivnosti učenja koje trebaju izgraditi vještine programiranja kod djevojčica i dječaka, pripremljeni su scenariji u skladu s CODING4GIRLS pristupom temeljenim na igrama. Pritom je fokus na identificiranim karakteristikama igara koje preferiraju djevojčice te onima koje uključuju probleme iz stvarnog života.

Svaki scenariji učenja uključuje sljedeće informacije:

- opći obrazovni cilj za aktivnost učenja
- pojmove obuhvaćene aktivnošću učenja
- specifične odgojno-obrazovne ciljeve
- očekivane ishode učenja
- opis koraka potrebnih za realizaciju CODING4GIRLS pristupa učenju temeljenog na izradi igara
- metode ocjenjivanja za vrednovanje usvojenog znanja
- pitanja za poticanje diskusije među učenicima prilikom suradnje u razredu.

Pripremljen je 21 scenarij s aktivnostima učenja. Učitelji mogu koristiti scenarije i igre u predloženom slijedu ili ih slobodno odabrati prema svojim željama i potrebama. Scenariji pokrivaju opću funkcionalnost predložene obrazovne igre, uključujući procese interakcije s korisnicima i davanje povratnih informacija, kao i opise svih aktivnosti učenja koje će se implementirati u predloženoj igri.

Scenariji učenja su dostupni na engleskom kao i na nacionalnim jezicima projektnih partnera - bugarski, hrvatski, grčki, talijanski, portugalski, slovenski i turski.

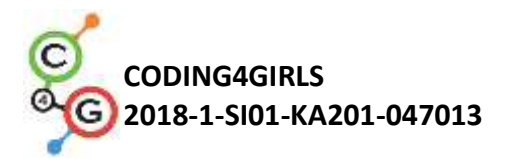

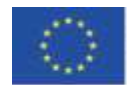

## 2. SCENARIJI UČENJA

Pripremljeni scenariji učenja predviđaju učenje jednog ili više koncepata i grupirani su u osnovne i napredne scenarije. Sljedećom tablicom je prikazan predloženi redoslijed izvođenja aktivnosti.

| OSNO                      | OSNOVNI SCENARIJI UČENJA                                                                                                    |       |  |
|---------------------------|----------------------------------------------------------------------------------------------------|-------|--|
| 1.                        | <b>Uvod u sučelje alata Snap!</b><br>Upoznavanje sa sučeljem alata Snap! Za vizualno programiranje                                                      | UL    |  |
| 2.                        | Vrijeme je za oživljavanje vašeg objekta<br>Pronalaženje blokova koda i njihovo spajanje, pomicanje objekta,<br>omogućavanje da objekt nešto kaže       | UL    |  |
| 3.                        | Kretanje po pozornici<br>Izrada smislenog slijeda blokova                                                                                               | UL    |  |
| 4.                        | Mijenjanje kostima i okretanje                                                                                                    | UL    |  |
| 5.                        | Zvukovi s farme<br>Dodavanje, uvoženje, snimanje i reproduciranje zvuka                                                                                 | UL    |  |
| 6.                        | Kameleonov ljetni odmor<br>Upoznavanje s događajima, očitavanje boje, logičke vrijednosti,<br>provjeravanje i reagiranje na dva različita stanja igre   | UL    |  |
| 7.                        | <b>Pomaganje princu i princezi u pronalasku njihovih životinja</b><br>Korištenje uvjeta, crtanje                                                        | UL    |  |
| 8.                        | <b>Crtanje s kredom</b><br>Korištenje petlji, okretanje, promjena pozadine                                                                              | UL    |  |
| 9.                        | <b>Skupljanje otpadaka i čišćenje parka</b><br>Uvod u varijable, dupliciranje objekata, blokovi koda                                                    | UL    |  |
| 10.                       | <b>Hranjenje mačaka</b><br>Korištenje varijabli (unutar i izvan petlji), petlje, spajanje stringova,<br>slučajni brojevi, operatori, ulazne vrijednosti | UL    |  |
| 11.                       | <b>Pogađanje broja mačaka u skloništu</b><br>Korištenje slučajnih vrijednosti, unosa varijabli, uvjeta, operatora<br>usporedbe, brojača                 | UL    |  |
| NAPREDNI SCENARIJI UČENJA |                                                                                                    |       |  |
| 12.                       | <b>Hvatanje zdrave hrane</b><br>Korištenje varijabli, uvjeta, petlji, kretanje u smjeru, slučajne<br>vrijednosti                                        | UL    |  |
| 13.                       | Crtanje                                                                                                    | UNIRI |  |
| 14.                       | Pričanje priča                                                                                                    | SWU   |  |

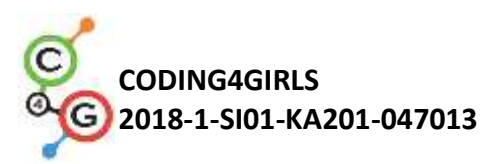

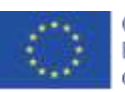

| 15.  | <b>Uhvati miša</b><br>Petlje, uvjeti, varijable                                                                                                    | UL    |
|------|----------------------------------------------------------------------------------------------------|-------|
| 16.  | <b>Kupnja hrane za piknik</b><br>Varijable, uvjeti, operatori                                                                                                    | UL    |
| 17.  | Operacije                                                                                                    | SWU   |
| 18.  | Recikliranje                                                                                                    | SWU   |
| 19.1 | Sviranje klavira 1                                                                                                    | SWU   |
| 19.2 | Sviranje klavira 2                                                                                                    | UNIRI |
| 20.  | Test                                                                                                    | SWU   |
| 21.  | Pojednostavljena igra PACMAN<br>Korištenje kretanja objekta temeljeno na događajima, očitavanje<br>boje, logičke vrijednosti, provjeravanje i reagiranje na dva različita<br>stanja igre | UL    |

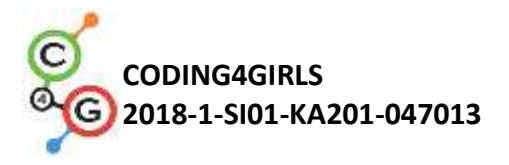

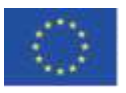

## OSNOVNI SCENARIJI UČENJA

#### Scenarij učenja 1 – Uvod u sučelje alata Snap!

| Naziv scenarija       | Uvod u sučelje alata Snap!                                                                                                    |
|-----------------------|----------------------------------------------------------------------------------------------------|
| Potrebno predznanje   | /                                                                                                    |
| iz programiranja      |                                                                                                    |
| Ishodi učenja         | Koncepti programiranja:                                                                                                    |
|                       | <ul> <li>objekti i pozadine u vizualnom programskom okruženju<br/>Snap!</li> </ul>                                                                                                    |
|                       | Ishodi učenja:                                                                                                    |
|                       | <ul> <li>Učenik će moći dodati novi objekt</li> <li>Učenik će moći dodati kostime i urediti ih</li> <li>Učenik će moći centrirati objekt, kako bi rotacija radila na ispravan način</li> <li>Učenik će moći dodati različite pozadine na pozornicu i uređivati ih</li> </ul>              |
| Cilj, zadaci i kratki | Učenik dodaje nove objekte, dodaje kostime objektima, uređuje                                                                                                    |
| opis aktivnosti       | kostime te ih briše. Učenik stvara nove pozadine na pozornici,                                                                                                    |
| •                     | uređuje ju, te neželjene briše.                                                                                                    |
|                       | Cilj: Do kraja sata učenici će nacrtati svoj omiljeni objekt i okruženje                                                                                                    |
|                       | u kojem živi, stvarno ili imaginarno, kako bi ga mogli koristiti u igrici.                                                                                                    |
|                       | Kako bi aktivnost bila motivirajuća za sve učenike, crtež objekta                                                                                                    |
|                       | mora biti prikladan za ciljanu skupinu.                                                                                                    |
| Trajanje              | 45 minuta                                                                                                    |
| Strategija i metode   | Demonstracija                                                                                                    |
| učenja i poučavanja   | Samostalni rad                                                                                                    |
| Oblici poučavanja     | Frontalni rad                                                                                                    |
|                       | Individualni rad                                                                                                    |
|                       |                                                                                                    |
| Razrada aktivnosti    | Do kraja sata učenici će nacrtati svoj omiljeni objekt i okruženje u kojem živi, stvarno ili imaginarno, kako bi ga mogli koristiti u igrici.                                                                                                    |
|                       | [Korak 1]                                                                                                    |
|                       | Učenicima je potrebno navesti web stranicu na kojoj mogu pronaći<br>program Snap! ( <u>https://snap.berkeley.edu/</u> ). Pokazuju se različiti<br>dijelovi sučelja: odjeljak s blokovima, odjeljak u kojem mogu<br>sastavljati skripte, mijenjati kostime, dodavati zvukove, pozornicu sa |
|                       | objektima, listu objekata.                                                                                                    |

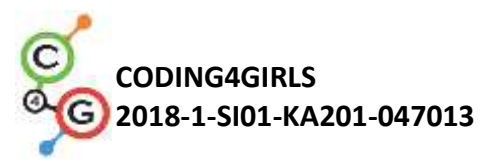

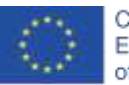

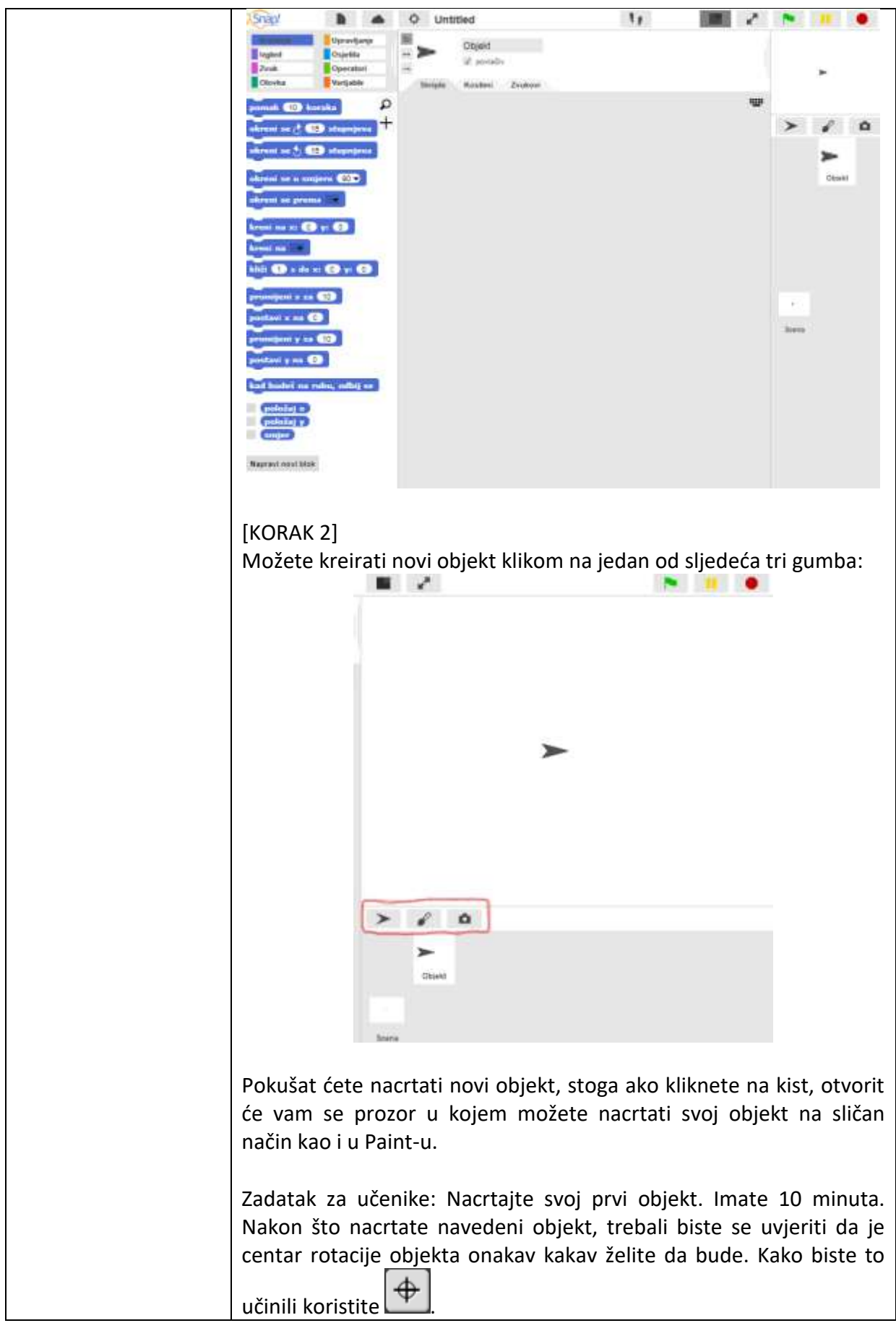

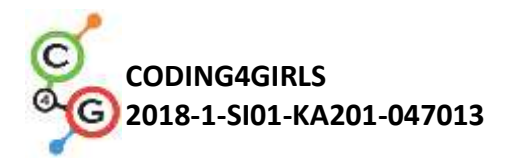

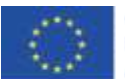

Zadatak za učenike: Centrirajte svoj objekt.

[KORAK 3]

Kako biste uredili svoj objekt, odaberite karticu Kostimi koja je vidljiva samo kada je objekt označen. Desnom tipkom miša kliknite na željeni kostim i odaberite uredi. Također, u istom izborniku možete duplicirati kostim ili ga izbrisati.

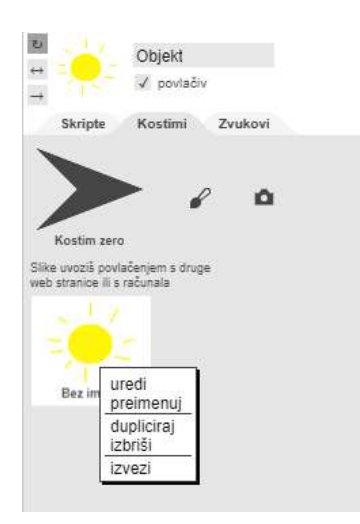

## [KORAK 4]

Da biste umetnuli već postojeći kostim, kliknite na ikonu na kojoj je nacrtan komadić papira i odaberite Kostimi...

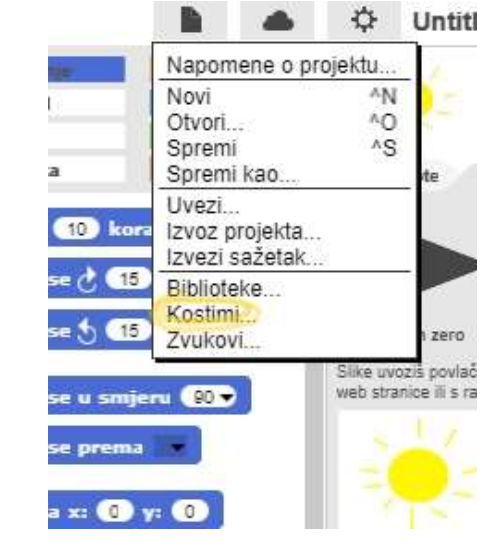

Ova opcija će se prikazati tek kada je vaš objekt označen na pozornici (sceni).

Zadaci za učenike: odaberite kostim i dodajte ga objektu

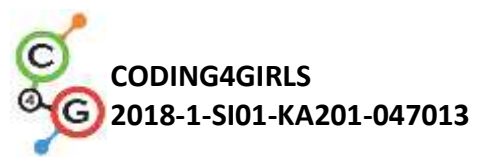

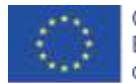

|                                  | [KORAK 5]                                                                                                    |
|----------------------------------|----------------------------------------------------------------------------------------------------|
|                                  | Sada kad imate svoj lik morate dodati neku pozadinu na scenu. Kako<br>bi to napravili najprije trebamo kliknuti na Scena, a ne na objekt. Za<br>dodavanje nove pozadine odabiremo karticu Kostimi:                                                                                                    |
|                                  | 🔶 Scena                                                                                                    |
|                                  | Skripte Pozadine Zvukovi                                                                                                    |
|                                  | Objekt Objekt(2) Prazno                                                                                                    |
|                                  | Slike uvoziš povlačenjem s druge<br>web stranice ili s računala<br>Scena                                                                                                    |
|                                  | Zadatak za učenike: Nacrtajte željenu pozadinu.<br>Zadatak za učenike: Pretražite postojeće pozadine i dodajte jednu<br>tako da ju uvezete, tako da imate dvije.<br>Zadatak za učenike: Pronađite način na koji ćete urediti svoju<br>pozadinu. Pronađite način brisanja pozadine tako da ostane samo<br>jedna. |
|                                  | Refleksija i evaluacija:<br>Jesu li studenti uspijeli nacrtati svoj objekt i okruženje u kojem živi?<br>Jesu li imali problema? Kako su ih riješili?                                                                                                    |
| Alati i materijali za            | Alat Snap!: https://snap.berkeley.edu/                                                                                                    |
| nastavnike                       |                                                                                                    |
| Alati i materijali za<br>učenike | /                                                                                                    |

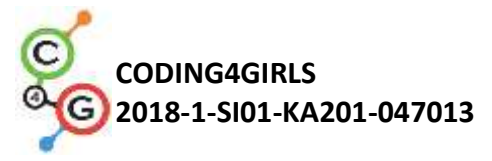

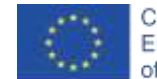

## Scenarij učenja 2 – Vrijeme je za oživljavanje vašeg objekta

| Vrijeme je za oživljavanje vašeg objekta                                       |
|--------------------------------------------------------------------------------|
| /                                                                              |
|                                                                                |
| Koncepti programiranja:                                                        |
| <ul> <li>slijed</li> </ul>                                                     |
| <ul> <li>objekt (sprite)</li> </ul>                                            |
| Ishodi učenja:                                                                 |
| <ul> <li>učenik će moći pronaći odgovarajuće programske blokove i</li> </ul>   |
| povezati ih u niz                                                              |
| <ul> <li>učenik će moći pomicati objekt</li> </ul>                             |
| <ul> <li>učenik će moći omogućiti da objekt nešto kaže</li> </ul>              |
| Učenik otkriva gdje su pohranjeni programski blokovi i kako pronaći            |
| odgovarajuće programske blokove, koje su kategorije blokova i kako             |
| se blokovi povezuju u niz.                                                     |
| 45 minuta                                                                      |
| Demonstracija                                                                  |
| Samostalni rad                                                                 |
| Frontalni rad                                                                  |
| Individualni rad                                                               |
|                                                                                |
| Ucenicima se prezentira problem: Omogucit cete da se vas lik                   |
| pomakne i nesto kaze tijekom ovog sata. Učenicima se može                      |
| pokazati primjer programa koji će programirati na ovom satu.                   |
| [Korak 1]                                                                      |
| [Nolak 1]<br>Najarija pogladajma gdja sa palaza programski blakovi koji su Vam |
| dostupni za korištonio. Edio so oni nalazo?                                    |
| Na lijevoj stranj možete pronaći različite kategorije blokova:                 |
| Kretanje Izgled Zvuk Olovka Upravljanje Osjetila Operatori i                   |
|                                                                                |
| Varijable. Najprije ćemo koristiti <b>pomak o koraka</b> blokove.              |
| Zadatak za učenike: Najprije pronađite blok, a zatim dvaput kliknite           |
| na njega. Što se dogodilo?                                                     |
|                                                                                |
| [Korak 2]                                                                      |
| Da biste započeli programirati, trebate povući i ispustiti                     |
| pomak o koraka blokove u kartici Skripte.                                      |
|                                                                                |

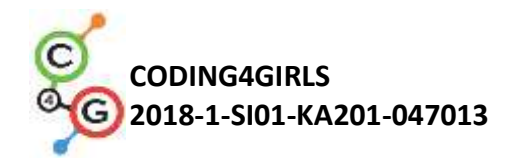

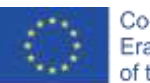

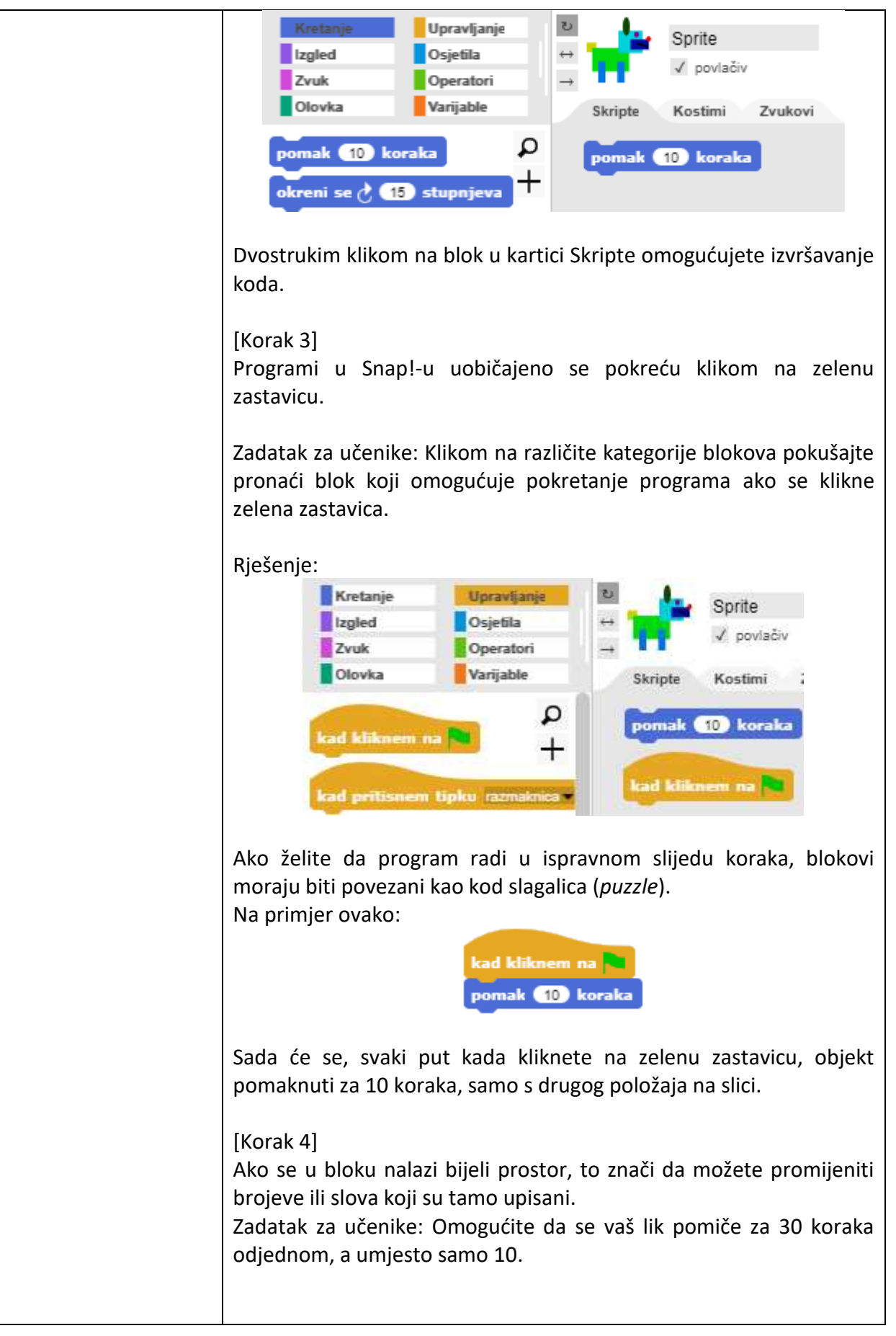

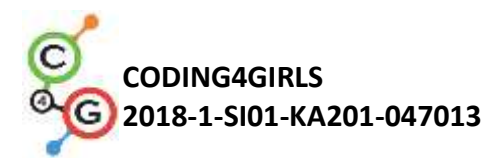

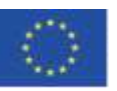

|                       | [Korak 5]                                                                |
|-----------------------|--------------------------------------------------------------------------|
|                       | Omogućite da Vaš lik nešto kaže. Gdje ćete potražiti blok s              |
|                       | naredbom "reci"? Isprobajte koja je razlika između                       |
|                       | reci Pozdrav! tokom (2) s reci Pozdrav!                                  |
|                       | te objasnite razliku susjedu u                                           |
|                       | klupi.                                                                   |
|                       |                                                                          |
|                       | [Korak 6]                                                                |
|                       | Pronašli ste obje "reci" naredbe u kategoriji Izgled. Glavna razlika je  |
|                       | reci Pozdrav!                                                            |
|                       | u tome da s Vi ne kazete programu da priceka                             |
|                       | sekundi prije nastavka provođenja koda ili da bi ga trebao prestati      |
|                       | izgovarati u bilo kojem trenutku.                                        |
|                       |                                                                          |
|                       | [Korak 7]                                                                |
|                       | Uzmite svoj lik s prethodnog sata. Povlačenjem na pozornicu,             |
|                       | pomaknite ga na lijevu stranu pozornice i napišite program koji          |
|                       | pomak 🔍 koraka                                                           |
|                       | omogućuje liku s njegove na lijevoj strani na                            |
|                       | desnu stranu pozornice. Nakon svakog pomaka lik bi trebao nešto          |
|                       | reći. Napravite više od samo jednog pomaka.                              |
|                       |                                                                          |
|                       | Isprobajte. Završi li lik na točno istom mjestu svaki put kada se        |
|                       | program pokrene? Možete li pronaći blok koji bi osigurao da Vaš lik      |
|                       | uvijek krene s iste pozicije i da ne pobjegne s pozornice?               |
|                       |                                                                          |
|                       | Saviet za nastavnika: Ako, lik pobjegne s pozornice, možete ga vratiti   |
|                       | na nozornicu klikom na njega desnom tinkom miša i odahirom               |
|                       |                                                                          |
|                       |                                                                          |
|                       | Blok koji tražite je <b>kreni na x: O y: O</b> . Da biste odredili koje  |
|                       | vrijednosti x i v su poželine, možete pomaknuti svoj lik na mjesto na    |
|                       | kojem želite da hude i klikom na položaj v i položaj v (na dnu           |
|                       | katogorija blakova Kratanja) ća sa nakazati tranutna vrijadnosti v i v   |
|                       | Vi ih same merate unisati u bijela polia u bloku                         |
|                       | vi ili sallo iliolate upisati u bijela polja u bioku.                    |
|                       |                                                                          |
|                       | Kazmisijanje i evaluacija:                                               |
|                       | Koliko puta Vas lik mora ponoviti pokrete i izgovoriti nesto kako bi     |
|                       | izvrsio zadatak? Je li taj broj isti za sve u razredu? Zašto je to tako? |
| Alati i materijali za | Igra izrađena alatom Snap!:                                              |
| nastavnike            | https://snap.berkeley.edu/snap/snap.html#present:Username=spel           |
|                       | ac&ProjectName=C4G dog goes home                                         |
|                       |                                                                          |
| Alati i materijali za | Ako učenik nije nacrtao svoj vlastiti objekt i pozadinu, može            |
| učenike               | upotrijebiti:                                                            |
|                       | https://snap.berkeley.edu/snap/snap.html#present:Username=spel           |
|                       | ac&ProjectName=C4G dog goes home tmp                                     |

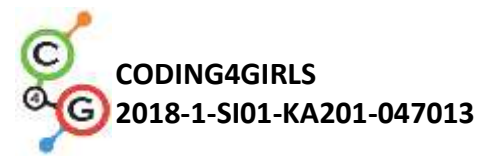

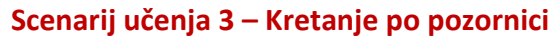

| Naziv scenarija       | Kretanje po pozornici                                                                                                    |
|-----------------------|----------------------------------------------------------------------------------------------------|
| Potrebno predznanje   | Dodavanje novih objekata i pozadine                                                                                                    |
| iz programiranja      | Mijenjanje kostima                                                                                                    |
|                       | Povezivanje blokova                                                                                                    |
|                       |                                                                                                    |
| Ishodi učenja         | Koncepti programiranja:                                                                                                    |
|                       | <ul> <li>Smisleno povezivati blokove</li> </ul>                                                                                             |
|                       | Ishodi učenja:                                                                                                    |
|                       | <ul> <li>Učenik će moći postavljati objekt na pozornici</li> </ul>                                                                          |
|                       | <ul> <li>Učenik će moći mijenjati x i y pozicije objekta</li> </ul>                                                                         |
|                       | <ul> <li>Učenik će moći koristiti blok ponavljaj</li> </ul>                                                                                 |
|                       | <ul> <li>Učenik će koristiti naredbu <i>pomak _koraka</i> za definiranje<br/>kretanja objekta u smjeru u kojem je objekt okrenut</li> </ul> |
| Cilj, zadaci i kratki | Opis aktivnosti:                                                                                                    |
| opis aktivnosti       | Učenik će izvoditi kretanje objekta po pozornici u smjeru x i y,                                                                            |
| •                     | napraviti jednostavan program za izvršenje dobivenog zadatka, te                                                                            |
|                       | mijenjati smjer objekta i uočiti utjecaj istog na blok pomak _                                                                              |
|                       | koraka.                                                                                                    |
|                       | Zadaci:                                                                                                    |
|                       | Izraditi program u kojem će se objekt kretati u smjeru x, te izraditi                                                                       |
|                       | program u kojem će se objekt kretati u smjeru y.                                                                                            |
|                       | Cilj:                                                                                                    |
|                       | Učenik će razlikovati kretanja u smjeru x od kretanja u smjeru y te                                                                         |
|                       | će koristiti petlju <i>ponavljaj</i>                                                                                                    |
| Trajanje              | 45 minuta                                                                                                    |
| Strategija i metode   | Demonstracija                                                                                                    |
| učenja i poučavanja   | Individualni rad                                                                                                    |
| Oblici poučavanja     | Frontalni rad                                                                                                    |
|                       | Individualni rad                                                                                                    |
|                       |                                                                                                    |
| Razrada aktivnosti    | Učenicima se prezentira problem:                                                                                                    |
|                       | Različitim životinjama je potrebno pomoći u ostvarenju njihovih                                                                             |
|                       | ciljeva. Kako bi se to ostvarilo, treba ih uputiti kako se gibati po                                                                        |
|                       | pozornici.                                                                                                    |
|                       | [Korak 1]                                                                                                    |
|                       | Otvori program <i>Uhvati loptu</i> i izmijeni kod kako bi pas uhvatio loptu                                                                 |
|                       |                                                                                                    |
|                       | Koristi se naredbama                                                                                                    |
|                       | pas pomicao prema lopti.                                                                                                    |
|                       |                                                                                                    |
|                       |                                                                                                    |

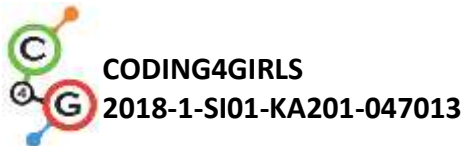

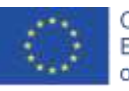

| Moguće rješenje problema:                                              |
|------------------------------------------------------------------------|
| kad kliknem na 🕅                                                       |
| kreni na x: (-150) y: (-80)                                            |
| čekam 1 s                                                              |
| promijeni x za (20)                                                    |
| čekam 🚹 s                                                              |
| promijeni x za 20                                                      |
| čekam 1 s                                                              |
| promijeni x za 20                                                      |
| čekam 1 s                                                              |
| promijeni x za 🛛 20                                                    |
| čekam 1 s                                                              |
| promijeni x za 🛛 20                                                    |
| čekam 1 s                                                              |
| promijeni x za (20)                                                    |
| čekam 1 s                                                              |
| promijeni x za 20                                                      |
| čekam 🚹 s                                                              |
| promijeni x za 20                                                      |
| čekam 🚹 s                                                              |
| promijeni x za 20                                                      |
| čekam 1 ≤                                                              |
| promijeni x za 20                                                      |
| čekam 🚹 s                                                              |
| promijeni x za 20                                                      |
| čekam 🚹 s                                                              |
| promijeni x za 20                                                      |
| čekam 🚹 s                                                              |
| promijeni x za 20                                                      |
|                                                                        |
| Kako bismo pokrenuli ovaj blok naredbi, potrebno je kliknuti na        |
| zastavicu označenu zelenom bojom 🏲 . Kao što se može                   |
| primietiti, vrijednost x se mijenja, što daje za rezultat da se objekt |
| pas kreće u smjeru x.                                                  |
| Kada bismo postavili početnu vrijednost x na 0, tada bi se objekt pas  |
| nalazio na sredini pozornice. Ukoliko je vrijednost x postavljena na   |
| vrijednost koja je manja od 0 (kao u ovom primjeru), onda se objekt    |
| pas nalazi u lijevoj polovici pozornice. Ukoliko je vrijednost x       |
| postavljena na vrijednost koja je veća od 0, onda se objekt pas        |
| nalazi u desnoj polovici pozornice. Uočite da je u tom slučaju pas     |
|                                                                        |
|                                                                        |

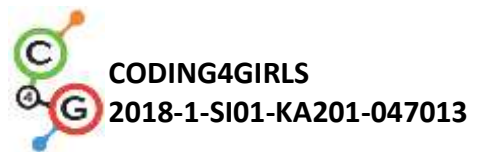

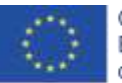

| Savjet:<br>Ukoliko je se radi o radu sa starijim učenicima kojima su unaprijed<br>poznati brojevi u decimalnom zapisu, vrijeme čekanja se može<br>postaviti na kraći period, npr. 0.1. Ukoliko su učenici upoznati s<br>koordinatnim sustavom, objašnjenje istog se može izbjeći. |
|----------------------------------------------------------------------------------------------------|
| [Korak 2]<br>Otvori <i>Pomozi majmunu da se popne na drvo</i> i izmijeni kod kako bi                                                                                                    |
| majmun uhvatio banane. Koristi se blokovima promijeni y za 💽 i                                                                                                    |
| kako bi se majmun popeo na palmu.                                                                                                    |
| Moguće rješenje problema:                                                                                                    |
| kad kliknem na po                                                                                                    |
| čekam ① s                                                                                                    |
| promijeni y za 10                                                                                                    |
| čekam 1 s                                                                                                    |
| promijeni y za 10                                                                                                    |
| promijeni v za 10                                                                                                    |
| čekam 🚺 s                                                                                                    |
| promijeni y za 10                                                                                                    |
| čekam 🚺 s                                                                                                    |
| promijeni y za 10                                                                                                    |
| čekam (1 s                                                                                                    |
| čekam (1) s                                                                                                    |
| promijeni v za 10                                                                                                    |
| čekam 🚹 s                                                                                                    |
| promijeni y za 10                                                                                                    |
| čekam 🚺 🖻                                                                                                    |
| promijeni y za 10                                                                                                    |
|                                                                                                    |
| čekam 🕦 s                                                                                                    |
| promijeni y za 10                                                                                                    |
| Kako bismo pokrenuli ovai blok naredbi, potrebno ie kliknuti na                                                                                                    |
| zastavicu označenu zelenom bojom 🏲 Kao što se može                                                                                                    |
| primijetiti, vrijednost y se mijenja, što daje za rezultat da se objekt<br>pas kreće u smjeru y.                                                                                                    |
| Kada bismo postavili početnu vrijednost y na 0, tada bi se obiekt pas                                                                                                    |

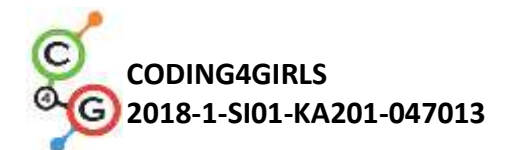

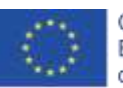

nalazio na sredini pozornice. Ukoliko je vrijednost *y* postavljena na vrijednost koja je veća od 0, onda se objekt pas nalazi u gornjoj polovici pozornice. Kako bismo objekt smjestili ispod sredine pozornice, možemo zamisliti da se objekt nalazi na površini mora (y=0), te da je potrebno zaroniti u more pri čemu se spuštamo u dubinu i time odmičemo od površine mora. Nakon spuštanja u dubinu mora, glavno pitanje je koliko metara smo ispod površine mora, drugim riječima: koliko koraka smo ispod sredine pozornice. Za spuštanje objekta majmuna sa palme potrebno je koristiti blok promijeni y za -10

#### Savjet:

Ukoliko je rad sa starijim učenicima kojima su poznati brojevi u decimalnom zapisu, vrijeme čekanja se može postaviti na kraći period, npr. 0.1. Ukoliko su učenici upoznati s koordinatnim sustavom, objašnjenje istog se može izbjeći.

#### [Korak 3]

U oba zadatka koristila se kombinacija dvaju blokova. Koliko puta ste **ponavljali isti kod**?

Postoji kraći način zapisa istog koda tako da se kompjuteru kaže da isti kod ponovi određeni broj puta. Radi se o petlji *ponavljaj\_\_\_*. Petlja *ponavljaj\_\_\_\_* se može koristiti ako se jedna radnja ili niz radnji ponavlja više puta. U oba zadatka izmijeni kod koristeći se petljom

ponavljaj 🔵

. Dio koda koji želiš ponavljati je potrebno smjestiti unutar bloka *ponavljaj\_\_\_*, i potrebno je zapisati broj ponavljanja u prazni dio bloka.

#### Linije koda za psa:

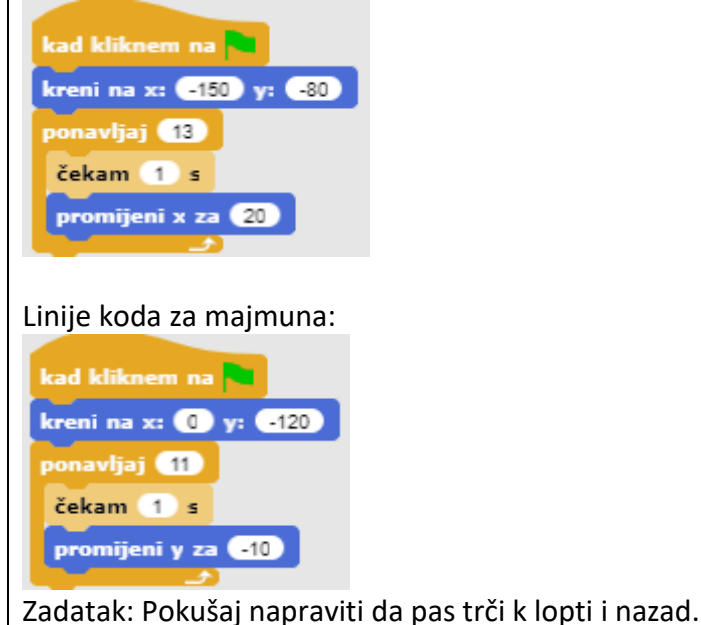

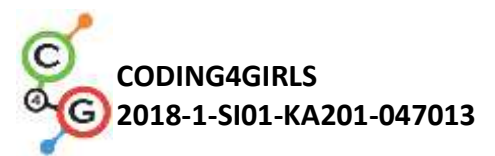

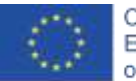

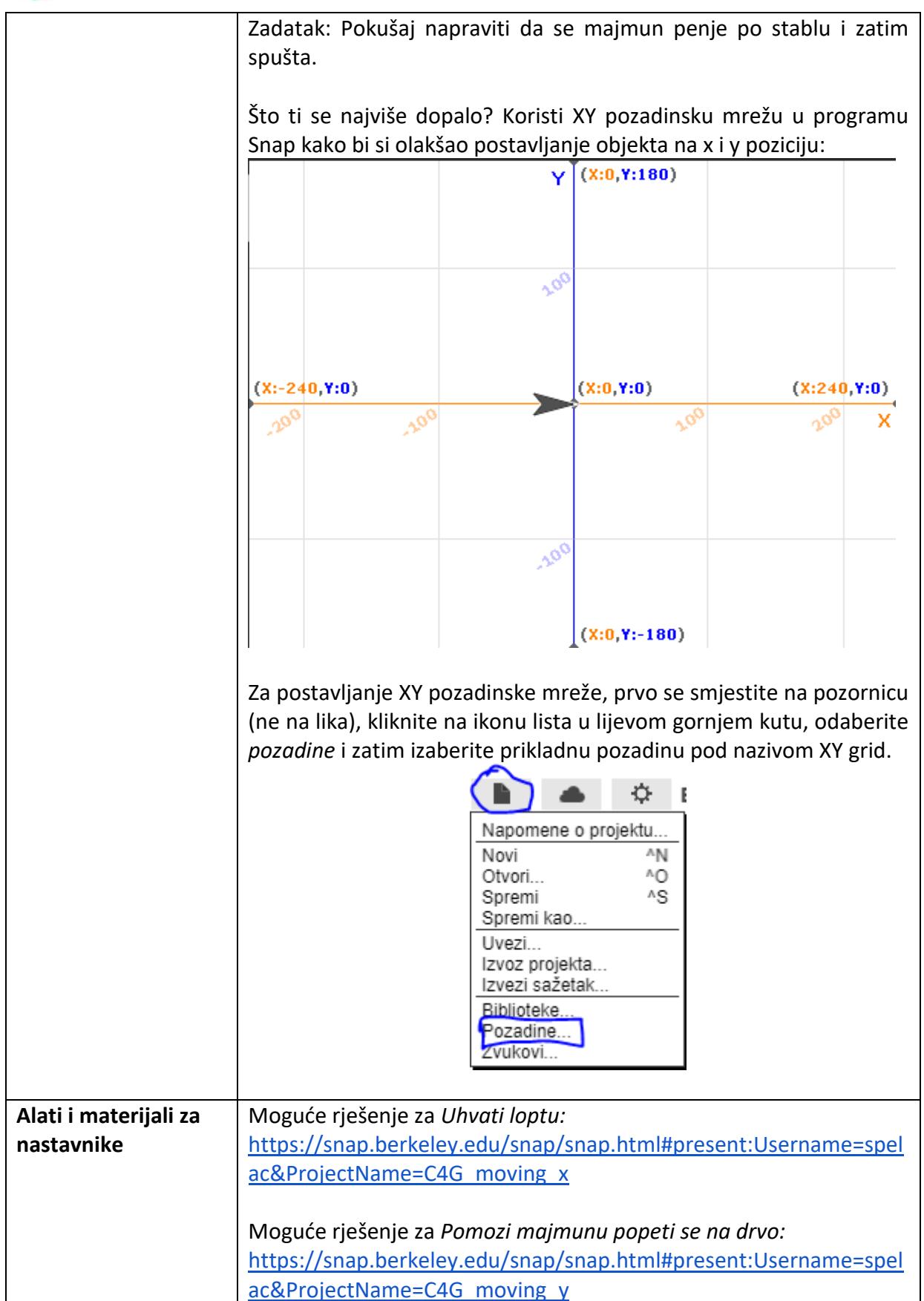

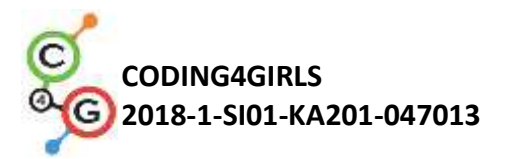

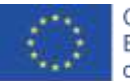

| Alati i materijali za | Uhvati loptu:                                                  |
|-----------------------|----------------------------------------------------------------|
| učenike               | https://snap.berkeley.edu/snap/snap.html#present:Username=spel |
|                       | ac&ProjectName=C4G Catch the ball                              |
|                       | Pomozi majmunu popeti se na drvo:                              |
|                       | https://snap.berkeley.edu/snap/snap.html#present:Username=spel |
|                       | ac&ProjectName=C4G Help monkey climb the tree                  |
|                       |                                                                |

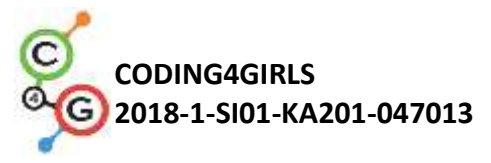

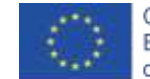

### Scenarij učenja 4 – Mijenjanje kostima i okretanje

| Naziv scenarija       | Mijenjanje kostima i okretanje                                                                                                    |
|-----------------------|----------------------------------------------------------------------------------------------------|
| Potrebno predznanje   | Pomicanje                                                                                                    |
| iz programiranja      |                                                                                                    |
| Ishodi učenja         | Koncepti programiranja:                                                                                                    |
|                       | <ul> <li>Izrada smislenog slijeda blokova</li> </ul>                                                                                                |
|                       | Ishadi učanja:                                                                                                    |
|                       | ishoul ucerija.                                                                                                    |
|                       | <ul> <li>Učenik će moći mijenjati kostim objekta kako bi napravio<br/>animaciju</li> </ul>                                                          |
|                       | <ul> <li>Učenik će moći mijenjati rotaciju likova</li> </ul>                                                                                        |
| Cilj, zadaci i kratki | OPIS AKTIVNOSTI: Učenik uči kako promijeniti kostur objekta te                                                                                      |
| opis aktivnosti       | kako napraviti animaciju. Također uči kako se između njih može                                                                                      |
|                       | mijenjati različite vrste rotacije objekta.                                                                                                    |
|                       | ZADACI: Stvoriti program koji mijenja kostim objekta te u svakom                                                                                    |
|                       | programu postaviti odgovarajuću vrstu rotacije za svaki objekt.                                                                                     |
|                       | CILJEVI: Moći promijeniti kostur objekta i postaviti prikladnu                                                                                      |
|                       | vrstu rotacije objekta.                                                                                                    |
| Trajanje              | 45 minuta                                                                                                    |
| Strategija i metode   | Game Based Learning – igra                                                                                                    |
| učenja i poučavanja   | Razgovor                                                                                                    |
|                       | Demonstracija                                                                                                    |
|                       | Rješavanje problema                                                                                                    |
|                       | Individualni zadatak                                                                                                    |
| Oblici poučavanja     | Frontalni rad                                                                                                    |
|                       | Rad u paru                                                                                                    |
|                       | Individualni rad                                                                                                    |
|                       | Grupni rad (svi učenici)                                                                                                    |
| Razrada aktivnosti    | Učenici će naučiti kako napraviti animaciju objekta tako da izgleda                                                                                 |
|                       | kao hodanje, plesanje i slično.                                                                                                    |
|                       |                                                                                                    |
|                       | [KORAK 1]                                                                                                    |
|                       | Otvorite novi prazan projekt, kliknite na ikonu koja izgleda kao bijeli                                                                             |
|                       | komad papira i odaberite <i>Kostimi</i>                                                                                                    |
|                       |                                                                                                    |
|                       | Kliknite na balerinu "A" i zatim kliknite Uvoz (ili "Import"). Učinite                                                                              |
|                       | isto s balerinom "B", balerinom "C" i balerinom "D".                                                                                                |
|                       |                                                                                                    |
|                       | Na kartici <i>Kostimi</i> vašeg objekta sada imate 4 kostima balerine.<br>Možete preimenovati objekt u Balerinu tako da promijenite tekst<br>iznad. |
|                       |                                                                                                    |
|                       | Kartica kostima:                                                                                                    |

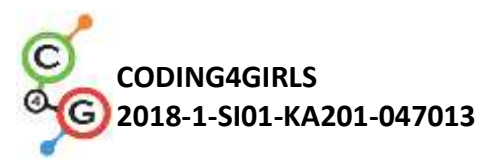

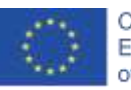

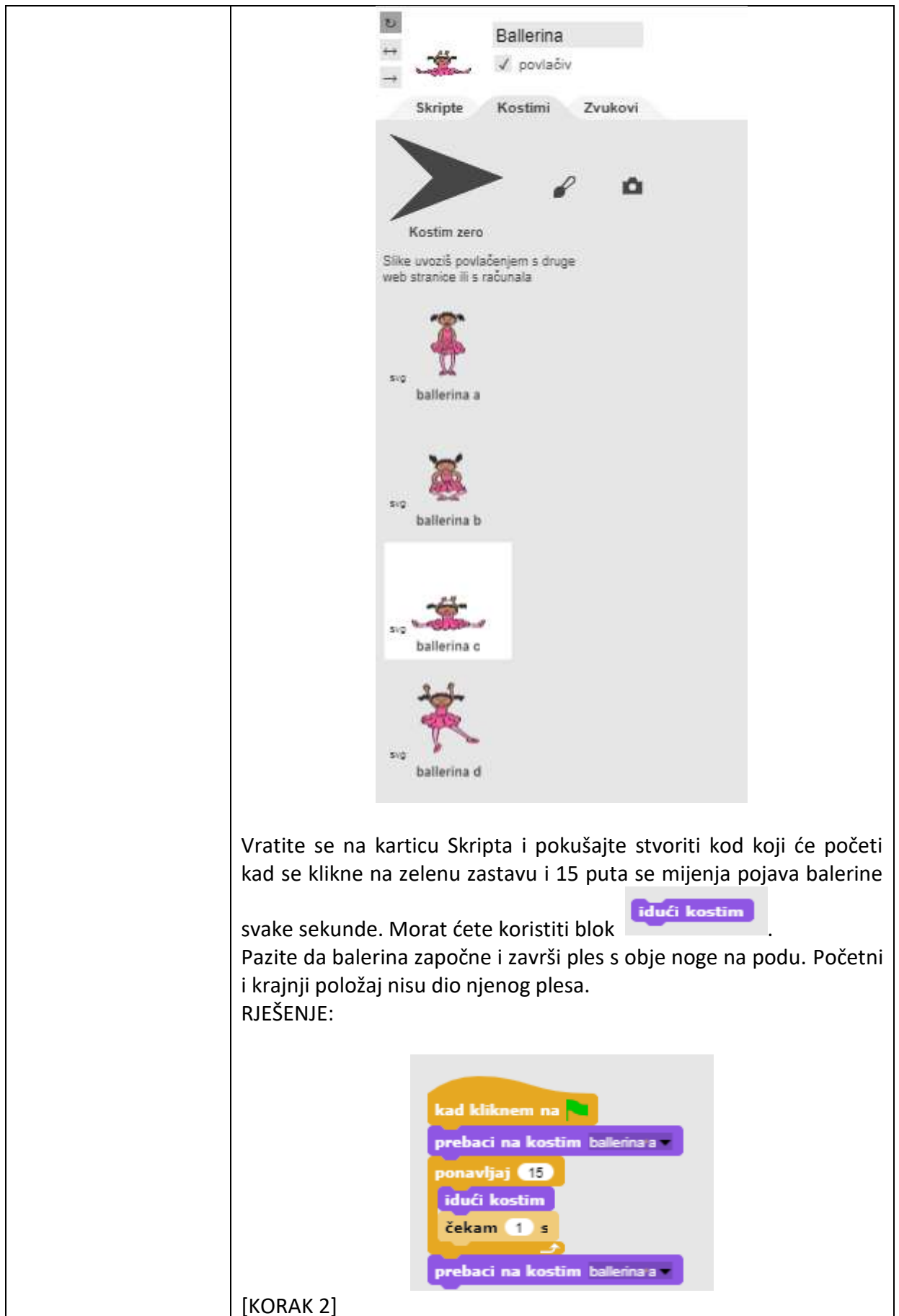

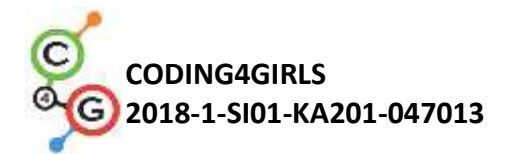

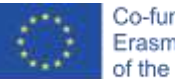

| Naša balerina ne želi cijelo vrijeme biti na istoj poziciji,                                                                                   |
|----------------------------------------------------------------------------------------------------|
| pa radi male pokrete svaki put kad promijeni kostim. Dodajte                                                                                   |
| ovaj pokret njenom plesu.                                                                                                    |
| MOGUĆE RJEŠENJE:                                                                                                    |
| kad kliknem na<br>prebaci na kostim balerina a<br>ponavljaj 15<br>idući kostim<br>pomak 10 koraka<br>čekam 1 s<br>prebaci na kostim balerina a |
|                                                                                                    |
| [NURAN 3]<br>Otvorite povi prazap projekt i uvezite "Avery walking". Dedaite                                                                   |
| prigodnu pozadinu za Avery da krene dalje. Animirajte Avery tako da                                                                            |
| hoda s lijeve strane pozornice na desnu stranu pozornice. Pokušajte                                                                            |
| shvatiti kako animirati Avery tako da njezini koraci izgledaju                                                                                 |
| povezani kao u stvarnom životu.                                                                                                    |
| MOGUĆE RJEŠENJE:                                                                                                    |
| kad kliknem na<br>kreni na x: -220 y: 0)<br>ponavljaj 14<br>idući kostim<br>pomak 30 koraka<br>čekam 1 s                                       |
| [κοβακ 4]                                                                                                    |
| Do sada ste uvijek pisali program u kojem se objekt kretao samo u                                                                              |
| jednom smjeru. U ovom koraku morat ćete okrenuti miš kako bi                                                                                   |
| došli do sira. Da bi ga okrenuli, možete odabrati sljedeće:                                                                                    |
| a) naredbu u kojem smjeru mora pogledati                                                                                                    |
| okreni se u smjeru 90 P                                                                                                    |
| (90) right<br>(-90) left<br>(0) up<br>(180) down<br>random                                                                                     |
| b) ili možete definirati da se okreće za određeni kut u smjeru                                                                                 |

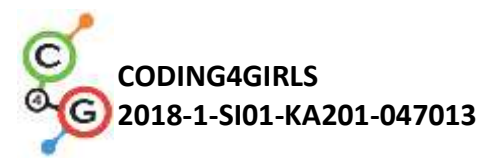

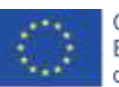

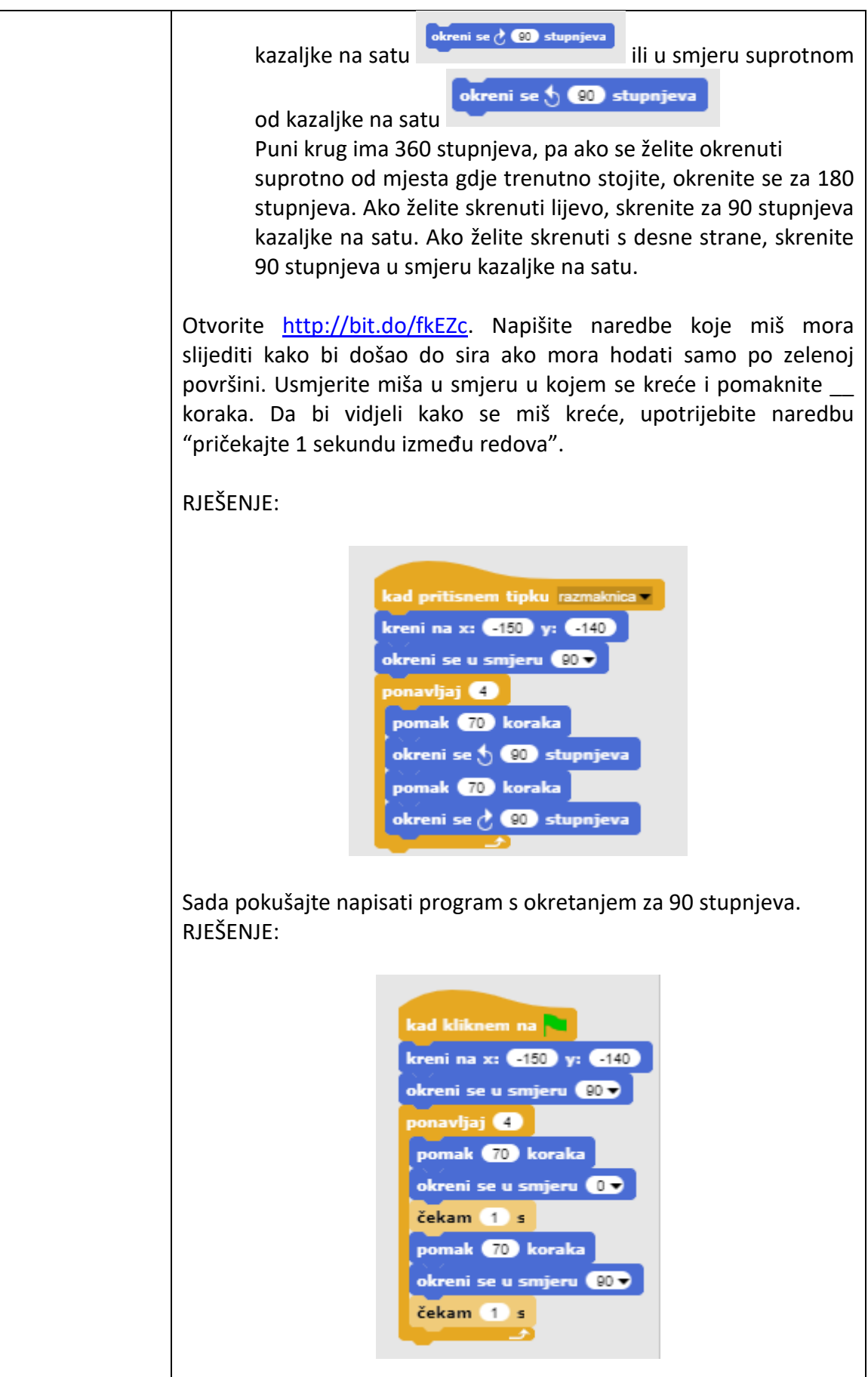

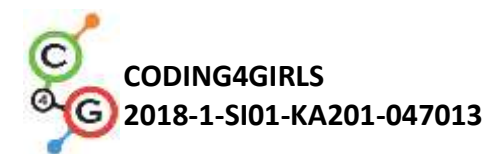

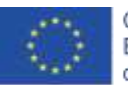

|                       | [KORAK 5]                                                               |
|-----------------------|-------------------------------------------------------------------------|
|                       | Kao što ste vidjeli, miš se okrenuo u različitim smjerovima kako bi     |
|                       | došao do sira. Ponekad ne želite da se vaš objekt okrene naopako        |
|                       | već želite da se samo okrene na lijevo ili desno tako da ne hoda po     |
|                       | svojoj glavi. Da biste bili sigurni da se vaš objekt okreće onako kako  |
|                       | želite, morate kliknuti na odgovarajuću ikonu lijevo od vašeg           |
|                       | objekta:                                                                |
|                       | 2                                                                       |
|                       | + Mouse                                                                 |
|                       |                                                                         |
|                       | Skripte Kostimi Zvukovi                                                 |
|                       |                                                                         |
|                       | Kuužas stralica zasži da os usži skiekturože skratsti u kilo kojem      |
|                       | kruzna strelica znaci da se vas objekt moze okretati u bilo kojem       |
|                       | sinjeru (poput vaseg misa).                                             |
|                       | Strelica <-> znači da će se vaš objekt okrenuti samo ulijevo ili udesno |
|                       | (ovo biste koristili za psa da ne hoda po glavi).                       |
|                       | Zadnja -> strelica znači da će objekt uvijek izgledati onako kako jest  |
|                       | (ovo možete koristiti za majmune).                                      |
|                       | Pokušajte napraviti svoje programe za psa i majmuna po uzoru na         |
|                       | ovaj, tako da hodaju do predmeta i okrenu se natrag. Pripazite na       |
|                       | primjenu pravilnog rotacijskog stila.                                   |
| Alati i materijali za | Igra izrađena alatom Snap!:                                             |
| nastavnike            | https://snap.berkeley.edu/snap/snap.html#present:Username=spel          |
|                       | ac&ProjectName=C4G dancing                                              |
|                       | Avery hodanje:                                                          |
|                       | https://snap.berkeley.edu/snap/snap.html#present:Username=spel          |
|                       | ac&ProjectName=C4G Avery walking                                        |
|                       | Pronađi sir - rješenje:                                                 |
|                       | https://snap.berkeley.edu/snap/snap.html#present:Username=spel          |
|                       | ac&ProjectName=C4G Find cheese solution                                 |
| Alati i materijali za | Polugotova igra izrađena alatom Snap!:                                  |
| učenike               | https://snap.berkeley.edu/snap/snap.html#present:Username=spel          |
|                       | ac&ProjectName=C4G Find cheese                                          |

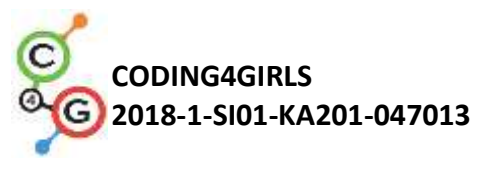

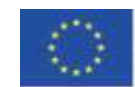

### Scenarij učenja 5 – Zvukovi s farme

| Naziv scenarija                          | Zvukovi s farme                                                                                                    |  |
|------------------------------------------|----------------------------------------------------------------------------------------------------|--|
| Potrebno predznanje                      | Postavljanje pozadine                                                                                                    |  |
| iz programiranja                         | Dodavanje novog objekta                                                                                                    |  |
|                                          | Omogućiti da objekt nešto kaže                                                                                                    |  |
| Ishodi učenja                            | Koncepti programiranja:                                                                                                    |  |
|                                          | <ul> <li>Dodavanje zvuka iz Snap!-ove medijske biblioteke,</li> </ul>                                                                                                    |  |
|                                          | <ul> <li>Uključivanje zvuka iz drugih medija,</li> </ul>                                                                                                    |  |
|                                          | <ul> <li>Snimanje novog zvuka,</li> </ul>                                                                                                    |  |
|                                          | <ul> <li>Sviranje zvuka na pritisak tipke.</li> </ul>                                                                                                    |  |
|                                          | Ishodi učenja:                                                                                                    |  |
|                                          | <ul> <li>Učenik će moći dodati zvuk iz Snap!-ove medijske biblioteke i<br/>pustiti ga da svira pritiskom određene tipke na tipkovnici,</li> </ul>                                                                                                    |  |
|                                          | <ul> <li>Učenik će moći dodati zvuk sa računala i pustiti ga da svira<br/>pritiskom određene tipke na tipkovnici,</li> </ul>                                                                                                    |  |
|                                          | <ul> <li>Učenik će moći snimiti novi zvuk i pustiti ga da svira<br/>pritiskom određene tipke na tipkovnici.</li> </ul>                                                                                                    |  |
| Cilj, zadaci i kratki<br>opis aktivnosti | <b>Kratki opis:</b> Programirati jednostavnu igru u kojoj igrač uči zvukove životinja pritiskanjem određenih tipki na tipkovnici.                                                                                                    |  |
| Trajanje<br>Strategija i metode          | <ul> <li>Zadatak: U prvom koraku učenik treba odabrati pozadinu scene.</li> <li>Zatim, učenik treba programirati farmericu koja govori upute: <ol> <li>Ako želiš čuti psa, pritisni tipku "D"!;</li> <li>Ako želiš čuti svinju, pritisni tipku "P"!;</li> <li>Ako želiš čuti kravu, pritisni tipku "C"!;</li> <li>Ako želiš čuti konja, pritisni tipku "S"!;</li> <li>Ako želiš čuti kreba programirati sviranje zvukova.</li> </ol> </li> <li>Cilj: Učenici će se upoznati s načinom kako dodati novi zvuk i kako ga koristiti. Također će naučiti kako koristiti blok Zvuk ("odsviraj zvuk [naziv zvuka]") i blok Upravljanje ("kad pritisnem tipku [tipka]").</li> <li>45 minuta</li> </ul> |  |
| Strategija i metode                      | Na primjer:                                                                                                    |  |
| učenja i poučavanja                      | Game Based Learning – igra                                                                                                    |  |
|                                          | Aktivno učenje                                                                                                    |  |
| Oblici poučavanja                        | Frontalni rad                                                                                                    |  |
|                                          | Individualni rad                                                                                                    |  |

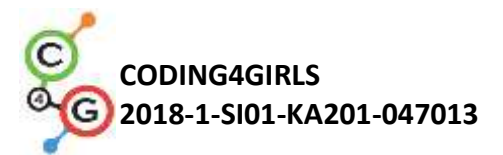

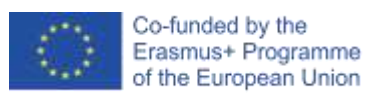

| Razrada aktivnosti | Motiviramo učenike igranjem igre (oni ne vide kod). Cilj je napraviti                                                                                                    |
|--------------------|----------------------------------------------------------------------------------------------------|
|                    | igru kao što je ova koju učenici igraju.                                                                                                    |
|                    | Ako Zeliš ćuti<br>kravu, pritisni<br>tpku "C"i                                                                                                    |
|                    | <ul> <li>[Korak 1]</li> <li>Prvi korak je utvrđivanje pozadine igre. Pozadina treba sadržavati različite životinje. Postoje tri opcije: <ol> <li>učenici sami crtaju pozadinu;</li> <li>učenici traže besplatnu sliku na mreži;</li> <li>učitelj pripremi pozadinu (zbog uštede vremena).</li> </ol> </li> </ul>                                                  |
|                    | Učenici već znaju kako dodati pozadinu pa to rade samostalno.                                                                                                    |
|                    | [Korak 2]                                                                                                    |
|                    | <ul> <li>Drugi korak je dodati farmericu. Kao u prvom koraku, tri su opcije:</li> <li>1. učenici sami crtaju farmericu;</li> <li>2. učenici traže besplatnu sliku farmerice na mreži;</li> <li>3. učitelj pripremi sliku farmerice učenicima (ako želimo uštedjeti vrijeme).</li> <li>Učenici već znaju kako dodati novi objekt na to rade samostalno.</li> </ul> |
|                    |                                                                                                    |

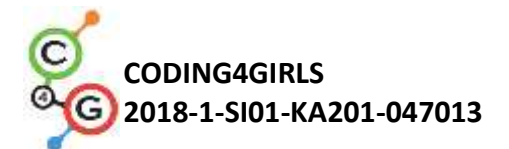

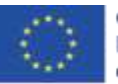

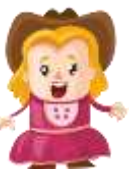

[Korak 3]

Nadalje, učenici trebaju programirati upute za igrača. Upute daje farmerica. Učenici to čine koristeći *Izgled/reci[znak*] i *čekam[n]* blok. Učenici već znaju kako to napraviti pa to izvršavaju samostalno.

| kad kliknem na                                               |
|--------------------------------------------------------------|
| čekam 3 s                                                    |
| reci Akoʻželišʻčuti psa, pritisni tipku "D"! tokom (3) s     |
| čekam 1 s                                                    |
| reci Akoʻželiš'čuti svinju, pritisni tipku', P'! tokom (3) s |
| čekam 1 s                                                    |
| reci Akoʻželiš'čuti kravu, pritisni tipku "C"! tokom (3) s   |
| čekam 1 s                                                    |
| reci Akoʻželišičuti ovcu, pritisni tipku "S"! tokom 3 s      |
| čekam 1 s                                                    |
| reci Akorželišrčuti konja, pritisni tipku "H"! tokom (3) s   |

U nastavku pokažemo učenicima kako dodati zvuk u igru. Imamo tri opcije:

- 1. Dodavanje zvuka iz Snap!-ove medijske biblioteke;
- 2. Dodavanje zvuka s našeg računala povlačenjem u Snap!;
- 3. Snimanjem novog zvuka u Snap!-u.

Pokažemo učenicima sve tri opcije frontalnim načinom rada. Kada ih sve demonstriramo, sljedeće zadatke učenici počinju programirati samostalno (uz pomoć učitelja).

#### [Korak 4]

Učenici trebaju programirati zvuk psa. Kada igrač pritisne tipku "D", pas treba lajati. Prvo, učenici dodaju zvuk iz Snap! medijske biblioteke u pozadinsku karticu *Zvukovi*.

| Kretanje | Napomene o proje                          | ektu |                                      |
|----------|-------------------------------------------|------|--------------------------------------|
| Izaled   | Novi                                      | ^N   |                                      |
|          | Otvori                                    | ^0   |                                      |
| Zvuk     | Spremi                                    | ^S   |                                      |
| Olovka   | Spremi kao                                |      |                                      |
|          | Uvezi<br>Izvoz projekta<br>Izvezi sažetak |      |                                      |
|          | Biblioteke<br>Kostimi                     | (5   | elect a sound from the media library |
|          | Zvukovi                                   | 1    |                                      |

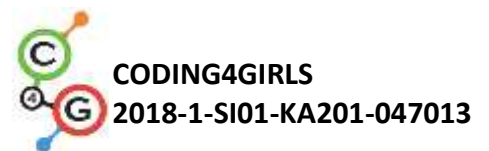

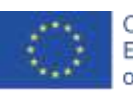

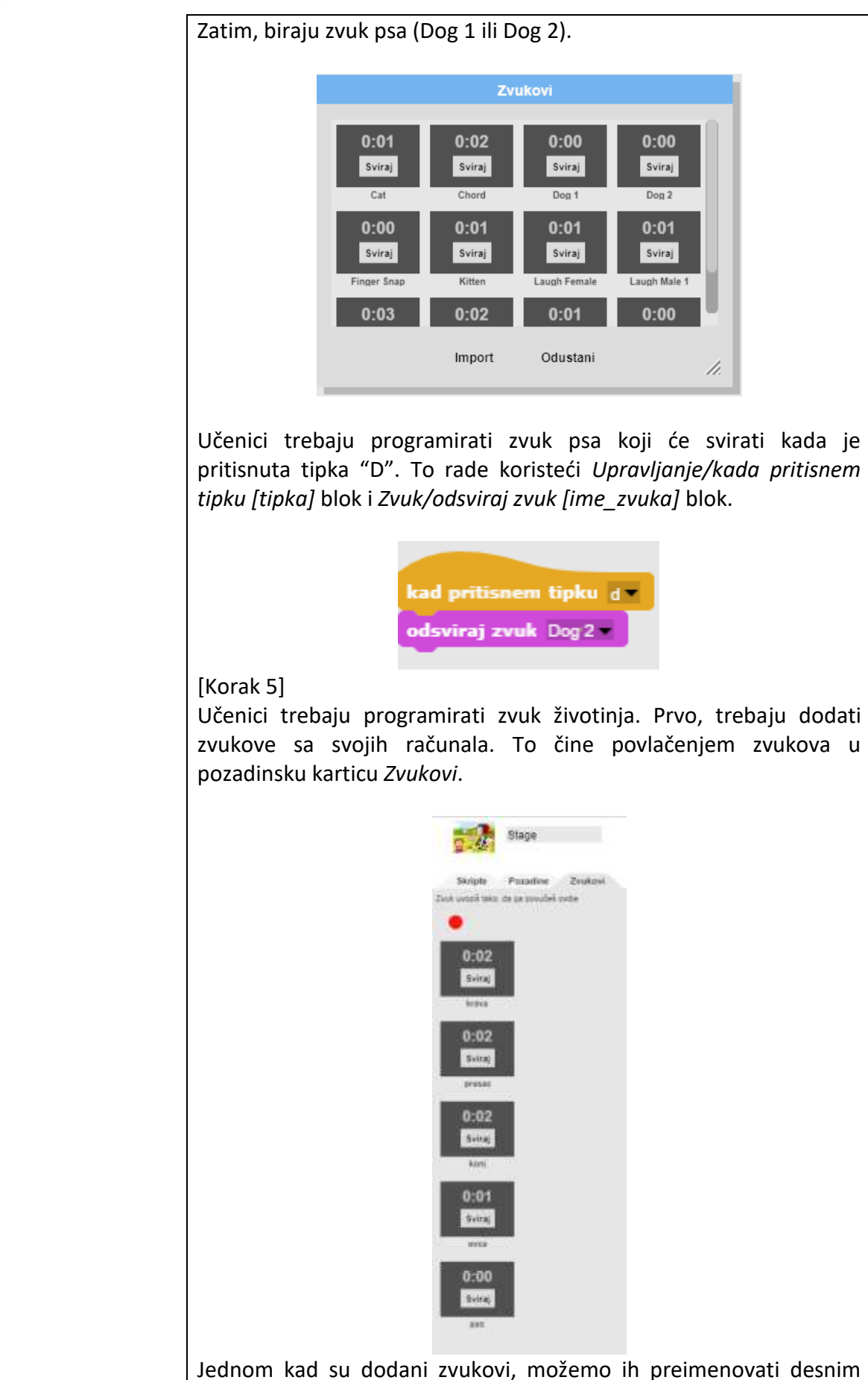

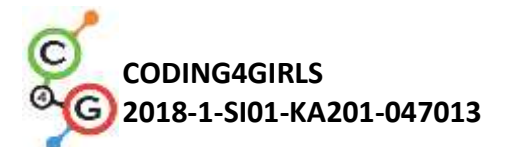

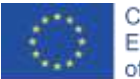

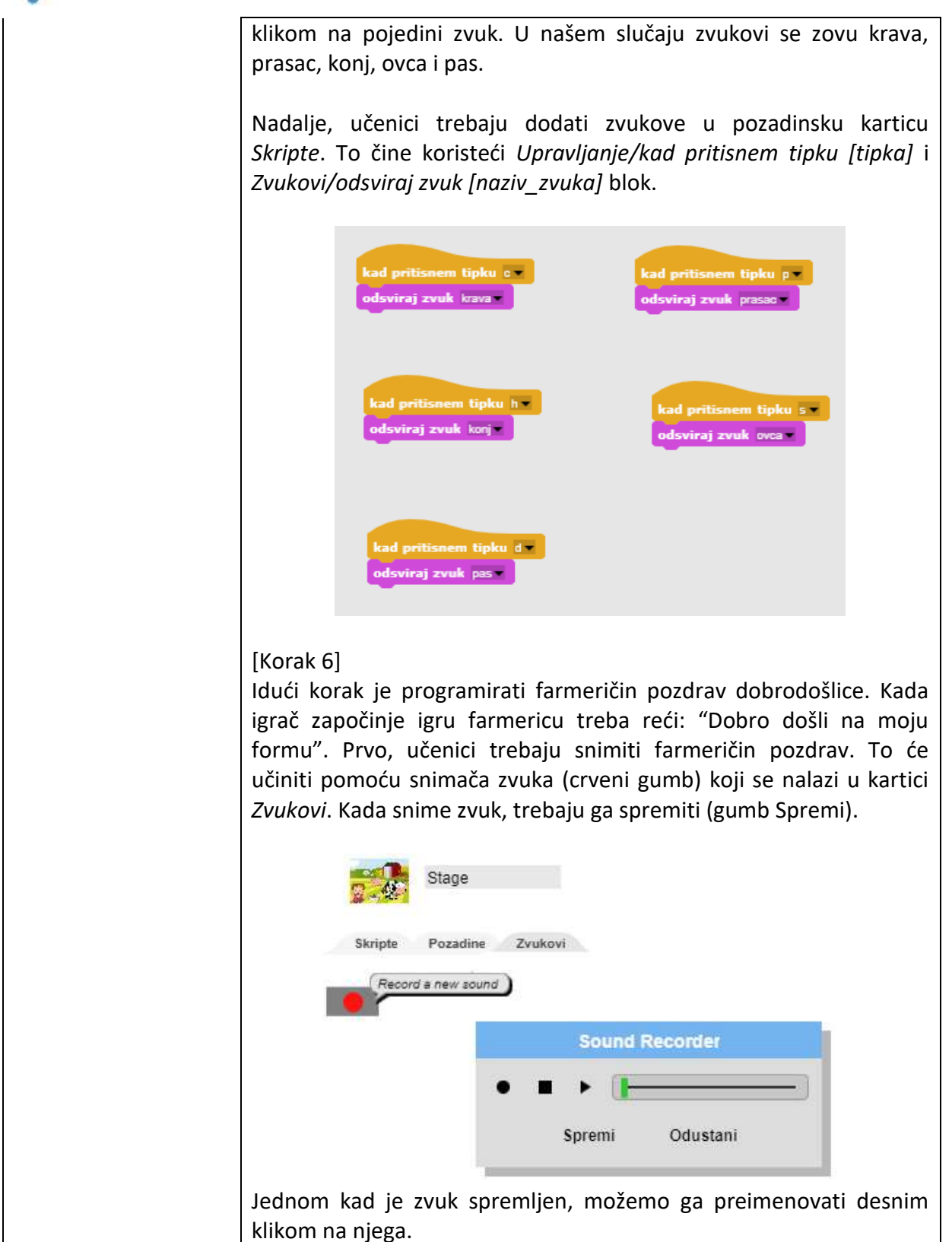

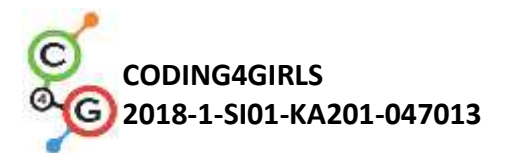

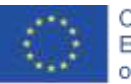

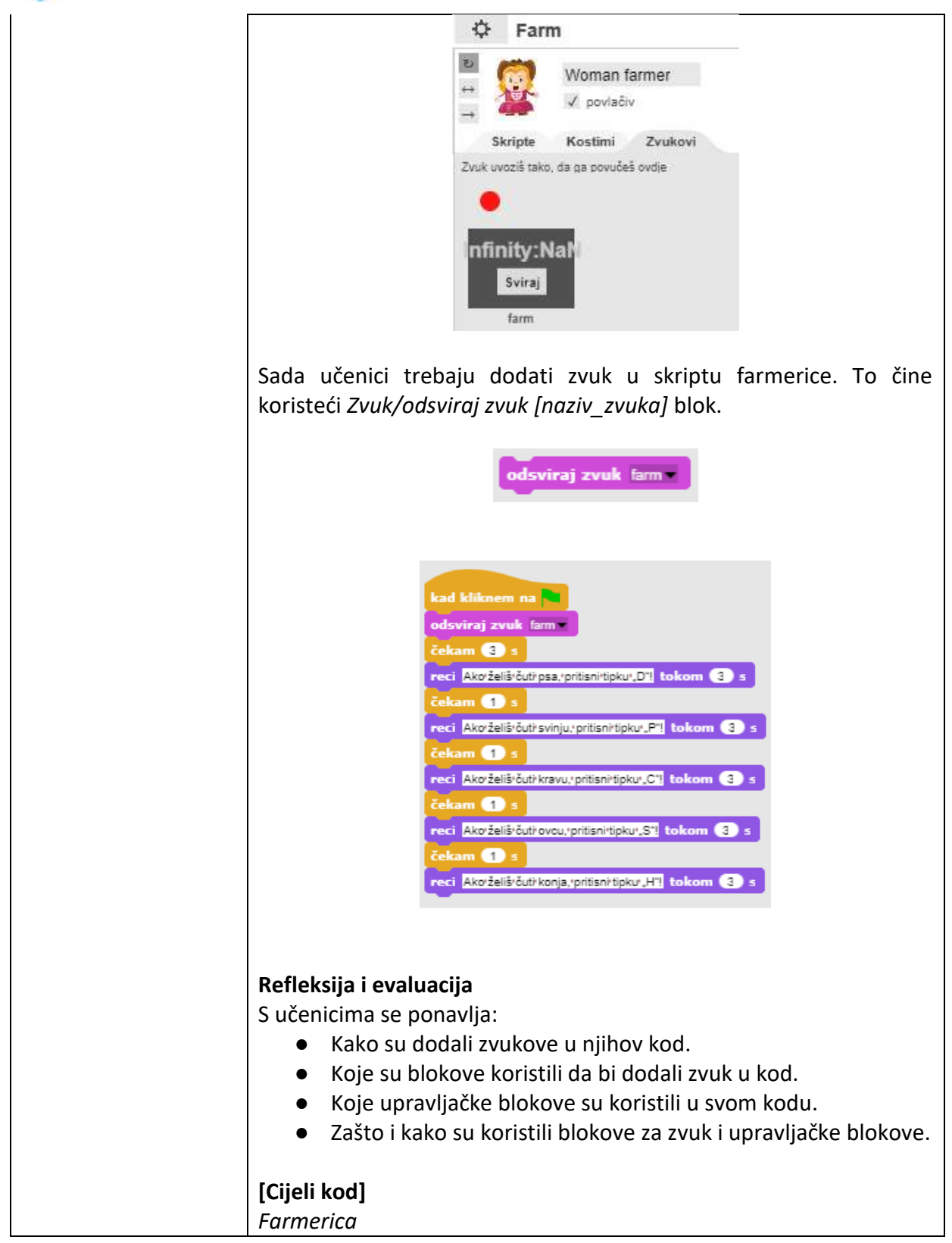

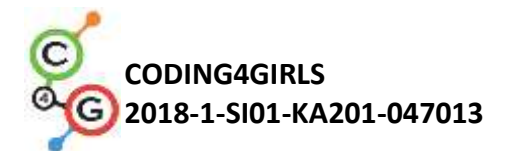

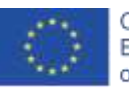

|                       |            | kad kliknem na                                                                        |
|-----------------------|------------|---------------------------------------------------------------------------------------|
|                       |            | odsviraj zvuk farm                                                                    |
|                       |            | čekam 📵 s                                                                             |
|                       |            | reci Akoʻželišičuti psa, pritisni tipku "D"! tokom (3) s                              |
|                       |            | čekam 🚹 s                                                                             |
|                       |            | reci Akoʻželišʻčuti svinju, pritisni tipku, P"! tokom ③ ≤                             |
|                       |            | čekam 1 s                                                                             |
|                       |            | reci Akoʻželišʻčuti kravu, pritisni tipku "C"! tokom 3 ≤                              |
|                       |            | čekam 1 ≤                                                                             |
|                       |            | reci Akoʻželišʻčuti ovcu, pritisni tipku "S"! tokom ③ ≤                               |
|                       |            | čekam 1 ≤                                                                             |
|                       |            | reci Akoʻželišʻčuti konja, pritisni tipku "H"! tokom 3 s                              |
|                       | Pozadina   |                                                                                       |
|                       |            |                                                                                       |
|                       |            | kad pritisnem tipku ov                                                                |
|                       |            |                                                                                       |
|                       |            |                                                                                       |
|                       |            | kad pritisnem tipku h                                                                 |
|                       |            | odsviraj zvuk konje odsviraj zvuk ovca -                                              |
|                       |            |                                                                                       |
|                       |            |                                                                                       |
|                       |            | kad pritisnem tipku d                                                                 |
|                       |            | odsviraj zvuk pas                                                                     |
|                       |            |                                                                                       |
|                       | [Dodatni   | zadatak]                                                                              |
|                       | Učenici m  | logu doraditi igru tako što će dodati nove objekte (farmera, j<br>oktor – ) i zvukovo |
|                       | NUNUS, LIC |                                                                                       |
| Alati i materijali za | lgra izrađ | ena alatom Snap!:                                                                     |
| nastavnike            | https://si | nap.berkeley.edu/project?user=tadeja&project=Farm                                     |
|                       | Web-stra   | nica za besplatno preuzimanje slika: <u>https://pixabay.com/</u>                      |
|                       | https://w  | /ww.zapsplat.com/                                                                     |
|                       | Lajovic,   | S. (2011). Scratch. Nauči se programirati in postani                                  |
|                       | računalni  | iški maček. Ljubljana: Pasadena.                                                      |
|                       | Vorderm    | an, C. (2017). <i>Računalniško programiranje za otroke</i> .                          |
|                       | Ljubijana  | . IVIN.                                                                               |

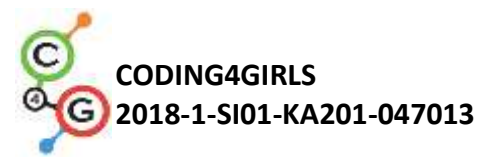

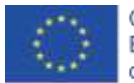

| Alati i materijali za | Predložak izrađen u alatu Snap!:                                                                                                    |  |
|-----------------------|----------------------------------------------------------------------------------------------------|--|
| učenike               | https://snap.berkeley.edu/project?user=tadeja&project=Sounds%2<br>0of%20the%20farm_0                                                                           |  |
|                       | Web-stranica za besplatno preuzimanje slika: <u>https://pixabay.com/</u><br>Web-stranica za besplatno preuzimanje zvukove:<br><u>https://www.zapsplat.com/</u> |  |

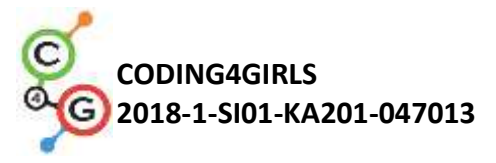

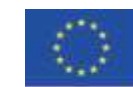

### Scenarij učenja 6 – Kameleonov ljetni odmor

| Naziv scenarija       | Kameleonov ljetni odmor                                                            |  |
|-----------------------|------------------------------------------------------------------------------------|--|
| Potrebno predznanje   | Dodavanje i uređivanje pozadine i lika                                             |  |
| iz programiranja      | Omogućiti da lik govori                                                            |  |
|                       | Korištenje naredbe Ako onda                                                        |  |
|                       | Kretanje objekta pomoću određenih tipki (npr. strelica)                            |  |
|                       | Koncepti programiranja:                                                            |  |
| Ishodi učenja         | <ul> <li>kretanje objekta na temelju događaja</li> </ul>                           |  |
|                       | <ul> <li>očitavanje jedne ili više boja</li> </ul>                                 |  |
|                       | <ul> <li>čitanje logičke vrijednosti u logičkim izrazima</li> </ul>                |  |
|                       | <ul> <li>definiranje, razlikovanje, dinamičko provjeravanje i</li> </ul>           |  |
|                       | reagiranje na različita stanja igre                                                |  |
|                       | Ishodi učenja:                                                                     |  |
|                       | <ul> <li>učenik će moći omogućiti kretanje objekta korištenjem tipki</li> </ul>    |  |
|                       | sa strelicama, koristeći događaje i uzima u obzir ograničenja,                     |  |
|                       | <ul> <li>učenik će moći koristiti blok osjetila u boji za dobivanje</li> </ul>     |  |
|                       | logičke vrijednosti pri očitavanju jedne ili više boja,                            |  |
|                       | <ul> <li>učenik će moći uočiti da se stanje objekta može mijenjati u</li> </ul>    |  |
|                       | ovisnosti boja koje dodiruje,                                                      |  |
|                       | <ul> <li>učenik će moći razlikovati pet različitih stanja i zna kako ih</li> </ul> |  |
|                       | izraziti logičkim izrazima,                                                        |  |
|                       | <ul> <li>učenik će moći uočiti da se položaj objekta dinamički mijenja</li> </ul>  |  |
|                       | i koristi zauvijek petlju za ponovnu provjeru trenutnog                            |  |
|                       | stanja,                                                                            |  |
|                       | • učenik će moći koristiti naredbe <i>Ako onda</i> za različite                    |  |
|                       | odgovore na temelju trenutnog položaja objekta.                                    |  |
|                       | Kratki opis:                                                                       |  |
| Cilj, zadaci i kratki | Programirajte jednostavnu igru u kojoj će objekt promijeniti svoj                  |  |
| opis aktivnosti       | kostim na temelju boje pozadine.                                                   |  |
|                       | Zadaci:                                                                            |  |
|                       | Učenici moraju programirati kameleona da promijeni svoj izgled                     |  |
|                       | (kostim) i reći gdje se on nalazi u pet različitih situacija:                      |  |
|                       | 1) kad pliva u moru, mora promijeniti boju u plavu i reći "Plivam u                |  |
|                       | moru ",                                                                            |  |
|                       | 2) kad se nalazi između mora i plaže, koža mu postaje pola plava,                  |  |
|                       | pola pješčane boje i kaže:" Nalazim se između mora i plaže ",                      |  |
|                       | 3) na plaži poprima pješčanu boju i kaže "Opuštam se na plaži",                    |  |
|                       | 4) između plaže i šume, poprima pola zeleno, pola pješčanu boju i                  |  |
|                       | kaže "Nalazim se između plaže i šume",                                             |  |
|                       | 5) u šumi, koža mu postaje zelena i on kaže: "Hladim se u hladu                    |  |
|                       | drveća".                                                                           |  |
|                       |                                                                                    |  |
|                       | Cilj:                                                                              |  |

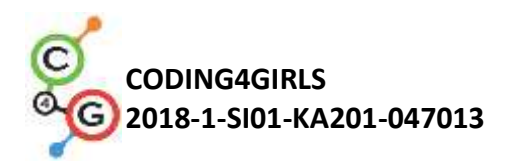

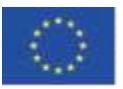

|                     | Učenici će biti upoznati s blokom naredbi osjeta boja i kako ga<br>koristiti u logičkim izrazima da bi razlikovali dinamično promjenjiva                                                                                                    |
|---------------------|----------------------------------------------------------------------------------------------------|
|                     | stanja igre i dali prave odgovore.                                                                                                    |
| Trajanje            | 45 minuta                                                                                                    |
| Strategija i metode | Aktivno učenje                                                                                                    |
| učenja i poučavanja | Suradničko učenje                                                                                                    |
|                     | Rješavanje problema                                                                                                    |
|                     | Frontalni rad                                                                                                    |
| Oblici poučavanja   | Rad u paru                                                                                                    |
|                     | Gruppi rad (svi učopici)                                                                                                    |
|                     |                                                                                                    |
| Razrada aktivnosti  | Učenicima se prezentira problem: Kameleon je otišao na ljetni<br>odmor. Voli se kupati u moru, uživati u opuštanju na plaži, a kad je<br>previše vruće, voli ići u sklonište obližnjih stabala kako bi se<br>rashladio. Budući da se radi o kameleonu, on treba mijenja boju u<br>skladu s trenutnom pozadinom.                                                                                                    |
|                     | [Korak 1]<br>Učenici bi trebali urediti pozadinu scene tako da je podijeljena na tri<br>jednaka dijela, a svaki predstavlja drugo mjesto: plava boja je za<br>more, pješčana boja za plažu i zelena za šumu. Učenici mogu dodati<br>druge stavke kako bi pozadinu učinili što realnijom poput valova,<br>školjki, dvoraca s pijeskom, suncobrana, drveća itd., ali moraju biti<br>oprezni da dodani predmeti nisu veći od samog glavnog lika, jer u<br>tom slučaj kameleon neće dodirnuti nijednu od tri boje, a Snap-ova<br>senzorna značajka neće moći prepoznati na kojem dijelu scene je lik. |
|                     | [Korak 2]<br>Učenici trebaju nacrtati kameleona i obojiti mu kožu u pet različitih<br>kombinacija koje predstavljaju njegov položaj na sceni:                                                                                                    |
|                     | E 6 6 6 6                                                                                                    |
|                     | [Korak 3]<br>Prvo učenici trebaju napraviti da se nijhov kameleon okreće u četiri                                                                                                    |

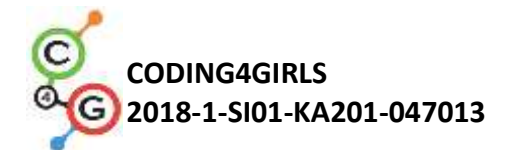

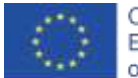

smjera pomoću tipki. Mogu odabrati vlastitu kombinaciju tipki (npr. tipke sa strelicama ili tipke W, A, S i D). U ovom trenutku pretpostavljamo da znaju kako to učiniti. Potrebno je upozoriti učenike da ne zaborave da se taj lik može maknuti sa scene ako ne koristimo odgovarajući blok pri programiranju pokreta (kameleon se treba odbiti ako je na rubu bloka).

Da bi kretanje kameleona bilo malo realnije, želimo da skrene ulijevo ili udesno u vodoravnom smjeru u kojem se nalazimo (koristeći naredbu u bloku smjera).

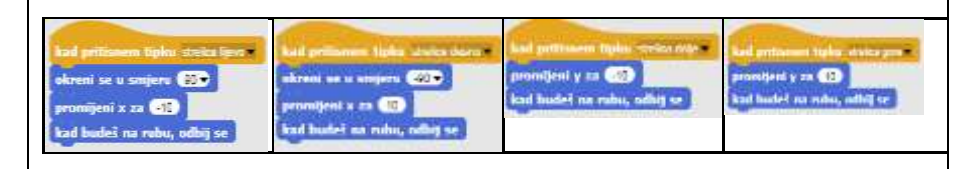

#### [Korak 4]

Upoznajemo studente s konceptom osjeta boje koju lik dodiruje. Pomoću naredbe "*Dodiruje?*" možemo dobiti informacije u obliku logičnih vrijednosti - istina ili laž ako dotakne jednu ili čak više boja u isto vrijeme. Budući da iz ovog bloka dobivamo logičku vrijednost, možemo je upotrijebiti u uvjetu *Ako ... onda ...*- naredbe, gdje se odlučuje hoće li se izvršavati naredbe navedene u njegovom tijelu ili ne.

Zatim razgovaramo s učenicima koji su različiti položaji kameleona na sceni i kako ih možemo izraziti blokom naredbi *"Dodiruje?*". Brzo saznajemo da ih ima pet:

 Kameleon je u potpunosti na plavom dijelu -> *Dodiruje [plava]*?
 Nalazi se između plavog i pješčanog dijela -> *Dodiruje [plava]*? i *Dodiruje [pijesak]*?

3. On je u cijelosti na pješčanom dijelu -> Dodiruje [pijesak]?

4. Nalazi se između pješčanog i zelenog dijela -> *Dodiruje [pijesak]?* I *Dodiruje [zeleno]?* 

5. On je u cijelosti na zelenom dijelu -> *Dodiruje [zeleno]?* Kad kameleon dodirne određenu boju / boje, moramo promijeniti njegov izgled, te moramo napraviti da kaže gdje se nalazi. Izgled kameleona možemo promijeniti zamjenom njegovih kostima. To se postiže blokom *Izgled / prebaci na kostim [opcija]* gdje odabiremo koji od mogućih kostima želimo prikazati. Da bi kameleon govorio koristimo blok *Izgled / reci [tekst]*.

Prvo se pobrinemo za jednostavnije situacije kada je kameleon u potpunosti na istoj boji u sceni:

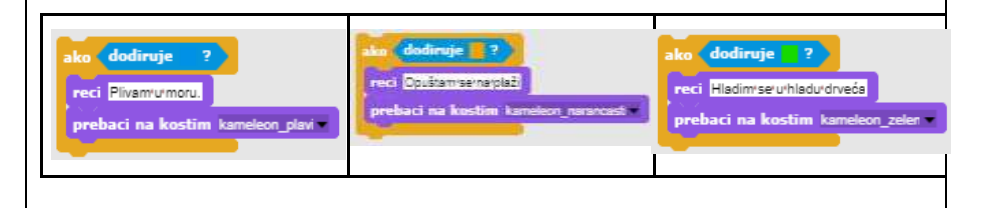

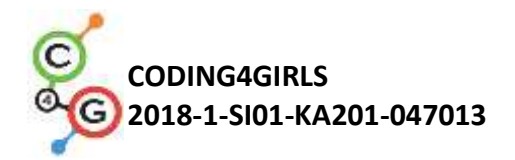

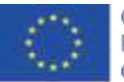

Dalje oblikujemo logički izraz upotrebom logičkog operatera *I*, jer želimo provjeriti dodiruje li kameleon dvije boje istovremeno:

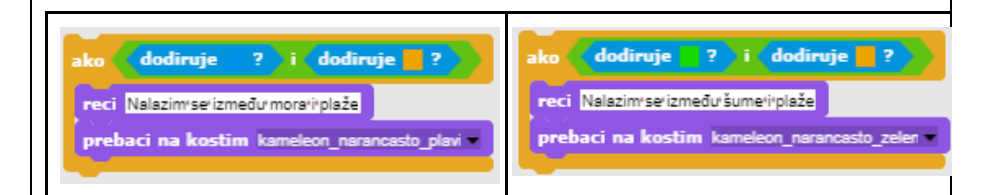

Ako kombiniramo gore navedene uvjetne rečenice i stavimo ih pod "Kad kliknem na Zelena zastava" naredbu, primijetit ćemo da će se ovi uvjeti provjeriti točno jednom. Tada učenicima pomažemo uočiti da zbog toga što pomičemo glavnog lika po sceni, kameleonova pozicija će se mijenjati tijekom cijele igre. Zbog toga moramo stalno provjeravati te uvjete, ne samo jednom, nego doslovno cijelo vrijeme!

#### [Korak 5]

Za situacije kada moramo izvršavati određene naredbe tijekom cjelokupnog trajanja izvršavanja programa koristimo *zauvijek* petlju. Sve napisano ispod tijela *zauvijek* petlje izvršit će se iznova i iznova. S učenicima razgovaramo o tome da je u našem slučaju to upravo ono što želimo / trebamo kako bismo stvorili ovu igru.

[Konačni kod]
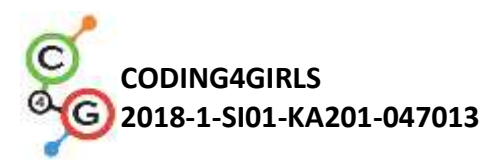

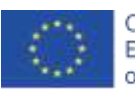

| kad klikoem na<br>zuvviek<br>ako dodiruje ?<br>reci Opuštamsernarpiaž<br>prebaci na kostim kaneleon_nerancest<br>ako dodiruje ?<br>reci Plivamurmoru.<br>prebaci na kostim kaneleon_plavi<br>ako dodiruje ?<br>reci Hladim se uhladu drveća<br>prebaci na kostim kaneleon_zeleti<br>ako dodiruje ? i dodiruje ?<br>reci Nalazim se između morari plaže<br>prebaci na kostim kaneleon_nerancesto_plavi                                                                                                    | kad pritisnem tipku streica ljevo<br>okreni se u smjeru ())<br>promijeni x za (-10)<br>kad budeš na rubu, odbij se<br>kad pritisnem tipku streica doje<br>promijeni y za (-10)<br>kad budeš na rubu, odbij se<br>kad pritisnem tipku streica desno<br>okreni se u smjeru (-00)<br>promijeni x za (10)<br>kad budeš na rubu, odbij se |
|----------------------------------------------------------------------------------------------------|----------------------------------------------------------------------------------------------------|
| [Prilagođavanje koda učenicima]<br>Da bismo pojednostavili ovu aktivnost,<br>pripremiti dio koda u datoteci predlošk<br>dovrše.<br>Učenici koji su slijedili predloženi put u<br>pomicati objekt s tipkama. Dakle, može<br>datoteku predloška. Učenici mogu pror<br>sa strelicama u neki vlastit raspored (nj                                                                                                    | prethodno možemo<br>ca i uputiti učenike da ga<br>čenja već su naučili kako<br>emo uključiti kôd kretanja u<br>mijeniti postavke tipki s tipki<br>pr. W, A, S, D).                                                                                                    |
| Image: Section of the section of the section of th | iju koncept petlje <i>zauvijek</i> i<br>dine, možemo uključiti kôd za<br>potpunosti u jednoj boji, 2)<br>. Potrebno je uputili učenike<br>oguća slučaja.                                                                                                    |

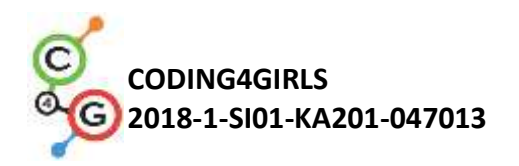

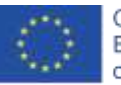

|                       | kad kliknem na<br>zauvijek<br>ako dodiruje ?<br>reci Opuštamisernarplaži<br>prebaci na kostim kameleon_narancasti                                                                                     |
|-----------------------|----------------------------------------------------------------------------------------------------|
|                       | ako dodiruje ? i dodiruje ?<br>reci Nalazim/se/između/mora/i/plaže<br>prebaci na kostim kameleon_narancasto_plavi                                                                                     |
| Alati i materijali za | Igra izrađena alatom Snap!:                                                                                                    |
| nastavnike            | https://snap.berkeley.edu/project?user=zapusek&project=chamele                                                                                                    |
|                       | <u>on</u><br>Lajović, S. (2011). Ogrebotina. Naučite kako programirati i postati<br>računalna mačka. Ljubljana: Pasadena.<br>Worderman, C. (2017). Računalo programiranje za djecu. Ljubljana:<br>MK. |
| Alati i materijali za | Predložak izrađen u alatu Snap!:                                                                                                    |
| učenike               | https://snap.berkeley.edu/project?user=zapusek&project=chameleon_templatePolugotova igra izrađena alatom Snap!:https://snap.berkeley.edu/project?user=zapusek&project=chameleon_half_baked            |
|                       |                                                                                                    |

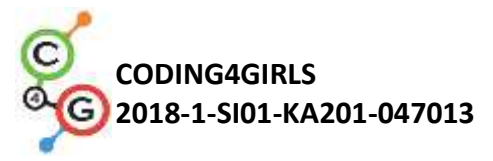

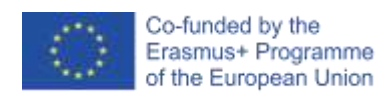

# Scenarij učenja 7 – Pomaganje princu i princezi u pronalasku njihovih životinja

| Naziv scenarija       | Pomaganje princu i princezi u pronalasku njihovih životinja                                                                                                    |
|-----------------------|----------------------------------------------------------------------------------------------------|
| Potrebno predznanje   | Dodavanje teksta objektu                                                                                                    |
| iz programiranja      | Kretanje objekta pomoću strelica koristeći događaje                                                                                                    |
|                       | Korištenje uvjeta za <i>objekt dodiruje</i> za stanje objekta                                                                                                  |
|                       | Korištenje događaja                                                                                                    |
| Ishodi učenja         | Koncepti programiranja:                                                                                                    |
|                       | <ul> <li>Uvjeti ako objekt dodiruje određenu boju</li> </ul>                                                                                                   |
|                       | Kretanje po koordinatama                                                                                                    |
|                       | Olovku digni, olovku pritisni                                                                                                    |
|                       | <ul> <li>Boja olovke</li> </ul>                                                                                                    |
|                       | Ishodi učenja:                                                                                                    |
|                       | <ul> <li>Učenik će moći koristiti naredbu ako za utvrđivanje stanja<br/>objekta i za vraćanje objekta natrag u slučaju da dotakne<br/>određenu boju</li> </ul> |
|                       | <ul> <li>Učenik će moći postaviti objektu početne x i y koordinate</li> </ul>                                                                                  |
|                       | <ul> <li>Učenik će moći koristiti olovku digni i olovku pritisni za<br/>crtanje linije/puta</li> </ul>                                                         |
|                       | <ul> <li>Učenik će moći mijenjati boju olovke ovisno o paru kojeg spaja</li> </ul>                                                                             |
|                       | <ul> <li>Učenik će biti sposoban uvidjeti da na početku mora očistiti<br/>sve prethodno nacrtane putove</li> </ul>                                             |
| Cili, zadaci i kratki | Kratki opis: Dievoičica mora pomoći princezi pronaći niezinu mačku                                                                                             |
| opis aktivnosti       | i princu pronaći njegovog psa. To radi na način da otiđe do princeze i                                                                                         |
|                       | pokaže joj, crtanjem linije, put do njezine mačke; na sličan način                                                                                             |
|                       | djevojčica pokazuje princu put do njegovog psa. Na tom putu                                                                                                    |
|                       | djevojčica mora izbjegavati susret životinja kako se putovi do njih ne                                                                                         |
|                       | bi preklapali.                                                                                                    |
|                       | Zadatak: U prvom koraku učenici moraju odabrati prikladnu                                                                                                    |
|                       | pozadinsku sliku (labirint). Dodaju u labirint pet objekata – vlastiti                                                                                         |
|                       | objekt (djevojčicu), princezu, princa, mačku i psa. Nadalje,                                                                                                   |
|                       | programiraju kretanje djevojčice pomoću tipki (koristeći događaje),                                                                                            |
|                       | gdje moraju paziti da objekt ne hoda po travi. Nakon toga,                                                                                                    |
|                       | programiraju crtanje olovkom i mijenjanje boje olovke koristeći                                                                                                |
|                       | događaje. Također, moraju isprogramirati početni događaj u kojem                                                                                               |
|                       | se rascisti put i ujevojcica daje upute za početak igre.                                                                                                    |
|                       | <b>Cili:</b> Učenici će se upoznati s crtaniem pokretom tinke. Uz to će                                                                                        |
|                       | naučiti kako koristiti uvjete kojima će spriječiti da se objekt kreće po                                                                                       |
|                       | cijelome ekranu.                                                                                                    |
| Trajanje              | 30 minuta                                                                                                    |

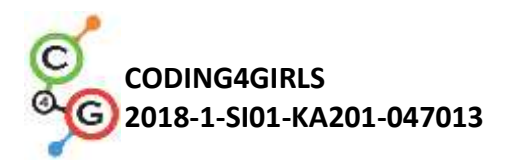

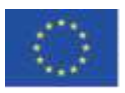

| Strategija i metode  | Aktivno učenje                                                                                  |
|----------------------|-------------------------------------------------------------------------------------------------|
| učenja i poučavanja  | Game-design Based Learning – igra                                                               |
|                      | Rješavanje problema                                                                             |
| Oblici poučavanja    | Frontalni rad                                                                                   |
|                      | Individualni rad                                                                                |
| De-rede elition esti | Llženicime is naturkne dati sljedaće meterijale.                                                |
| Razrada aktivnosti   | ocenicima je potrebno dati sijedeće materijale:                                                 |
|                      | <ul> <li>Sliku pozadine</li> <li>Snen krajakt u kajam ja dafiniran abjakt diausižias</li> </ul> |
|                      | • Shapi projekt u kojem je denniran objekt djevojčiće                                           |
|                      | • Kod za kretanje u jednom smjeru                                                               |
|                      | Llčenicima se prezentira problem: Dievoičica odluči pomoći princezi                             |
|                      | pronaći njezinu mačku i princu pronaći njegovog psa pokazivanjem                                |
|                      | (crtaniem) puta do nijhovih životinia. Kako ne bi došlo do zabune.                              |
|                      | putovi trebaju biti različitih boja i ne smiju se sijeći.                                       |
|                      |                                                                                                 |
|                      |                                                                                                 |
|                      |                                                                                                 |
|                      |                                                                                                 |
|                      |                                                                                                 |
|                      |                                                                                                 |
|                      |                                                                                                 |
|                      |                                                                                                 |
|                      |                                                                                                 |
|                      |                                                                                                 |
|                      |                                                                                                 |
|                      |                                                                                                 |
|                      |                                                                                                 |
|                      |                                                                                                 |
|                      |                                                                                                 |
|                      |                                                                                                 |
|                      |                                                                                                 |
|                      | [Korak 1]                                                                                       |
|                      | uvieta "aka dediguje beju" ili pozadina (trava) mera biti jednobejna                            |
|                      | ili put mora imati jednobojni okvir kao u pašem slučaju. Kako bi                                |
|                      | izbiegli navedene "probleme" s propalaženjem prikladne pozadinske                               |
|                      | slike, dajemo im gore priloženu pozadinu.                                                       |
|                      |                                                                                                 |
|                      | [Korak 2]                                                                                       |
|                      | Učenici na početku već imaju objekt djevojčice. Trebaju pronaći još                             |
|                      | četiri objekta i smjestiti ih u labirint. Za sve objekte trebaju                                |
|                      | namjestiti prikladne dimenzije (koje trebaju biti manje od širine                               |
|                      | putova u labirintu).                                                                            |
|                      | postavi veličinu na 10 %                                                                        |

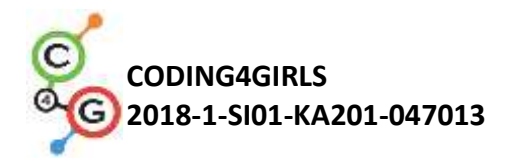

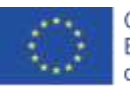

#### [Korak 3]

Nakon toga moraju osmisliti kretanje djevojčice u četiri smjera korištenjem tipki. Pretpostavimo da to znaju napraviti iz prethodnih aktivnosti. Ipak, dajemo im kôd za jedan smjer koji im služi kao pomoć za izradu kôda za preostala tri smjera.

| kad pritisnem tipku strelica gore                                             | kad pritisnem tipku strelica dolje 🖛                            |
|-------------------------------------------------------------------------------|-----------------------------------------------------------------|
| okreni se u smjeru 0 🗸                                                        | okreni se u smjeru 180 -<br>pomak 10 koraka                     |
|                                                                               |                                                                 |
|                                                                               |                                                                 |
| kad pritisnem tipku strelica lijevo                                           | kad pritisnem tipku strelica desno                              |
| kad pritisnem tipku strelica lijevo <del>→</del><br>okreni se u smjeru (-90 → | kad pritisnem tipku strelica desno ▼<br>okreni se u smjeru 90 ▼ |

Kako bi kretanje djevojčice bilo što realnije (da se okreće lijevo i desno) kliknemo na *gledaj samo lijevo-desno* u bloku za smjer.

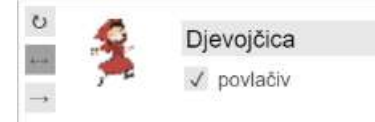

#### [Korak 4]

U idućem koraku učenici moraju spriječiti kretanje djevojčice po livadi. To rade tako da dodaju blok s uvjetom ako dodiruje smeđu boju. Ako djevojčica dodiruje smeđu boju (kraj puta), pomiče se 10 koraka unatrag. Ti koraci nam nisu vidljivi i čini se da djevojčica ostaje na istoj poziciji.

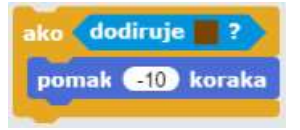

Učenici dodaju ovaj kôd ispod gore navedenog kôda za svaku strelicu, npr.:

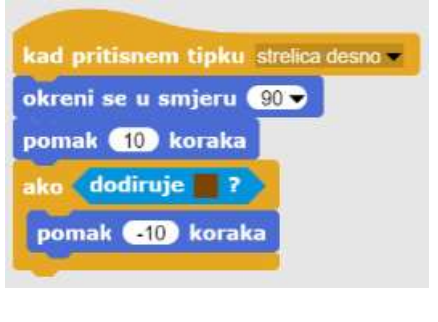

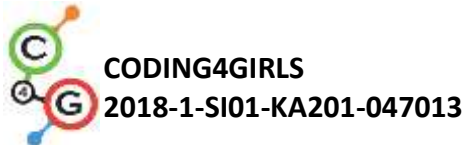

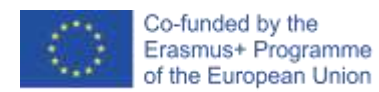

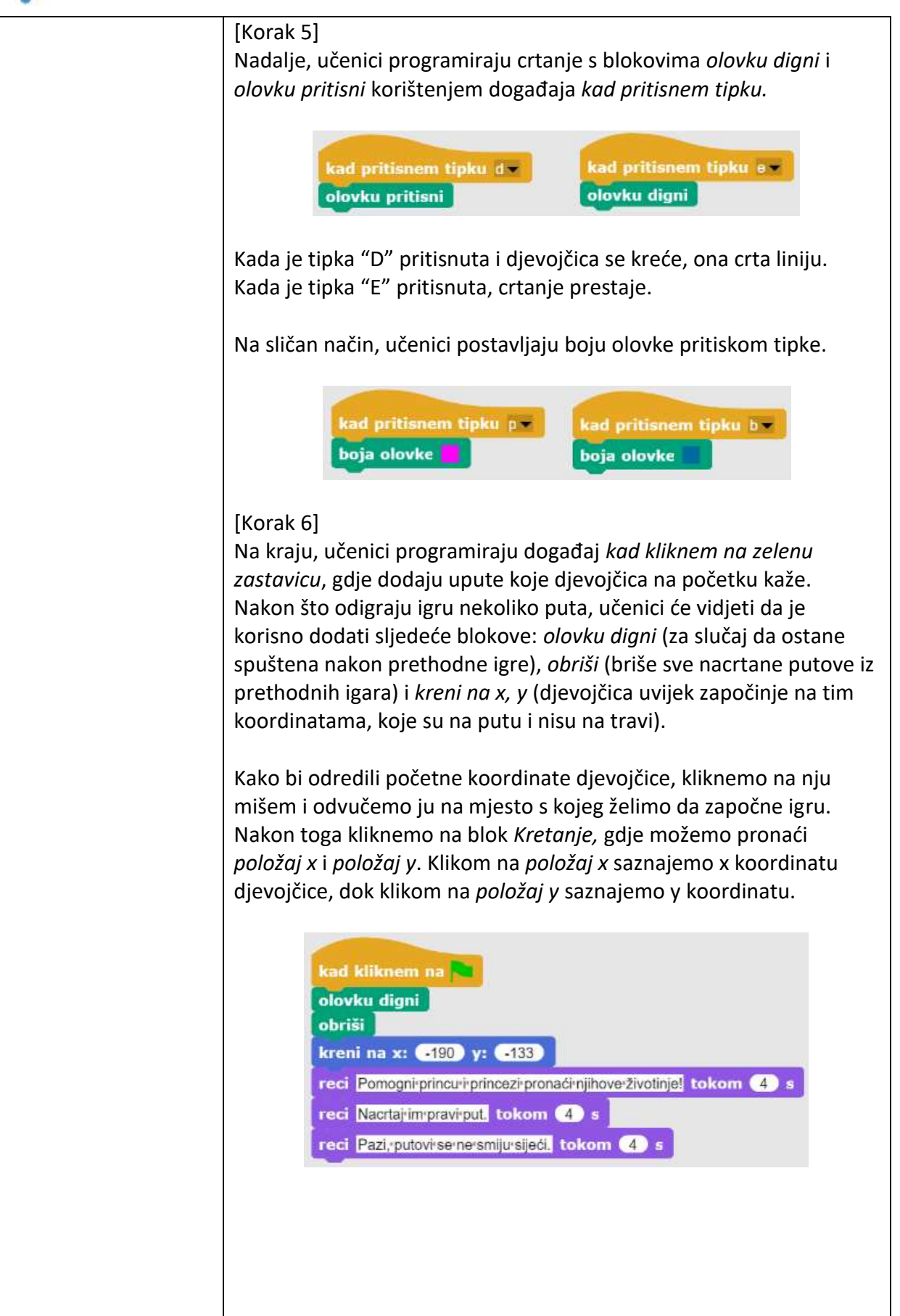

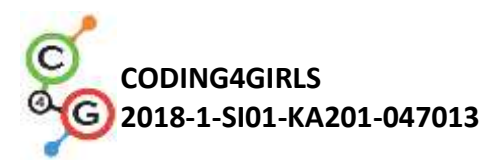

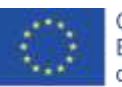

|                                     | [Cijeli kôd]                                                                                                    |
|-------------------------------------|----------------------------------------------------------------------------------------------------|
|                                     | ked killener na                                                                                                    |
|                                     | <ul> <li>[Dodatni zadatak]</li> <li>Učenici mogu upotpuniti igru dodatnim zadacima po želji ili koristiti sljedeće prijedloge: <ul> <li>Postaviti početne coordinate za princa i princezu i napisati kod za njihovo kretanje. Postaviti odgovarajuću veličinu objekata. Crtati stazu do svojih životinja.</li> <li>Uključiti dodatne objekte.</li> <li>Svaki object treba crtati drugačijom bojom.</li> <li>Prilagoditi početne upute.</li> <li>Dodati upute igraču za pomicanje objekata (npr. tipkama W, S, A and D) i crtanje staze (npr. tipkom 3).</li> </ul> </li> </ul> |
| Alati i materijali za<br>nastavnike | Igra izrađena alatom Snap!:<br><u>https://snap.berkeley.edu/project?user=mateja&amp;project=Helping%</u><br><u>20Prince%20and%20Princess%20to%20find%20their%20animals</u><br>Primjer igre s dodatnim zadacima:<br><u>https://snap.berkeley.edu/project?user=mateja&amp;project=Helping%</u><br><u>20Prince%20and%20Princess%20to%20find%20their%20animals%2</u><br>0%2P%20Add %20Task                                                                                                    |
|                                     | Lajovic, S. (2011). Scratch. Nauči se programirati in postani<br>računalniški maček. Ljubljana: Pasadena.<br>Vorderman, C. (2017). Računalniško programiranje za otroke.<br>Ljubljana: MK.                                                                                                    |
| Alati i materijali za<br>učenike    | Polugotova igra izrađena alatom Snap!:<br><u>https://snap.berkeley.edu/project?user=mateja&amp;project=Helping%</u><br><u>20Prince%20and%20Princess%20to%20find%20their%20animals%2</u><br>0-%20Part                                                                                                    |

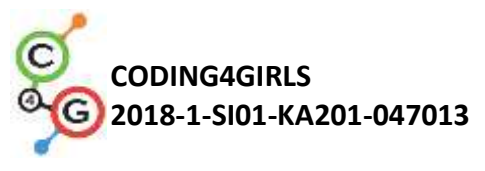

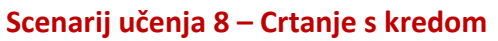

| Naziv scenarija                          | Crtanje s kredom                                                                                                    |
|------------------------------------------|----------------------------------------------------------------------------------------------------|
| Potrebno predznanje                      | Dodavanje teksta objektu (sprite-u)                                                                                                    |
| iz programiranja                         | Crtanje s olovkom (olovka gore, olovka dolje, postavljanje boje)                                                                                                    |
|                                          | Kretanje s koracima                                                                                                    |
|                                          | Petlje                                                                                                    |
|                                          | Događaji                                                                                                    |
| Ishodi učenja                            | Koncepti programiranja:                                                                                                    |
|                                          | <ul> <li>Petlja ponavljaj</li> </ul>                                                                                                    |
|                                          | <ul> <li>Okretanje za 90 stupnjeva</li> </ul>                                                                                                    |
|                                          | Okretanje u smjeru                                                                                                    |
|                                          | Mijenjanje pozadine                                                                                                    |
|                                          | Ishodi učenja:                                                                                                    |
|                                          | <ul> <li>Učenik će koristiti petlju ponavljaj kad se isti blokovi<br/>ponavljaju 2-4 puta</li> </ul>                                                                                                    |
|                                          | <ul> <li>Učenik će koristiti okretanje za 90 stupnjeva kod crtanja<br/>različitih oblika (kvadrat, pravokutnik, slovo "T")</li> </ul>                                                                                                    |
|                                          | • Učenik će objasniti značenje okreni se u smjeru 90                                                                                                    |
|                                          | <ul> <li>Učenik će moći promijeniti pozadinu pomoću događaja kad<br/>pritisnem tipku</li> </ul>                                                                                                    |
| Cilj, zadaci i kratki<br>opis aktivnosti | <ul> <li>Kratki opis: Igrač dobije tri različite pozadine i mora spojiti točke u tri različita oblika – kvadrat, pravokutnik i slovo "T".</li> <li>Zadatak: Učenici odabiru pozadinu "pločaKvadrat" i počinju crtati kvadrat. Početna pozicija je točka "A". Kod crtanja kvadrata, ponavljaju određene korake 4 puta, stoga umjesto da pišu kôd 4 puta, mogu koristiti petlju <i>ponavljaj 4.</i> Nakon toga crtaju pravokutnik, također koristeći petlju <i>ponavljaj.</i> U ovom slučaju <i>ponavljaj 2.</i> U zadnjem zadatku trebaju spojiti točke u obliku slova "T", te trebaju pronaći broj potrebnih koraka. Mogu koristiti petlju <i>ponavljaj</i> tako gdje je to moguće.</li> <li>Cilj: Učenici će se upoznati s crtanjem različitih oblika pomoću kôda. Naučit će koristiti petlju <i>ponavljaj</i> kako bi smanjili veličinu kôda i promijeniti pozadinu.</li> </ul> |
| Trajanje                                 | 60 min                                                                                                    |
| Strategija i metode                      | Aktivno učenje                                                                                                    |
| učenja i poučavanja                      | Game Based Learning – igra                                                                                                    |
|                                          | Rješavanje problema                                                                                                    |
| Oblici poučavanja                        | Frontalni rad                                                                                                    |
|                                          | Individualni rad /Rad u paru                                                                                                    |
|                                          |                                                                                                    |

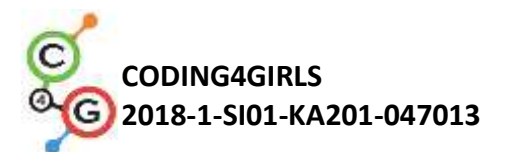

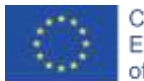

| Razrada aktivnosti | Za učenike su unaprijed pripremljene:                                                                                        |
|--------------------|----------------------------------------------------------------------------------------------------|
|                    | <ul> <li>tri pozadine sa svim točkama koje trebaju spojiti</li> </ul>                                                        |
|                    | <ul> <li>objekt "kreda"</li> </ul>                                                                                           |
|                    | Učenicima se prezentira problem:                                                                                             |
|                    | Kreda želi nacrtati kvadrat, pravokutnik i spojiti točke u obliku slova                                                      |
|                    | "T" ali ne zna kako se kretati i kako se okrenuti.                                                                           |
|                    | Napiši kôd i pokaži kredi kako da to radi!                                                                                   |
|                    | [Korak 1]                                                                                                    |
|                    | NACETAJ KVADRAT                                                                                                    |
|                    | D C                                                                                                    |
|                    |                                                                                                    |
|                    | AB                                                                                                    |
|                    |                                                                                                    |
|                    | Učenici počinju s ovom pozadinom. Pišu kôd za crtanje kvadrata.                                                              |
|                    | Počevši od točke "A", kreće se X koraka do točke "B", okrene za 90                                                           |
|                    | stupnjeva lijevo, kreće X koraka do točke "C", okrene za 90                                                                  |
|                    | stupnjeva lijevo, kreće X koraka do točke "D", okrene za 90<br>stupnjeva lijevo, kreće X koraka do točko "A" (i okrene za 90 |
|                    | stupnjeva lijevo, kreće x koraka do točke "A (i okrene za 90                                                                 |
|                    |                                                                                                    |
|                    | čekam 🕦 s                                                                                                    |
|                    | okreni se 5 9 stupnjeva                                                                                                    |
|                    | čekam 🕕 s                                                                                                    |
|                    | pomak 150 koraka                                                                                                    |
|                    | čekam 1 ≤                                                                                                    |
|                    | okreni se 🔊 (90) stupnjeva                                                                                                   |
|                    | pomak 150 koraka                                                                                                    |
|                    | čekam ① s                                                                                                    |
|                    | okreni se 🔈 💷 stupnjeva                                                                                                    |
|                    | čekam 🚹 s                                                                                                    |
|                    | pomak 150 koraka                                                                                                    |
|                    | čekam 🚹 s                                                                                                    |
|                    | okreni se 🕤 😢 stupnjeva                                                                                                    |
|                    |                                                                                                    |

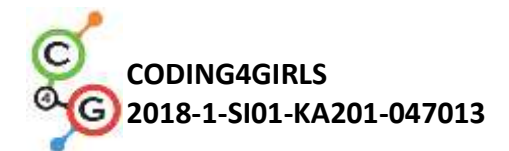

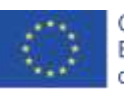

Lakše je koristiti *okreni se 90 stupnjeva* budući da uvijek možemo koristiti okretanje za 90 stupnjeva (ovisi samo da li želimo da se okrene lijevi ili desno). Drugi način je koristiti *okreni se u smjeru 0, 90, 180, -90,* ali je malo kompliciranije jer moramo razdvojiti 4 mogućnosti i ne možemo koristiti petlju *ponavljaj.* Blok *čekaj 1 s* je dodan zbog toga da vidimo crtanje (sve korake). Bez tog bloka, cijeli kôd se izvrši u sekundi. Učenici bi trebali isprobati napisati kôd bez tog bloka kako bi razumjeli značenje.

Pitamo učenike kako bi skratili kôd, ako je to moguće. Postoji li dio koji se može ponoviti? Odgovor je da postoji. Umjesto da piše isti kôd 4 puta, u programiranju koristiti petlju *ponavljaj*.

| ponavljaj 🖪             |
|-------------------------|
| pomak 150 koraka        |
| čekam 1 s               |
| okreni se 🕁 🥺 stupnjeva |
| čekam 1 s               |
|                         |

Ako želimo vidjeti crtanje, moramo staviti blok *olovku pritisni* ispred petlje *ponavljaj.* 

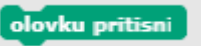

Ako ne želimo da se kreda rotira kod okretanja, u bloku za smjer odaberemo *ne rotiraj.* 

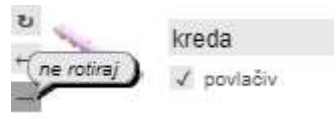

#### [Korak 2]

Za pokretanje kôda, učenici koriste blok za događaj npr. *Kad pritisnem tipku s.* Također mogu postaviti *boju olovke*, i, kao što već znaju iz prethodnih aktivnosti, sljedeće blokove: *olovku digni* (u slučaju da je ostala dolje od prethodnog igranja), *obriši* (briše crtež prethodnog igranja) i *kreni na x,y* (da kreda uvijek krene s te pozicije). Ponekad se dogodi da zaustavimo program tijekom reprodukcije i da je objekt rotiran u "neobičnom smjeru". To je problem kod ponovnog pokretanja igre. Ako je objekt rotiran pogrešno, ići će na primjer dolje, a ne desno u prvom koraku. Kako bi izbjegli taj problem, dodajemo blok *okreni se u smjeru 90*.

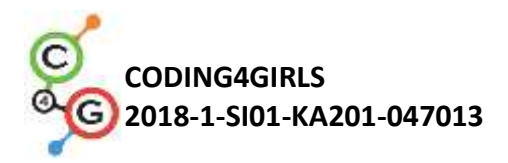

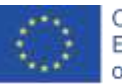

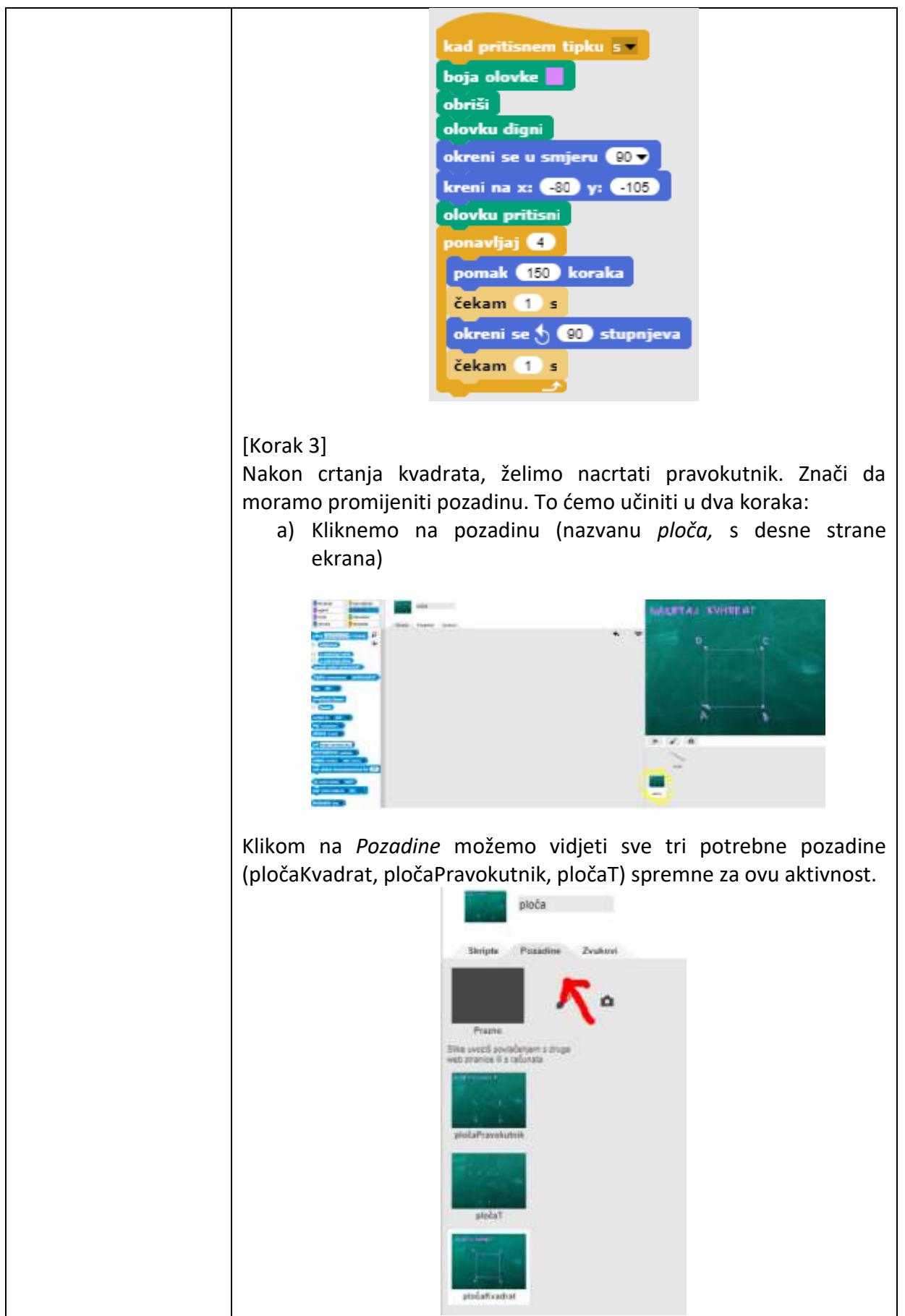

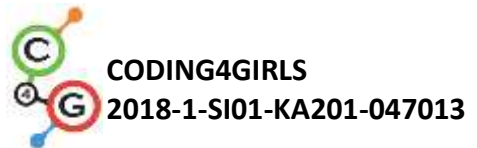

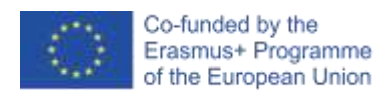

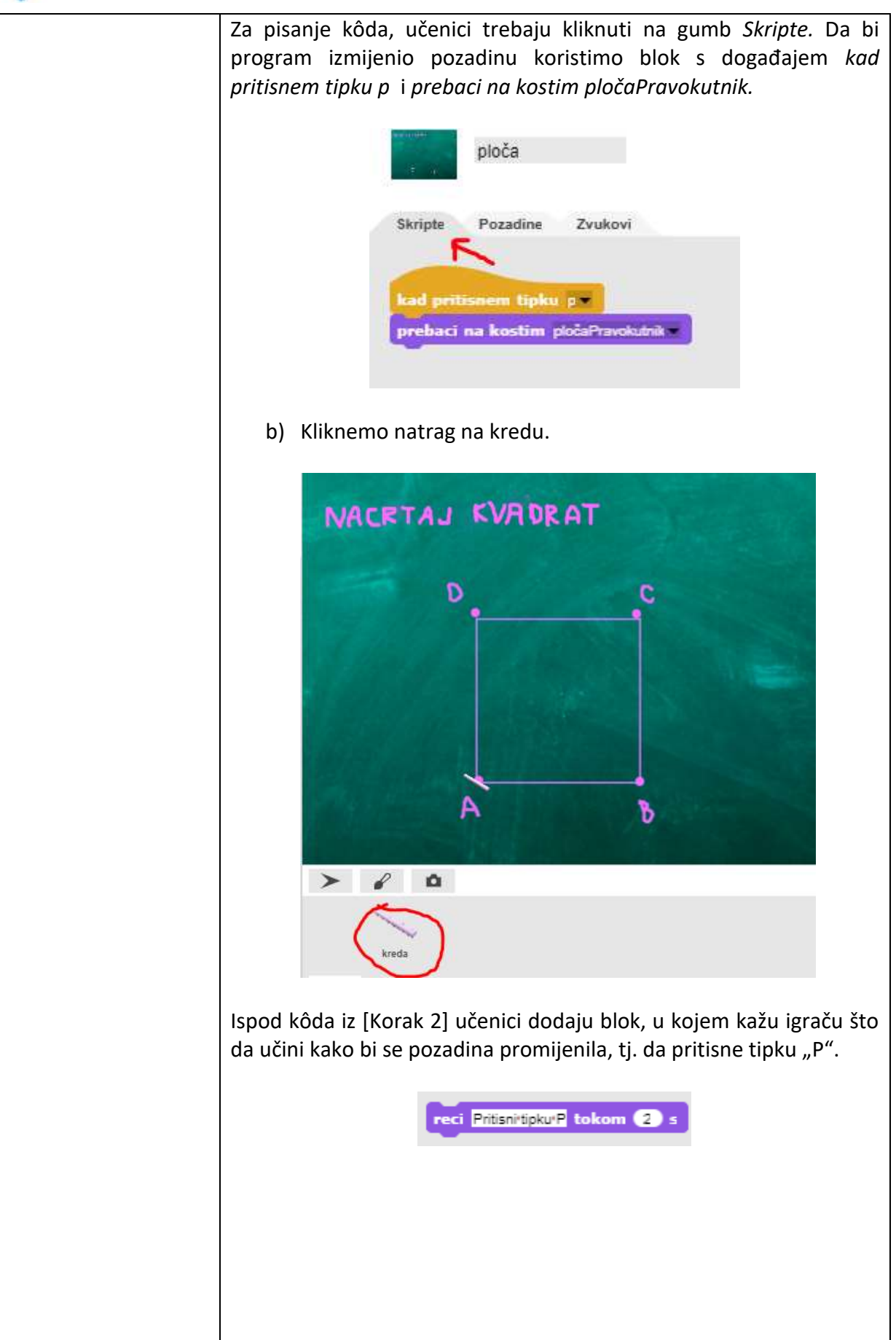

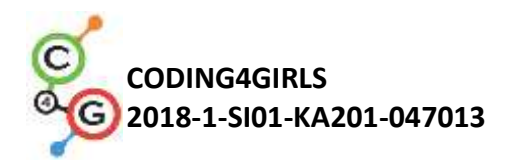

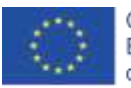

[Korak 4]

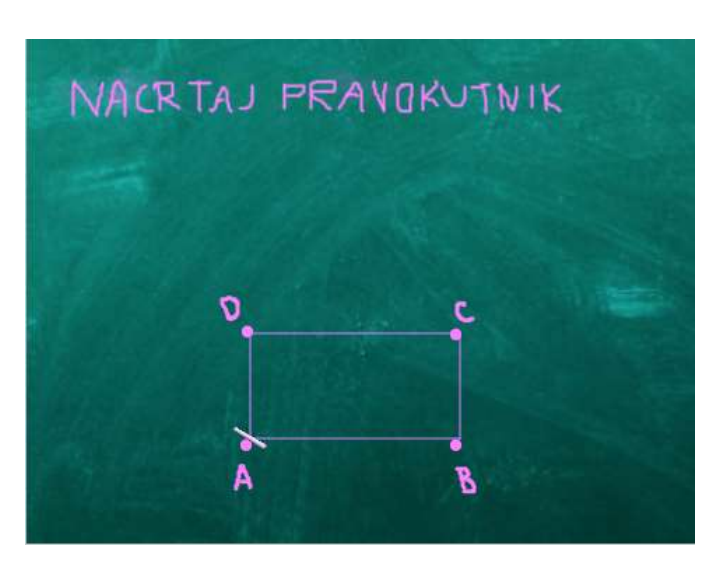

Nakon pritiska na tipku "P", pozadina se mijenja u ovu na slici. Slično kao i prije, treba spojiti točke i nacrtati pravokutnik. Učenici mogu kopirati kôd za kvadrat i izmijeniti ga kako bi program nacrtao pravokutnik. Trebaju promijeniti petlju *ponavljaj.* U ovom slučaju se petlja ponavlja 2 puta.

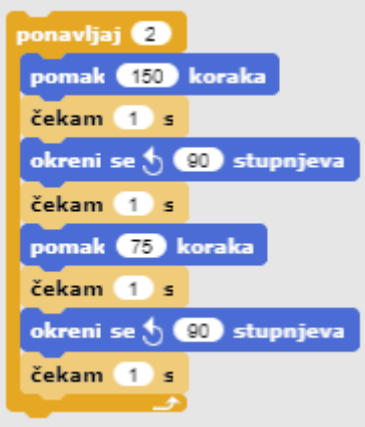

#### [Korak 5]

Nakon crtanja pravokutnika, učenici će spojiti točke u oblik slova "T". To znači da će promijeniti pozadinu. U ovom koraku zapravo ponavljaju [Korak 3] i mijenjaju slovo "P" u slovo "T" i stavljaju kostim (PločaT).

a) Kliknu na pozadinu (naziva *ploča*, s desne strane zaslona), gdje napišu kôd za promjenu pozadine. To će učiniti sa blokovima *kad pritisnem tipku t* i *prebaci na kostim pločaT*.

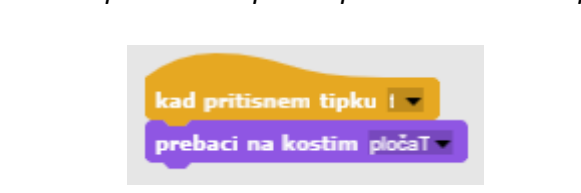

b) Kliknu natrag na kredu i ispod kôda iz [Korak 4] dodaju blok,

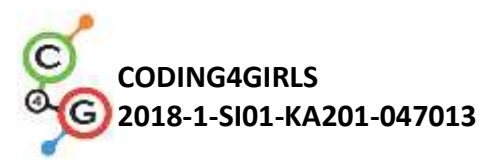

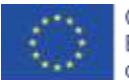

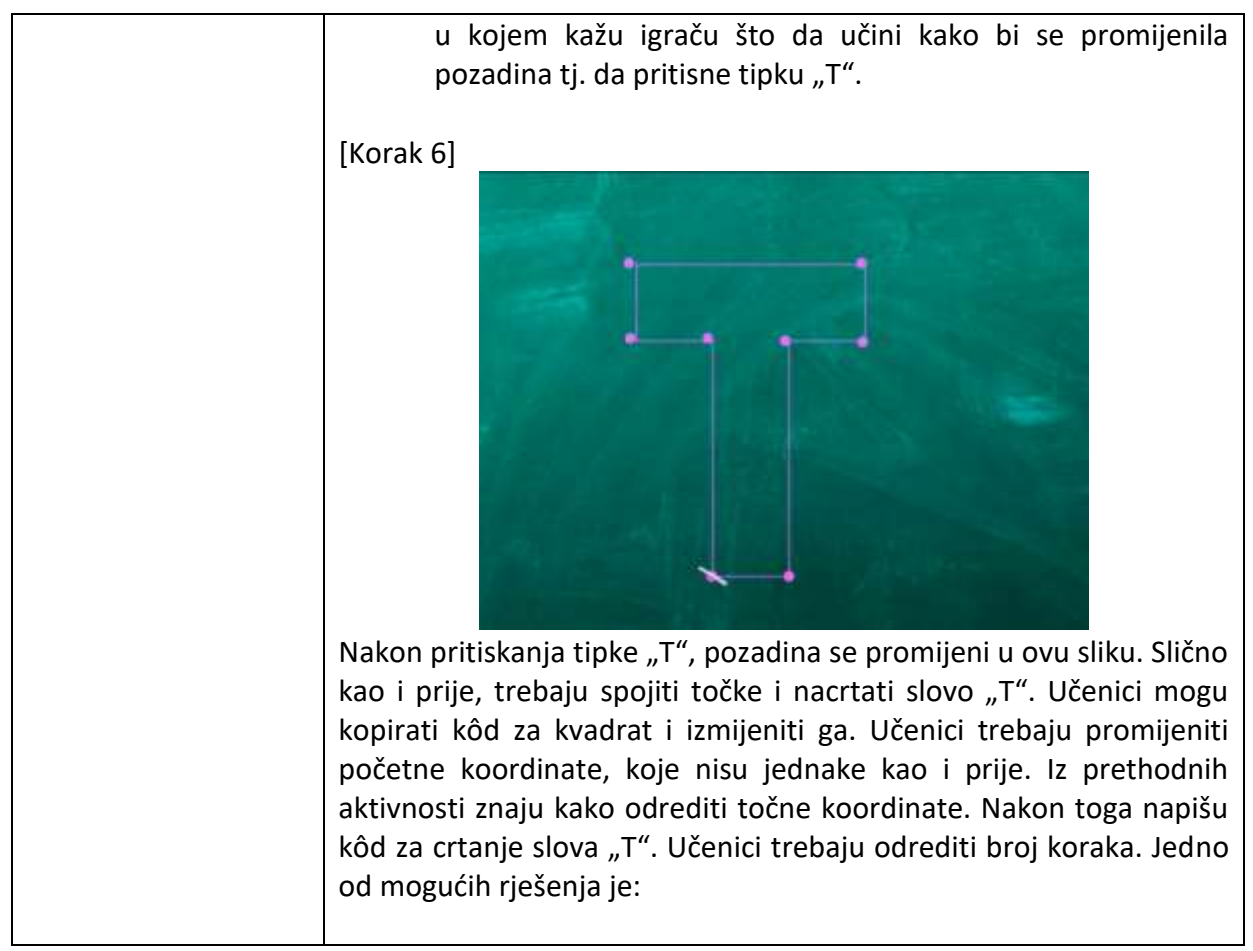

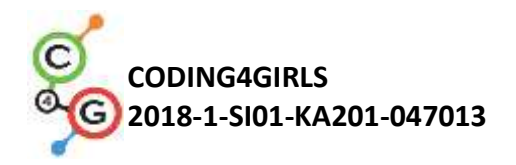

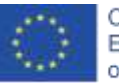

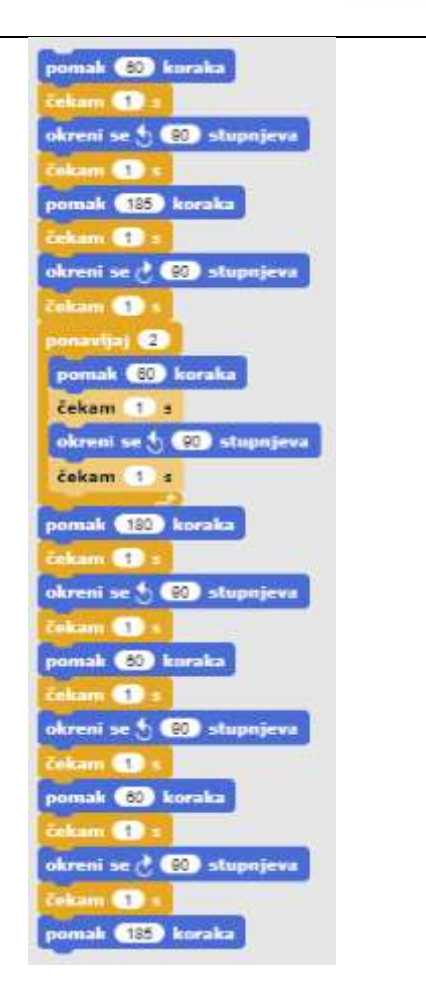

## [Korak 7]

Nakon što smo promijenili pozadinu, ne možemo se vratiti na prvu pozadinu da bi nacrtali kvadrat. Stoga učenici trebaju dodati još jedan dio kôda. Ponavljaju [Korak 3/5].

a) Kliknu na pozadinu (naziva *ploča*, na desnoj strani zaslona), gdje napišu kôd za promjenu pozadine. To će učiniti s blokovima *kad pritisnem tipku k* i *prebaci na kostim pločaKvadrat.* 

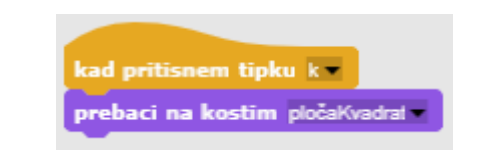

 b) Kliknu natrag na kredu i ispod kôda iz [Korak 6] dodaju blok, u kojem kažu igraču što treba učiniti kako bi se promijenila pozadina, tj. da pritisne tipku "K".

reci Pritisni'tipku'K'kako'bi'krenuo'ispočetka tokom (2) ≤

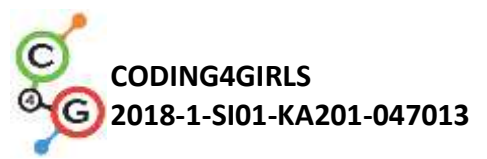

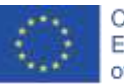

|                       | 1                                                                                                    |
|-----------------------|----------------------------------------------------------------------------------------------------|
|                       | [Konačan kôd]                                                                                                    |
|                       | kad gettisseen tipku t   boja olovka   obriši   olovku digni   okreni se u smjeru 00   kreni na z: 40 y: 4105   olovka pritisni   pomak 150 koraka   čekam 1 s   okreni se \$ 00 stapnjeva   čekam 1 s   okreni se \$ 00 stapnjeva   čekam 1 s   okreni se \$ 00 stapnjeva   čekam 1 s   okreni se \$ 00 stapnjeva   čekam 1 s   okreni se \$ 00 stapnjeva   čekam 2 s   okreni se \$ 00 stapnjeva   okreni se \$ 00 stapnjeva |
|                       | kad pritianem tapku pri primovljaj 2                                                                                                    |
|                       | obriši Cekam 1 s                                                                                                    |
|                       | okreni se u smjeru 900<br>čekam 1 s                                                                                                    |
|                       | olovku pritisni pomak (10) kocaka<br>pomavljaj (2) čekom (1) s                                                                                                    |
|                       | pomak (150) koraka okreni se () (20) stupnjeva<br>čekam 1 s čekam (1) s                                                                                                    |
|                       | okreni se 🖞 🐼 stupnjeva pumak 🐼 koraka<br>Čekam 🕇 s – – – – – – – – – – – – – – – – – –                                                                                                    |
|                       | pomak (75) kuraka akreni se (1 90) stupnjeva<br>Čekam (1 s<br>Čekam (1 s                                                                                                    |
|                       | čekam 1) s cekam 1) s ukcesi es c (20) atracticat                                                                                                    |
|                       | reci PressiTritorcontinue tokom (2) s<br>Cokom (1) s                                                                                                    |
|                       | reci Pritanitipku/k/kakorbi/krenuo/spošetka tokom (2) 1                                                                                                    |
|                       | Učenici mogu uključiti u igru dodatne zadatke po želji ili koristeći                                                                                                    |
|                       | sljedeće prijedloge:                                                                                                    |
|                       | <ul> <li>Dodati novu pozadinu i nacrtati neke tocke.</li> <li>Napisati kod kojim se povezuje točke (koristeći novu ili</li> </ul>                                                                                                    |
|                       | postojeću pozadinu).                                                                                                    |
| Alati i materijali za | Igra izrađena alatom Snap!:                                                                                                    |
| nastavnike            | https://snap.berkeley.edu/project?user=mateja&project=Drawing%                                                                                                    |
|                       | 20with%20a%20chalk                                                                                                    |
|                       | Lajovic, S. (2011). Scratch. Nauči se programirati in postani                                                                                                    |
|                       | Tacunainiski macek. Ljubijana: Pasadena.<br>Nordorman C. (2017). Pačunalničko programiranje za otroko                                                                                                    |
|                       | Liubliana: MK                                                                                                    |
| Alati i materijali za | Polugotova igra izrađena alatom Snapl:                                                                                                    |
| učenike               | https://snap.berkeley.edu/project?user=mateia&project=Drawing%                                                                                                    |
|                       | 20with%20a%20chalk%20-%20Part                                                                                                    |

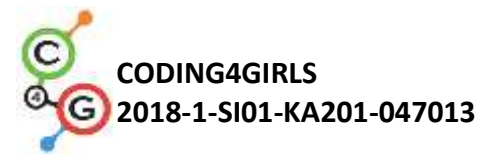

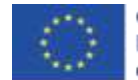

# Scenarij učenja 9 – Skupljanje otpadaka i čišćenje parka

| Naziv scenarija       | Skupljanje otpadaka i čišćenje parka                                               |
|-----------------------|------------------------------------------------------------------------------------|
| Potrebno predznanje   | Postavljanje početnih koordinata                                                   |
| iz programiranja      | Postavljanje veličine objektu (sprite-a)                                           |
|                       | Dodavanje teksta objektu                                                           |
|                       | Kretanje objekta pomoću strelica koristeći događaje                                |
| Ishodi učenja         | Koncepti programiranja:                                                            |
|                       | Varijable                                                                          |
|                       | <ul> <li>Prikazivanje i sakrivanje objekta</li> </ul>                              |
|                       | Kopiranje objekta                                                                  |
|                       | <ul> <li>Kopiranje bloka kôda</li> </ul>                                           |
|                       | Uvjeti                                                                             |
|                       | Ishodi učenja:                                                                     |
|                       | <ul> <li>Učenik će koristiti varijable za brojanje pokupljenih otpadaka</li> </ul> |
|                       | Učenik koristiti sakrivanje objekta kada se on dotakne i                           |
|                       | prikazuje objekta na početku                                                       |
|                       | • Učenik može kopirati objekta (npr. od jedne boce napraviti 4                     |
|                       | boce)                                                                              |
|                       | • Učenik može kopirati blok kôda (iz objekta boce u objekt                         |
|                       | papira)                                                                            |
|                       | Učenik može koristiti uvjete za provieru je li objekt prikazan i                   |
|                       | iesu li svi otpaci pokuplieni                                                      |
|                       |                                                                                    |
| Cilj, zadaci i kratki | <b>Kratki opis:</b> Park je pun otpadaka i djevojćica je odlučila počistiti ga.    |
| opis aktivnosti       | Kada pokupi sve otpatke, mora ih baciti u kantu za smece.                          |
|                       | Zadatak: Učenici zanočinju s nostavljanjom nočetnih koordinata lika                |
|                       | dievoičice Igra završava kada dievoičica pokupi sve otnatke i baci ib u            |
|                       | kantu za smeće. Kako bi to napravili učenici moraju koristiti varijable            |
|                       | za prebrojavanje bodova (1 pokupljeni otpadak = 1 bod). Kada                       |
|                       | dievoičica dotakne otpadak, pokupi ga, otpadak se sakriva i broj                   |
|                       | bodova se poveća za 1. Kada djevojčica pokupi sve otpatke, odlazi do               |
|                       | kante za smeće. Ako ode do kante za smeće prije nego pokupi sve                    |
|                       | otpatke, dobiva od kante poruku da se vrati kada pokupi sve otpatke.               |
|                       |                                                                                    |
|                       | <b>Cilj:</b> Učenici će naučiti kako koristiti varijable i kako kopirati blok kôda |
|                       | ili čak cijeli objekt.                                                             |
| Trajanje              | 45 minuta                                                                          |
| Strategija i metode   | Aktivno učenje                                                                     |
| učenja i poučavanja   | Rješavanje problema                                                                |
|                       | Game Based Learning – izrada igre                                                  |
| Oblici poučavanja     | Frontalno poučavanje                                                               |
|                       | Individualni rad                                                                   |
|                       |                                                                                    |

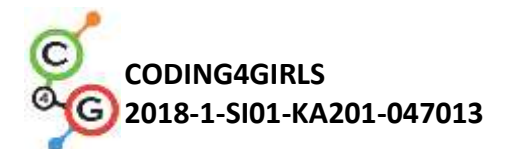

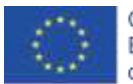

| Razrada aktivnosti | Učenicima je potrebno dati sljedeće materijale:                                                                                                    |
|--------------------|----------------------------------------------------------------------------------------------------|
|                    | <ul> <li>sliku pozadine</li> <li>Snap! projekt u kojem je definiran objekt djevojčice (s kôdom za kretanje), objekt boce, objekt papira i objekt kante za smeće</li> </ul>                                        |
|                    | Učenicima se prezentira problem: Djevojčica se želi prošetati i uživati<br>u parku. Kada stigne u park, vidi da je park pun otpadaka. Odluči<br>pokupiti sve otpatke. Kada to učini, napokon može leći na travu i |
|                    | uživati u čistom parku.                                                                                                    |
|                    | [Korak 1]<br>Postavljena je slika pozadine kao i objekt djevojčice s kôdom za<br>kretanje pomoću strelica i uvjetom za dodir smeđe crte.                                                                          |
|                    | kad pritisnem tipku strelica gore<br>okreni se u smjeru<br>pomak 10 koraka<br>ako dodiruje<br>pomak 10 koraka<br>ko dodiruje<br>pomak 10 koraka                                                                   |
|                    | kad pritisnem tipku strelica lijevo<br>okreni se u smjeru -90<br>pomak 10 koraka<br>ako dodiruje 2<br>pomak -10 koraka<br>10 koraka<br>10 koraka                                                                  |
|                    | Učenici trebaju postaviti početne koordinate djevojčice koristeći blok kreni na x, y. Koordinate izaberu učenici, jedino je bitno da se djevojčica nalazi na stazi.                                               |

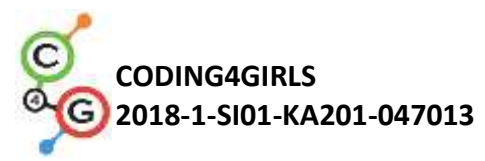

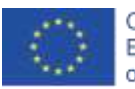

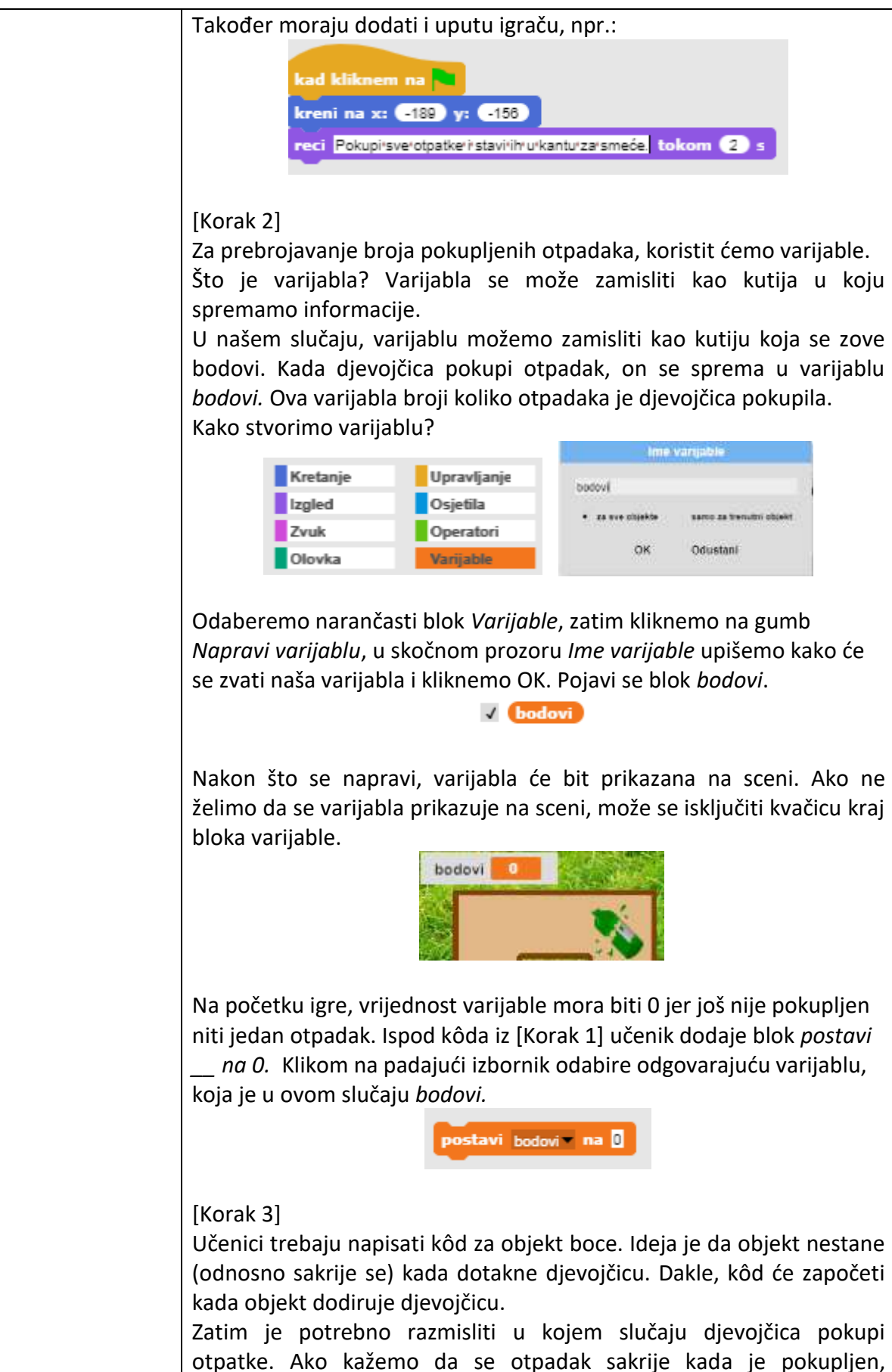

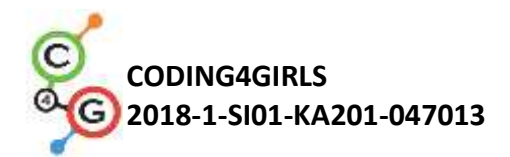

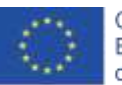

| možemo ga pokupiti samo ako je i dalje na pozornici → prikazuje se.<br>Ako je objekt (boca) i dalje na pozornici, pokupimo ga i "stavimo u<br>kutiju varijable". Prije smo imali 0 elemenata u varijabli bodovi, sada<br>imamo 1. Možemo vidjeti da sakupljanjem otpadaka mijenjamo<br>vrijednost varijable ( <i>bodovi</i> ) za 1. Kada je otpadak pokupljen,<br>sakrijemo ga.                                         |
|----------------------------------------------------------------------------------------------------|
| Sada možemo provjeriti je li kôd ispravan.<br>Kliknemo na zelenu zastavicu i pokupimo bocu. Boca mora nestati i<br>moramo imati 1 bod. Ako želimo ponovno igrati igru, ponovno<br>kliknemo na zelenu zastavicu. Što se dogodi? Gdje je sada boca?<br>Boca je sakrivena jer smo je prije sakupili. Dakle, moramo napraviti da<br>se boca prikazuje na početku igre. To učinimo tako da odaberemo<br>blok <i>pokaži</i> . |
| [Korak 4]<br>Ako želimo imati više boca u igri, kopiramo objekt boce: desni klik na<br>objekt i odaberite dupliciraj.                                                                                                    |
| Mišem kliknite na novu bocu i odvucite je negdje unutar labirinta.<br>Postupak dupliciranja se ponovi tako da se dobiju 4 boce.                                                                                                    |
| [Korak 5]<br>Sada je potrebno napraviti kôd za objekt papira. Moguće je duplicirati<br>kôd za bocu tako da se napravi desni klik mišem na blok kôda i odvuče<br>na objekt papira tako da se mišem klikne na objekt <i>papir</i> .                                                                                                    |
|                                                                                                    |

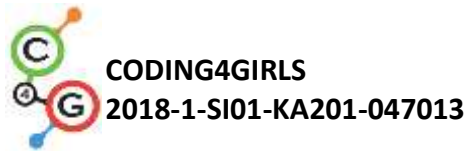

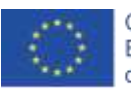

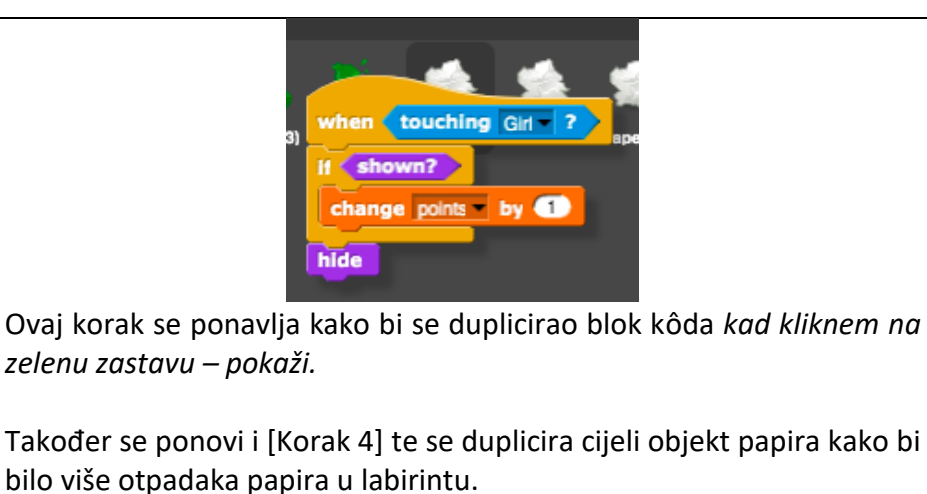

[Korak 6]

Posljednje što učenici trebaju napraviti je napisati kôd za kantu za smeće. Objekt za kantu za smeće je već napravljen, učenici ga mogu postaviti bilo gdje unutar labirinta.

Ovaj kôd će se također aktivirati kada djevojčica dotakne kantu za smeće.

Kanta za smeće treba provjeriti ako su svi otpaci pokupljeni. Pošto imamo varijablu bodovi, ovo će biti jednostavno za napraviti. Recimo da imamo 8 komada otpadaka u igri, potrebno je provjeriti ako je broj bodova jednak 8. Ako je, svi otpaci su pokupljeni. Ako je broj bodova manji od 8, djevojčica nije pokupila sve otpatke. Koristiti ćemo *akoinače* izjavu kako bi to definirali u programu i dodat ćemo tekst igraču s informacijom je li pokupio sve otpatke ili nije.

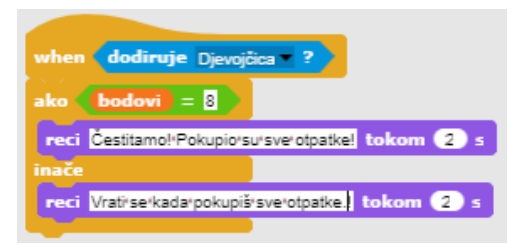

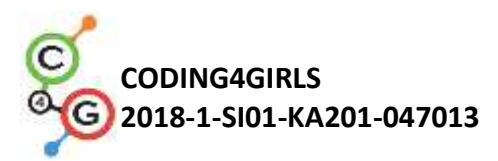

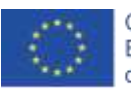

| [Cijeli kôd]                                                                                                    |                                                                                                    |
|----------------------------------------------------------------------------------------------------|----------------------------------------------------------------------------------------------------|
| Djevojčica                                                                                                    |                                                                                                    |
| kad kliknem na<br>kreni na x: -189 y: -156<br>reci Pokupisverotpatkeriistavirihiurkanturza<br>ako shown?<br>promijeni varijablu bodovi za                                                                                                    | rsmeće, tokom 🕢 s                                                                                                    |
| kad pritisnem tipku strelica gore v<br>okreni se u smjeru Ov<br>pomak 10 koraka<br>ako dodiruje ?<br>pomak -10 koraka                                                                                                    | kad pritisnem tipku strelica dolje <b>•</b><br>okreni se u smjeru 180 •<br>pomak 10 koraka<br>ako dodiruje ?<br>pomak -10 koraka     |
| kad pritisnem tipku stelica lijevo v<br>okreni se u smjeru -90 v<br>pomak 10 koraka<br>ako dodiruje ?<br>pomak -10 koraka                                                                                                    | kad pritisnem tipku strelica desno –<br>okreni se u smjeru QQ –<br>pomak 10 koraka<br>ako dodiruje ?<br>pomak -10 koraka             |
| Boce / Papiri<br>kad kliknem na vyken (dodiruje Djes<br>ako shown?<br>promijeni varijablu<br>sakrij                                                                                                    | rojcica ?)<br>bodovi = za 1                                                                                                    |
| Kanta za smeće<br>when dodiruje Djevojčca ?<br>ako bodovi = 8<br>reci Čestitamo!!Pokupiorsu!sverotpatke! tokom (2) s<br>inače<br>reci Vrati!se!kadarpokupiš!sverotpatke. tokom (2) s                                                                          |                                                                                                    |
| <ul> <li>[Dodatni zadatak]</li> <li>Učenici mogu uključiti u igru dod<br/>sljedeće prijedloge: <ul> <li>Dodati novu vrstu otpada (r</li> <li>Dodati što će reći kanta za<br/>papira i Z lubenica).</li> <li>Ako igrač pokupi svo smeto</li> </ul> </li> </ul> | datne zadatke po želji ili koristeći<br>npr. bio otpad).<br>smeće (npr. "Pokupili ste X boca, Y<br>će, kanta za smeće može čestitati |

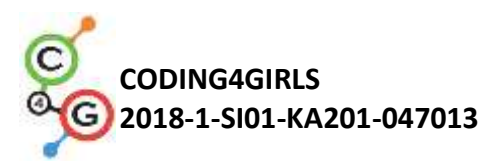

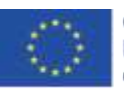

|                       | igraču.<br>• Ako igrač ne pokupi svo smeće, kanta za smeće ga može  |
|-----------------------|---------------------------------------------------------------------|
|                       | upozoriti na to te navesti koje smeće je ostalo.                    |
| Alati i materijali za | Igra izrađena alatom Snap!:                                         |
| nastavnike            | https://snap.berkeley.edu/project?user=mateja&project=Picking%20    |
|                       | up%20trash%20and%20cleaning%20the%20park                            |
|                       | Primjer igre s dodatnim zadacima:                                   |
|                       | https://snap.berkeley.edu/project?user=mateja&project=Picking%20    |
|                       | up%20trash%20and%20cleaning%20the%20park%20%2B%20Add.%2             |
|                       | <u>OTask</u>                                                        |
|                       | Lajovic, S. (2011). Scratch. Nauči se programirati in postani       |
|                       | računalniški maček. Ljubljana: Pasadena.                            |
|                       | Vorderman, C. (2017). <i>Računalniško programiranje za otroke</i> . |
|                       | Ljubljana: MK.                                                      |
| Alati i materijali za | Polugotova igra izrađena alatom Snap!:                              |
| učenike               | https://snap.berkeley.edu/project?user=mateja&project=Picking%20    |
|                       | up%20trash%20and%20cleaning%20the%20park%20-%20Part                 |

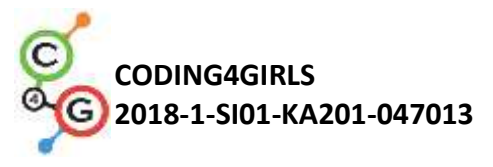

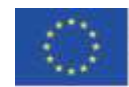

## Scenarij učenja 10 – Hranjenje mačaka

| Naziv scenarija       | Hranjenje mačaka                                                                                                    |
|-----------------------|----------------------------------------------------------------------------------------------------|
| Potrebno predznanje   | Postavljanje pozadine                                                                                                    |
| iz programiranja      | Postavljanje objekata                                                                                                    |
|                       | Dodavanje teksta objektu                                                                                                    |
|                       | Korištenje varijabli                                                                                                    |
| Ishodi učenja         | Koncepti programiranja                                                                                                    |
|                       | <ul> <li>Varijable</li> <li>Petlje</li> <li>Slučajni brojevi</li> <li>Spajanje stringova</li> <li>Operatori: logički, aritmetički</li> <li>Unos</li> <li>Ishodi učenja:</li> <li>Učenik će moći prepoznati situaciju u kojoj će koristiti petlju za ponavljanje n puta</li> <li>Učenik će moći razlikovati dodjeljivanje vrijednosti u svakoj iteraciji petlje i prije same petlje</li> <li>Učenik će moći koristiti blok unos da bi dobio broj od "igrača"</li> <li>Učenik će moći koristiti aritmetičke operatore za generiranje pravog odgovora</li> <li>Učenik će moći koristiti naredbu ako-onda za provjeru ispravnosti unosa i daje odgovarajuće odgovore</li> <li>Učenik će moći koristiti varijablu koja će brojati točne odgovore</li> </ul>                                                                                                    |
| Cilj, zadaci i kratki | Kratak opis: Programirajte igru u kojoj će igrač morati izvršiti deset                                                                                                    |
| opis aktivnosti       | izračuna množenja i računati odnosno brojati točne odgovore.<br><b>Zadatak</b> : Programirajte aktivnost u kojoj će Marta, čuvarica<br>skloništa, neprestano pitati igrača za broj mačaka koje mora<br>nahraniti u određenoj sobi. Broj mačaka ovisi o broju i veličini zdjela.<br>Navedene veličine se za svaku sobu moraju dodijeliti nasumično.<br>Također, moramo imati brojač koji će brojati točne odgovore. Prvo,<br>čuvarica skloništa mora objasniti zadatak za igrače te onda započinje<br>igra. Igra završava kada ona zatraži broj mačaka 10 puta. Svaki puta<br>mora odgovoriti je li broj koji se upiše točan ili nije. Nakon aktivnosti<br>mora dati sažetak u kojem će napisati koliko je igrač bio uspješan<br>odnosno reći će koliko je puta igrač odgovorio ispravno odnosno<br>koliko je puta pogriješio.<br><b>Cilj:</b> Učenici će biti upoznati sa konceptom dodjele slučajne<br>vrijednosti varijabli unutar petlje te će razlikovati kada navedeno<br>napravimo van petlje. Naučit će kako dobiti, testirati i izbrojati<br>ispravne unose igrača. |

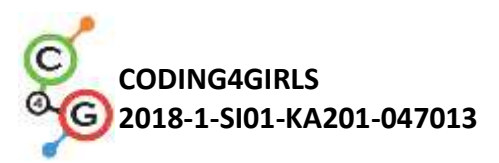

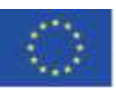

| Trajanje            | 45 min                                                                                                    |
|---------------------|----------------------------------------------------------------------------------------------------|
| Strategija i metode | Aktivno učenje                                                                                                    |
| učenja i poučavanja | Suradničko učenje                                                                                                    |
|                     | Rješavanje problema                                                                                                    |
|                     | Game Based Learning-izrada igre                                                                                                    |
| Oblici poučavanja   | Frontalno poučavanje                                                                                                    |
|                     | Rad u paru/Individualni rad/Grupni rad                                                                                                    |
| Razrada aktivnosti  | Učenicima se prezentira problem: Čuvarica skloništa pokušava<br>nahraniti svoje mačke u 10 različitih soba. U svakoj sobi je slučajni<br>broj zdjela (2-10) različitih veličina (1-5), ali unutar pojedine sobe<br>sve su zdjele jednake veličine. Veličina zdjele nam govori koliko<br>mačaka može jesti iz iste, npr. ako je veličina zdjele 3 to znači da iz<br>nje mogu jesti 3 mačke. Pomozite pronaći broj mačaka koje mora<br>nahraniti u svakoj sobi.                                                            |
|                     | [KORAK 1]<br>Prvo upućujemo učenike da izaberu zanimljivu pozadinu za igru. Ako<br>želimo uštedjeti na vremenu možemo im odmah ponuditi pozadinu.                                                                                                    |
|                     |                                                                                                    |
|                     | [KORAK 2]<br>Zatim, moramo odabrati novi objekt koji će predstavljati čuvara<br>mačjeg skloništa.                                                                                                    |
|                     | [KORAK 3]<br>Za pohranu potrebnih vrijednosti potrebne su nam 3 varijable: 1) za<br>spremanje broja točnih odgovora, 2) za dodjelu slučajne vrijednosti<br>za broj zdjela unutar svake sobe (2-10) i 3) za dodjelu slučajne<br>vrijednosti veličine zdjela (1-5). Brojač točnih odgovora morati će<br>biti postavljen na 0 dok za preostala dva brojača nećemo trebati<br>dodijelit točnu vrijednost prije petlje. Razlog tome je što ćemo im u<br>svakoj iteraciji petlje dodijeliti novu slučajnu vrijednost. Također, |

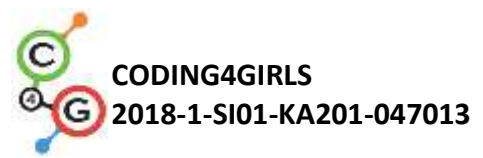

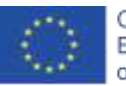

| želimo brojati sobe, ali nam ne treba posebna varijabla za to.<br>Upotrijebiti ćemo istu varijablu kao i u petlji, postaviti ćemo ju na 1<br>a zatim će se povećavati u svakoj iteraciji za 1 sve dok taj broj ne<br>poprimi vrijednost 10. Navedena petlja također služi i za brojanje<br>soba.                                                                                                    |
|----------------------------------------------------------------------------------------------------|
| [KORAK 4]<br>Zatim, moramo programirati upute za igrače. To radimo pomoću<br>Izgled (reci) i čekaj određeni broj sekundi (n).                                                                                                    |
| reci UMOM SKLONIŠTU JE 10'SOBA tokom 3 s<br>reci U SVAKOJ SOBI JE RAZLIČIT BROJ ZDJELA (NAJMANJE 2: (NAJVIŠE 10) tokom 6 s<br>reci SVE SU ZDJELE UNUTAR JEDNE SOBE ISTE VELIČINE tokom 4 s<br>reci ALI RAZLIČITE SOBE IMAJU RAZLIČITE VELIČINE ZDJELA tokom 4 s<br>reci VELIČINE ZDJELA (MOGU BITI IOD 1: DO 5 tokom 4 s<br>reci VELIČINA ZDJELE NAM GOVORI KOLIKO MAČAKA MOŽEMO NAHRANITI IS ISTOM<br>tokom 8 s<br>reci<br>AKO JE VELIČINA ZDJELE STO ZNAČI DA MOGU NAHRANITI SMAČKE SA NAVEDENOM ZDJELOM<br>tokom 3 s<br>reci<br>MOLIM TE POMOZI MI PRONAĆI BROJ MAČAKA (KOJE MORAM NHRANITI U SVAKOJ SOBI<br>tokom 5 s  |
| [KORAK 5]<br>Razgovaramo sa učenicima o tome koje radnje će se dogoditi u<br>svakoj sobi i hoće li biti iste. Odnosno koje će se naredbe koristiti tj.<br>smjestiti u petlju. Prvo ćemo morati nasumično odrediti vrijednost<br>(1-10) za broj zdjela i za veličinu zdjele (1-5). Nakon toga morati<br>ćemo pitati igrača koliko mačaka možemo nahraniti u pojedinoj<br>sobi. Nadalje, morati ćemo ispitati točnost odgovora i dati<br>odgovarajući odgovor (povratnu informaciju) i zapamtiti ga ako je<br>točan (brojati točne odgovore). Na kraju svake iteracije<br>(ponavljanja) morati ćemo povećati broj soba za 1. |
| [KORAK 6]<br>Za dodjeljivanje slučajne vrijednosti za broj zdjela i njihovu veličinu<br>upotrijebit ćemo Varijable/ postavi [opcija] vrijednost na Operatori /<br>slučajni broj od [n] do [m].                                                                                                    |
| [KORAK 7]                                                                                                    |

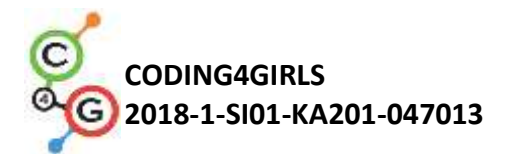

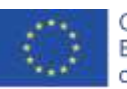

Želimo pitati igrače za broj mačaka koje je potrebno nahraniti i to koristeći Osjetila/ pitaj [string] i čekaj, jer će se u protivnom prikazati nekoliko sekundi, a zatim ažurirati novim retkom teksta. Na taj način igrači mogu lako zaboraviti koliko zdjela/veličina je u trenutnoj sobi. Kako bi napravili rečenicu koja se sastoji od kombinacije teksta i referenci na varijable koristimo blok Operatori/spoji [string1][string2]. Navedeni blok morat ćemo proširiti tako da stane cijela rečenica.

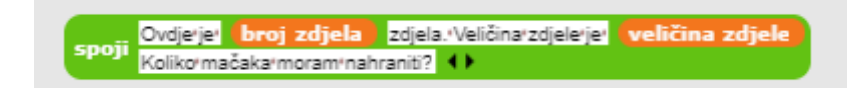

## [KORAK 8]

Cijelu prethodnu rečenicu moramo staviti unutar bloka Osjetila/ pitaj [string] i čekati da bi dobili odgovor igrača.

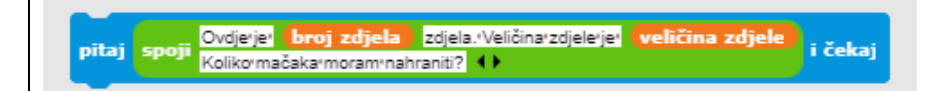

## [KORAK 9]

Nakon što igrač odgovori moramo provjeriti ispravnost odgovora. Moguće su dvije situacije, igrač može odgovoriti točno ili netočno, pa ćemo koristiti naredbu ako-onda. Točan odgovor je vrijednost umnoška broja zdjela i veličine zdjele. Moramo provjeriti je li odgovor igrača jednakom tom broju. Ako je odgovor točan, povećavamo brojač točnih odgovora za 1 i dajemo odgovor. Ako je odgovor netočan dajemo samo odgovor. Ne moramo brojati netočne odgovore jer ih možemo izračunati uz pomoć brojača točnih odgovora.

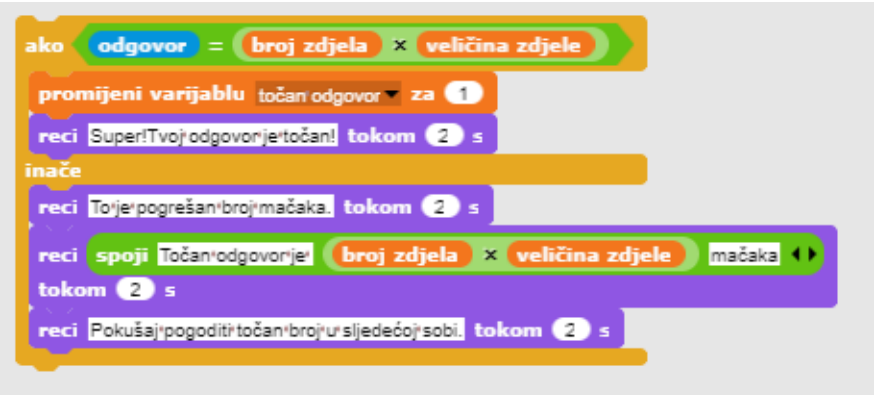

#### [KORAK 11]

Sada moramo odabrati neku petlju. Kao što je već rečeno najbolje je koristiti petlju jer varijabla koju koristimo za ponavljanje replicira prebrojavanje soba. [KORAK 12]

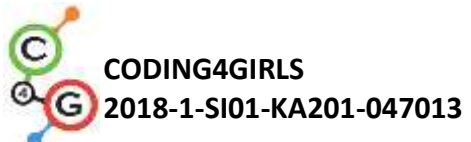

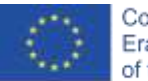

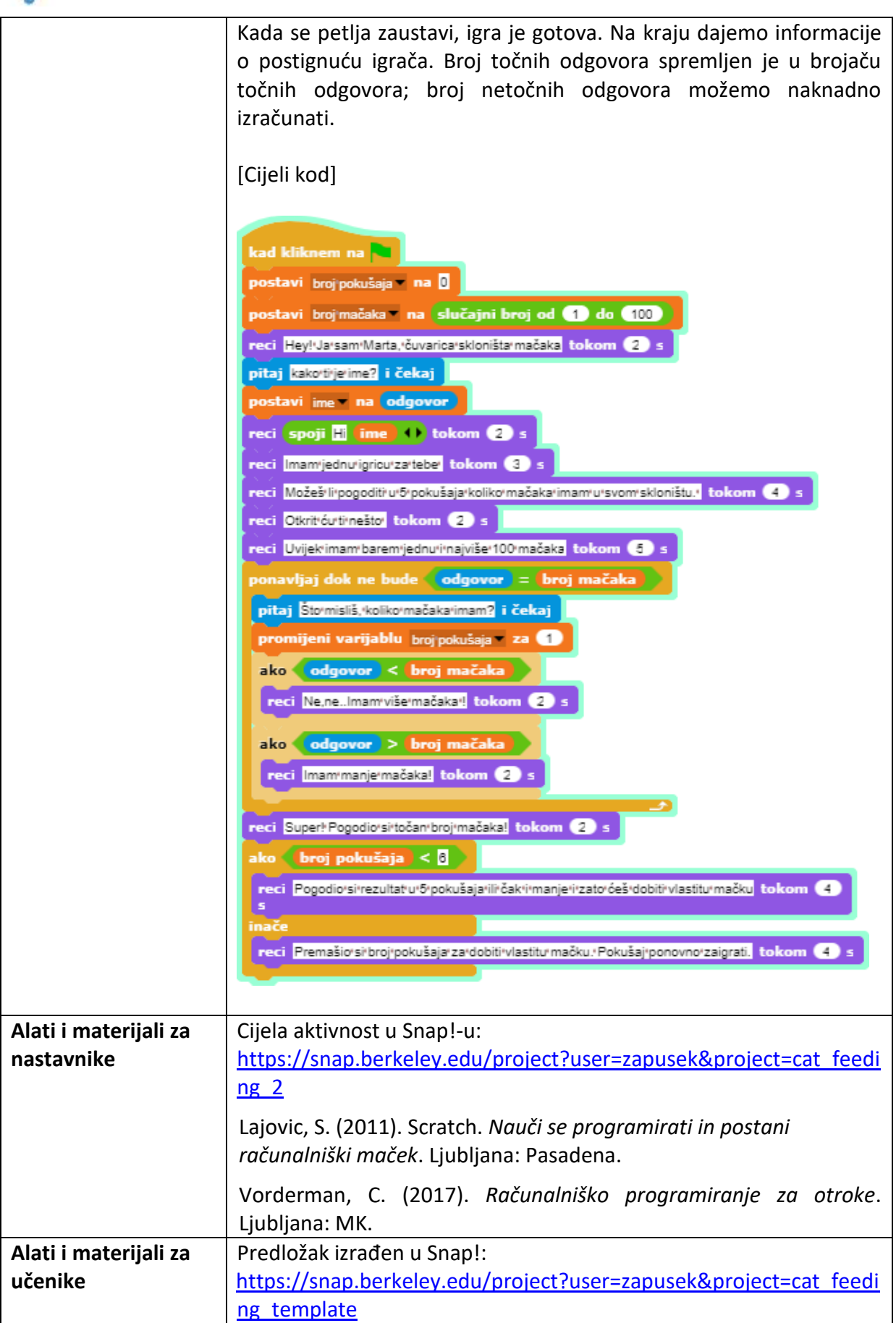

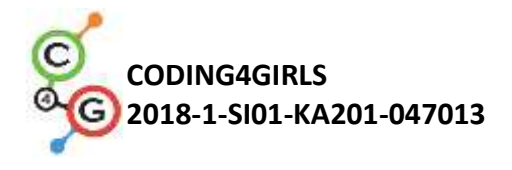

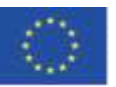

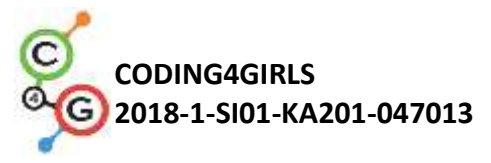

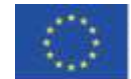

# Scenarij učenja 11 – Pogađanje broja mačaka u skloništu

| Naziv scenarija       | Pogađanje broja mačaka u skloništu                                                   |
|-----------------------|--------------------------------------------------------------------------------------|
| Potrebno predznanje   | Dodavanje pozadine.                                                                  |
| iz programiranja      | Dodavanje novog objekta.                                                             |
|                       | Definirati što objekt govori.                                                        |
| Ishodi učenja         | Koncepti programiranja:                                                              |
|                       | <ul> <li>Nasumične vrijednosti</li> </ul>                                            |
|                       | Varijable                                                                            |
|                       | <ul> <li>Unos vrijednosti od strane korisnika</li> </ul>                             |
|                       | Petlja <i>ponavljaj dok</i>                                                          |
|                       | • Uvjeti                                                                             |
|                       | Operatori uspoređivanja                                                              |
|                       | • Brojač                                                                             |
|                       | Ishodi učenja:                                                                       |
|                       | Učenik će pohraniti nasumičnu vrijednost u varijablu                                 |
|                       | • Učenik će koristiti blok za unos podataka kako bi pohranio                         |
|                       | pokušaj pogađanja broja mačaka                                                       |
|                       | • Učenik će koristiti uvjete (naredbu <i>ako</i> ) i operatore                       |
|                       | uspoređivanja za provjeru vrijednosti varijable i ispis                              |
|                       | odgovarajućeg teksta                                                                 |
|                       | <ul> <li>Učenik će koristiti petlju ponavljaj dok kako bi igraču</li> </ul>          |
|                       | omogućio više pokušaja pogađanja i provjerio upisanu                                 |
|                       | vrijednost                                                                           |
|                       | <ul> <li>Učenik će implementirati brojač u petlji za prebrojavanje</li> </ul>        |
|                       | broja pokušaja pogađanja igrača                                                      |
|                       | <ul> <li>Učenik će postaviti uvjet za završetak izvođenja petlje da bi</li> </ul>    |
|                       | definirao kraj igre                                                                  |
|                       |                                                                                      |
| Cilj, zadaci i kratki | Kratki opis: Djevojčica Marta volontira u skloništu za mačke. Igrač                  |
| opis aktivnosti       | mora pogoditi broj mačaka koji se trenutno nalazi u skloništu                        |
|                       | Zadatak: Sklonište za mačke u kojem djevojčica volontira uvijek ima                  |
|                       | između 1 i 100 macaka. Na početku se zadaje nasumican broj                           |
|                       | macaka koji igrac mora pogoditi. Marta pita igraca da pogodi                         |
|                       | trenutni broj macaka. Nakon sto igrac unese broj, djevojcica daje                    |
|                       | jedan od odgovora: 1) ako je upisani broj manji od stvarnog broja,                   |
|                       | kaze: broj macaka je veci , 2) ako je upisani broj veci od stvarnog                  |
|                       | broja, kaze: broj mačaka je manji , 3) ako je upisani broj točan,                    |
|                       | kaze. Oulicho, pogodio si tocali proj! . igrać moze pogadati 5 puta.                 |
|                       | <b>Cili:</b> Učanici ća sa upoznati s potliom po <i>ngulici dak</i> i kaka postaviti |
|                       | uviot koji zaustavlja jeru. Također će paučiti kako koristiti varijable u            |
|                       | uvjet koji zaustavija igru. Takouer te flautiti kako konstiti Varijabile u           |
|                       | hrojač ili za pohranjivanje vrijednosti koju upiče igrač                             |
| Trajanja              | AF minuta                                                                            |
| irajanje              | 45 minuta                                                                            |

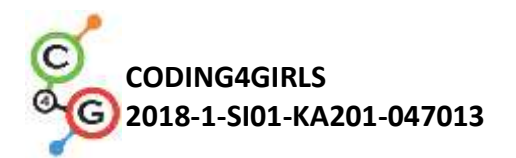

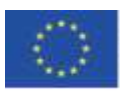

| Strategija i metode | Aktivno učenje                                                                                                    |
|---------------------|----------------------------------------------------------------------------------------------------|
| učenja i poučavanja | Rješavanje problema                                                                                                    |
|                     | Game Based Learning – izrada igre                                                                                                    |
| Oblici poučavanja   | Frontalno poučavanje                                                                                                    |
|                     | Individualni rad / rad u paru / grupni rad                                                                                                    |
| Do-rodo aktivnosti  | Llěonicima sa prozontira problem. Diavaičica Marta valentarka v                                                                                                    |
|                     | skloništu za mačke, želi da pogodiš točan broj mačaka u skloništu.<br>Broj može biti između 1 i 100. Kada igrač upiše broj, Marta odgovori<br>je li broj veći, manji ili je to točan broj mačaka. Ako igrač pogodi broj<br>u manje od 5 pokušaja, dobiva mačku. U suprotnom, djevojčica<br>zatraži da se igra ponovno.                                                                                                    |
|                     | [Korak 1]                                                                                                    |
|                     | Prvi zadatak je napraviti zanimljivu pozadinu igre. Učenici mogu<br>sami nacrtati ili koristiti slobodne slike s interneta. Kako bi se<br>uštedjelo na vremenu, pozadina je unaprijed pripremljena.                                                                                                    |
|                     |                                                                                                    |
|                     | [Korak 2]<br>Potrebno je odabrati novi kostim za zadani objekt koji će biti<br>volonterka u skloništu.                                                                                                    |
|                     | [Korak 3]<br>Raspravljamo s učenicima kako je ova igra zanimljiva ukoliko se igra<br>više puta pošto se broj mačaka postavlja nasumično. Kako bi<br>postavili nasumičan broj, potrebno ga je spremiti u varijablu.<br>Varijabla je sada jedini način da se zapamti određena vrijednost u<br>Snap!-u (pretpostavljamo da još uvijek nisu upoznati s konceptom<br>liste). To se mora dogoditi kada se igra pokrene (Upravljanje →<br>Kada kliknem na zelenu zastavu). |

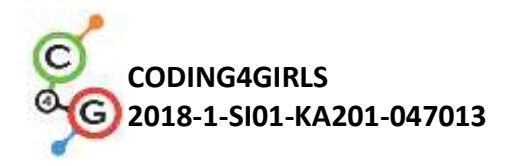

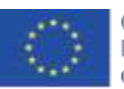

kad kliknem na 🍋

ostavi broj\_macaka**v na slučajni broj od (1) do (100**)

#### [Korak 4]

Djevojčica treba pitati igrača njegovo ime kako bi ga pozdravila. To je moguće napraviti koristeći blok *pitaj i čekaj* koji se nalazi unutar skupine *Osjetila*. Igračev odgovor se spremi u već definiranu varijablu *odgovor* (nalazi se u skupini *Osjetila*). Kako bi Marta pozdravila igrača, potrebno je povezati ime koje se spremilo u varijablu *odgovor* s pozdravom. To se napravi pomoću bloka *spoji[riječ1][riječ2]* koji se nalazi u skupini *Operatori*. Za prikaz teksta koristi se blok *reci tokom 2 sekunde* iz skupine *Izgled*. Isti blok se koristi i za pisanje uputa igraču. Učenicima je potrebno naglasiti da trebaju biti pažljivi oko vremena koliko se tekst prikazuje.

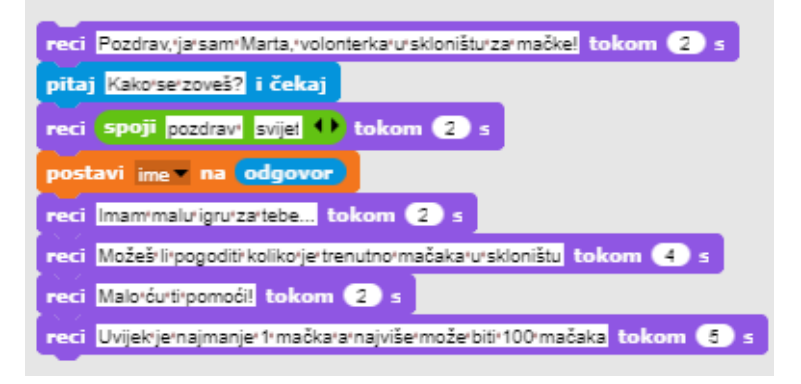

#### [Korak 5]

S učenicima se diskutira kako nije moguće predvidjeti koliko puta će igrač pogađati kako bi došao do točnog broja. Igrač može pogoditi jako brzo i pogoditi u prvom pokušaju, možda će mu biti potrebno 5 pokušaja ili čak i više. Iz tog razloga je potrebno odabrati pravu petlju za ovaj zadatak.

Volonterka treba uzastopno pitati i dati odgovarajući odgovor sve dok igrač ne pogodi točan broj. Jedina petlja koju možemo koristiti je petlja *ponavljaj dok ne bude*. Uvjet je relativno jednostavan moramo ponavljati dok odgovor igrača, koji je spremljen u varijabli *odgovor*, nije jednak vrijednosti koja je spremljena u varijabli *broj\_mačaka*.

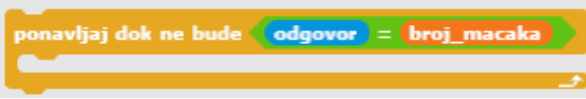

#### [Korak 6]

Zatim, moramo pitati učenike koje naredbe moramo uključiti u tijelo petlje. Koja se aktivnost ili naredba ponavlja dok igrač ne pogodi točan broj? Prvo, potrebno je pitati igrača da upiše broj, zatim moramo dati odgovor ovisan o vrijednosti upisanog broja.

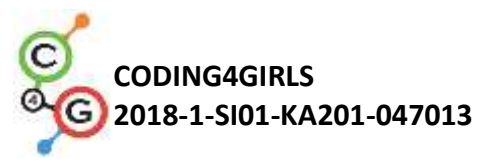

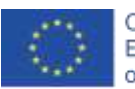

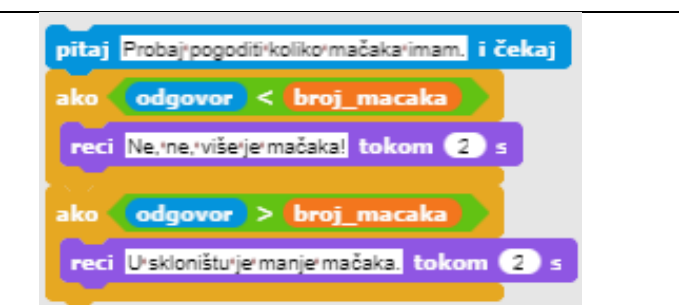

#### [Korak 7]

Posljednja stvar za objasniti ili diskutirati s učenicima je što uzrokuje kraj izvršavanja petlje. Kada je igračev odgovor jednak broju mačaka, oba uvjeta u tijelu petlje će biti pogrešna i petlja će otići u iduću iteraciju provjeravajući uvjet petlje. Ovog puta, uvjet će biti istinit, pa će se petlja prekinuti i izvest će se naredbe koje dolaze nakon petlje. Drugim riječima, kada se petlja završi znamo da je igrač pogodio točan broj i možemo ispisati poruku igraču u skladu s time.

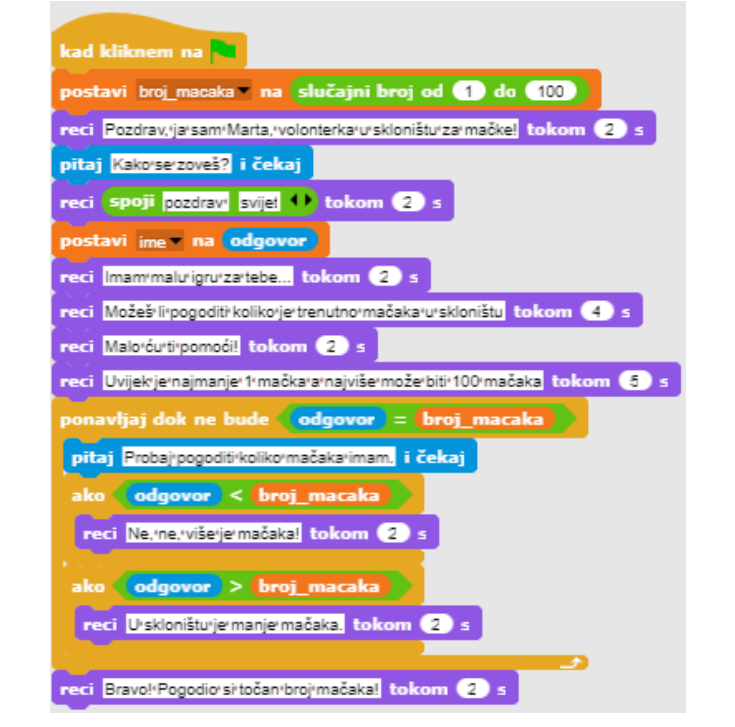

#### [Korak 9]

Kako je broj pokušaja za pogađanje ograničen, moramo napraviti novu varijablu koja će imati ulogu brojača i postaviti početnu vrijednost na 0. S učenicima diskutiramo o važnosti inicijalizacije varijable i razlike između postavljanja vrijednosti i povećanja vrijednosti (kada postavimo vrijednost varijable, prethodna vrijednost se izgubi). Svaki put kada igrač upiše broj želimo brojač povećati za 1.

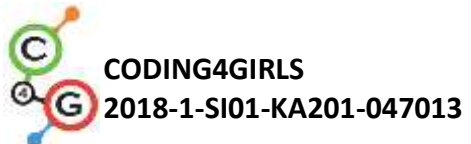

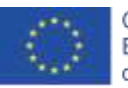

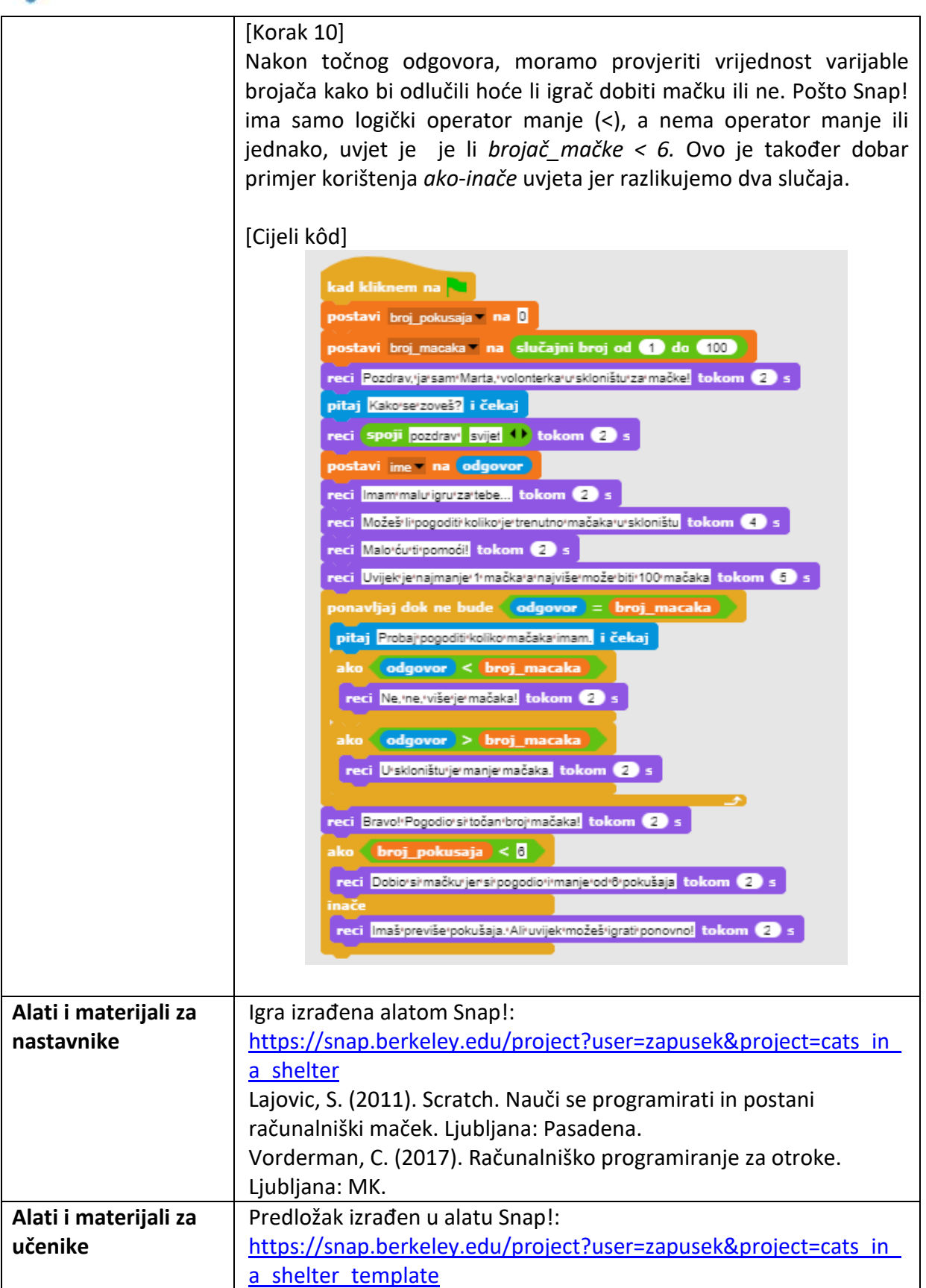

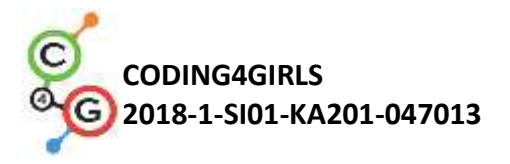

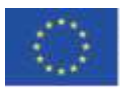

# NAPREDNI SCENARIJI UČENJA

#### Scenarij učenja 12 – Hvatanje zdrave hrane

| Naziv scenarija       | Hvatanje zdrave hrane                                                                                                  |
|-----------------------|----------------------------------------------------------------------------------------------------|
| Potrebno predznanje   | Dodavanje teksta objektu                                                                                               |
| iz programiranja      | Prikazivanje i skrivanje objekta                                                                                       |
|                       | Korištenje točke za određivanje smjera                                                                                 |
|                       | Korištenje nasumičnih vrijednosti                                                                                      |
|                       | Korištenje varijabli za brojenje bodova                                                                                |
|                       | Korištenje petlje <i>ponavljaj</i>                                                                                     |
|                       | Korištenje petlje <i>zauvijek</i>                                                                                      |
|                       | Korištenje uvjeta                                                                                                    |
| Ishodi učenja         | Koncepti programiranja:                                                                                                |
|                       | Varijable                                                                                                    |
|                       | • Uvjeti                                                                                                    |
|                       | • Petlje                                                                                                    |
|                       | <ul> <li>Točka za smjer</li> </ul>                                                                                     |
|                       | <ul> <li>Nasumične vrijednosti</li> </ul>                                                                              |
|                       | Ishodi učenja:                                                                                                    |
|                       | <ul> <li>Učenik će moći koristiti varijablu za sprječavanje pokretanja</li> </ul>                                      |
|                       | igre prije nego djevojka završi s govorom (izborno)                                                                    |
|                       | <ul> <li>Učenik će moći koristiti uvjet ako kako bi provjerio (uz</li> </ul>                                           |
|                       | pomoć varijable) može li se hrana početi kretati                                                                       |
|                       | <ul> <li>Učenik će moći koristiti petlju ponavljaj za kretanje hrane sve</li> </ul>                                    |
|                       | dok je broj bodova manji od 5                                                                                          |
|                       | <ul> <li>Učenik će moći koristiti točku u smjeru 180 (prema dolje) za<br/>objekte koji se kreću prema dolje</li> </ul> |
|                       | <ul> <li>Učenik će moći koristiti nasumične vrijednosti za određivanje</li> </ul>                                      |
|                       | broja koraka                                                                                                    |
|                       | Učenik će moći koristiti nasumične vrijednosti za pomak na                                                             |
|                       | nasumičnu poziciju                                                                                                    |
|                       | <ul> <li>Učenik će moći koristiti nasumične vrijednosti za pomak na</li> </ul>                                         |
|                       | poziciju x (nasumična vrijednost), y (fiksna vrijednost)                                                               |
|                       | (izborno)                                                                                                    |
| Cilj, zadaci i kratki | Kratki opis: Djevojka hvata hranu. Mora biti oprezna, samo zdrave                                                      |
| opis aktivnosti       | namirnice donose bodove!                                                                                               |
|                       | Zadatak: Učenici trebaju programirati dva različita objekta, djevojku                                                  |
|                       | koja daje upute, govori što treba učiniti za početak igre i broji                                                      |
|                       | bodove; i nranu koja nasumicno pada s vrha zaslona. Uz to, učenici                                                     |
|                       | mogu dodati varijablu i uvjet <i>ako</i> za sprječavanje kretanja hrane sve                                            |
|                       | dok djevojcica ne prestane govoriti.                                                                                   |
|                       | Cilj: Ucenici ce nauciti kako nasumicno pomicati za X koraka i                                                         |
|                       | odabrati polozaj i također kako koristiti varijable i uvjete za                                                        |
|                       | sprjećavanje drugih događaja.                                                                                          |

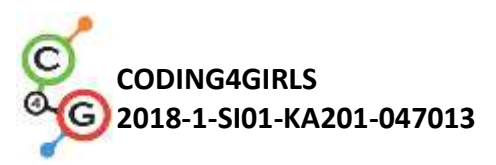

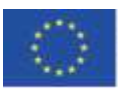

| Trajanje             | 45 minuta                                                                  |
|----------------------|----------------------------------------------------------------------------|
| Strategija i metode  | Aktivno učenje                                                             |
| učenja i poučavanja  | Game Based Learning – izrada igre                                          |
|                      | Riešavanie problema                                                        |
| Oblici poučavanja    | Individualni rad / Rad u paru                                              |
|                      |                                                                            |
|                      |                                                                            |
| Razrada aktivnosti   | Učenicima se prezentira problem: Dievoika treba ubvatiti branu             |
| Razi ada aktivilosti | Svaka zdrava pamirnica donosi 1 bod, dok svaka pezdrava oduzima 1          |
|                      | bod Jara počinje s nekoliko uputa koje daje djevojčica. Tada ona           |
|                      | nostajo i pojavljujo so brana. Kad igrač sakuni E bodova, brana            |
|                      | nestaje i pojavljuje se mana. Kau igrać sakupi 5 bouova, mana              |
|                      | nestaje i ujevojka se ponovo pojavljuje.                                   |
|                      | spravno!                                                                   |
|                      | [Korak 1]                                                                  |
|                      | Ova aktivnost namijenjena je za individualni rad ili rad u paru. Učitelj   |
|                      | daje sugestije, objašnjava teže dijelove i pomaže kada je potrebno.        |
|                      | Ucenici biraju pozadinu i dodaju glavni lik, npr. djevojku. Djevojka na    |
|                      | pocetku daje upute, a zatim nestaje. Kao sto smo vidjeli u                 |
|                      | pretnodnim aktivnostima, dobro je napisati blok <i>prikazi kdu klikhem</i> |
|                      | <i>zastavu</i> (kada se ponovo igra, ako se objekt ne pokaze). Kod glasi,  |
|                      |                                                                            |
|                      | kad kliknem na 🍋<br>pokaži                                                 |
|                      | reci Pozdrav! tokom (4) ≤                                                  |
|                      | reci Pomozi/mi/uhvatiti/zdravu/hranu! tokom (4) s                          |
|                      | reci Zdravaihrana,donosii1ibod,ainezdravai-1 tokom (4) s                   |
|                      | reci Igra'završava'kada'osvojiš'5'bodova, tokom (4) s                      |
|                      | reci Pritisni/S/za/početak/igre tokom 2 s                                  |
|                      | sakrij                                                                     |
|                      |                                                                            |
|                      | Na ovaj objekt ćemo se vratiti kasnije. Sad napišemo kod za voće.          |
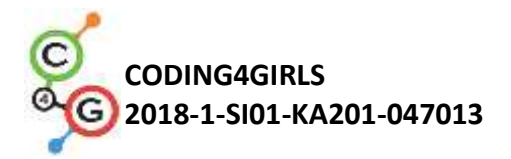

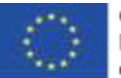

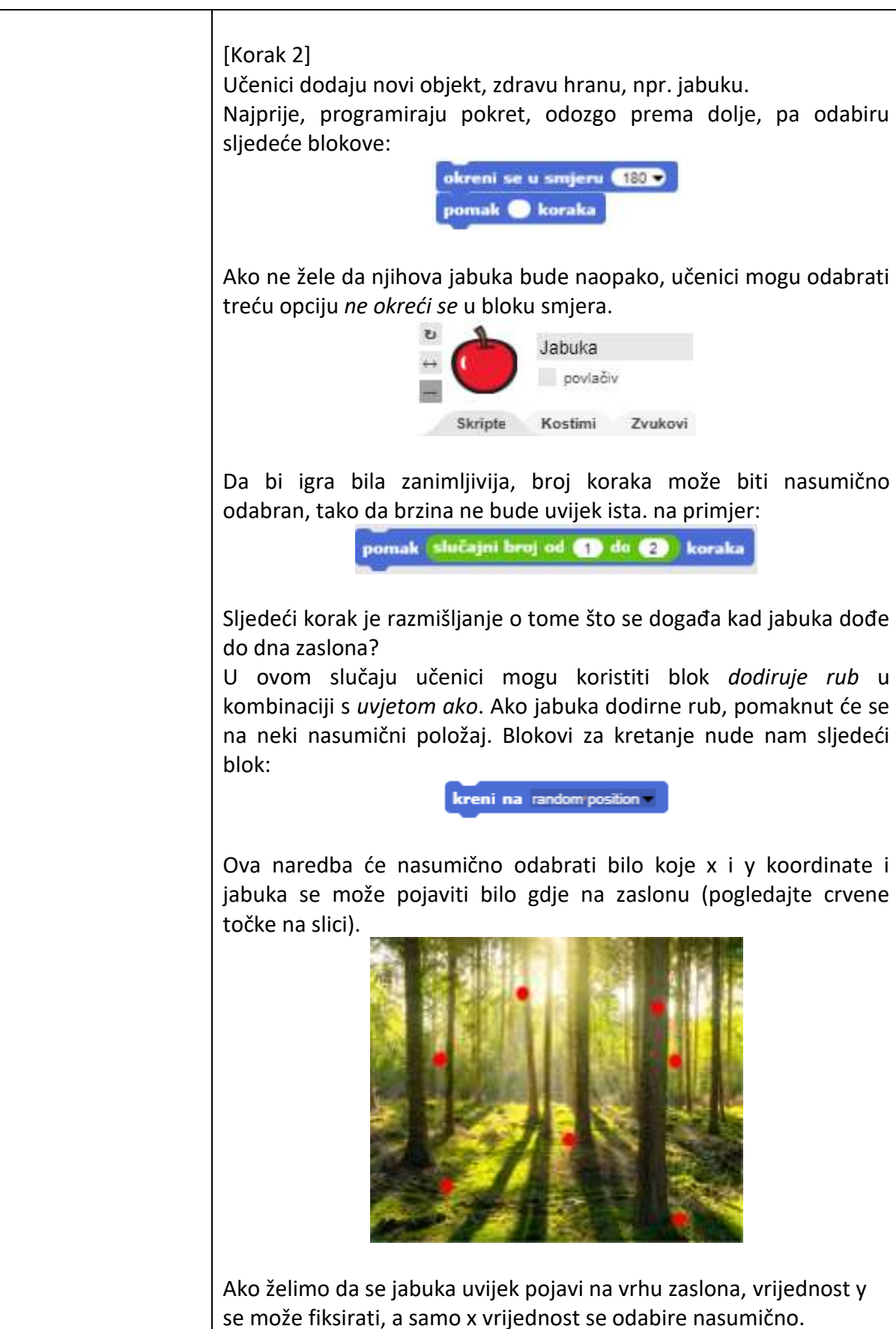

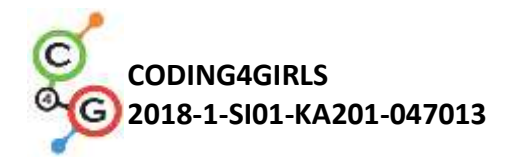

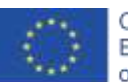

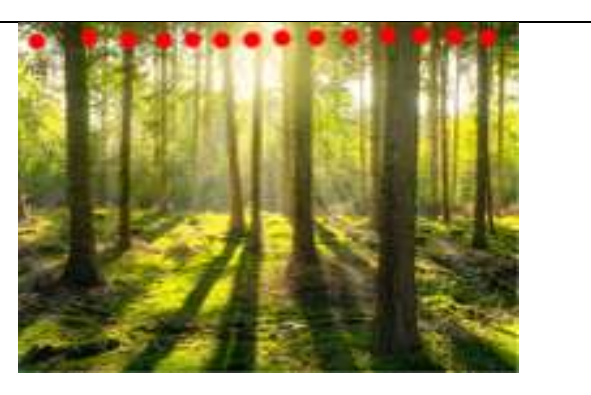

Sljedećim kodom jabuka će se uvijek pojaviti na vrhu zaslona (pogledajte crvene točke na slici).

kreni na x: slučajni broj od -200 do 200 y: 150

#### [Korak 3]

Studenti sada mogu kreirati varijablu, *bodovi*, koju će koristiti za brojanje. Bodovi na početku moraju biti postavljeni na 0 (na sprite-u djevojke).

postavi bodovi na 🛛

#### [Korak 4]

Ako želimo da se jabuka pomiče po nekom obrascu, potrebna nam je petlja. Učenici mogu koristiti petlju *ponavljaj dok* i postaviti uvjet. Na primjer, žele da igra završi kada osvoje 5 bodova. Dakle, uvjet će biti *bodovi = 5* i petlja će se ponavljati dok je uvjet lažan. Kad je uvjet istinit, ako igrač dosegne 5 bodova, petlja će se zaustaviti.

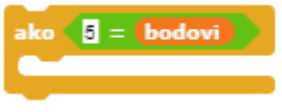

### [Korak 5]

Ne želimo da se jabuka prikaže na početku, nego nakon što djevojčica da upute. Učenici mogu programirati jabuku tako da se pokaže kad se pritisne tipku. Naravno, učenici trebaju dodati blok *pokaži* prije petlje ponavljaj i blok sakrij se nakon toga. Cijeli kod zasada izgleda ovako:

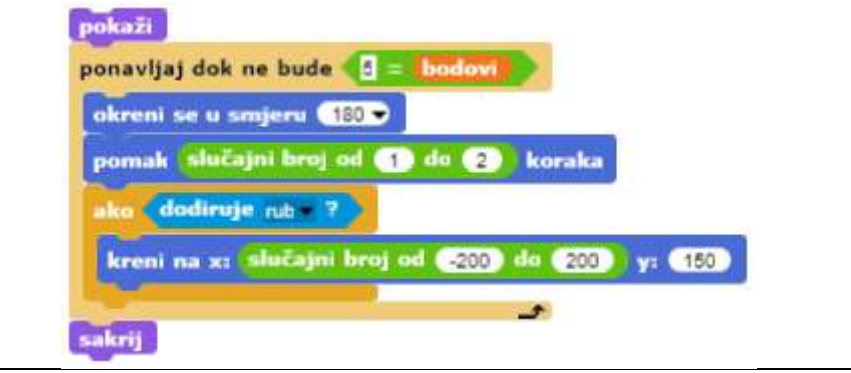

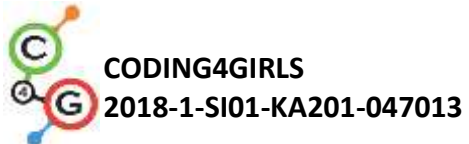

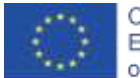

| [Korak 6]<br>Što se događa kad se klikne na jabuku (ili se unese miš)?<br>Jabuka se mora nestati, pribrojiti bodove, promijeniti položaj i<br>ponovo se pokazati. Bodovi će se mijenjati za 1, a za poziciju učenici<br>mogu koristiti isti kod kao i prije.                                                                                                    |
|----------------------------------------------------------------------------------------------------|
| kad me klikneš<br>sakrij<br>promijeni varijablu bodovi za 1<br>kreni na x: slučajni broj od -200 do 200 y: 150<br>pokaži                                                                                                    |
| [Korak 7]<br>Vratimo se djevojci.<br>Djevojka se sada mora ponovo pojaviti i reći, npr. Čestitam!<br>Trebat će nam trebati petlja <i>zauvijek</i> koja će provjeravati jesmo li<br>osvojili 5 bodova. Ako smo osvojili 5 bodova, djevojka će pokazati i<br>reći nešto. Nakon toga dodat ćemo blok <i>zaustavi sve</i> . Neka učenici<br>sami dokuče što znači taj blok (bez zaustavljanja, djevojka će<br>zauvijek govoriti "Čestitam").                                                                                                    |
| [Korak 8]<br>Igrajući igru ponovo, kada učenici već znaju sve upute (od [Korak 1])<br>sigurno će ih htjeti preskočiti. Učenici mogu pritisnuti tipku S prije<br>nego što igra počne, ali djevojka će još uvijek govoriti.<br>Da bismo to spriječili, možemo stvoriti drugu varijablu (nazvanu<br>start), koju na početku moramo postaviti na 0. Tada, nakon<br>djevojčinih uputa, varijabla start će se promijeniti u 1.<br>potavi starl na 0<br>pokaži<br>reci Pozdravi tokom 1 s<br>reci Pomozitermi uhvatiti zdravu hranul tokom 1 s<br>reci Zdrava hrana donosi 1 bod, a nezdrava 1 tokom 1 s<br>reci Igra završava kada osvojš 5 bodova. tokom 1 s<br>sakrij<br>postavi starl na 1 |
| Sada moramo programirati jabuku da se pokrene samo ako je                                                                                                    |

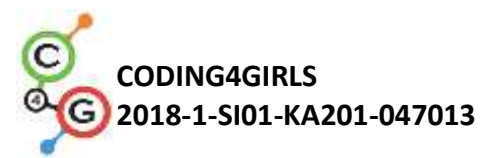

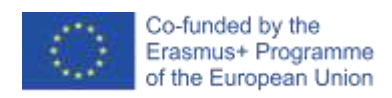

| varijabla <i>start</i> jednaka 1, što će učenici učiniti uvjetom if. Uz to,                                                                                                    |
|----------------------------------------------------------------------------------------------------|
| ucenici nece moci pokrenuti igru prije nego sto djevojcica prestane                                                                                                    |
| govoriti.                                                                                                    |
| Kod jabuke je sada:                                                                                                    |
| kad pritisnem tipku s<br>ako start = ]<br>pokaži<br>ponavljaj dok ne bude () = bodovi<br>okreni se u smjeru 180<br>pomak slučajni broj od 1 du 2 koraka<br>ako dodiruje rub 7<br>kreni na x: slučajni broj od 200 do 200 y: 150<br>sakrij                                                                                                    |
| [Korak 9]<br>Studenti sada mogu duplicirati objekt jabuke i mijenjati mu kostim<br>(ako žele). Kod će biti isti.<br>Jedina promjena je s nezdravom hranom, gdje će učenici klikom na<br>nju izgubiti jedan bod.<br>promijeni varijablu bodovi za -1                                                                                                    |
| [Konačni kod]                                                                                                    |
| Dievoika                                                                                                    |
| kad kliknem na<br>postavi bodovi na<br>postavi starl na<br>pokaži<br>reci Pozdravi tokom () ()<br>reci Pozdravi tokom () ()<br>reci Zdravarhranar donosiri rbod, ramezdravar-1 tokom () ()<br>reci Zdravarhranar donosiri rbod, ramezdravar-1 tokom () ()<br>reci Igrarzavršavarkadar osvojiš forbodova, tokom () ()<br>reci Pritisni Strarpočetakrigre tokom () ()<br>sakrij<br>postavi starl na ()<br>zauvijek<br>ako bodovi = ()<br>pokaži<br>reci Čestitami Prikupiorsi dovojnorzdraverhrane! tokom () () () |
| Jabuka                                                                                                    |

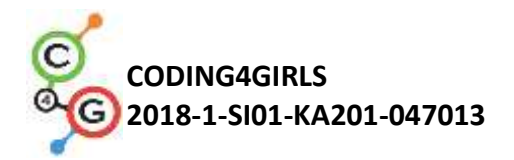

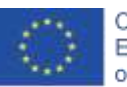

|                       | kad pritisnem tipku s<br>ako start = ]<br>pokaži<br>ponavljaj dok ne bude ] = bodovi<br>okreni se u smjeru 180<br>pomak slučajni broj od ] do 2 koraka<br>ako dodiruje rub ?<br>kreni na x: slučajni broj od 200 do 200 y: 150<br>sakrij                                                                                                    |
|-----------------------|----------------------------------------------------------------------------------------------------|
|                       | [Dodatni zadatak]                                                                                                    |
|                       | <ul> <li>Učenici mogu dopuniti igru po želji ili koristiti sljedeće prijedloge:</li> <li>Dodati novi object – zdjelu (koristeći sliku koju ćete pronaći online ili koristeći priloženu sliku zdjele).</li> <li>Promijeniti igru tako da objekt zdjela hvata hranu.</li> <li>Postaviti početnu pozivi zdjele i napisati kod za njeno pomicanje.</li> <li>Promijeniti pravila – neka igra završava kada igrač prikupi 20 bodova (igrač pobjeđuje) ili kada pokupi 3 nezdrave namirnice (igrač gubi).</li> <li>Dodati još objekata koji predstavljaju hranu kako bi igra bila zanimljivija.</li> <li>Promijeniti kostim zdjele kada igrač prikupi 5, 10 ili 15 bodova</li> </ul> |
| Alati i materijali za | Igra izrađena alatom Snap!:                                                                                                    |
| nastavnike            | https://snap.berkeley.edu/project?user=mateja&project=Catching%                                                                                                    |
|                       | Primjer igre s dodatnim zadacima:                                                                                                    |
|                       | https://snap.berkeley.edu/project?user=mateja&project=Catching%                                                                                                    |
|                       | Lajovic, S. (2011). Scratch. Nauči se programirati in postani                                                                                                    |
|                       | računalniški maček. Ljubljana: Pasadena.                                                                                                    |
|                       | Vorderman, C. (2017). Računalniško programiranje za otroke.                                                                                                    |
| Alati i materijali za | Polugotova igra izrađena alatom Snap!:                                                                                                    |
| učenike               | https://snap.berkeley.edu/project?user=mateja&project=C4G12 Ca                                                                                                    |
|                       | tching%20healthy%20food%20-%20Part                                                                                                    |
|                       |                                                                                                    |

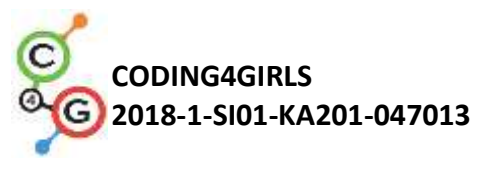

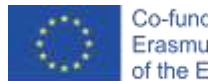

# Scenarij učenja 13 – Pričam ti priču

| Naziv scenarija                          | Pričam ti priču                                                                                                    |  |
|------------------------------------------|----------------------------------------------------------------------------------------------------|--|
| Potrebno predznanje                      | Prikazivanje i sakrivanje objekata                                                                                                    |  |
| iz programiranja                         | Uvjeti                                                                                                    |  |
|                                          | Upotreba <i>reci</i>                                                                                                    |  |
|                                          | Upotreba <i>pričekaj sekundi</i>                                                                                                    |  |
|                                          |                                                                                                    |  |
| Ishodi učenja                            | Koncepti programiranja:                                                                                                    |  |
|                                          | Pomicanje i promjena veličine                                                                                                    |  |
|                                          | <ul> <li>Prikazivanje poruka i pričanje</li> </ul>                                                                                                    |  |
|                                          | <ul> <li>Sastavljanje strukture priče</li> </ul>                                                                                                    |  |
|                                          | Mijenjanje pozadine prizora                                                                                                    |  |
|                                          | Ishodi učenja:                                                                                                    |  |
|                                          | <ul> <li>Učenici će moći planirati dijaloge i aktivnosti u priči</li> </ul>                                                                                                    |  |
|                                          | <ul> <li>Učenici će moći emitirati poruke i prikazivati govor (dijalog)</li> </ul>                                                                                                    |  |
|                                          | <ul> <li>Učenici će moći pomicati i mijenjati veličinu objekata</li> </ul>                                                                                                    |  |
|                                          | <ul> <li>Učenici će moći prikazivati i sakrivati objekte</li> </ul>                                                                                                    |  |
|                                          | <ul> <li>Učenici će moći proširiti kod objekata</li> </ul>                                                                                                    |  |
|                                          |                                                                                                    |  |
| Cilj, zadaci i kratki<br>opis aktivnosti | <b>Kratki opis:</b> Zec priča priču o Alisi u zemlji čudesa. Započinje s par rečenica,<br>a u pozadini je prizor Alise. Priča započinje u šumi. Alisa šeta i pita se "Gdje<br>sam?" (Da bismo shvatili kako se Alise kreće, postupno se njezina veličina<br>smanjuje). Alisa dolazi do raskrižja i ugleda mačku na drvetu. Započinje<br>razgovor između Alise i mačke.                                                                                    |  |
|                                          | Zadatak: Učenici moraju eksperimentirati s kratkim primjerom priče o<br>susretu Alise i mačke na temelju sinkronizacije dijaloga koristeći blok za<br>čekanje. Nadalje, pregledavaju drugu verziju priče pomoću prikazanih<br>poruka. Upisuju se naredbe za razmjenu poruka. Učenici dovršavaju kôd,<br>prema tekstu sa slike. Zadatak postaje kompleksniji mijenjanjem scenske<br>pozadine i pomicanjem Alise kroz šumu prije njezinog susreta s mačkom. |  |
|                                          | <b>Cilj:</b> Učenici će naučiti kako ispričati priču, kako koristiti poruke i kako promijeniti pozadinu pozornice.                                                                                                    |  |
| Trajanje                                 | 90 minuta                                                                                                    |  |
| Strategija i metode                      | Game Based Learning – igra                                                                                                    |  |
| učenja i poučavanja                      | Aktivno učenje                                                                                                    |  |
|                                          | Rješavanje problema                                                                                                    |  |
| Oblici poučavanja                        | Frontalni rad                                                                                                    |  |
|                                          | Rad u paru                                                                                                    |  |
|                                          | Individualni rad                                                                                                    |  |

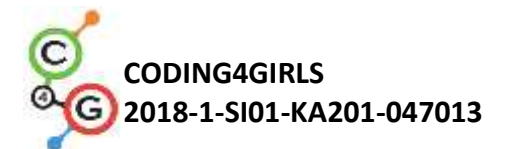

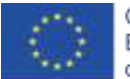

| Razrada aktivnosti | 1. | Učitelj razgovara sa učenicima o Alisi u zemlji čudesa i pokazuje sliku       |
|--------------------|----|-------------------------------------------------------------------------------|
|                    |    | Alise koja se susrela s mačkom. Objašnjava da se Alisina priča može           |
|                    |    | ispričati uz alat Snapl                                                       |
|                    |    | Učenici imaju zadatak pokrenuti projekt i pogledati kodove                    |
|                    |    | objekata                                                                      |
|                    |    | https://spap.barkelov.odu/project2user=ddurova&project=Alice_1                |
|                    |    |                                                                               |
|                    |    | Culturi since as usedi userance she shinds (ik uitesia)                       |
|                    |    | S ucenicima se vodi rasprava oko sijedecin pitanja:                           |
|                    |    | Tko prvi počinje razgovarati?                                                 |
|                    |    | <ul> <li>Kada se Alisa uključuje u razgovor, a kada Mačka?</li> </ul>         |
|                    |    | <ul> <li>Zašto u dijalogu likova nema sinkronizacije?</li> </ul>              |
|                    |    |                                                                               |
|                    |    | Odgovor leži u netočnom proračunu vremena u kojem se prikazuju                |
|                    |    | poruke likova koji razgovaraju i nedostatku vremena da lik završi             |
|                    |    | svoje odgovore.                                                               |
|                    |    |                                                                               |
|                    |    |                                                                               |
|                    |    |                                                                               |
|                    |    | 🕺 Alisa                                                                       |
|                    |    | 🕎 🗸 povlačiv                                                                  |
|                    |    | Christe Mastini Zuulaui                                                       |
|                    |    | Skripte Rostinii Zvukovi                                                      |
|                    |    |                                                                               |
|                    |    | had kliknem na                                                                |
|                    |    |                                                                               |
|                    |    | kreni na x: -187 y: -67                                                       |
|                    |    | čekam (9) s                                                                   |
|                    |    | reci Pozdrav! tokom (2) s                                                     |
|                    |    | reci Možeterlimi molim vas reći kojim putem bih trebalarkrenuti? tokom (10) s |
|                    |    |                                                                               |
|                    |    |                                                                               |
|                    |    | Mažka                                                                         |
|                    |    | Маска                                                                         |
|                    |    | V povlačiv                                                                    |
|                    |    |                                                                               |
|                    |    | Skripte Kostimi Zvukovi                                                       |
|                    |    |                                                                               |
|                    |    |                                                                               |
|                    |    | kad kliknem na                                                                |
|                    |    | kreni na x: -74) y: 113                                                       |
|                    |    | pokaži                                                                        |
|                    |    | Falsan 10                                                                     |
|                    |    |                                                                               |
|                    |    | reci Ovisi kamo želišići, tokom (10) s                                        |
|                    |    |                                                                               |
|                    |    |                                                                               |
|                    |    |                                                                               |
|                    |    |                                                                               |

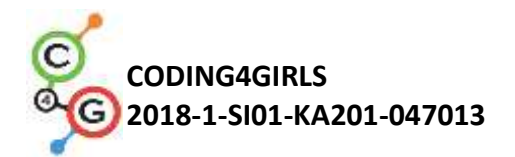

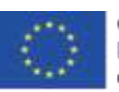

| 7                                                                                                    | AKTIVNÖST                                                                                                    | Početak                                                                                                    | Zavrsetak                                                                            | Trajanje                |     |
|----------------------------------------------------------------------------------------------------|----------------------------------------------------------------------------------------------------|----------------------------------------------------------------------------------------------------|--------------------------------------------------------------------------------------|-------------------------|-----|
| zec                                                                                                    | Reci: Pozdrav! Jesi li čuo                                                                                               | 0                                                                                                    | 14                                                                                   | 14                      | 1   |
|                                                                                                    | za Alisu i njezine                                                                                                    |                                                                                                    |                                                                                      |                         |     |
|                                                                                                    | avanture u zemlji                                                                                                    |                                                                                                    |                                                                                      |                         |     |
|                                                                                                    | čudesa? Pogledajmo                                                                                                    |                                                                                                    |                                                                                      |                         |     |
|                                                                                                    | njezinu priču.                                                                                                    |                                                                                                    |                                                                                      |                         |     |
| Alisa                                                                                                    | Reci: Možete li mi molim                                                                                                 | 9                                                                                                    | 21                                                                                   | 12                      |     |
| / 1104                                                                                                    | vas reći kojim putem bib                                                                                                 | 5                                                                                                    |                                                                                      |                         |     |
|                                                                                                    | trebala krenuti?                                                                                                    |                                                                                                    |                                                                                      |                         |     |
| Mačka                                                                                                    | Reci: Ovisi kamo želiš ići                                                                                               | 10                                                                                                    | 20                                                                                   | 10                      |     |
| Zal                                                                                                    | ključak je da sinkronizacija<br>ože dovesti do pogreške u p                                                              | s blokom <i>pi</i><br>onašanju liko                                                                                                    | r <i>ičekaj</i> i dr<br>va koji razgo                                                | rugim bloko<br>ovaraju. | om  |
| 2. Uč                                                                                                    | itelj pokreće i                                                                                                    | pregled                                                                                                    | ava se                                                                               | proje                   | ekt |
| <u>htt</u>                                                                                                    | ps://snap.berkeley.edu/pro                                                                                               | oject?user=do                                                                                                    | dureva&proj                                                                          | ect=Alice 2             | 2   |
| te                                                                                                    | se postavlja pitanje koje su                                                                                             | dosad nepoz                                                                                                    | nate naredb                                                                          | e?                      |     |
|                                                                                                    |                                                                                                    |                                                                                                    |                                                                                      |                         |     |
| Allee                                                                                                    |                                                                                                    | Alice_2                                                                                                    |                                                                                      |                         | -   |
| M Zer                                                                                                    |                                                                                                    | Tes                                                                                                    |                                                                                      |                         |     |
|                                                                                                    | italiy                                                                                                    | er 🖉 2 portein                                                                                                    |                                                                                      |                         |     |
| Skripte Kosts                                                                                                    | ni Zuskari                                                                                                    | Saryee Koulina                                                                                                    | Zuukani                                                                              |                         |     |
| Real Community<br>and Possess/<br>and Possess/<br>and Possessa                                                                                                    | n Anna (C) a<br>a Anna (C) a<br>a Anna (a chuire a canada chuire a chuire a chuire anna anna anna anna anna anna anna an | Rad Aldener en<br>en 1 Statut febren (*)<br>en 2 Statut febren (*)<br>en 2 Statut fe | na para ang Angala<br>Na para ang Angala<br>Na para ang Angala<br>Na para ang Angala | alaan O a               |     |
|                                                                                                    |                                                                                                    |                                                                                                    |                                                                                      |                         |     |
| Q Alice                                                                                                    |                                                                                                    | O Allos 2                                                                                                    |                                                                                      |                         | -   |
| Alice                                                                                                    |                                                                                                    | O Alice 2                                                                                                    |                                                                                      |                         | -   |
| O Alice                                                                                                    | in<br>Andere                                                                                                    | O Alice 2<br>h<br>H<br>Heath Roden Peder                                                                                                    |                                                                                      |                         |     |
| Alice<br>Alice<br>Alice | in<br>Zenkowi<br>I I I III - Carlo III III Ale III III III III III III III III III I                                     | Alice 2     Alice 2     Alice 2     Alice Control Control     Alice Control     Control     Contr                                                                                                    | er<br>Ser joher 20 Seda trev, 41 dalam                                               | <b>(</b> )              |     |
| Alice     Alice     Alice     Alice     Alice     Alice     Alice     Alice     Alice     Alice     Alice                                                                                                    | ite<br>Zenisour<br>2 - C2<br>and C2 -<br>and C2 -<br>and C2 -                                                            | Alice 2     Alice 2     Alice 4     Alice 4     Alice 4     Alice 4     Alice 4     Alice 4     Alice 2                                                                                                    |                                                                                      | <b>a 1</b>              | _   |
| Alice     Alice     A                                                                                                    | is<br>Jackar                                                                                                    | Alice 2     Alice 2     Alice 2     Alice 2     Alice 2     Alice 2     Alice 2     Alice 2     Alice 2     Alice 2                                                                                                    |                                                                                      | <b>(</b> )              |     |
| Alice     Alice     A                                                                                                    | in<br>Zoniaur<br>III (III)<br>III (III)<br>III (III)<br>III (III)<br>III (III)                                           | Alice 1     Alice 1     Alice 1     Alice 1     Alice 1     Alice 1     Alice 1     Alice 1     Alice 1     Alice 1     Alice 2     Alice 2     Alice 2     Alice 2     Alice 2     Alice 2     Alice 3     Alice 3                                                                                                    | er galant (h. 1604) tren (f.)                                                        | •                       |     |

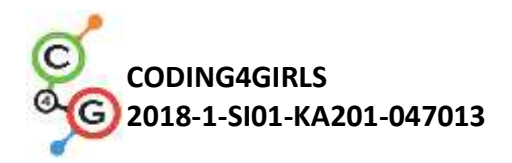

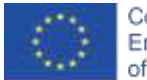

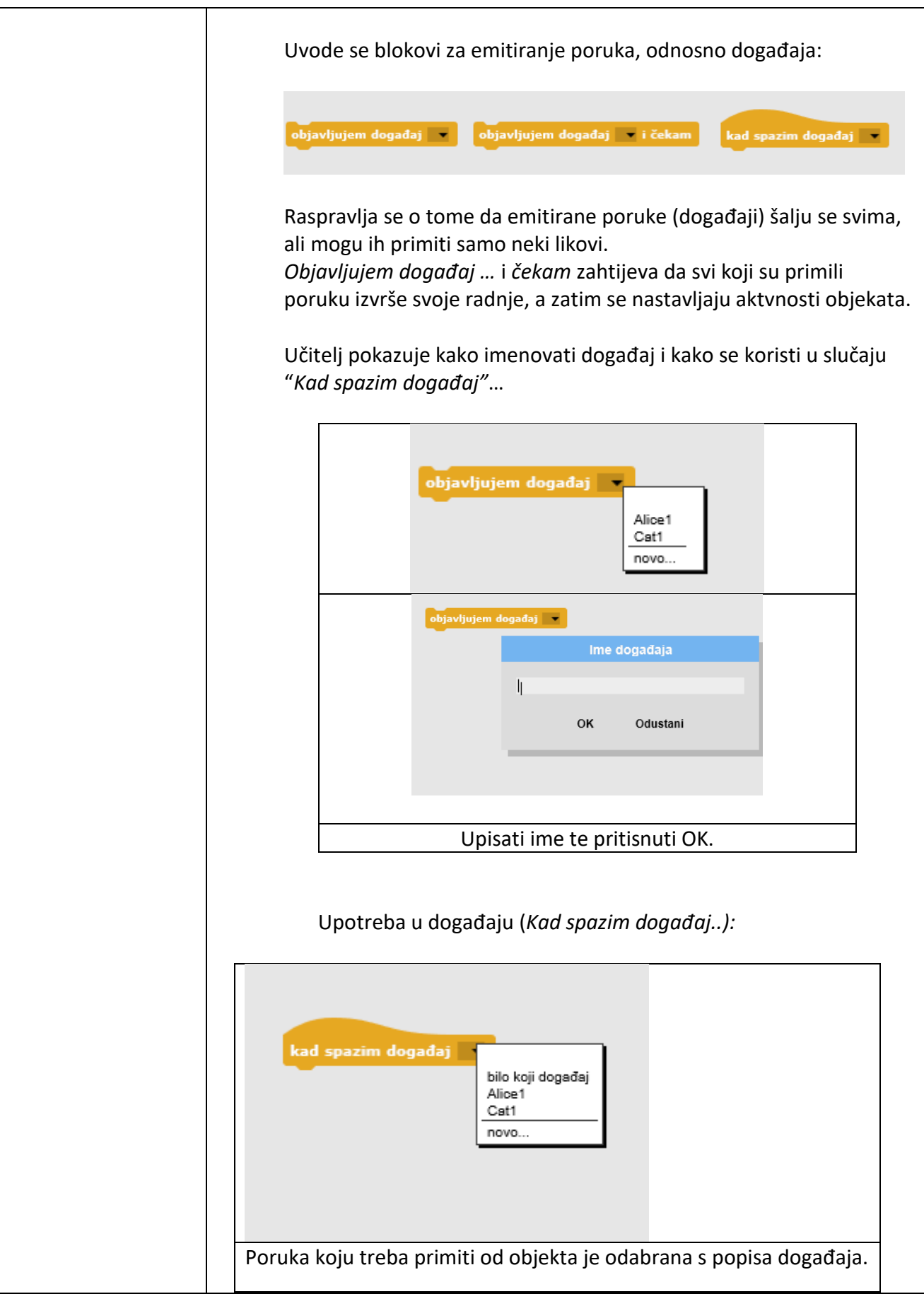

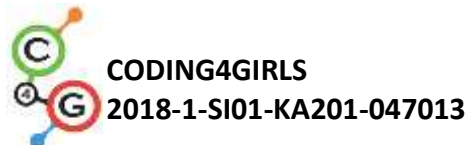

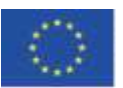

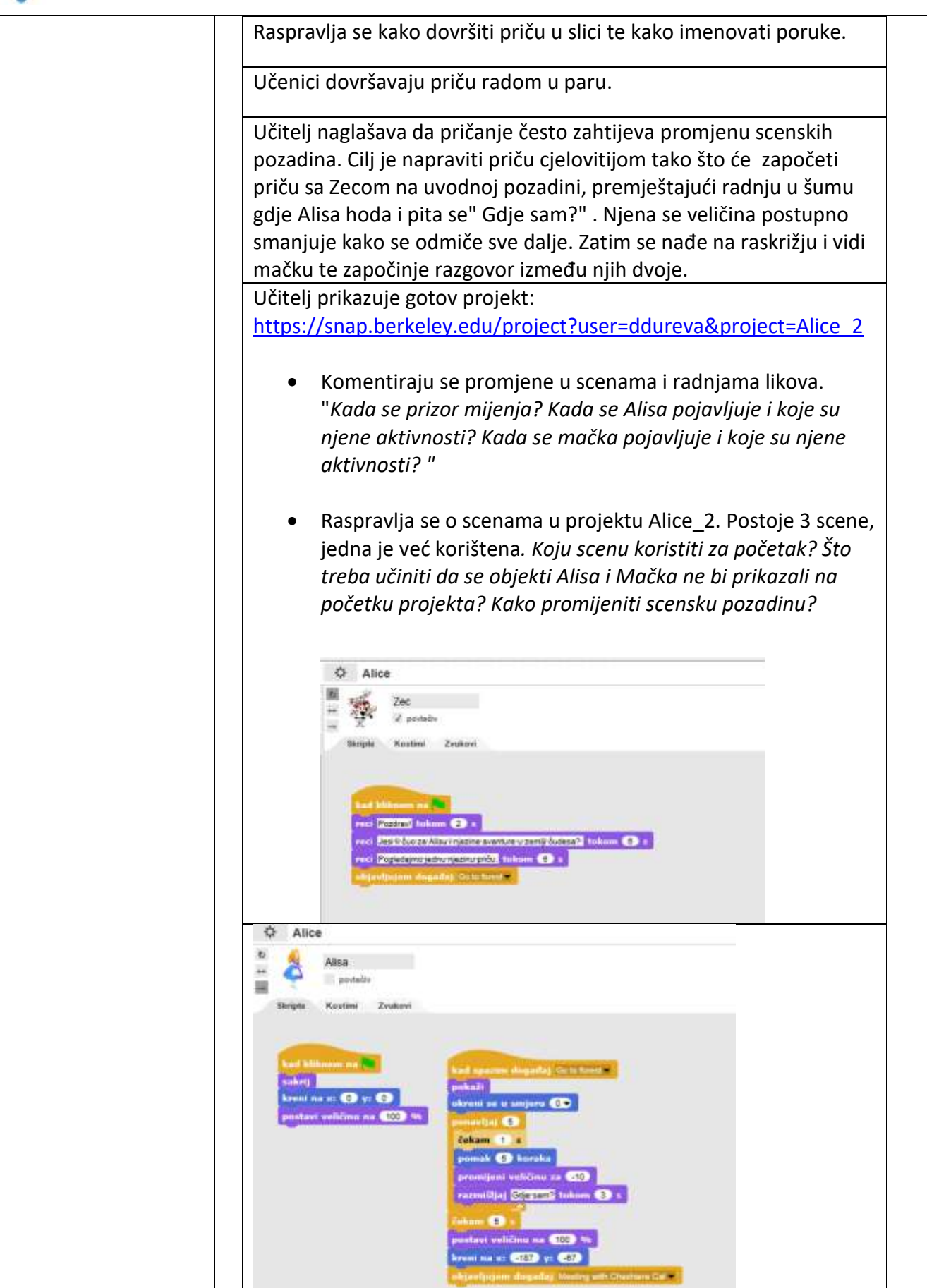

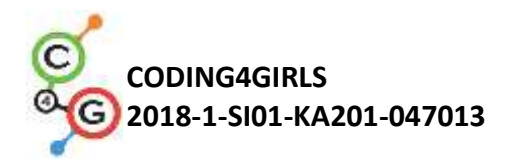

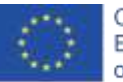

|                       | 4 Alice                                                                                                    |
|-----------------------|----------------------------------------------------------------------------------------------------|
|                       | Zec Zec                                                                                                    |
|                       |                                                                                                    |
|                       | Skripte Kostimi Zvukovi                                                                                                    |
|                       |                                                                                                    |
|                       |                                                                                                    |
|                       | kad spazim događaj Meeting with Cheshiere Gat                                                                                                    |
|                       | reci Alice se zaustavlja na raskrižju i pita se kamo daljeji tokom (10) s                                                                                                    |
|                       | reci Onavidi mačku na stablu tokom 8 s                                                                                                    |
|                       | objavljujem događaj Alice1 -                                                                                                    |
|                       |                                                                                                    |
|                       | O Alice                                                                                                    |
|                       | Stage Stage                                                                                                    |
|                       | "Minghe" Provadowe Produced                                                                                                    |
|                       | That has not been a first the second second se |
|                       |                                                                                                    |
|                       |                                                                                                    |
|                       |                                                                                                    |
|                       | Dok je Alisa na putu u šumu, ona šeće, tj. udaljava se pa se njezina                                                                                                    |
|                       | veličina smanjuje za -10%. To se ponavlja 5 puta pomoću petlje za                                                                                                    |
|                       | ponavljanje.                                                                                                    |
|                       |                                                                                                    |
|                       | Kad stigne do raskrizja, prizor (pozadina) se mijenja s porukom Susret s                                                                                                    |
|                       | smaniuje na 80% i nastavlja pričati sa smanjenom veličinom                                                                                                    |
|                       | II ovoj fazi. Mačka nije prikazana jer je prisutna kao dio ukrasa na drvetu                                                                                                    |
|                       | Pojavljuje se na Cat1 poruci. Učiteli može objasniti da je mačka izrezana iz                                                                                                    |
|                       | ukrasa pomoću vaniskog grafičkog uređivača.                                                                                                    |
|                       | Nakon objavljivanja poruke Zeca, priča se nastavlja.                                                                                                    |
|                       |                                                                                                    |
|                       |                                                                                                    |
|                       | 3. Učitelj komentira da, kako bi ispričala priča, prvo se mora izmisliti                                                                                                    |
|                       | zaplet. Za opis scenarija priče može se koristiti dodatna tablica.                                                                                                    |
|                       | Učitelj odlučuje hoće li učenicima dati gotovu tablicu ili djelomično                                                                                                    |
|                       | dovršenu te ju učenici vođeni ilustracijom, mogu dovršiti.                                                                                                    |
|                       |                                                                                                    |
|                       | 4. Ucenici bi trebali opisati napravljeni scenarij te u paru dovršiti priču                                                                                                    |
|                       | na projektu Alice_2.                                                                                                    |
| Alati i materijali za | Aktivnost izrađena alatom Snanl                                                                                                    |
| nastavnike            | https://snap.berkeley.edu/project?user=ddureya&project=Alice                                                                                                    |
|                       |                                                                                                    |
|                       |                                                                                                    |

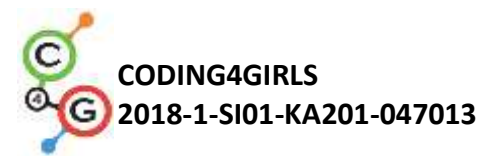

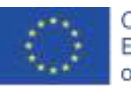

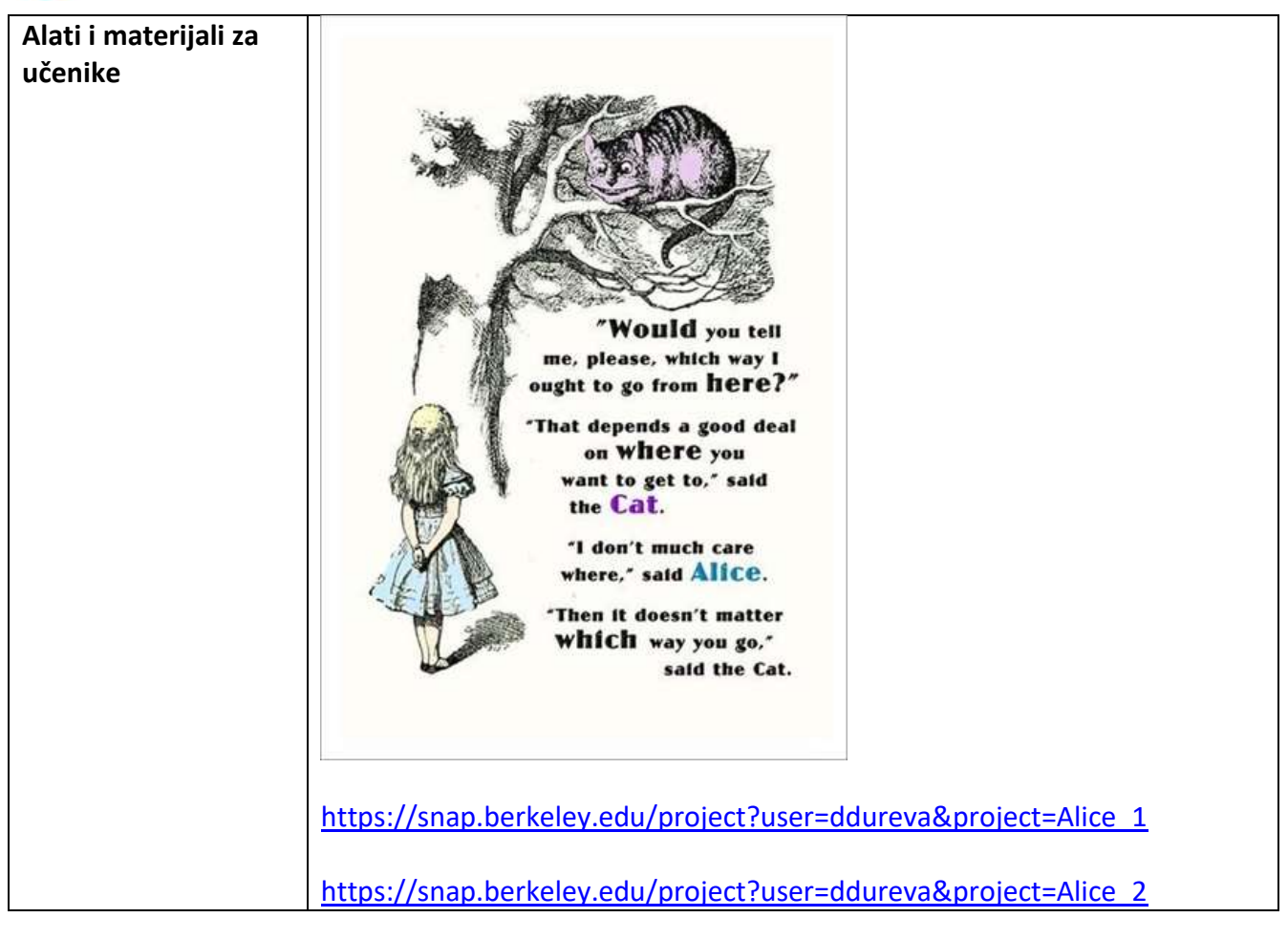

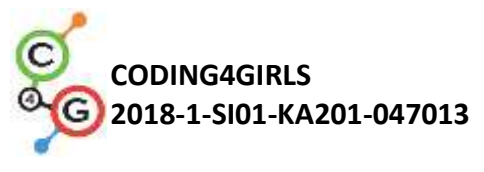

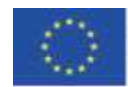

# Scenarij učenja 14 – Crtanje

| Naziv scenarija       | Crtanje                                                                          |  |
|-----------------------|----------------------------------------------------------------------------------|--|
| Potrebno predznanje   | Dodavanje objekta                                                                |  |
| iz programiranja      | Korištenje pokazivača smjera                                                     |  |
|                       | Korištenje varijablu za brojanje bodova                                          |  |
|                       | Korištenje naredbe ponavljanja (petlje)                                          |  |
|                       | Korištenje uvjetovanja                                                           |  |
| Ishodi učenja         | Koncepti programiranja:                                                          |  |
|                       | Varijable                                                                        |  |
|                       | <ul> <li>Uvjetovanja</li> </ul>                                                  |  |
|                       | • Petlje                                                                         |  |
|                       | <ul> <li>Pokazivač smjera</li> </ul>                                             |  |
|                       | Operatori                                                                        |  |
|                       | Ishodi učenja:                                                                   |  |
|                       | <ul> <li>Učenici će moći koristiti opciju olovke za crtanje</li> </ul>           |  |
|                       | <ul> <li>Učenici će moći koristiti emitiranje za kontrolu objekta</li> </ul>     |  |
|                       | • Učenici će moći mijenjati vrijednost varijable prilikom crtanja                |  |
|                       | novih stabala                                                                    |  |
|                       | <ul> <li>Učenici će moći koristiti petlie za crtanie dijelova stabala</li> </ul> |  |
|                       | Učenici će moći koristiti uvjete za promienu pozornice                           |  |
|                       | <ul> <li>Učenici će moći koristiti nokazivač smiera (okreni se u</li> </ul>      |  |
|                       | smioru) za ertanio kročnio stabala                                               |  |
|                       | sinjeru) za citalije krosnje stabala                                             |  |
|                       | Ocenici ce moci konstiti petije ponavljanja za citanje                           |  |
|                       | Ucenici ce moci koristiti operator > za promjenu pozornice                       |  |
| Cilj, zadaci i kratki | Kratki opis: Klima se jako promijenila, zrak je radi industrije jako             |  |
| opis aktivnosti       | zagađen. Kako bi se poboljšala kvaliteta zraka potrebno je posaditi              |  |
|                       | stabla!                                                                          |  |
|                       |                                                                                  |  |
|                       | Zadaci: Kako bi se poboljšala kvaliteta zraka, učenici moraju                    |  |
|                       | programirati objekt pomoću kojeg će crtati dvije vrste različitih                |  |
|                       | stabala – borove i hrast te gumbe koje simboliziraju te vrste stabala.           |  |
|                       | Klikom na gumb, crta se određena vrsta stabla.                                   |  |
|                       |                                                                                  |  |
|                       | <b>Cilj:</b> Učenici če naučiti kako se crta pomoću Snap!-a, promijeniti boju    |  |
|                       | i debljinu olovke te kako koristiti varijable i uvjete koji uzrokuju novi        |  |
| _ · ·                 | događaj.                                                                         |  |
| Trajanje              | 45 minuta                                                                        |  |
| Strategija i metode   | Game Based Learning – Igra, aktivno učenje, rjesavanje problema                  |  |
|                       | Padu paru / Individualni rad                                                     |  |
| Obiici poučavanja     | nau u paru / Illulviuualili rau                                                  |  |
|                       |                                                                                  |  |

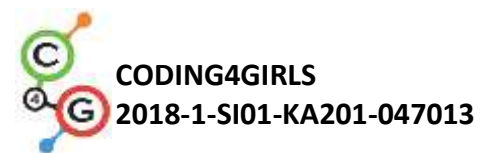

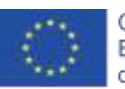

| Razrada aktivnosti | Učenicima se prezentira kako treba izgledati igra: Na početku igre<br>na pozornici se prikazuje industrija koja uzrokuje klimatske<br>promjene i varijabla koja prikazuje kvalitetu zraka. Potrebno je<br>posaditi stabla kako bi se poboljšala kvaliteta zraka. Crtaju se dvije |
|--------------------|----------------------------------------------------------------------------------------------------|
|                    | poboljša za 3 boda, a crtanjem hrasta bor se poboljša za 2 boda.<br>Kada kvaliteta zraka dođe na 10 bodova, pozadina se promijeni na<br>livadu.                                                                                                    |
|                    | [Korak 1]<br>Ova aktivnost zamišljena je za individualan rad ili rad u paru.<br>Učiteljica daje prijedloge, objašnjava teže dijelove i pomaže kada<br>zatreba.<br>Učenici za pozadinu postavljaju i prikazuju sliku industrije koja                                              |
|                    | zagađuje zrak te dodaju objekt olovke. Pošto je objekt prevelik,<br>potrebno ga je smanjiti tako da se njegova veličina postavi na 50% i<br>zadaje se početna pozicija olovke, npr. x=-10, y=-10. Primjer koda:                                                                  |
|                    | kad kliknem na so 96<br>kreni na x: -10 y: -10 kad kliknem na sotim industry                                                                                                    |
|                    | [Korak 2]                                                                                                    |
|                    | Objekt olovke bi trebao primiti poruke "oak" i "pine" i crtati različita stabala kao odgovor na poruku. Označite objekt olovke i dodajte kod tako da kada objekt primi poruku "pine" crta bor.                                                                                   |
|                    | Olovku je potrebno rotirati za 90 stupnjeva kako bi krošnja bila u obliku trokuta te postaviti boju olovke na neku nijansu zelene boje.                                                                                                    |
|                    | kad spazim događaj drav a pine -<br>olovku pritisni<br>boja olovke<br>okreni se u smjeru (90 -                                                                                                    |
|                    | Za crtanje krošnje bora potrebno je pomaknuti objekt 40 koraka i<br>nakon svakog koraka okrenuti se ulijevo za 120 stupnjeva.                                                                                                    |
|                    | pomak (40) koraka<br>okreni se у (120) stupnjeva                                                                                                    |
|                    | Ovo kretanje je potrebno popoviti 3 puta                                                                                                    |

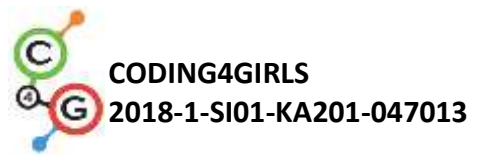

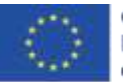

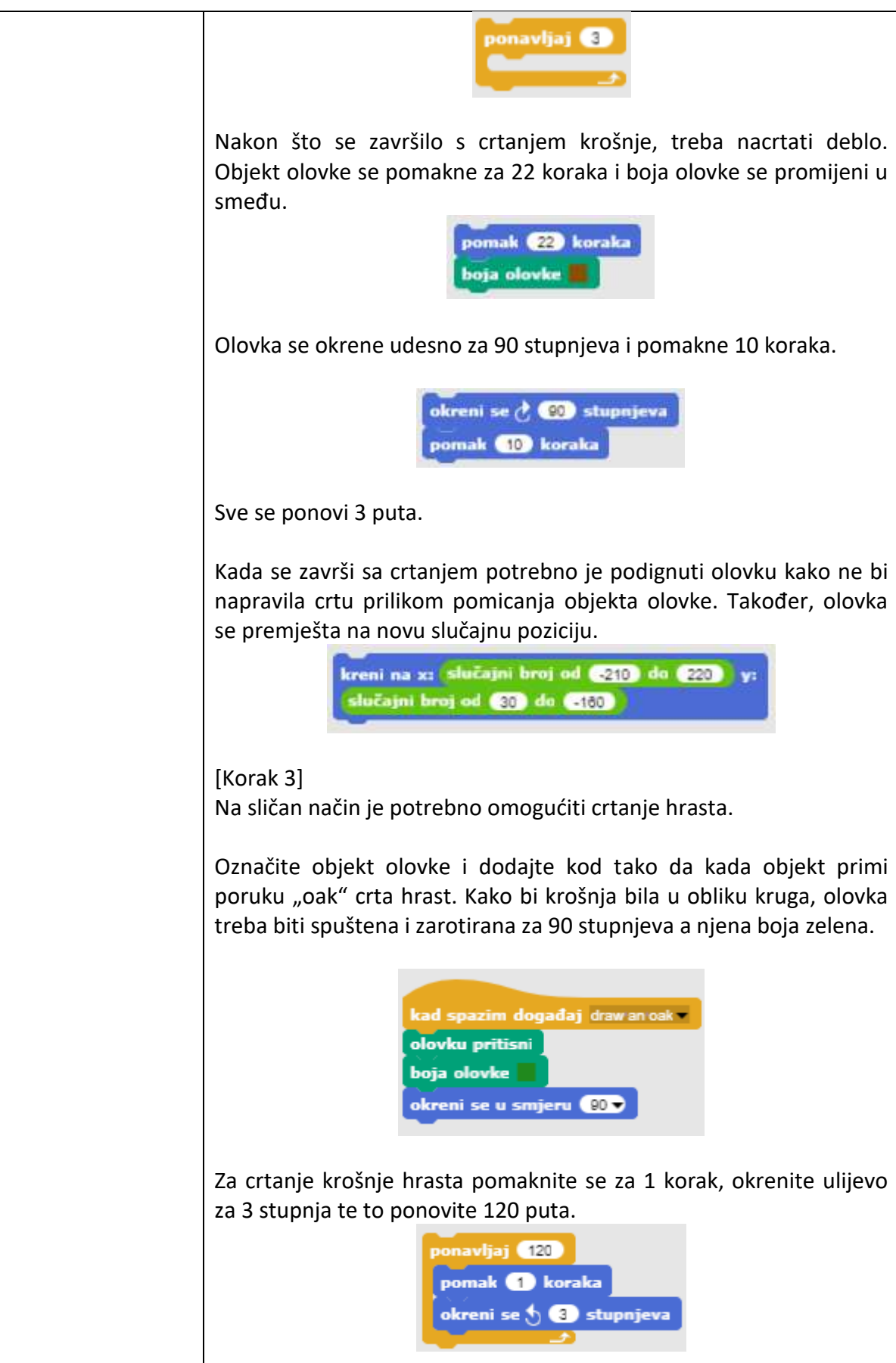

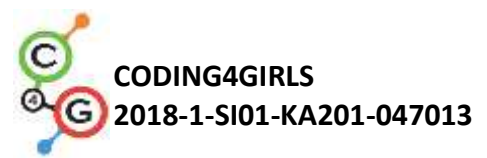

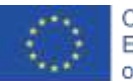

| Nakon krošnje, treba nacrtati i deblo. Olovku je potrebno<br>pomaknuti na sredinu krošnje za 3 koraka te postaviti smeđu boju.                                                                                                    |
|----------------------------------------------------------------------------------------------------|
| Zatim objekt okrenite 90 stupnjeva udesno te pomaknite za 10<br>koraka. Taj dio je potrebno ponoviti 3 puta.                                                                                                    |
| Na kraju je potrebno podignuti olovku kako objekt ne bi ostavljao<br>trag prilikom pomicanja.                                                                                                    |
| Nakon što je hrast nacrtan, olovku treba pomaknuti na novu<br>slučajnu poziciju.<br>kreni na x: slučajni broj od 210 do 220 y:<br>slučajni broj od 30 do -180                                                                                                    |
| [Korak 4]<br>Nakon toga je potrebno omogućiti da se klikom na objekt za<br>brisanje maknu sva nacrtana stabla. Kada se klikne na objekt "X"<br>šalje se poruka o brisanju. Nakon što primi tu poruku, olovka obruše<br>drveće.<br>kad me klikneš v<br>objavljujem događaj clean v<br>obriši |
| [Korak 5]<br>Napravite novu varijablu "clean air" koja će pokazivati kvalitetu<br>zraka. Na pozornici postavite da je na početku igre je vrijednost<br>varijable jednaka 0.<br>postavi cleanair na O                                                                                        |
| Svaki puta kad se nacrta bor zrak se poboljša za 2 jedinice. Dodajte<br>kod objektu olovka kojim će se povećati vrijednost varijable "clean<br>air" za 2 svaki puta kada se klikne na bor.                                                                                                  |
| kad spazim događaj drav a pine v<br>promijeni varijablu dean ai v za (2)<br>Svaki puta kad se pasrta brast zrak se poboliča za 2 jedinice. Dodajte                                                                                                    |
| j svaki pula kau se naci la masi zrak se poboljša za s jeumile. DOUdjle                                                                                                    |

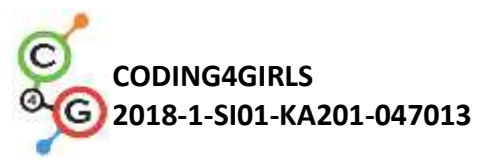

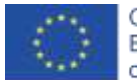

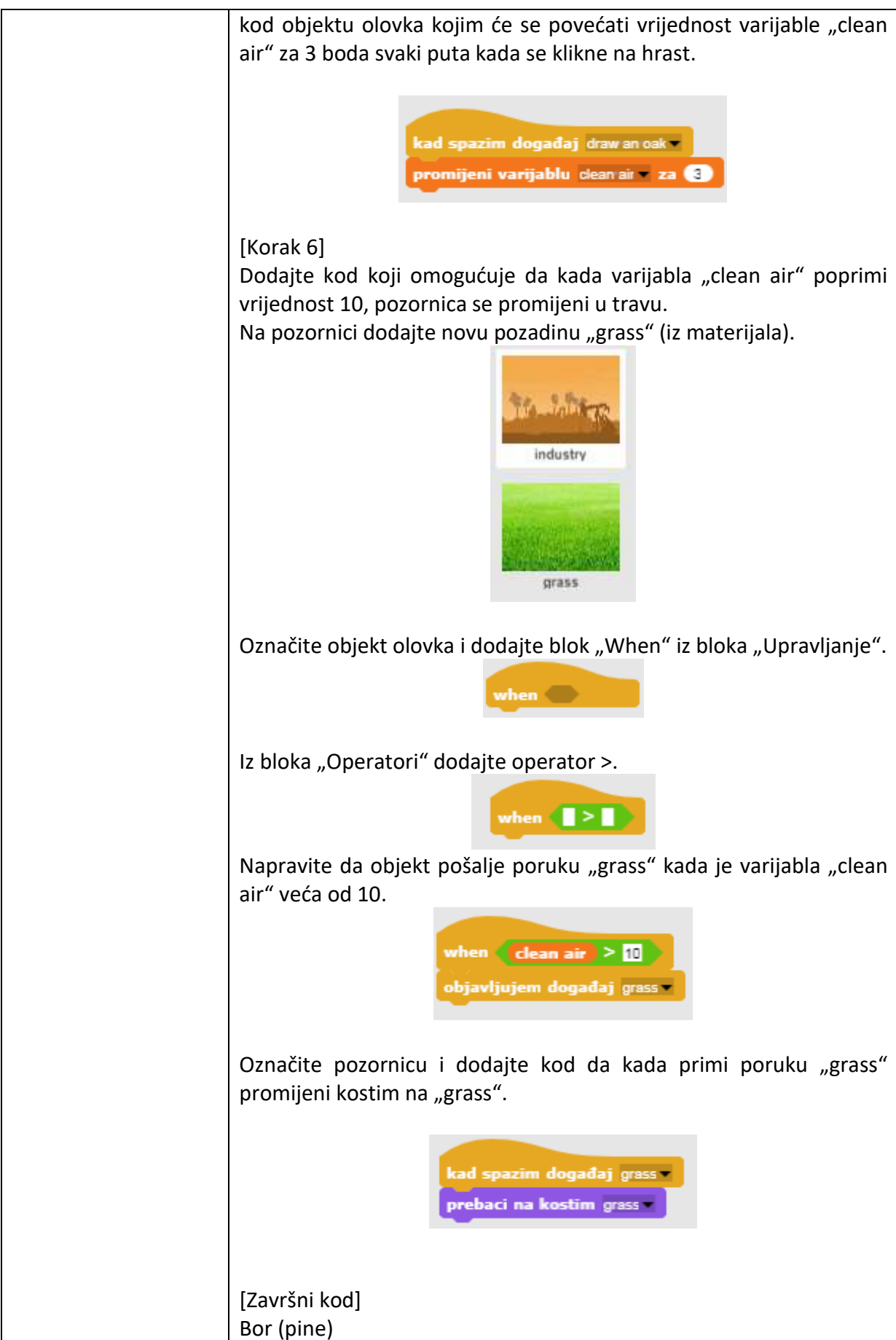

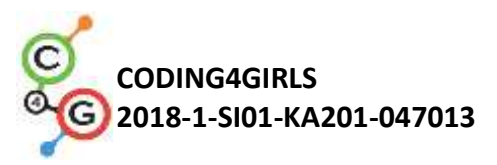

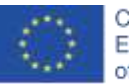

Co-funded by the Erasmus+ Programme of the European Union

|                                     | kad me klikneš         objavljujem događaj draw a pine         Hrast (oak)         kad me klikneš         objavljujem događaj draw an oak         X         kad me klikneš         objavljujem događaj clean |
|-------------------------------------|----------------------------------------------------------------------------------------------------|
|                                     | Olovka                                                                                                    |
|                                     | Pozornica<br>kad kliknem na katim industry v kad spazim događaj grass v<br>prebaci na kostim industry v                                                                                                    |
|                                     | [ <b>Dodatni zadatak</b> ]<br>Možete dopuniti ovu igru dodavanjem životinja koje će se pojaviti<br>kada zrak više nije zagađen                                                                               |
| Alati i materijali za<br>nastavnike | Snap! projekt "Drawing":<br><u>https://snap.berkeley.edu/project?user=tadeja&amp;project=Improve%</u><br><u>20the%20climate</u>                                                                              |
| Alati i materijali za<br>učenike    | Programski jezik Snap!: <u>https://snap.berkeley.edu/</u><br>Slike: grass.png, industry.png                                                                                                    |

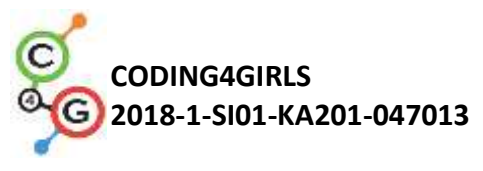

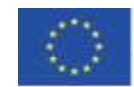

# Scenarij učenja 15 – Uhvati miša

| Naziv scenarija       | Uhvati miša                                                                                                    |
|-----------------------|----------------------------------------------------------------------------------------------------|
| Potrebno predznanje   | Dodavanje pozadine.                                                                                                    |
| iz programiranja      | Dodavanje objekata.                                                                                                    |
|                       | Promjena kostima objektima.                                                                                                |
|                       | Dodavanje zvukova.                                                                                                    |
|                       | Kretanje strelicama s tipkovnice uvažavajući ograničenja.                                                                  |
|                       | Logički izrazi za dva različita stanja.                                                                                    |
|                       | Korištenje uvjeta.                                                                                                    |
| Ishodi učenja         | Koncepti programiranja:                                                                                                    |
|                       | <ul> <li>Beskonačna petlja</li> </ul>                                                                                      |
|                       | <ul> <li>Slučajni broj</li> </ul>                                                                                          |
|                       | • Brojilo                                                                                                    |
|                       | <ul> <li>Mjerač vremena</li> </ul>                                                                                         |
|                       | Ishodi učenja:                                                                                                    |
|                       | <ul> <li>Učenik će moći koristiti beskonačnu petlju za pomicanje</li> </ul>                                                |
|                       | objekta.                                                                                                    |
|                       | <ul> <li>Učenik će moći koristiti slučajne brojeve za određivanje</li> </ul>                                               |
|                       | položaja objekta, pomicanje objekta za slučajan broj koraka i                                                              |
|                       | okretanje objekta za slučajan broj stupnjeva.                                                                              |
|                       | <ul> <li>Užanik je moji kovistiti krajež za krajenje miževa i kovisti.</li> </ul>                                          |
|                       | Ucenik ce moci koristiti brojac za brojanje miseva i koristi     konstinu unijednost koko bi pozimirog kolike is isrož bio |
|                       |                                                                                                    |
|                       | uspjesan.                                                                                                    |
|                       | <ul> <li>Učenik će moći koristiti mjerač vremena za određivanje kraja</li> </ul>                                           |
|                       | igre.                                                                                                    |
| Cilj, zadaci i kratki | Kratki opis: Programiranje igre u kojoj će igrač (mačka) morati                                                            |
| opis aktivnosti       | uhvatiti miša.                                                                                                    |
|                       | Zadatak: Programiranje aktivnosti u kojoj će mačka uhvatiti miša.                                                          |
|                       | Igrač mačku pomiče strelicama na tipkovnici, a miš se kreće                                                                |
|                       | nasumično. Kada mačka dodirne miša, miš će se sakriti i pojaviti na                                                        |
|                       | nasumičnom mjestu. Također moramo imati i brojač koji će brojati                                                           |
|                       | koliko je puta mačka uhvatila miša. Za završetak igre također nam                                                          |
|                       | treba mjerač vremena. Na kraju igre djevojka mora rezimirati koliko                                                        |
|                       | je uspješan igrač bio, izgovorit će koliko je puta igrač uhvatio miša.                                                     |
|                       | Cilj: Učenik će se upoznati s konceptom dodjeljivanja više varijabli                                                       |
|                       | slučajnim vrijednostima. Naučit će kako koristiti blok Operatori /                                                         |
|                       | slučajni broj od [x] do [y].                                                                                               |
| Trajanje              | 45 minuta                                                                                                    |
| Strategija i metode   | Aktivno učenje, zajedničko učenje, rješavanje problema, učenje                                                             |
| učenja i poučavanja   | zasnovano na igrama.                                                                                                    |
| Oblici poučavanja     | Frontalni rad                                                                                                    |
|                       | Rad u paru / grupni rad                                                                                                    |
|                       |                                                                                                    |

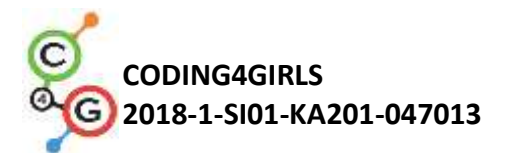

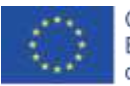

| Razrada aktivnosti | Motivacija – uvod                                                                                                    |  |  |  |
|--------------------|----------------------------------------------------------------------------------------------------|--|--|--|
|                    | Nastavnik pokazujući igru motiviram učenike. Razgovaram s                                                                                                    |  |  |  |
|                    | učenicima kako bi započeli s programiranjem te igre. Zajedno s                                                                                                    |  |  |  |
|                    | učenicima određujem redoslijed koraka, na primjer:                                                                                                    |  |  |  |
|                    | <ol> <li>Odrediti pozadinu i dodati objekt;</li> <li>Programirati mačku da se kreće tipkama sa strelicama;</li> <li>Programirati miša da se kreće nasumično;</li> <li>Programirati miša da se sakrije (i pojavi nasumično) kada</li> </ol> |  |  |  |
|                    |                                                                                                    |  |  |  |
|                    |                                                                                                    |  |  |  |
|                    |                                                                                                    |  |  |  |
|                    | dodirne mačku;                                                                                                    |  |  |  |
|                    | <ol> <li>Brojač programa;</li> <li>Dodati mjerač vremena i odredite kraj igre;</li> <li>Dodati djevojčicu i Programirati da rezimira koliko j</li> </ol>                                                                                   |  |  |  |
|                    |                                                                                                    |  |  |  |
|                    |                                                                                                    |  |  |  |
|                    | uspjesan igrac bio;                                                                                                    |  |  |  |
|                    | 8. Programirati djevojcicu da skoci kad dodirne misa;                                                                                                    |  |  |  |
|                    | 9. Dodati zvuk macké / mísa;                                                                                                    |  |  |  |
|                    | 10                                                                                                    |  |  |  |
|                    | Učenici mogu pomoći u koracima ili sami smisliti svoja pravila igre                                                                                                    |  |  |  |
|                    | (ali moraju slijediti podebljane korake).                                                                                                    |  |  |  |
|                    |                                                                                                    |  |  |  |
|                    | Uvedimo operator za dodjeljivanje slučajnih varijabli<br>slučajni broj od 1 do 10<br>Učenici programiraju sljedeće zadatke u parovima/grupama uz<br>pomoć učitelja.                                                                        |  |  |  |
|                    |                                                                                                    |  |  |  |
|                    |                                                                                                    |  |  |  |
|                    | [Korak 1]                                                                                                    |  |  |  |
|                    | Prvi korak je određivanje pozadine dane igrice. Učenici besplatno<br>traže sliku na internetu. Zatim dodaju nove objekte - mačku i miša.                                                                                                   |  |  |  |
|                    |                                                                                                    |  |  |  |
|                    | sig mouse1 b cat2                                                                                                    |  |  |  |
|                    |                                                                                                    |  |  |  |

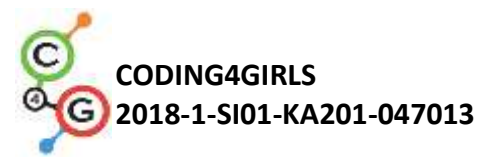

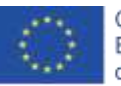

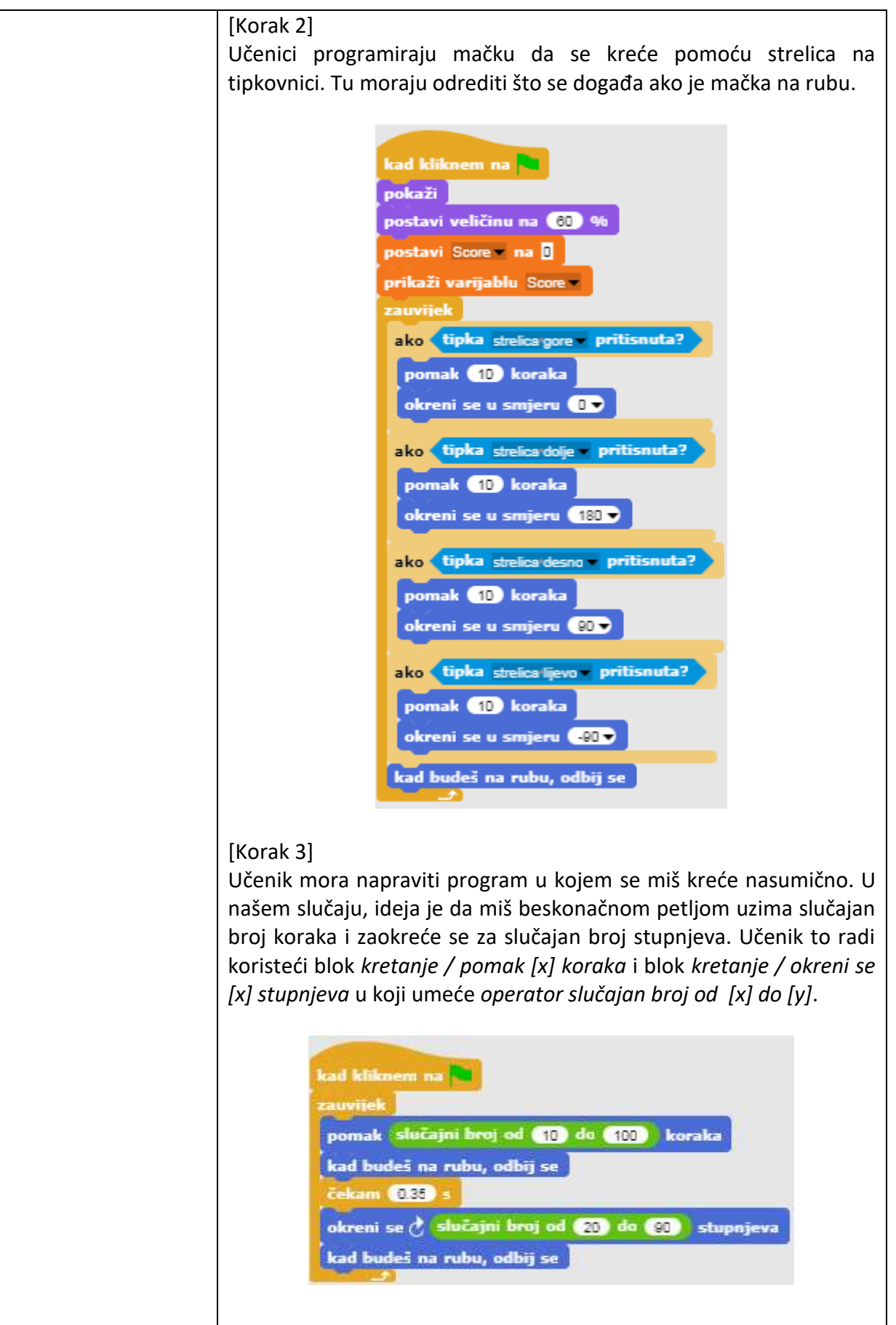

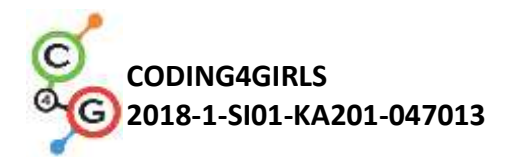

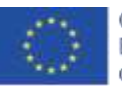

#### [Korak 4]

Sljedeći korak je programirati miša da se sakrije kada ga mačka dotakne. Ideja je da se miš sakrije i pojavi na slučajnoj lokaciji kada ga mačka dotakne. U ovom slučaju, igra ne završava nakon što prvi puta mačka uhvati miša. Učenici mogu dodati svoja vlastita pravila. U svakom slučaju moraju koristiti operator *slučajan broj od [x] do [y].* 

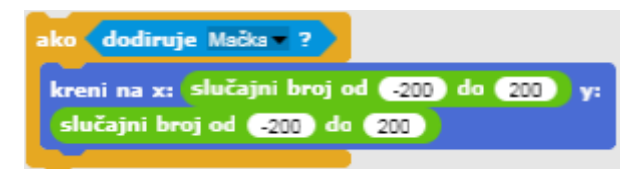

#### [Korak 5]

U slučaju da želimo znati broj uhvaćenih miševa, moramo dodati brojač. Učenik radi novu varijablu – score i dodaje ju u kod mačke. Score na početku igre uvijek mora biti jednak nuli. Učenici to rade pomoći bloka varijable / postavi [varijabla] na [x]. Ukoliko želimo da se rezultat prikazuje tijekom igranja, učenici moraju dodati blok prikaz varijable [varijabla]. Zatim učenici dodaju novi kontrolni blok (upravljanje / when) kako bi provjerili dodiruje li mačka miša. Ako mačka dodiruje miša, rezultat se povećava za 1 (varijable / promijeni [score] za [x]).

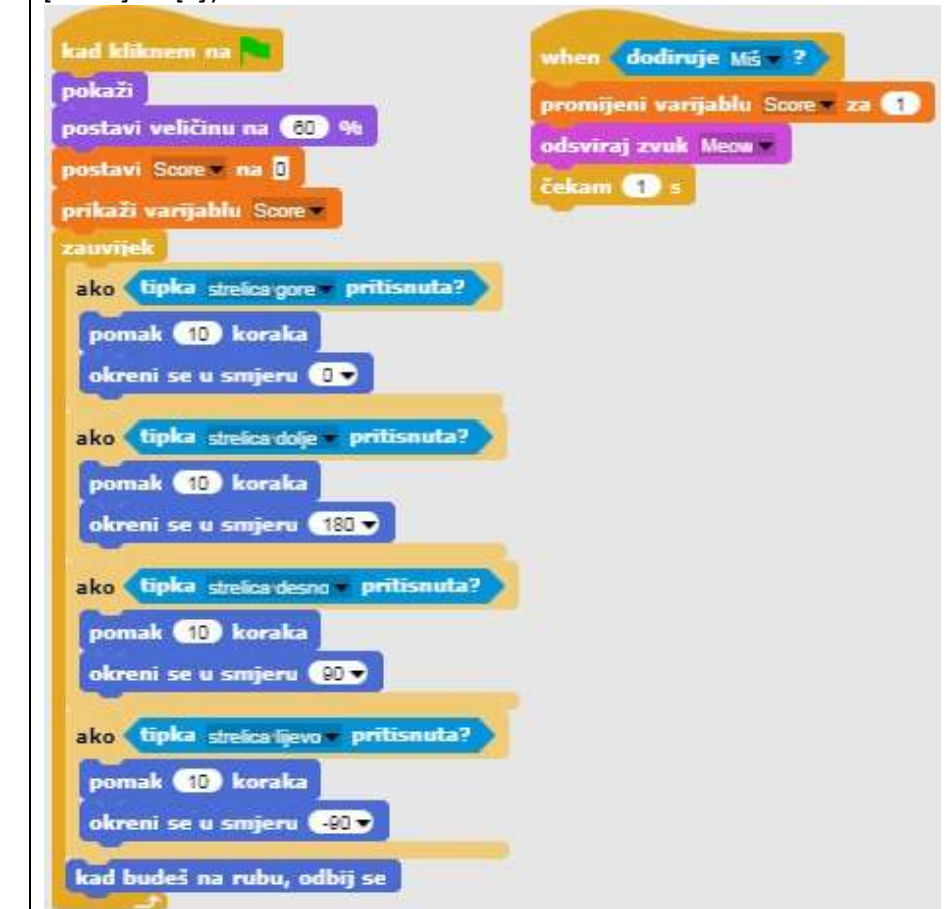

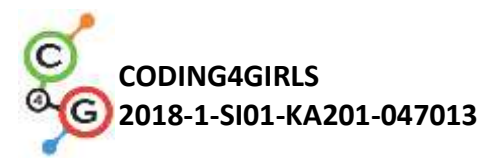

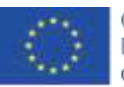

| [Korak 6]<br>Učenik definira kada igra završava. To rade dodajući mjerač<br>vremena. Nakon nekog vremena (npr. 30 sekundi) miš i mačka<br>nestanu, varijabla Score je skrivena i igra je završena.                                                             |  |  |
|----------------------------------------------------------------------------------------------------|--|--|
| when <b>(fimer)</b> = 30<br>sakrij<br>zaustavi sve zvukove<br>sakrij varijablu Score *                                                                                                    |  |  |
| Učenik dodaje taj kod u skriptu mačke i miša.                                                                                                    |  |  |
| [Korak 7]<br>Učenik mora dodati naredbu kojom će djevojčica rezimirati koliko je<br>igrač bio uspješan. Ako igrač ne uhvati niti jednog miša, djevojčica<br>kaže: "Nisi uhvatio niti jednog miša!". Inače kaže: "Čestitam! Ulovio-<br>la si <i>x</i> miševa!". |  |  |
| when timer = 30<br>postavi veličinu na (150 %<br>kreni na x: (-185 y: (-85)<br>ako Score = 0<br>reci Nisiruhvatio-Ismitijednogmišal tokom (3 s<br>inače<br>reci Čestitami tokom (2 s<br>čekam 1 s<br>reci spoji (s) Score miševa () tokom (3 s                 |  |  |
| [Korak 8]<br>Učenik može dodati bilo koji element u svoju igricu. Na primjer,<br>djevojčicu koja skače svaki puta kada dotakne miša.                                                                                                    |  |  |
| kad klikoem na<br>kreni na x: -9 y: 100<br>postavi veličinu na 100 %<br>pokaži<br>zavvijek<br>ako dodiruje Mouse ?<br>prebaci na kostim balerina d<br>inače                                                                                                    |  |  |

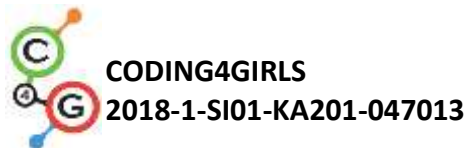

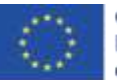

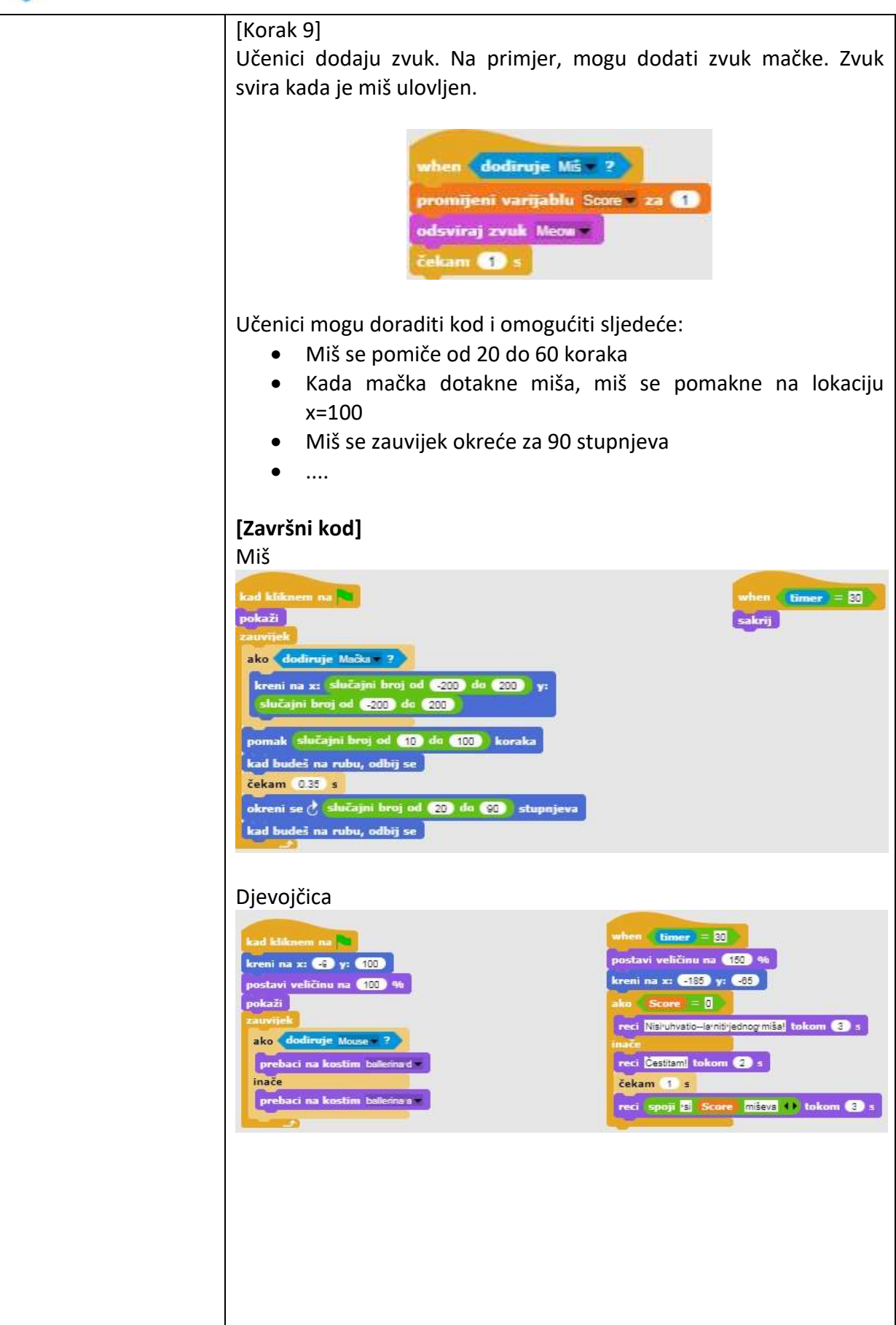

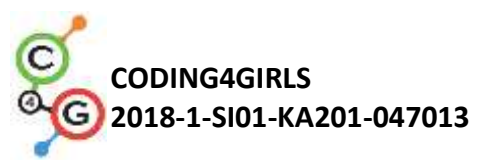

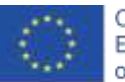

|                       | Mačka                                                                                                    |  |  |
|-----------------------|----------------------------------------------------------------------------------------------------|--|--|
|                       | Mackakad kliknem na<br>pokaži<br>postavi veličinu na<br>(0 %%)<br>postavi Score : na<br>prikaži varijablu Score : za<br>prikaži varijablu Score : za<br>prikaži varijablu Score : za<br>prikaži varijablu Score : za<br>prikaži varijablu Score : za<br>(1 % oraka<br>pomak 10 koraka<br>okreni se u smjeru 10 *********************************** |  |  |
|                       | <b>[Dodatni zadatak]</b><br>Učenici mogu upotpuniti igru dodatnim elementima po želji. Na<br>primjer, mogu dodati djevojčicu koja će skočiti svaki puta kada<br>dotakne miša.                                                                                                    |  |  |
| Alati i materijali za | Igra izrađena alatom Snapl:                                                                                                    |  |  |
| nastavnike            | https://snap.berkeley.edu/project?user=tadeja&project=Catch%20t                                                                                                    |  |  |
|                       | he%20mouse                                                                                                    |  |  |
|                       | Stranica s besplatnim slikama: <u>https://pixabay.com/</u>                                                                                                    |  |  |
|                       | računalniški maček. Ljubljana: Pasadena.                                                                                                    |  |  |
|                       | Vorderman, C. (2017). <i>Računalniško programiranje za otroke</i> .                                                                                                    |  |  |
| Alati i materiiali za | Predložak izrađen u alatu Snap!:                                                                                                    |  |  |
| učenike               | https://spap.berkeley.edu/project?user=tadeja&project=Catcb%20t                                                                                                    |  |  |
|                       | he%20mouse 0                                                                                                    |  |  |
|                       | Stranica s besplatnim slikama: <u>https://pixabay.com/</u>                                                                                                    |  |  |

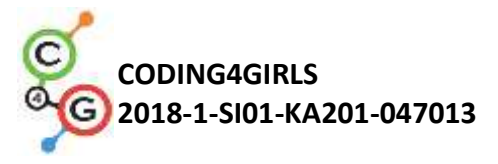

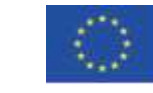

# Scenarij učenja 16 – Kupnja hrane za piknik

| Naziv scenarija       | Kupnja hrane za piknik                                                                            |  |  |
|-----------------------|---------------------------------------------------------------------------------------------------|--|--|
| Potrebno predznanje   | Dodavanje teksta objektu                                                                          |  |  |
| iz programiranja      | Pokazivanje i skrivanje objekata                                                                  |  |  |
|                       | Korištenje operatora                                                                              |  |  |
|                       | Korištenje varijabli                                                                              |  |  |
|                       | Korištenje stringova                                                                              |  |  |
|                       | Korištenje uvjeta                                                                                 |  |  |
| Ishodi učenja         | Koncepti programiranja:                                                                           |  |  |
|                       | Varijable                                                                                         |  |  |
|                       | <ul> <li>Uvjeti</li> </ul>                                                                        |  |  |
|                       | Operatori                                                                                         |  |  |
|                       | Ishodi učenja:                                                                                    |  |  |
|                       | <ul> <li>Učenik će koristiti varijable za postavljanje cijene za različite<br/>objekte</li> </ul> |  |  |
|                       | <ul> <li>Učenik će mijenjati vrijednost varijabli jer se budžet mijenja</li> </ul>                |  |  |
|                       | kada igrač kupuje hranu                                                                           |  |  |
|                       | Učenik će koristiti naredbu <i>ako</i> za provjeru dostupnosti                                    |  |  |
|                       | novca                                                                                             |  |  |
|                       | • Učenik će koristiti operatore za spajanje <i>tekst - vrijednost</i>                             |  |  |
|                       | varijabli - tekst                                                                                 |  |  |
|                       | Učenik će koristiti operatore za usporedbu cijena i budžeta                                       |  |  |
|                       | Učenik će koristiti operatore (oduzimanje) za promjenu                                            |  |  |
|                       | vrijednosti varijablama                                                                           |  |  |
| Cilj, zadaci i kratki | Kratki opis: Djevojčica ide na izlet i treba joj pomoć oko kupnje                                 |  |  |
| opis aktivnosti       | hrane. Ima 15 kuna i ne može potrošiti više. Kada nešto kupi,                                     |  |  |
|                       | vrijednost budžeta se promijeni. Ako joj je budžet prenizak ne može                               |  |  |
|                       | kupiti odabranu hranu.                                                                            |  |  |
|                       |                                                                                                   |  |  |
|                       | <b>Zadatak:</b> Ucenici moraju programirati tri razlicita objekta:                                |  |  |
|                       | ajevojcicu, hranu (koju mogu duplicirati uz male promjene) i gumb                                 |  |  |
|                       | za zavrsetak. Djevojcica daje upute, govori koliko novaca igrać ima i                             |  |  |
|                       | na kraju (klikom na gumb za zavrsetak) govori koliko je zdravih i                                 |  |  |
|                       | nroizvoda ispisuio so piogova vrijodnost to klikom na proizvod ako                                |  |  |
|                       | proizvoda ispisuje se njegova vrijednost te klikom na proizvod, ako                               |  |  |
|                       | igrac ima dovoljno novca, vrijednost budzeta se mijenja. Inace se                                 |  |  |
|                       | птапа пе тюżе кирги.                                                                              |  |  |
|                       | <b>Cili:</b> Učenici će naučiti kako raditi sa varijablama: postavljanje                          |  |  |
|                       | različitih početnih vrijednosti, korišteniem uvieta za usporedbu                                  |  |  |
|                       | vrijednosti varijabli, promjenom vrijednosti varijabli, korištenjem                               |  |  |
|                       | varijabli za brojanje (ne) zdrave hrane. Osim toga, ponovit će                                    |  |  |
|                       | dodavanje i spajanje teksta te naredbu <i>ako</i> .                                               |  |  |
| Trajanje              | 45 minuta                                                                                         |  |  |

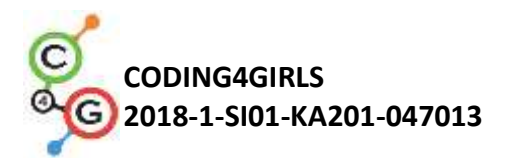

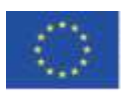

| Strategija i metode<br>učenia i poučavania | Aktivno učenje<br>Game Based Learning – izrada igre                                                                                                    |  |  |
|--------------------------------------------|----------------------------------------------------------------------------------------------------|--|--|
|                                            | Rješavanje problema                                                                                                    |  |  |
| Oblici poučavanja                          | Individualni rad/rad u paru                                                                                                    |  |  |
| Razrada aktivnosti                         | Djevojčica je u trgovini i želi kupiti hranu za piknik. Ima 15 kuna.<br>Prelaskom miša preko proizvoda može vidjeti cijenu hrane i kupiti je<br>klikom. Hranu može kupiti samo dok ima dovoljno novaca. Klikom<br>na gumb <i>Finish</i> , djevojčica govori koliko je zdravih i nezdravih<br>proizvoda igrač kupio. |  |  |
|                                            | budzet 15                                                                                                    |  |  |
|                                            |                                                                                                    |  |  |
|                                            | FINISH                                                                                                    |  |  |
|                                            | [Korak 1]                                                                                                    |  |  |
|                                            | Aktivnost je osmišljena za individualni rad ili rad u paru. Učitelj daje<br>upute, objašnjava neke teže dijelove i pomaže kad je potrebno.<br>Učenici biraju pozadinu i dodaju glavni objekt, npr. djevojčicu.<br>Djevojčica daje upute na početku, npr .:                                                          |  |  |
|                                            |                                                                                                    |  |  |
|                                            |                                                                                                    |  |  |
|                                            | [Korak 2]                                                                                                    |  |  |
|                                            | <ul> <li>Za ovu igricu trebat će nam nekoliko varijabli:</li> <li>budžet, za postavljanje dostupnog novca,</li> <li>završi, za završetak igre,</li> <li>zdrava_hrana, za računanje koliko je zdrave hrane igrač kupio,</li> </ul>                                                                                   |  |  |

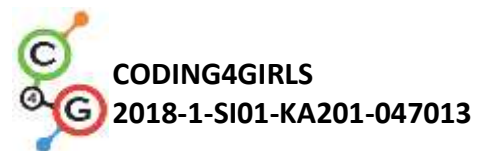

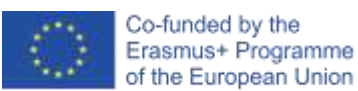

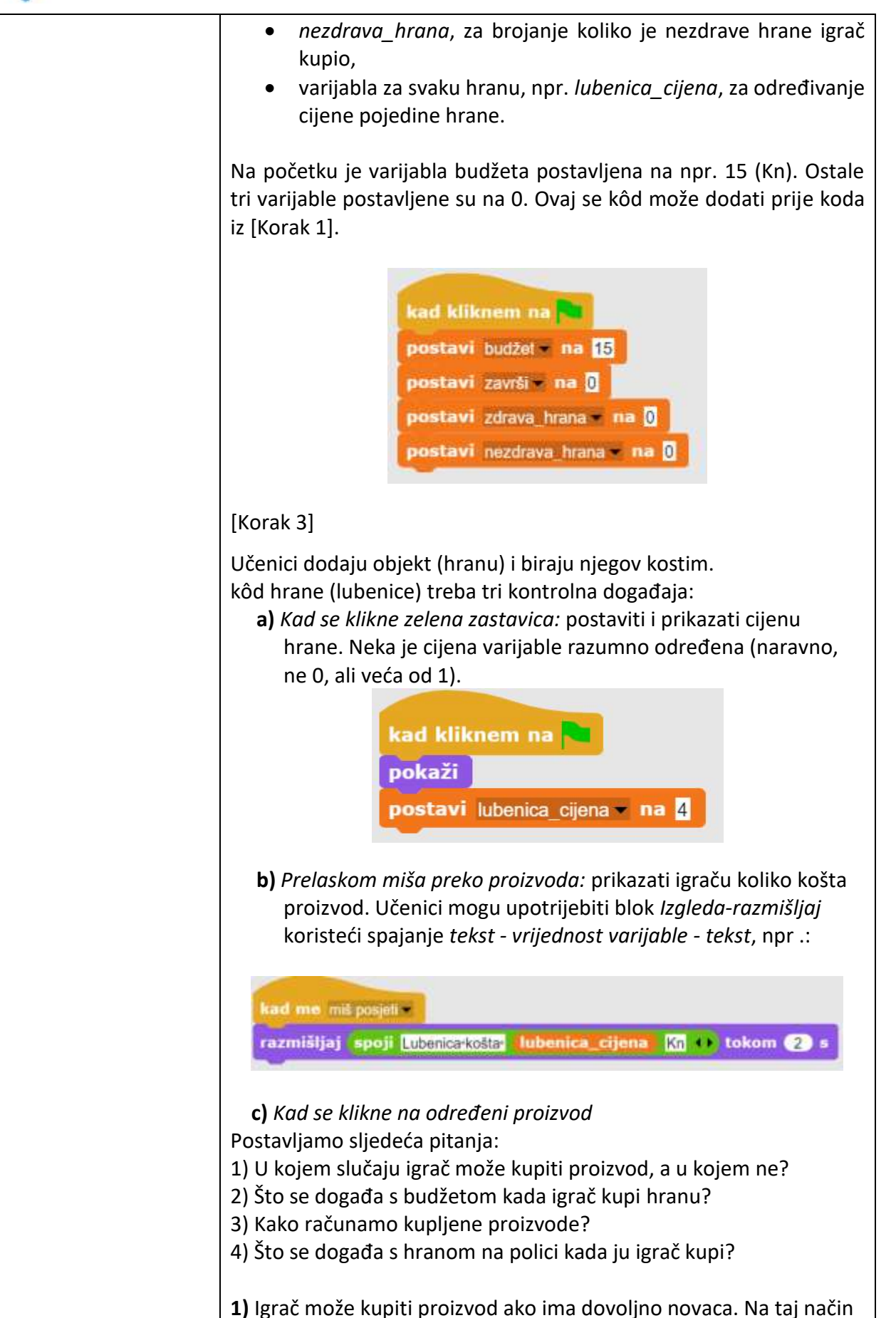

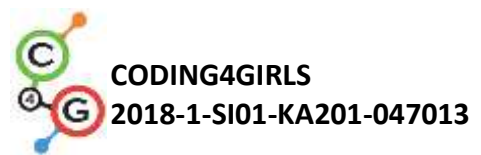

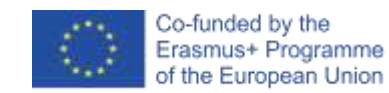

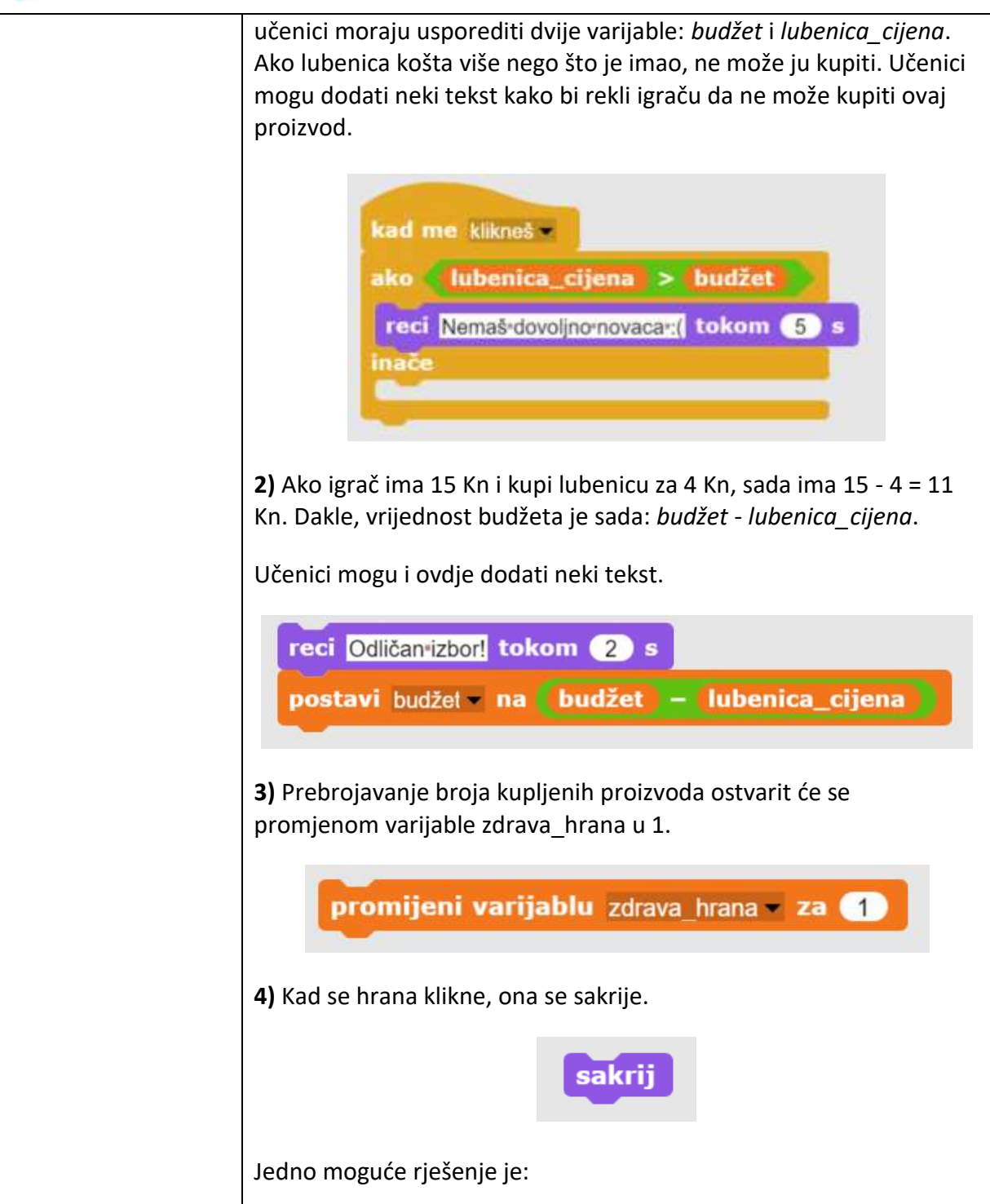

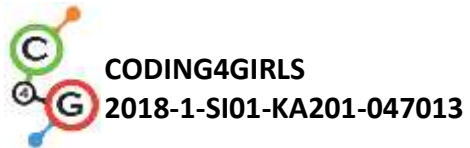

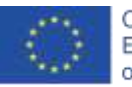

| kad me klikneš<br>ako (lubenica_cijena > budžet)<br>reci Nemaš-dovoljno-novacar;( tokom (5 s<br>inače<br>reci Odličan-izbot) tokom (2 s<br>postavi budžet = na (budžet = lubenica_cijena)<br>promijeni varijablu zdrava hrana = za (1)<br>sakrij                                                                                                    |  |  |
|----------------------------------------------------------------------------------------------------|--|--|
| [Korak 4]                                                                                                    |  |  |
| <ul> <li>Da bi na policama bilo više hrane, učenici mogu duplicirati objekt<br/>lubenice. Recimo da će druga hrana biti torta. Kôd iz [Korak 3] tada<br/>treba neke izmjene. Učenici moraju: <ul> <li>promijeniti kostim</li> <li>napraviti novu varijablu: torta_cijena</li> <li>postaviti torta_cijena na neku vrijednost</li> <li>promijeniti u kodu svaki blok lubenica_ cijena s torta_cijena</li> <li>promijeniti odgovor o kupnji torte</li> <li>zamijeniti promjeni varijablu zdrava_hrana za 1 u promijeni<br/>nezdrava_hrana za 1.</li> </ul> </li> </ul> |  |  |
| Na primjer, kôd za kolač kada se klikne može biti:                                                                                                    |  |  |
| kad me klikneš =<br>ako { torta_cijena > budžet<br>reci Nemaš•dovo[no•novaca:{ tokom 5 s<br>inače<br>reci Proviše•šećera tokom 2 s<br>postavi budžet = torta_cijena<br>promijeni varijablu nezdrava hrana = za 1<br>sakrij                                                                                                    |  |  |
| [Korak 5]                                                                                                    |  |  |
| Kada igrač završi kupnju, klikne na gumb <i>finish</i> . Da bismo rekli<br>programu da je igrač kliknuo gumb ( <i>finish</i> ), varijablu <i>završi</i><br>postavimo na 1.<br><b>kad me klikneš v</b>                                                                                                    |  |  |
| postavi završi v na 1                                                                                                    |  |  |
| [Korak 6]                                                                                                    |  |  |

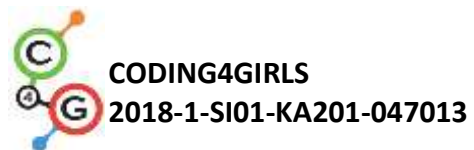

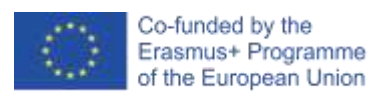

| Na kraju se vraćamo u objekt da mu djevojčica kaže koliko je zdravih<br>i nezdravih proizvoda kupio.<br>To će se učiniti provjerom je li igrač pritisnuo gumb <i>finish</i> – blokom<br><i>kada</i> . Ako je odgovor potvrdan, tada je vrijednost varijable <i>završi</i> 1,<br>a djevojčica govori, npr. "Odabrali ste X zdrava proizvoda i Y<br>nezdrava proizvoda". |
|----------------------------------------------------------------------------------------------------|
| when završi = [<br>reci<br>spoji<br>Odabraliste zdrava_hrana zdravarproizvoda nezdrava_hrana rezdravarproizvoda<br>tokom (5) s                                                                                                    |
| [Korak 7]<br>U bilo kojem trenutku tijekom igre, igrač može provjeriti njegov<br>budžet mišem – postavljanjem miša na djevojčicu. Na primjer, ona<br>može reći / razmišljati nešto poput:                                                                                                    |
| kad me miš posjeti •<br>reci spoji Trimaš budžet Kn •• tokom (2) s                                                                                                    |
| [Cijeli kôd]                                                                                                    |
| Djevojčica                                                                                                    |
| kad kiiknem na   postavi budžet = na ()   postavi rinsh = na ()   postavi nezdrava hrana = na ()   postavi nezdrava hrana = na ()   reci Zdravo[ tokom (2 s)   reci Danas imam piknik, pomozitermi darkupim hranul tokom (5 s)                                                                                                    |
| kad me miš posjeli *<br>reci spoji Trimašt budžet Ko ** tokom 2 s                                                                                                    |
| T T T T T T T T T T T T T T T T T T T                                                                                                    |

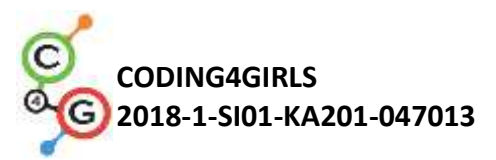

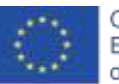

|                       | indext       indext         postavi luberice: ejens * n: ]       indext         kad me mit pospir       indext         razmikijaj spoji luberice: cjens kil * tokom ? s         kad me kiknese         indext       indext         indext       indext |  |  |  |
|-----------------------|----------------------------------------------------------------------------------------------------|--|--|--|
|                       | <ul> <li>[Dodatni zadatak]</li> <li>Učenici mogu upotpuniti igru po želji ili prema sljedećim prijedlozima:</li> <li>Omogućiti kupnju svake namirnice 3 puta.</li> <li>Igraču na početku dodijeliti više novca.</li> <li>Ispisati poruku na kraju igre kojom će se prikazati što je igrač kupio</li> </ul>                                                                                                    |  |  |  |
| Alati i matarijali za | Igra izrađena alatom Snanl:                                                                                                    |  |  |  |
| nastavnike            | Igra izrauena aiatom snapi:<br>https://spap.berkeley.edu/project?user-mateia&project=Buying%2                                                                                                    |  |  |  |
|                       | Ofood%20for%20a%20picnic                                                                                                    |  |  |  |
|                       | Primier igre s dodatnim zadacima:                                                                                                    |  |  |  |
|                       | https://snap.berkeley.edu/project?user=mateia&project=Buving%2                                                                                                    |  |  |  |
|                       | 0food%20for%20a%20picnic%20%2B%20Add.%20Task                                                                                                    |  |  |  |
|                       | Lajovic, S. (2011). Scratch. Nauči se programirati in postani                                                                                                    |  |  |  |
|                       | računalniški maček. Liubliana: Pasadena.                                                                                                    |  |  |  |
|                       | Vorderman, C. (2017). <i>Računalniško programiranje za otroke.</i>                                                                                                    |  |  |  |
|                       | Ljubljana: MK.                                                                                                    |  |  |  |
| Alati i materijali za |                                                                                                    |  |  |  |
| učenike               |                                                                                                    |  |  |  |

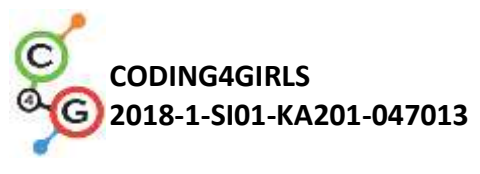

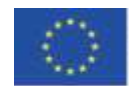

#### Scenarij učenja 17 – Operacije

| Naziv scenarija       | Operacije                                                                                                    |  |  |  |
|-----------------------|----------------------------------------------------------------------------------------------------|--|--|--|
| Potrebno predznanje   | Primjenjivanje varijabli za brojanje bodova i za promjenu kostima pozornice                                                                                                    |  |  |  |
| iz programiranja      | i objekta                                                                                                    |  |  |  |
|                       | Korištenje slučajnog broja za postavljanje izgleda pozornice i kostima                                                                                                    |  |  |  |
|                       | objekta                                                                                                    |  |  |  |
|                       | Korištenje petlje <i>ponavljaj</i>                                                                                                    |  |  |  |
|                       | Korištenje uvjeta                                                                                                    |  |  |  |
|                       | Primjena operacija uspoređivanja                                                                                                    |  |  |  |
|                       | Korištenje <i>osjetila</i> za dijalog (pitaji čekaj)<br>Korištenje bleke objedinjem dogođaj                                                                                                    |  |  |  |
|                       | Korištenje bloka <i>objavljujem događaj.</i>                                                                                                    |  |  |  |
| Ishodi učenia         | Koncenti programirania:                                                                                                    |  |  |  |
| isiloui ucenja        | • Varijable                                                                                                    |  |  |  |
|                       | ● Uvjeti                                                                                                    |  |  |  |
|                       | • Petlja                                                                                                    |  |  |  |
|                       | • Blokovi <i>osjetila</i>                                                                                                    |  |  |  |
|                       | <ul> <li>Objavljivanje događaja</li> </ul>                                                                                                    |  |  |  |
|                       | Ishodi učenja:                                                                                                    |  |  |  |
|                       | • Učenici će moći primjenjivati varijable za brojanje bodova, za                                                                                                    |  |  |  |
|                       | promjenu izgleda pozornice i za kostime objekta                                                                                                    |  |  |  |
|                       | <ul> <li>Učenici će moći inicijalizirati varijable za brojanje bodova</li> </ul>                                                                                                    |  |  |  |
|                       | <ul> <li>Učenici će moći koristiti uvjete i logičke operacije</li> </ul>                                                                                                    |  |  |  |
|                       | <ul> <li>Učenici će moći primjenjivati objavljivanje događaja za promjenu<br/>objekta i za računanje konačnog rezultata.</li> </ul>                                                                |  |  |  |
| Cili, zadaci i kratki |                                                                                                    |  |  |  |
| onis aktivnosti       | Za vrijeme igranja igrice, provjeravamo je li igrač usvojio aritmetičke                                                                                                    |  |  |  |
|                       | operacije u Snapl-u. Pravila su sljedeća: 10 puta se bira aritmetička                                                                                                    |  |  |  |
|                       | operacija slučajnim odabirom, prvi operand je broj 6. dok je drugi operand                                                                                                    |  |  |  |
|                       | slučajni broj od 1 do 3. Igrač mora upisati točan odgovor. Broj točnih i<br>netočnih odgovora se broji. Na kraju igrice izvještava se o konačnom<br>rezultatu.<br><b>Zadaci:</b>                   |  |  |  |
|                       |                                                                                                    |  |  |  |
|                       |                                                                                                    |  |  |  |
|                       |                                                                                                    |  |  |  |
|                       | Učenici trebaju izabrati scenarij, izgled pozornice i kostim objekta; osmisliti                                                                                                    |  |  |  |
|                       | potrebite varijable, odrediti potrebite blokove. Na kraju je potrebno izraditi<br>kod za pozornicu i za objekt.<br><b>Dodatni zadatak bi mogao biti:</b> Ovisno o rezultatu, dodijeliti objektu da |  |  |  |
|                       |                                                                                                    |  |  |  |
|                       |                                                                                                    |  |  |  |
|                       | каze: "втаvo za tebe! III "INISI dobro usvojio aritmeticke operacije u Snap!-                                                                                                    |  |  |  |
|                       | · · ·                                                                                                    |  |  |  |
|                       |                                                                                                    |  |  |  |

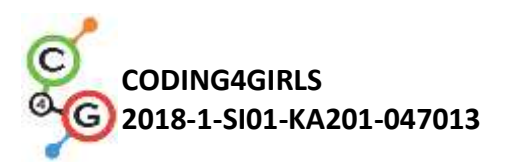

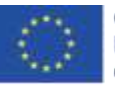

|                     | Cilj:                                                                     |  |  |
|---------------------|---------------------------------------------------------------------------|--|--|
|                     | Učenici će proširiti znanje o varijablama, slučajnim brojevima, petljama, |  |  |
|                     | objavljivanju događaja.                                                   |  |  |
| Trajanje            | 45 minuta                                                                 |  |  |
| Strategija i metode | Aktivno učenje (diskusija, eksperiment s unaprijed pripremljenom igrom)   |  |  |
| učenja i poučavanja | Učenie temelieno na igrama                                                |  |  |
|                     | Učenje rješavanjem problema                                               |  |  |
|                     | ···· /· /·· /····                                                         |  |  |
| Oblici poučavanja   | Frontalni rad                                                             |  |  |
|                     | Individualni rad                                                          |  |  |
|                     | Rad u parovima                                                            |  |  |
| Razrada aktivnosti  | † · · · · · · · · · · · · · · · · · · ·                                   |  |  |
|                     | 1. Nastavnik predstavlja problem u vezi potrebe igre da utvrdi jesu li    |  |  |
|                     | aritmetičke operacije u Spanl-u usvojene i demonstrira projekt            |  |  |
|                     |                                                                           |  |  |
|                     | https://snap.berkeley.edu/snap/snap.html#present:Username=ddureva&Proiect |  |  |
|                     | Name=operations3&editMode&noRun                                           |  |  |
|                     | Tales III Astalas III                                                     |  |  |
|                     |                                                                           |  |  |
|                     |                                                                           |  |  |
|                     | (3+4)                                                                     |  |  |
|                     |                                                                           |  |  |
|                     |                                                                           |  |  |
|                     |                                                                           |  |  |
|                     | Upiši odgovor                                                             |  |  |
|                     |                                                                           |  |  |
|                     | 2 Nastavnik komentira kako oblikovati uviet zadatka                       |  |  |
|                     | 2. Nastavnik komentila kako oblikovati uvjet zauatka.                     |  |  |
|                     | Služajnim odabirom so 10 nuta izabiro aritmetička eneracija sa nrujm      |  |  |
|                     | Siucajnim ouabirom se 10 pula izabire antmeticka operacija sa prvim       |  |  |
|                     | operandom projem 6 i drugim operandom sucajnim projem od 1 do 3.          |  |  |
|                     | Igrac mora upisati tocan odgovor. Tochi i netochi odgovori se proje. Na   |  |  |
|                     | kraju igrice izvjestava se o konačnom rezultatu.                          |  |  |
|                     |                                                                           |  |  |
|                     | 3. Objasnjavaju se varijable. Objasnjava se njihovo definiranje,          |  |  |
|                     | inicijaliziranje i mijenjanje.                                            |  |  |
|                     | 4. Ponovo se prolazi kroz naredbe slučajnog broja, aritmetičke i logičke  |  |  |
|                     | operacije, te kroz objavljivanje događaja.                                |  |  |
|                     | 5. Kaspravija se o tome da li se glavni kod postavlja na skriptu od       |  |  |
|                     | pozornice ili od objekta. U ovom primjeru, glavni kod je zapisan u        |  |  |
|                     | skripti od pozornice, dok kod koji je zapisan u skripti od objekta ima    |  |  |
|                     | za ulogu mijenjanje kosima i računanje konačnog rezultata.                |  |  |

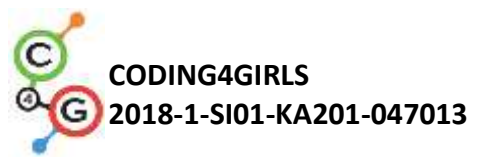

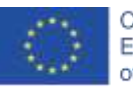

| 8                                                                                                    |  |
|----------------------------------------------------------------------------------------------------|--|
| number2                                                                                                    |  |
| povlačiv                                                                                                    |  |
|                                                                                                    |  |
| Skripte Kostimi Zvukovi                                                                                         |  |
|                                                                                                    |  |
| kad spazim događaj Change costume number                                                                        |  |
| and an international and an international state of the state                                                    |  |
| postavi Cosomevumber na Sidvajin proj od 19 do 3                                                                |  |
| prebaci na kostim (BrojKostima)                                                                                 |  |
|                                                                                                    |  |
|                                                                                                    |  |
| kad spazim događaj Calculate result 💌                                                                           |  |
| reci spoji Konsčan rezultat Točno – Netočno () tokom (10 s                                                      |  |
| the second second second second second second second second second second second second second second second se |  |
|                                                                                                    |  |
|                                                                                                    |  |
|                                                                                                    |  |
| Broj                                                                                                    |  |
| povlačiv                                                                                                    |  |
| + -                                                                                                    |  |
| Skripte Kostimi Zvukovi                                                                                         |  |
|                                                                                                    |  |
|                                                                                                    |  |
|                                                                                                    |  |
| Kostim zero                                                                                                    |  |
| Slike uvoziš povlačeniem s drune                                                                                |  |
| web stranice ili s računala                                                                                     |  |
|                                                                                                    |  |
|                                                                                                    |  |
|                                                                                                    |  |
| svg                                                                                                    |  |
|                                                                                                    |  |
|                                                                                                    |  |
|                                                                                                    |  |
|                                                                                                    |  |
| 2                                                                                                    |  |
|                                                                                                    |  |
| <b>9</b>                                                                                                    |  |
|                                                                                                    |  |
| pva                                                                                                    |  |
| 3                                                                                                    |  |
|                                                                                                    |  |
|                                                                                                    |  |
|                                                                                                    |  |
|                                                                                                    |  |
|                                                                                                    |  |
|                                                                                                    |  |
|                                                                                                    |  |
|                                                                                                    |  |
|                                                                                                    |  |
|                                                                                                    |  |
|                                                                                                    |  |
|                                                                                                    |  |
|                                                                                                    |  |
|                                                                                                    |  |
|                                                                                                    |  |
|                                                                                                    |  |
|                                                                                                    |  |
|                                                                                                    |  |
|                                                                                                    |  |
|                                                                                                    |  |
|                                                                                                    |  |
|                                                                                                    |  |
|                                                                                                    |  |
|                                                                                                    |  |

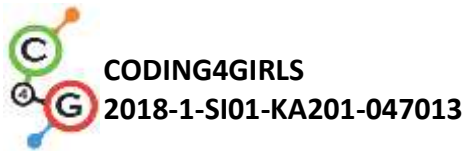

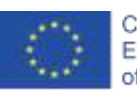

| Scena                                          | Izgled pozornice                           |
|------------------------------------------------|--------------------------------------------|
| kad kliknem na                                 | Pozornica                                  |
| postavi Netočno – na 🛛                         |                                            |
| postavi Točno – na 0<br>popavljaj (10)         | Skripte Pozadine Zvukovi                   |
| postavi Operacija – na slučajni broj od 1 do 4 |                                            |
| prebaci na kostim Operacija                    | 2 0                                        |
| objavljujem događaj Change costume number      |                                            |
| ako (ime kostima v od Stage v ) = -            | Prazno<br>Silke uvoziš povlačeniem s drupe |
| ako (8 - BrojKostima) = odgovor                | web stranice ili s računala                |
| promijeni varijablu Točno 💌 za 💶               |                                            |
| inače<br>promijeni varijablu. Netočno v za 🕦   |                                            |
|                                                |                                            |
| ako (ime kostima 🗸 od Stage 🔪 = 🕇              |                                            |
| ako (8 + BrojKostima) = odgovor                | ( <b>0</b> + <b>•</b> )                    |
| promijeni varijablu Točno – za 🚹               | ang                                        |
| promijeni varijablu Netočno – za 🚹             | *                                          |
| ako ime kostima od Pozonica                    |                                            |
| ako (8 × BroiKostima) = odgovor                |                                            |
| promijeni varijablu Točno – za 1               | -3412 A                                    |
| inače<br>promijeni varijablu. Netočeo – za 🚺   |                                            |
|                                                | 6/0                                        |
| ako (ime kostima 💌 od Pozornica 💌 = )          | pre l                                      |
| ako (8 / BrojKostima) = odgovor                |                                            |
| promijeni varijablu Točno – za 🚹               |                                            |
| promijeni varijablu Netočno – za 🚹             |                                            |
|                                                |                                            |
| objavljujem događaj Galculate result           |                                            |
| Kod za sconu sadrži inicijalizaciju            | varijabli za točan i potočan odgovor       |
| Za odabir oporacijo koristo so sljo            | vanjabil za tocali metocali ougovor.       |
|                                                |                                            |
| postavi operation – na slučajni broj o         |                                            |
| prebaci na kostim operacija                    |                                            |
| Izbor kostima objekta se izvršav               | a objavljivanjem događaja objektu Broj.    |
| Izabrani broj kostima se pohranj               | uje u varijablu pod imenom BrojKostima     |
| koja je definirana za sve objekte              | projekta radi čega se ista varijabla može  |
| primjenjivati unutar koda za pozo              | prnicu.                                    |
| Nakon što je izgled pozornice                  | i kostim obiekta izabrano slučainim        |
| načinom, postavlja se pitanje igra             | aču da upiše ispravan odgovor s obzirom    |
| pitai Uni                                      | šrodgovor i čekaj                          |
| na operaciju naredbom:                         |                                            |
|                                                |                                            |
| Upisani odgovor se uspoređuje s                | ispravnim rezultatom ovisno o izabranoj    |
| operaciji.                                     |                                            |
|                                                |                                            |
| Upotrijebljene su sljedeće naredk              | be:                                        |
| Ako (uvjet)                                    |                                            |
| Onda                                           |                                            |
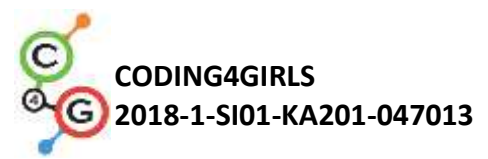

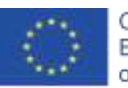

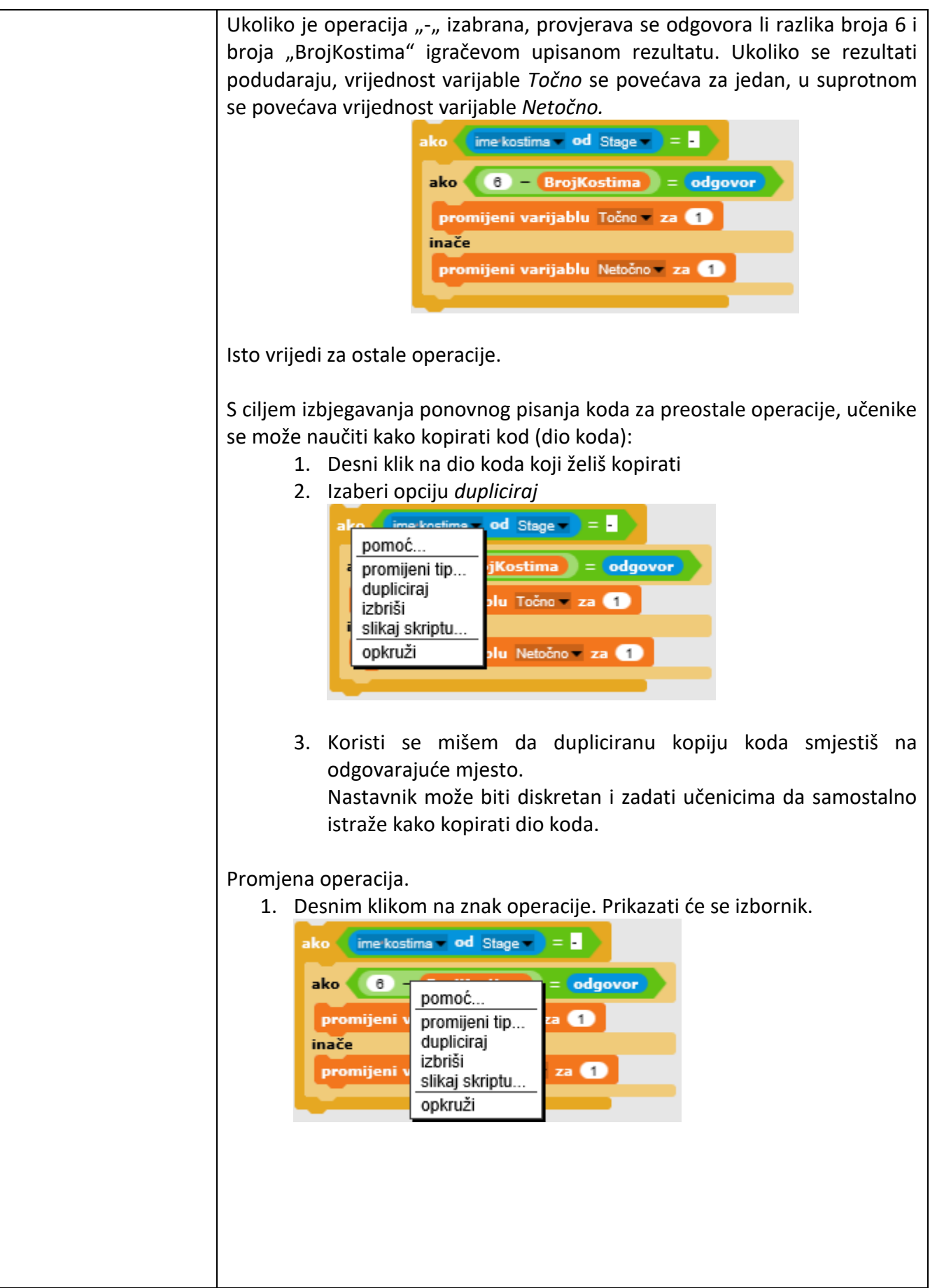

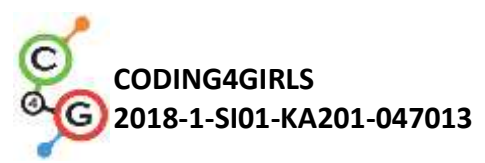

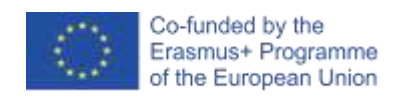

|                       | 2. Izaberi promijeni tip. Prikazati će se lista operacija.                                                                                                    |
|-----------------------|----------------------------------------------------------------------------------------------------|
|                       | ako (ime kostima od Stage ) = -                                                                                                    |
|                       | ako () - BrojKostima = odgovor<br>pro () + BrojKostima<br>() × BrojKostima<br>() / BrojKostima<br>() * BrojKostima<br>() modul BrojKostima                                                                                      |
|                       | 3. Izaberi operaciju.                                                                                                    |
|                       | Napomena: Ukoliko učenikove godine i znanje o aritmetičkim operacijama<br>dopuštaju, onda se zadatak može proširiti tako da se uvede potenciranje (^)<br>i dijeljenje s ostatkom (mod).                                         |
|                       | Učenici rade u timovima tako da postave izgled pozornice i kostime objekta.<br>Ukoliko se radi o zaostatku s vremenom, učenicima se može dati polugotov<br>projekt u kojem su pozornica i izgled objekta unaprijed postavljeni. |
| Alati i materijali za | Igra izrađena alatom Snap!:                                                                                                    |
| nastavnike            | https://snap.berkeley.edu/project?user=ddureva&project=operations3                                                                                                    |
| Alati i materijali za | Polugotova igra izrađena alatom Snap!:                                                                                                    |
| učenike               | https://snap.berkeley.edu/project?user=ddureva&project=operations half                                                                                                    |
|                       |                                                                                                    |

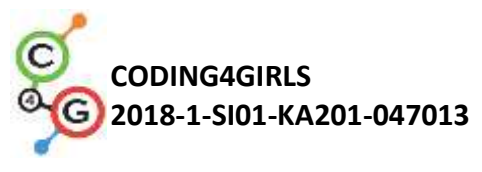

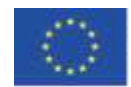

# Scenarij učenja 18 – Recikliranje

| Naziv scenarija       | Recikliranje                                                                    |
|-----------------------|---------------------------------------------------------------------------------|
| Potrebno predznanje   | Prikazivanje i skrivanje objekta                                                |
| iz programiranja      | Korištenje varijabli za brojanje bodova                                         |
|                       | Korištenje petlje zauvijek                                                      |
|                       | Korištenje uvjeta                                                               |
|                       | Korištenje operacija za usporedbu                                               |
|                       | Korištenje osjetljivosti boja                                                   |
| Ishodi učenja         | Koncepti programiranja:                                                         |
|                       | Varijable                                                                       |
|                       | • Uvjeti                                                                        |
|                       | • Petlje                                                                        |
|                       | <ul> <li>Usmjeravanje u smjeru</li> </ul>                                       |
|                       | <ul> <li>Raspoznavanje blokova naredbi</li> </ul>                               |
|                       | <ul> <li>Restrukturiranje koda</li> </ul>                                       |
|                       | Ishodi učenja:                                                                  |
|                       | <ul> <li>Učenici će moći koristiti naredbu čekaj dok i logičke</li> </ul>       |
|                       | operatore kako bi završili igru                                                 |
|                       | <ul> <li>Učenici će moći koristiti naredbu čekaj dok i blokiranje za</li> </ul> |
|                       | promjenu pozornice                                                              |
|                       | <ul> <li>Učenici će moći koristiti varijable za brojanje bodova</li> </ul>      |
|                       | <ul> <li>Učenici će moći koristiti uvjete i logičke operacije</li> </ul>        |
|                       | <ul> <li>Učenici će moći usporediti kod sličnih objekata</li> </ul>             |
|                       | <ul> <li>Učenici će moći restrukturirati kod</li> </ul>                         |
|                       | <ul> <li>Učenici će moći koristiti naredbe za pozicioniranje objekta</li> </ul> |
| Cilj, zadaci i kratki | Zadatak:                                                                        |
| opis aktivnosti       | Učenici moraju istražiti kod pozadine i objekata, usporediti kod                |
| -                     | objekata otpadnog papira i stakla, dodati nove objekte i skripte,               |
|                       | promijeniti postojeću skriptu pozornice s obzirnom na novo dodane               |
|                       | objekte.                                                                        |
|                       | Dodatni zadatci:                                                                |
|                       | <ul> <li>Promijeniti položaj objekata otpada slučajnim odabirom</li> </ul>      |
|                       | koordinata objekta                                                              |
|                       | • Smanjiti broj razina (pozornica) i izdvojiti robota kao zaseban               |
|                       | objekt (robot je dio pozadine pozornice)                                        |
|                       | Cilj:                                                                           |
|                       | Učenici će poboljšati prethodno stečeno znanje te će proširiti                  |
|                       | scenarij igre sa novim objektima, kodom i promjenom koda s                      |
|                       | obzirom na nove objekte. Učenici će moći restrukturirati kod.                   |
| Trajanje              | 45 minuta                                                                       |
| Strategija i metode   | Game Based Learning – igra                                                      |
| učenja i poučavanja   | Razgovor                                                                        |
|                       | Demonstracija                                                                   |
|                       | Rješavanje problema                                                             |

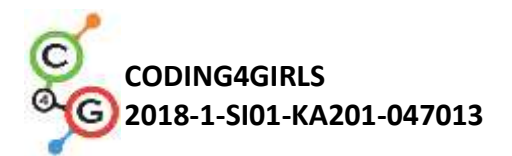

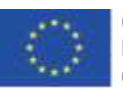

| Oblici poučavanja  | Frontalni rad                                                                                                    |
|--------------------|----------------------------------------------------------------------------------------------------|
|                    | Rad u paru                                                                                                    |
|                    | Individualni rad                                                                                                    |
| Razrada aktivnosti | Učitelj postavlja problem razdvajanja otpada i komentira boje kanti<br>za različite vrste smeća – plava za papir, zelena za plastiku.<br>Učitelj zadaje učenicima da odigraju igru i opišu je riječima: Koliko<br>pozornica gledaju i koliko objekata postoji (likova)? Kako igra<br>počinje? Koji objekt traži ime igrača? Koliko varijabli se koristi i kako<br>se zovu? Što se događa kada se papir stavi u spremnik za staklo, a<br>što kada se stavi u spremnik za papir? |
|                    | Staklo Papir O Ime                                                                                                    |
|                    | Pozdrav, kako se<br>zoveš?                                                                                                    |
|                    | [Korak 1]<br>Ažuriranje proučenih naredbi                                                                                                    |
|                    | Poziva se naredba za dijalog s korisnikom (igračem). Dodaje se<br>komentar o promjeni scena – Scena 1 s robotom, Scena 2 sa školom<br>i smećem te Scena 3 s robotom i natpisom 'Bravo!'. Raspravlja se o<br>mogućim naredbama za promjenu scene.                                                                                                    |

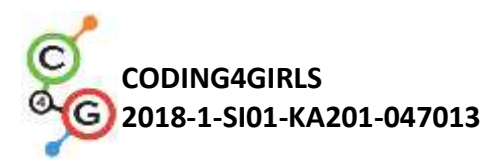

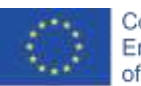

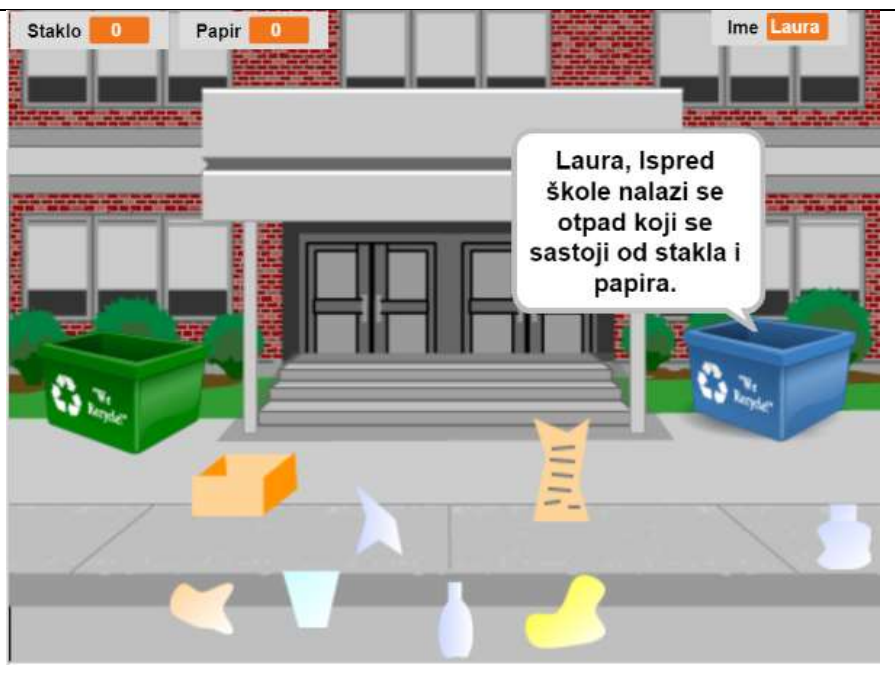

Raspravlja se da provjeru ispravnog odlaganja otpada u spremnike treba provesti pomoću uvjetnog bloka i blokova s uvjetima iz skupine Sensing (dodir).

Daje se usmeni opis: ako komad papirnatog otpada dodirne spremnik za papir, otpad se sakrije (odložen je u odgovarajući spremnik) te se dodaje 1 bod za skupljeni papirnati otpad. Ako papirnati otpad dotakne spremnik za staklo, pojavljuje se poruka: "Ovo nije spremnik za papir". Isto se događa sa staklenim otpadom.

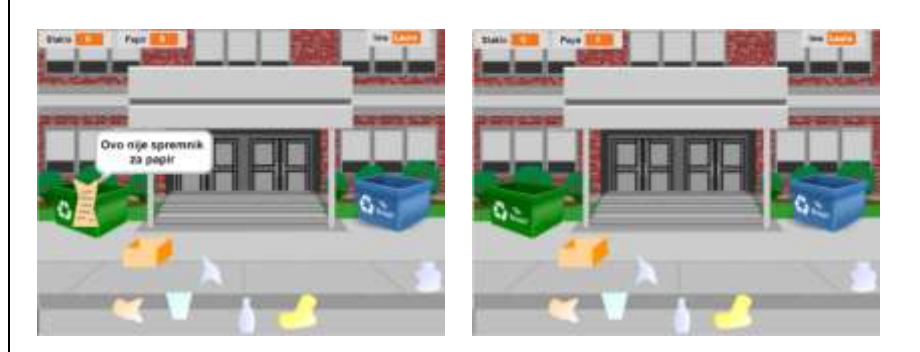

## [Korak 2]

## Proučavanje koda scena i objekata

Nakon rasprave o mogućim rješenjima problema, raspravlja se o kodu za scenu i objekte.

Kod scene komentira se s naglaskom na:

- Postavljanje početne vrijednosti varijable imena i korištenje iste u dijalogu sa korisnikom;
- Promjena scenskog prizora (pozornice) i uvjet za završetak igre.

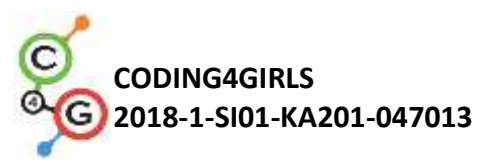

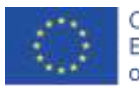

| Pozornica                                                                                                    |                                                                                                    |                |
|----------------------------------------------------------------------------------------------------|----------------------------------------------------------------------------------------------------|----------------|
| Skripte Pozadine                                                                                                    | Zvukovi                                                                                                    |                |
| kad kliknem na<br>postavi lme – na<br>prebaci na kostim<br>čekam dok ne bude<br>prebaci na kostim<br>pitaj spoji Ime                                                                                                    | Rob1 -<br>e Staklo = 4 i Papir :<br>Rob2 -<br>Bravo, klikni bilo koju tipku za nastavak.                                                                                                    | 4              |
| Kada gledate kod objekat                                                                                                    | a, preporučljivo je prikazat                                                                                                    | i ih na jednoj |
| stranici ili po dva ispisana<br>usporedba između sličnih i                                                                                                    | koda za papirnati i stakleni (<br>i različitih elemenata u kodu.                                                                                                    | otpad. Radi se |
|                                                                                                    |                                                                                                    |                |
| Jest postaliv                                                                                                    | pagart<br>Ø postada                                                                                                    |                |
| Shripte Kendeni Zvukeni                                                                                                    | Skilper Kostev Zvekovi                                                                                                    |                |
| And Alterative Technology of Contracts (III Proceedings (III)<br>Price of the contract of the contract of the co                                                                                                    | - CONT<br>- CONT<br>- CONT |                |
| stakio4<br>2 proteity                                                                                                    | Stakio1<br>V2 prototo                                                                                                    |                |
| Annya Auseri College<br>And Millioner and Auseri<br>Andreis<br>Andreis<br>Kreining<br>Kreining<br>Ausericht<br>Ausericht<br>Auseri | Compare Avenue (Processor)      Compare (Compare (Co                                                                                                    |                |
|                                                                                                    |                                                                                                    |                |

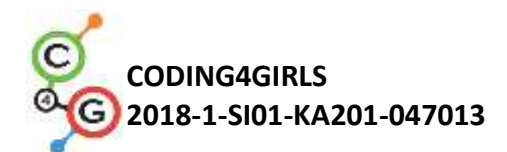

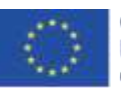

|                       | [Korak 3]                                                                 |
|-----------------------|---------------------------------------------------------------------------|
|                       | Postavljanje zadatka za dovršetak igre s dva nova objekta – papirnati     |
|                       | otpad i stakleni otpad, dodijelimo im kod te promijenimo scenu            |
|                       | (pozornicu) i kod spremnika za otpad. Raspravlja se o dva nova            |
|                       | objekta.                                                                  |
|                       | Opcije – Umnožite postojeće objekte i uredite ih u Snap!-u, kreirajte     |
|                       | nove u grafičkom uređivaču ili pretražite besplatne slike na              |
|                       | internetu i uvezite ih u igru.                                            |
|                       | Potrebno je komentirati i promjene koda scene s obzirom na                |
|                       | završetak igre. Treba se prokomentirati i postavljanje početnih           |
|                       | vrijednosti varijabli u kodu scene, a ne u kodu spremnika, te             |
|                       | napraviti potrebnu prilagodbu.                                            |
|                       | Po potrebi, učitelj može otežati zadatak:                                 |
|                       | <ul> <li>Otpad treba rasporediti na bilo koje prikladno mjesto</li> </ul> |
|                       | prilikom pokretanja igre. Treba napomenuti da koordinate                  |
|                       | unutar kojih se otpad može rasporediti moraju biti                        |
|                       | ograničene, tako da otpad bude raspoređen na realnom                      |
|                       | mjestu. Na primjer, koordinate su ograničene crvenim                      |
|                       | pravokutnikom.                                                            |
|                       | Staklo                                                                    |
|                       |                                                                           |
|                       | Provinciaumonia automation                                                |
|                       |                                                                           |
|                       |                                                                           |
|                       |                                                                           |
|                       |                                                                           |
|                       |                                                                           |
|                       |                                                                           |
|                       |                                                                           |
|                       |                                                                           |
|                       |                                                                           |
|                       |                                                                           |
|                       | <ul> <li>Uvođenje novog objekta za robota i smanjenje broja</li> </ul>    |
|                       | elemenata na pozornici. Napisati odgovarajući kod za robota               |
|                       | kako bi mogao sudjelovati u razgovoru sa korisnikom                       |
|                       | (igračem) umjesto objekta plavog spremnika.                               |
| Alati i materijali za | Igra izrađena u alatu Snap!:                                              |
| nastavnike            | https://snap.berkeley.edu/project?user=ddureva&project=recvcling          |
|                       |                                                                           |
| Alati i materijali za | Igra izrađena u alatu Snap!:                                              |
| učenike               | https://snap.berkeley.edu/project?user=ddureva&project=recycling          |
|                       |                                                                           |

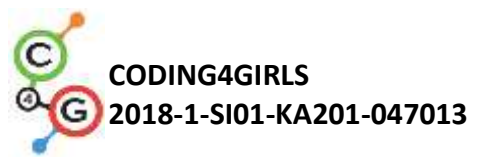

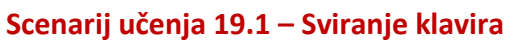

| Potrebno predznanje<br>iz programiranjaKorištenje varijabli za brojanje bodova<br>Korištenje događaja Kada sam pritisnut<br>Korištenje petlje za ponavljanje<br>Korištenje emitiranih događaja za promjenu scenarija/uređivanje<br>pozornice i za upravljanje aktivnostima objekataIshodi učenjaKoncepti programiranja:<br>• Varijable<br>• Uvjeti<br>• Petlje<br>• Emitiranje događaja<br>• Zvukovi<br>• Programiranje glazbeIshodi učenja:Učenici će moći koristiti varijable za brojanje bodova<br>• Učenici će moći koristiti uvjet za projenu postignutih<br>bodovaUčenici će moći koristiti događaj emitiranja za promjenu<br>• Učenici će moći koristiti događaj emitiranja za promjenu<br>scenarija / uređivanje pozornice / i za aktivnosti objekataUčenici će moći koristiti blokove iz grupe Zvuk da bi<br>komponirali melodijeUčenici će moći propoznati potrebu za korištenje petlje za<br>ponavljanje da bi se smanjio broj blokova u skriptama<br>• Učenici će moći propozniti funkcionalnost igre |
|----------------------------------------------------------------------------------------------------|
| iz programiranjaKorištenje događaja Kada sam pritisnut<br>Korištenje petlje za ponavljanje<br>Korištenje emitiranih događaja za promjenu scenarija/uređivanje<br>pozornice i za upravljanje aktivnostima objekataIshodi učenjaKoncepti programiranja:<br>Uvjeti<br>Petlje<br>Emitiranje događaja<br>Zvukovi<br>Programiranje glazbeIshodi učenja:Učenici će moći koristiti varijable za brojanje bodova<br>Učenici će moći koristiti uvjet za procjenu postignutih<br>bodovaUčenici će moći koristiti događaj emitiranja za promjenu<br>scenarija / uređivanje pozornice / i za aktivnosti objekataUčenici će moći koristiti blokove iz grupe Zvuk da bi<br>komponirali melodijeUčenici će moći prepoznati potrebu za korištenje petlje za<br>ponavljanje da bi se smanjio broj blokova u skriptama<br>Učenici će moći proširiti funkcionalnost igre                                                                                                    |
| Korištenje petlje za ponavljanje<br>Korištenje uvjeta<br>Korištenje emitiranih događaja za promjenu scenarija/uređivanje<br>pozornice i za upravljanje aktivnostima objekataIshodi učenjaKoncepti programiranja:<br>• Varijable<br>• Uvjeti<br>• Petlje<br>• Emitiranje događaja<br>• Zvukovi<br>• Programiranje glazbeIshodi učenja:<br>• Učenici će moći koristiti varijable za brojanje bodova<br>• Učenici će moći koristiti uvjet za prozjenu postignutih<br>bodova• Učenici će moći koristiti događaj emitiranja za promjenu<br>scenarija / uređivanje pozornice / i za aktivnosti objekata• Učenici će moći koristiti blokove iz grupe Zvuk da bi<br>komponirali melodije<br>• Učenici će moći prepoznati potrebu za korištenje petlje za<br>ponavljanje da bi se smanjio broj blokova u skriptama<br>• Učenici će moći proširiti funkcionalnost igre                                                                                                    |
| Korištenje uvjetaKorištenje emitiranih događaja za promjenu scenarija/uređivanje<br>pozornice i za upravljanje aktivnostima objekataIshodi učenjaKoncepti programiranja:<br>• Varijable<br>• Uvjeti<br>• Petlje<br>• Emitiranje događaja<br>• Zvukovi<br>• Programiranje glazbeIshodi učenja:<br>• Učenici će moći koristiti varijable za brojanje bodova<br>• Učenici će moći koristiti uvjet za procjenu postignutih<br>bodovaUčenici će moći koristiti događaj emitiranja za promjenu<br>scenarija / uređivanje pozornice / i za aktivnosti objekataUčenici će moći koristiti blokove iz grupe Zvuk da bi<br>komponirali melodijeUčenici će moći prepoznati potrebu za korištenje petlje za<br>ponavljanje da bi se smanjio broj blokova u skriptama<br>• Učenici će moći proširiti funkcionalnost igre                                                                                                    |
| Korištenje emitiranih događaja za promjenu scenarija/uređivanje<br>pozornice i za upravljanje aktivnostima objekataIshodi učenjaKoncepti programiranja:<br>• Varijable<br>• Uvjeti<br>• Petlje<br>• Emitiranje događaja<br>• Zvukovi<br>• Programiranje glazbeIshodi učenja:<br>• Učenici će moći koristiti varijable za brojanje bodova<br>• Učenici će moći koristiti uvjet za procjenu postignutih<br>bodova<br>• Učenici će moći koristiti događaj emitiranja za promjenu<br>scenarija / uređivanje pozornice / i za aktivnosti objekata• Učenici će moći koristiti blokove iz grupe Zvuk da bi<br>komponirali melodije<br>• Učenici će moći prepoznati potrebu za korištenje petlje za<br>ponavljanje da bi se smanjio broj blokova u skriptama<br>• Učenici će moći proširiti funkcionalnost igre                                                                                                    |
| pozornice i za upravljanje aktivnostima objekataIshodi učenjaKoncepti programiranja:<br>• Varijable<br>• Uvjeti<br>• Petlje<br>• Emitiranje događaja<br>• Zvukovi<br>• Programiranje glazbeIshodi učenja:<br>• Učenici će moći koristiti varijable za brojanje bodova<br>• Učenici će moći koristiti uvjet za procjenu postignutih<br>bodova<br>• Učenici će moći koristiti događaj emitiranja za promjenu<br>scenarija / uređivanje pozornice / i za aktivnosti objekataUčenici će moći koristiti blokove iz grupe Zvuk da bi<br>komponirali melodijeUčenici će moći prepoznati potrebu za korištenje petlje za<br>ponavljanje da bi se smanjio broj blokova u skriptama<br>• Učenici će moći proširiti funkcionalnost igre                                                                                                    |
| Ishodi učenja       Koncepti programiranja:         • Varijable       Uvjeti         • Petlje       Emitiranje događaja         • Zvukovi       Programiranje glazbe         Ishodi učenja:       Učenici će moći koristiti varijable za brojanje bodova         • Učenici će moći koristiti uvjet za procjenu postignutih bodova         • Učenici će moći koristiti događaj emitiranja za promjenu scenarija / uređivanje pozornice / i za aktivnosti objekata         • Učenici će moći koristiti blokove iz grupe Zvuk da bi komponirali melodije         • Učenici će moći prepoznati potrebu za korištenje petlje za ponavljanje da bi se smanjio broj blokova u skriptama                                                                                                    |
| <ul> <li>Varijable</li> <li>Uvjeti</li> <li>Petlje</li> <li>Emitiranje događaja</li> <li>Zvukovi</li> <li>Programiranje glazbe</li> <li>Ishodi učenja: <ul> <li>Učenici će moći koristiti varijable za brojanje bodova</li> <li>Učenici će moći inicijalizirati varijable za brojanje bodova</li> <li>Učenici će moći koristiti uvjet za procjenu postignutih bodova</li> <li>Učenici će moći koristiti događaj emitiranja za promjenu scenarija / uređivanje pozornice / i za aktivnosti objekata</li> <li>Učenici će moći koristiti blokove iz grupe Zvuk da bi komponirali melodije</li> <li>Učenici će moći prepoznati potrebu za korištenje petlje za ponavljanje da bi se smanjio broj blokova u skriptama</li> <li>Učenici će moći proširiti funkcionalnost igre</li> </ul> </li> </ul>                                                                                                    |
| <ul> <li>Uvjeti</li> <li>Petlje</li> <li>Emitiranje događaja</li> <li>Zvukovi</li> <li>Programiranje glazbe</li> <li>Ishodi učenja: <ul> <li>Učenici će moći koristiti varijable za brojanje bodova</li> <li>Učenici će moći inicijalizirati varijable za brojanje bodova</li> <li>Učenici će moći koristiti uvjet za procjenu postignutih bodova</li> <li>Učenici će moći koristiti događaj emitiranja za promjenu scenarija / uređivanje pozornice / i za aktivnosti objekata</li> <li>Učenici će moći koristiti blokove iz grupe Zvuk da bi komponirali melodije</li> <li>Učenici će moći prepoznati potrebu za korištenje petlje za ponavljanje da bi se smanjio broj blokova u skriptama</li> <li>Učenici će moći proširiti funkcionalnost igre</li> </ul> </li> </ul>                                                                                                    |
| <ul> <li>Petlje</li> <li>Emitiranje događaja</li> <li>Zvukovi</li> <li>Programiranje glazbe</li> <li>Ishodi učenja: <ul> <li>Učenici će moći koristiti varijable za brojanje bodova</li> <li>Učenici će moći inicijalizirati varijable za brojanje bodova</li> <li>Učenici će moći koristiti uvjet za procjenu postignutih bodova</li> <li>Učenici će moći koristiti događaj emitiranja za promjenu scenarija / uređivanje pozornice / i za aktivnosti objekata</li> <li>Učenici će moći koristiti blokove iz grupe Zvuk da bi komponirali melodije</li> <li>Učenici će moći prepoznati potrebu za korištenje petlje za ponavljanje da bi se smanjio broj blokova u skriptama</li> <li>Učenici će moći proširiti funkcionalnost igre</li> </ul> </li> </ul>                                                                                                    |
| <ul> <li>Emitiranje događaja</li> <li>Zvukovi</li> <li>Programiranje glazbe</li> <li>Ishodi učenja: <ul> <li>Učenici će moći koristiti varijable za brojanje bodova</li> <li>Učenici će moći inicijalizirati varijable za brojanje bodova</li> <li>Učenici će moći koristiti uvjet za procjenu postignutih bodova</li> <li>Učenici će moći koristiti događaj emitiranja za promjenu scenarija / uređivanje pozornice / i za aktivnosti objekata</li> <li>Učenici će moći koristiti blokove iz grupe Zvuk da bi komponirali melodije</li> <li>Učenici će moći prepoznati potrebu za korištenje petlje za ponavljanje da bi se smanjio broj blokova u skriptama</li> <li>Učenici će moći proširiti funkcionalnost igre</li> </ul> </li> </ul>                                                                                                    |
| <ul> <li>Zvukovi</li> <li>Programiranje glazbe</li> <li>Ishodi učenja: <ul> <li>Učenici će moći koristiti varijable za brojanje bodova</li> <li>Učenici će moći inicijalizirati varijable za brojanje bodova</li> <li>Učenici će moći koristiti uvjet za procjenu postignutih bodova</li> <li>Učenici će moći koristiti događaj emitiranja za promjenu scenarija / uređivanje pozornice / i za aktivnosti objekata</li> <li>Učenici će moći koristiti blokove iz grupe Zvuk da bi komponirali melodije</li> <li>Učenici će moći prepoznati potrebu za korištenje petlje za ponavljanje da bi se smanjio broj blokova u skriptama</li> <li>Učenici će moći proširiti funkcionalnost igre</li> </ul> </li> </ul>                                                                                                    |
| <ul> <li>Programiranje glazbe</li> <li>Ishodi učenja: <ul> <li>Učenici će moći koristiti varijable za brojanje bodova</li> <li>Učenici će moći inicijalizirati varijable za brojanje bodova</li> <li>Učenici će moći koristiti uvjet za procjenu postignutih bodova</li> <li>Učenici će moći koristiti događaj emitiranja za promjenu scenarija / uređivanje pozornice / i za aktivnosti objekata</li> <li>Učenici će moći koristiti blokove iz grupe Zvuk da bi komponirali melodije</li> <li>Učenici će moći prepoznati potrebu za korištenje petlje za ponavljanje da bi se smanjio broj blokova u skriptama</li> <li>Učenici će moći proširiti funkcionalnost igre</li> </ul> </li> </ul>                                                                                                    |
| <ul> <li>Ishodi učenja:</li> <li>Učenici će moći koristiti varijable za brojanje bodova</li> <li>Učenici će moći inicijalizirati varijable za brojanje bodova</li> <li>Učenici će moći koristiti uvjet za procjenu postignutih bodova</li> <li>Učenici će moći koristiti događaj emitiranja za promjenu scenarija / uređivanje pozornice / i za aktivnosti objekata</li> <li>Učenici će moći koristiti blokove iz grupe Zvuk da bi komponirali melodije</li> <li>Učenici će moći prepoznati potrebu za korištenje petlje za ponavljanje da bi se smanjio broj blokova u skriptama</li> <li>Učenici će moći proširiti funkcionalnost igre</li> </ul>                                                                                                    |
| <ul> <li>Učenici će moći koristiti varijable za brojanje bodova</li> <li>Učenici će moći inicijalizirati varijable za brojanje bodova</li> <li>Učenici će moći koristiti uvjet za procjenu postignutih<br/>bodova</li> <li>Učenici će moći koristiti događaj emitiranja za promjenu<br/>scenarija / uređivanje pozornice / i za aktivnosti objekata</li> <li>Učenici će moći koristiti blokove iz grupe Zvuk da bi<br/>komponirali melodije</li> <li>Učenici će moći prepoznati potrebu za korištenje petlje za<br/>ponavljanje da bi se smanjio broj blokova u skriptama</li> <li>Učenici će moći proširiti funkcionalnost igre</li> </ul>                                                                                                    |
| <ul> <li>Učenici će moći inicijalizirati varijable za brojanje bodova</li> <li>Učenici će moći koristiti uvjet za procjenu postignutih<br/>bodova</li> <li>Učenici će moći koristiti događaj emitiranja za promjenu<br/>scenarija / uređivanje pozornice / i za aktivnosti objekata</li> <li>Učenici će moći koristiti blokove iz grupe Zvuk da bi<br/>komponirali melodije</li> <li>Učenici će moći prepoznati potrebu za korištenje petlje za<br/>ponavljanje da bi se smanjio broj blokova u skriptama</li> <li>Učenici će moći proširiti funkcionalnost igre</li> </ul>                                                                                                    |
| <ul> <li>Učenici će moći koristiti uvjet za procjenu postignutih<br/>bodova</li> <li>Učenici će moći koristiti događaj emitiranja za promjenu<br/>scenarija / uređivanje pozornice / i za aktivnosti objekata</li> <li>Učenici će moći koristiti blokove iz grupe Zvuk da bi<br/>komponirali melodije</li> <li>Učenici će moći prepoznati potrebu za korištenje petlje za<br/>ponavljanje da bi se smanjio broj blokova u skriptama</li> <li>Učenici će moći proširiti funkcionalnost igre</li> </ul>                                                                                                    |
| <ul> <li>bodova</li> <li>Učenici će moći koristiti događaj emitiranja za promjenu scenarija / uređivanje pozornice / i za aktivnosti objekata</li> <li>Učenici će moći koristiti blokove iz grupe Zvuk da bi komponirali melodije</li> <li>Učenici će moći prepoznati potrebu za korištenje petlje za ponavljanje da bi se smanjio broj blokova u skriptama</li> <li>Učenici će moći proširiti funkcionalnost igre</li> </ul>                                                                                                    |
| <ul> <li>Učenici će moći koristiti događaj emitiranja za promjenu scenarija / uređivanje pozornice / i za aktivnosti objekata</li> <li>Učenici će moći koristiti blokove iz grupe Zvuk da bi komponirali melodije</li> <li>Učenici će moći prepoznati potrebu za korištenje petlje za ponavljanje da bi se smanjio broj blokova u skriptama</li> <li>Učenici će moći proširiti funkcionalnost igre</li> </ul>                                                                                                    |
| <ul> <li>scenarija / uređivanje pozornice / i za aktivnosti objekata</li> <li>Učenici će moći koristiti blokove iz grupe Zvuk da bi komponirali melodije</li> <li>Učenici će moći prepoznati potrebu za korištenje petlje za ponavljanje da bi se smanjio broj blokova u skriptama</li> <li>Učenici će moći proširiti funkcionalnost igre</li> </ul>                                                                                                    |
| <ul> <li>Učenici će moći koristiti blokove iz grupe Zvuk da bi<br/>komponirali melodije</li> <li>Učenici će moći prepoznati potrebu za korištenje petlje za<br/>ponavljanje da bi se smanjio broj blokova u skriptama</li> <li>Učenici će moći proširiti funkcionalnost igre</li> </ul>                                                                                                    |
| <ul> <li>komponirali melodije</li> <li>Učenici će moći prepoznati potrebu za korištenje petlje za ponavljanje da bi se smanjio broj blokova u skriptama</li> <li>Učenici će moći proširiti funkcionalnost igre</li> </ul>                                                                                                    |
| <ul> <li>Učenici će moći prepoznati potrebu za korištenje petlje za ponavljanje da bi se smanjio broj blokova u skriptama</li> <li>Učenici će moći proširiti funkcionalnost igre</li> </ul>                                                                                                    |
| <ul><li>ponavljanje da bi se smanjio broj blokova u skriptama</li><li>Učenici će moći proširiti funkcionalnost igre</li></ul>                                                                                                    |
| Učenici će moći proširiti funkcionalnost igre                                                                                                    |
|                                                                                                    |
| Cili, zadaci i kratki Kratki opis:                                                                                                    |
| opis aktivnosti Uđimo u prekrasan svijet kralijce Marije. Ona poziva igrača u svoju                                                                                                    |
| palaču da posluša neku glazbu. U plesnoj dvoranj njezin mali                                                                                                    |
| dinosaurus Dino svira klavir. U igri Dino svira nekoliko glazbenih                                                                                                    |
| tonova i igrači moraju prepoznati o kojem tonu se radi. Ako pogode.                                                                                                    |
| dobivaju jedan bod za ispravan odgovor, a ako ne znaju, oduzme im                                                                                                    |
| se jedan bod za pogrešan odgovor. Nakon prepoznavanja tonova                                                                                                    |
| postavlja se složeniji zadatak: Dino svira melodiju, a igrač mora                                                                                                    |
| prepoznati o kojoj se pjesmi radi. Igrač dobiva 5 bodova za pravilno                                                                                                    |
| prepoznatu piesmu.                                                                                                    |
| <b>Zadatak:</b> Učenici koriste dielomično gotovu datoteku s                                                                                                    |
| scenografiiom / scenskom dekoraciiom / i kostima obiekata. Moraiu                                                                                                    |
| planirati potrebne varijable, odrediti koji su blokovi potrebni:                                                                                                    |
| upoznati se s blokovima grupe Zvuk i načinom sviranja nota.                                                                                                    |
| Stvaraju skripte za reprodukciju nekoliko melodija.                                                                                                    |
| <b>Cilj:</b> Studenti će upoznati kodiranje i sviranje melodija te će                                                                                                    |

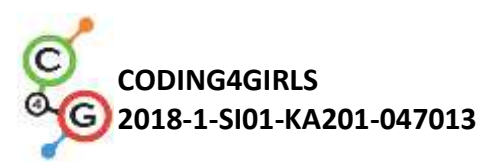

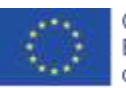

|                     | poboljšati svoje prethodno stečeno znanje o varijablama, petlji,                                                                                                    |
|---------------------|----------------------------------------------------------------------------------------------------|
|                     | uvjetnim, emitiranim i ostalim događajima.                                                                                                    |
| Trajanje            | 90 minuta                                                                                                    |
| Strategija i metode | Aktivno učenje (diskusije, eksperimentiranje s prethodno                                                                                                    |
| učenja i poučavanja | pripremljenom igrom)                                                                                                    |
|                     | Game Based Learning - igra                                                                                                    |
|                     | Rješavanje problema                                                                                                    |
| Oblici poučavanja   | Individualni rad / Rad u paru / Frontalni rad s cijelim razredom                                                                                                    |
|                     |                                                                                                    |
| Pazrada aktivnosti  | Llčitoli postavlja zadatak stvaranja igro. Paspravlja so o srodstvima                                                                                                    |
|                     | nomoću kojih se zadatak može dovršiti. Zaključeno je da trenutno                                                                                                    |
|                     | nisu svjesni dostupnih resursa za nisanje koda za sastavljanje                                                                                                    |
|                     | melodije                                                                                                    |
|                     | Učiteli demonstrira dio igre skladajući napjev.                                                                                                    |
|                     | https://snap.berkeley.edu/project?user=ddureva&project=Play_a_P                                                                                                    |
|                     | iano 1                                                                                                    |
|                     |                                                                                                    |
|                     | A AND AND AND AND AND AND AND AND AND AN                                                                                                    |
|                     |                                                                                                    |
|                     | A CONTRACTOR OF A CONTRACTOR OF A CONTRACTOR O |
|                     | PARTICIPACION AND A REAL PROVIDENT                                                                                                    |
|                     |                                                                                                    |
|                     | Koji je ton, C ili F?                                                                                                    |
|                     |                                                                                                    |
|                     |                                                                                                    |
|                     |                                                                                                    |
|                     |                                                                                                    |
|                     |                                                                                                    |
|                     | Učitelj pokazuje kôd i objašnjava kako se mogu koristiti naredbe                                                                                                    |
|                     | grupe Zvuk. U programu Snap! mogu se koristiti zvukovi iz ugrađene                                                                                                    |
|                     | biblioteke, kao i datoteke s računala ili glazbeni tonovi koji se sviraju                                                                                                    |
|                     | na različitim instrumentima.                                                                                                    |
|                     | Za odabir alata koristite naredbu:                                                                                                    |
|                     | set instrument to                                                                                                    |
|                     | (1) sine                                                                                                    |
|                     | (2) stylate<br>(3) sawtooth<br>(4) triangle                                                                                                    |
|                     | (+) trangre                                                                                                    |
|                     | lléonici tostiraju zvyk raznih instrumenata                                                                                                    |
|                     | Učitoli obiočniova pačin postavljanja glazbonih topova:                                                                                                    |
|                     |                                                                                                    |
|                     | Koristi se naredba                                                                                                    |
|                     | postavlja ton, a drugi broj opisuje koliko dugo će se ton                                                                                                    |
|                     | reproducirati.                                                                                                    |
|                     |                                                                                                    |
|                     | Kada kliknete strelicu pokraj prvog broja, pojavljuje se tipkovnica za                                                                                                    |

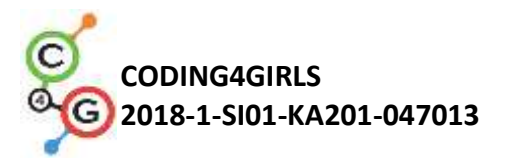

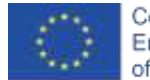

|                       | klavir i iz nie se može odabrati ton. Ova klavirska tipkovnica        |
|-----------------------|-----------------------------------------------------------------------|
|                       | obuhvaća dvije oktave.                                                |
|                       | play note 60 for 0.5 beats                                            |
|                       |                                                                       |
|                       |                                                                       |
|                       |                                                                       |
|                       |                                                                       |
|                       |                                                                       |
|                       | Traignia avala kilisčka nastavlja za krajavina 1. sijela nata 0.5     |
|                       | Irajanje svake biljeske postavlja se brojevima 1 - cijela nota, 0,5 - |
|                       | može prikazati u obliku razlomaka: ½ ½ 1/8 itd.)                      |
|                       | ning pote 59 - for (1) / (2) heats                                    |
|                       | Proma navođenju učitelja učenjej mogu eksnerimentirati sa             |
|                       | naredhama                                                             |
|                       | Raspravlja se o scenariju melodije Jingle Bells (Zvončići).           |
|                       | Jingle Bells                                                          |
|                       | At a constructional                                                   |
|                       | BBBBBBBBCGAB                                                          |
|                       | beccelenter and the                                                   |
|                       | CCCCCBBBBAABA D                                                       |
|                       | Breek leer leer Jan                                                   |
|                       | B B B B B B D G A B                                                   |
|                       | \$** F F F F   F F F F   F F F   0                                    |
|                       | C C C C B B B D D C A G                                               |
|                       | Zadatak je postavljen tako da se smanji broj redaka u kodu koji se    |
|                       | ponavljaju. Raspravlja se o naredbi koja će se koristiti (petlja za   |
|                       | ponavljanje). Učenici su podijeljeni u timove koji su potrebni za     |
|                       | kreiranje igre postavljene na početku predavanja. Svaki tim           |
|                       | aktivnosti na nozornici). Može se dodati uvjet da dinosaurus može     |
|                       | plesati tijekom sviranja. (Dinosaurus ima nekoliko kostima za koje su |
|                       | unaprijed pripremljene datoteke).                                     |
| Alati i materijali za | Igra izrađena alatom Snap!:                                           |
| nastavnike            | https://snap.berkeley.edu/project?user=ddureva&project=Play_a_P       |
|                       | iano 1                                                                |
|                       | https://snap.berkeley.edu/project?user=ddureva&project=PlayAPia       |
| <b>al</b>             |                                                                       |
| Alatı ı materijali za | Polugotova igra izradena alatom Snap!:                                |
| ucenike               | nttps://snap.berkeley.edu/project?user=ddureva&project=Play_a_P       |
|                       |                                                                       |

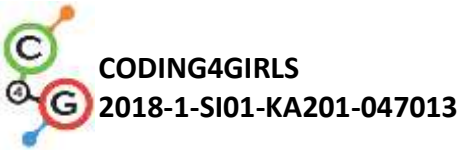

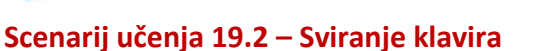

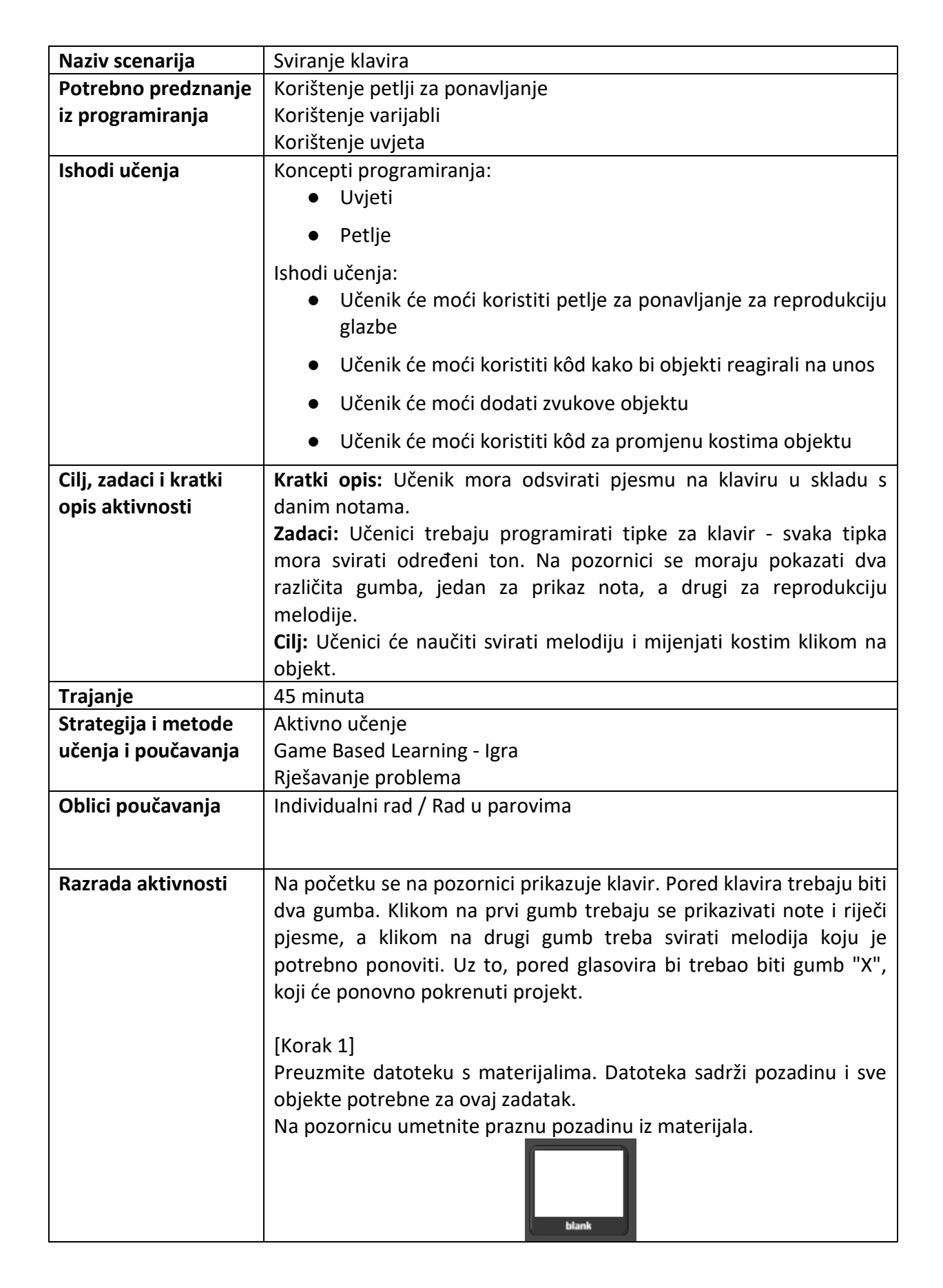

Co-funded by the Erasmus+ Programme

of the European Union

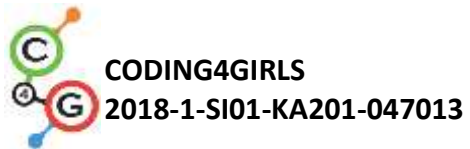

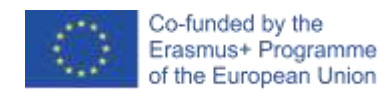

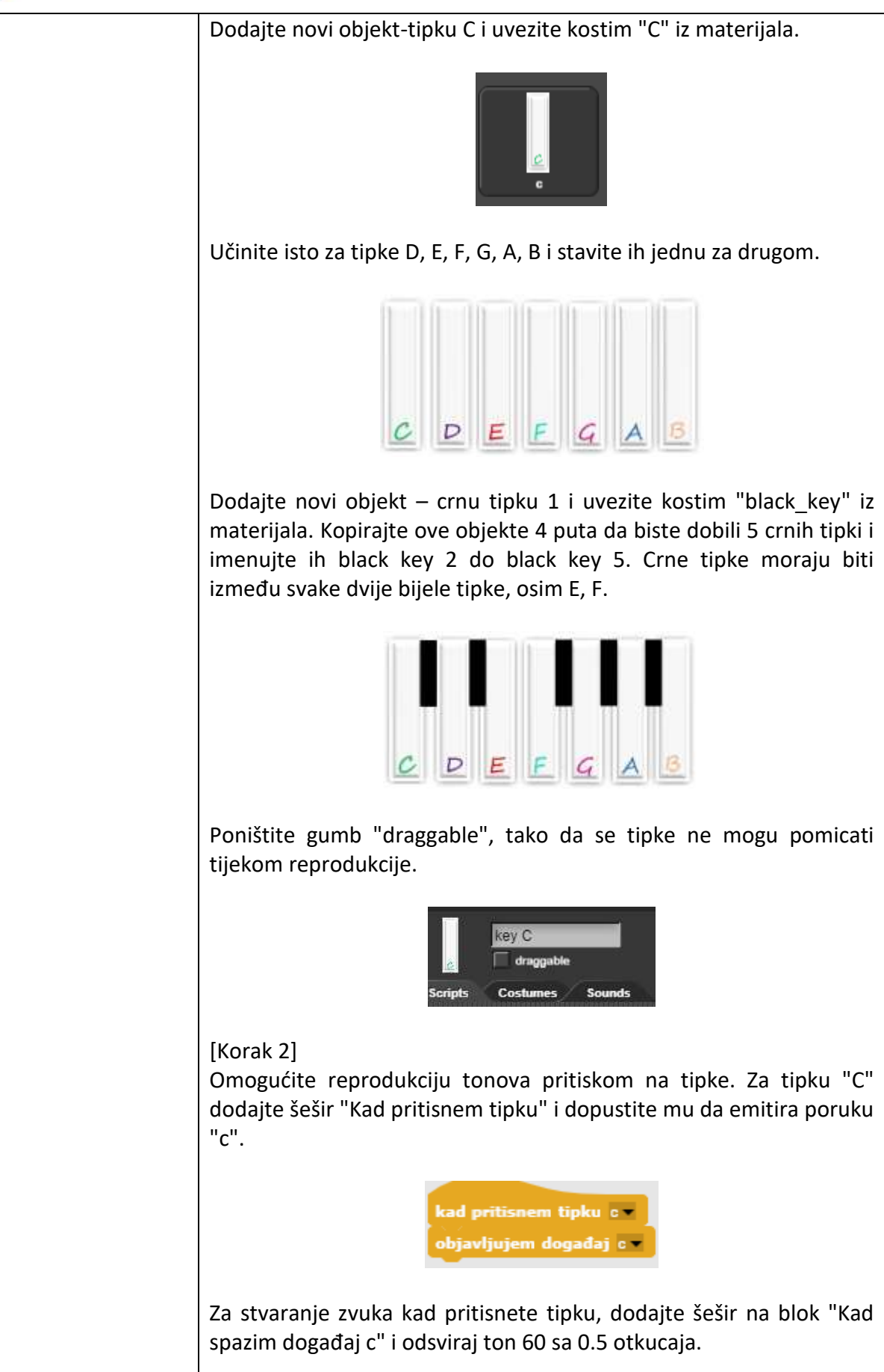

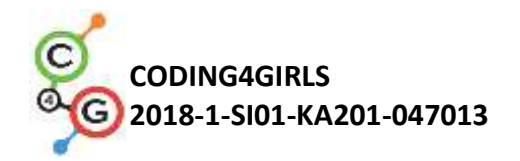

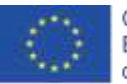

Kad spazim događaj c play note 60 for 0.5 beats Kako biste istaknuli koja se tipka pritisne, kostim tog objekta treba privremeno promijeniti. Uvezite c1 kostim u objekt C. U bloku "Kad me klikneš" promijenite kostim u c1 za 0,2 sekunde, a zatim se vratite u kostim c.

# [Korak 3]

Ponovite korak 2 za ostale bijele tipke. Definirajte da ostale tipke sviraju sljedeće tonove:

prebaci na kostim c 🔹

- D 62
- E 64 ≚
- Ž 65
- G 67
- A 69 B - 71
- B-/I

## [Korak 4]

Za reprodukciju klavira pomoću tipkovnice, dodajte blok "Kad pritisnem tipku c" na tipku c objekta i kopirajte ostatak koda iz bloka "Kad me klikneš".

| kad pritisnem tipku c |
|-----------------------|
| objavljujem događaj 💌 |
| prehaci na kostim c1  |
|                       |
| cekam 02 s            |
| prebaci na kostim c 💌 |

Opazite da ako je pritisnuta tipka c na tipkovnici, zvuk će se ponavljati sve dok držite pritisnutu tipku. To se događa jer se poruka "c" ponovno emitira. Kako biste prestali emitirati poruku, na kraju koda dodajte blok "čekam dok ne bude" s kontrolne ploče.

čekam dok ne bude ne tipka 😋 pritisnuta?

Za završetak emitiranja poruke koristite operatora "ne" i dodajte im blok "tipka c pritisnuta".

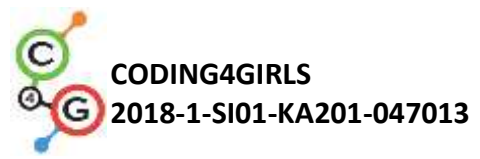

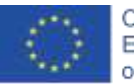

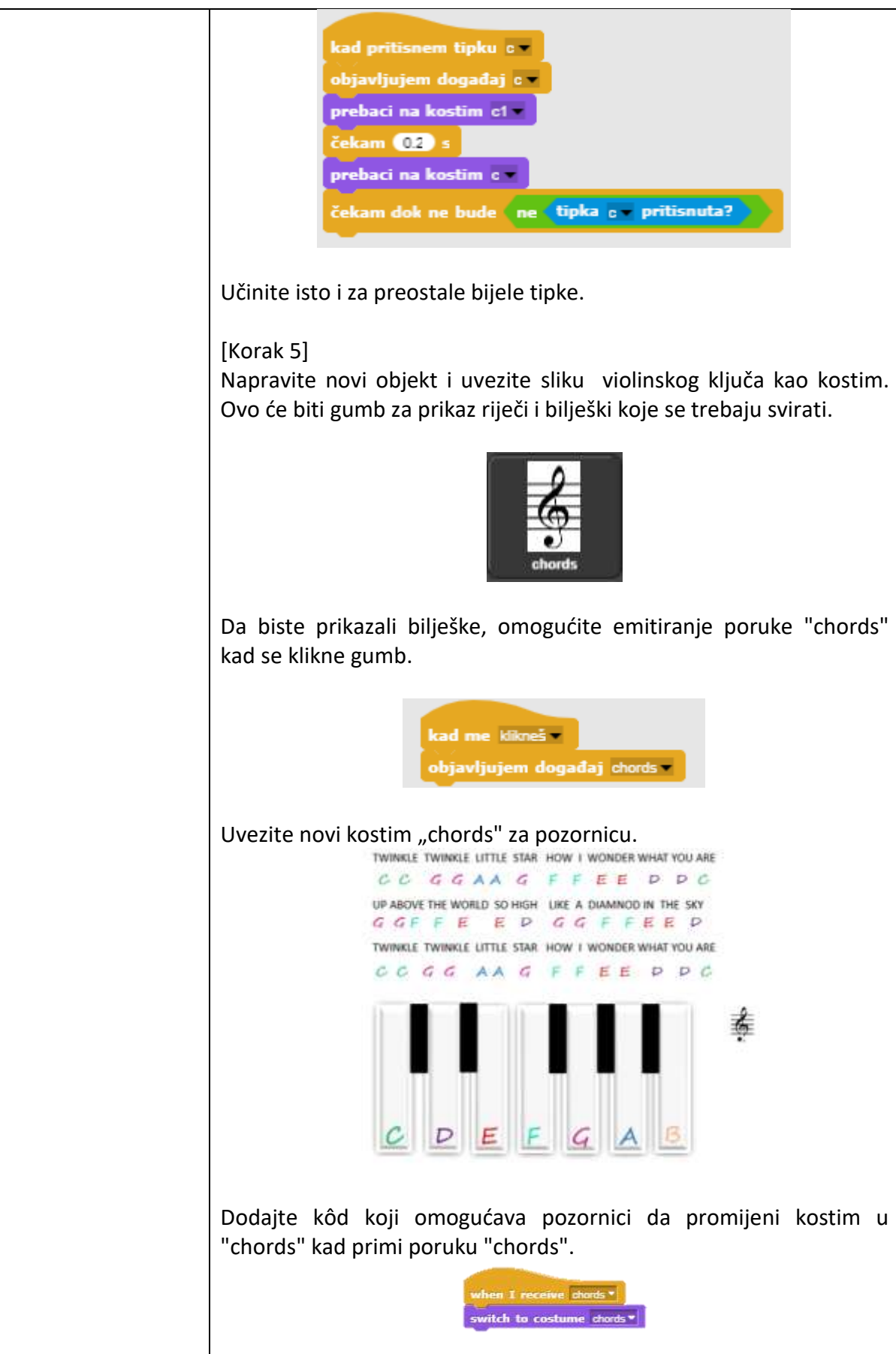

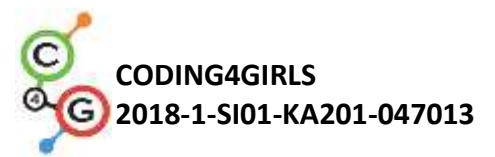

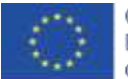

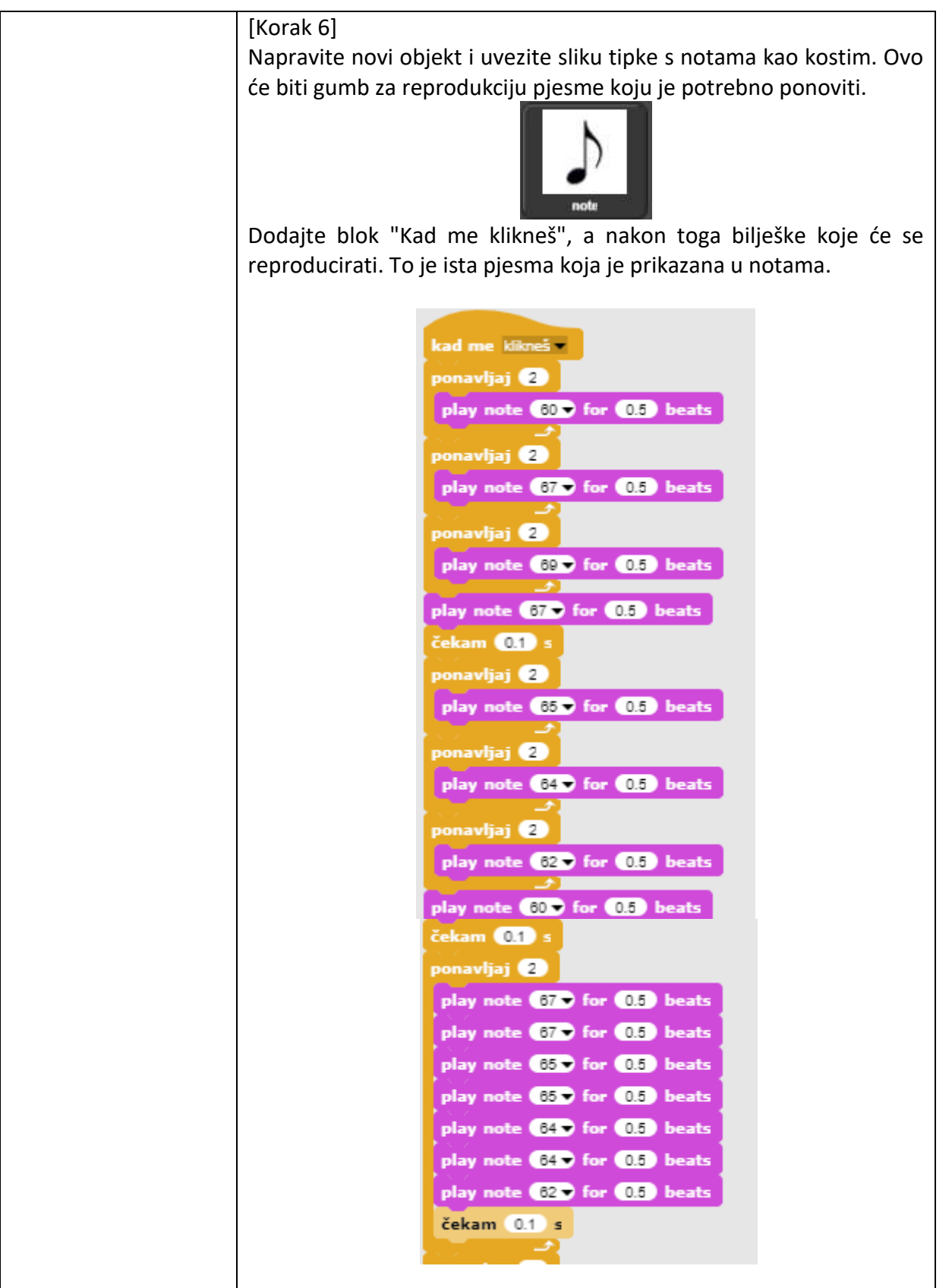

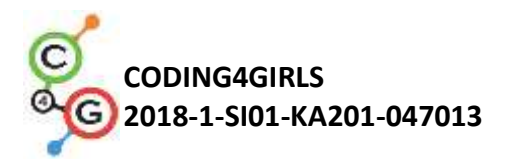

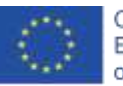

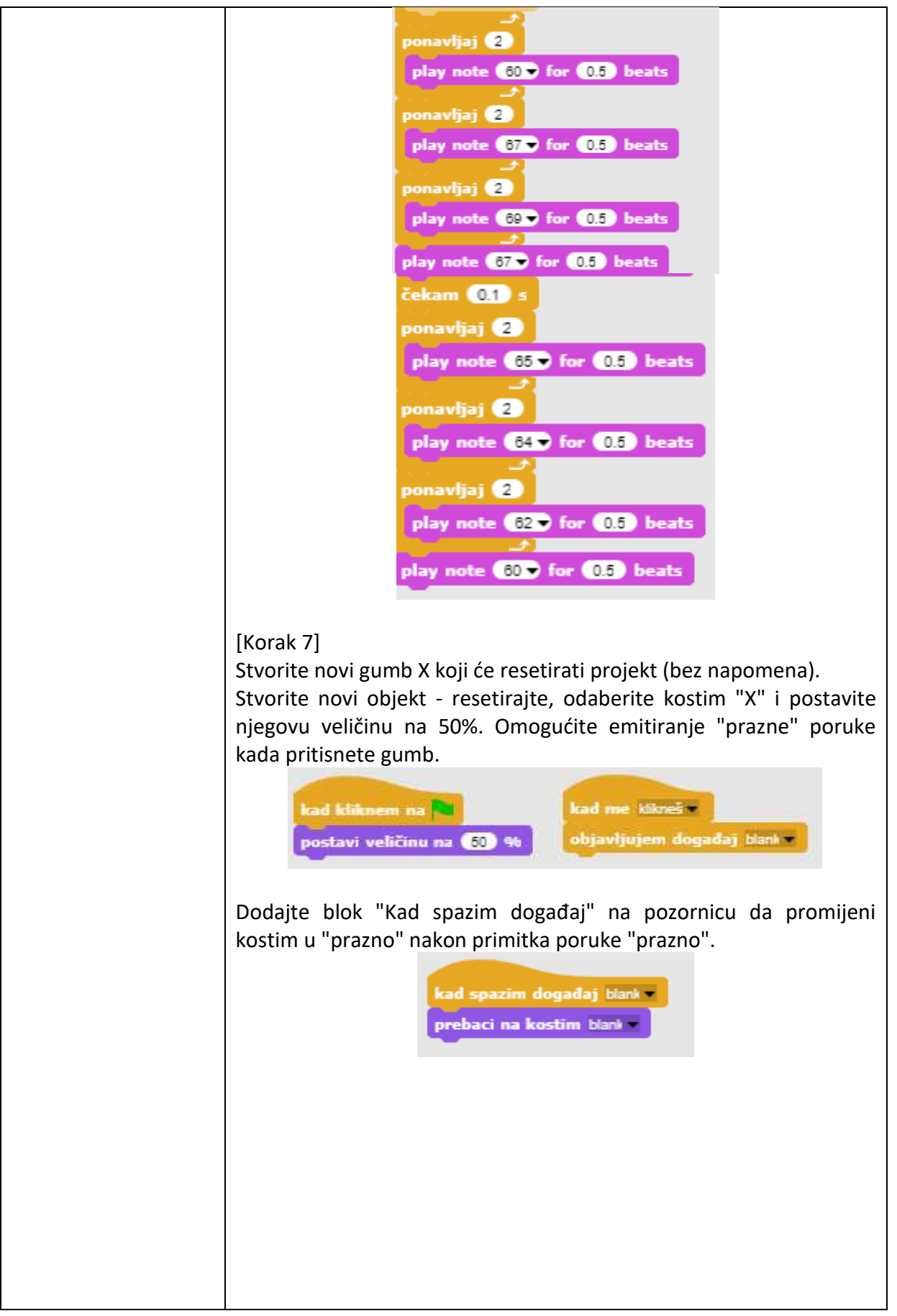

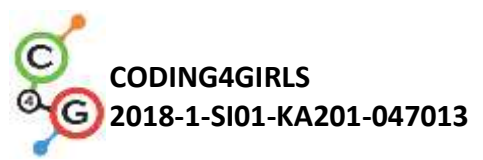

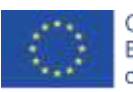

| [Konačni kod]                |
|------------------------------|
| C tipka                      |
| kad pritisnem tipku a        |
| objavljujem događaj c        |
| prebaci na kostim c1 -       |
| čekam 0.2 s                  |
| kad me klines                |
| objavljujem događaj c        |
| prebaci na kostim ct         |
| čekam 0.2 s                  |
| prebaci na kostim c          |
| play note 60 ▼ for 0.5 beats |
|                              |
| Violinski kliuč              |
|                              |
| kad me klikneš -             |
| objavljujem događaj chords 🔹 |
|                              |
| Noto                         |
| Nota                         |
| kad me klikneš -             |
| ponavljaj 2                  |
| play note 60 v for 0.5 beats |
|                              |
| ponavljaj 2                  |
| play note 67 for 0.5 beats   |
| ponavljaj 2                  |
| play note 60 v for 0.5 beats |
|                              |
| play note 07 v for 0.0 beats |
| cekam U.1 s                  |
| ponavljaj 2                  |
| play note db tor 0.5 beats   |
| ponavljaj 2                  |
| play note 64 for 0.5 beats   |
|                              |
| ponavljaj 2                  |
| play note d2 for 0.5 beats   |
| play note 60 - for 0.5 beats |
|                              |

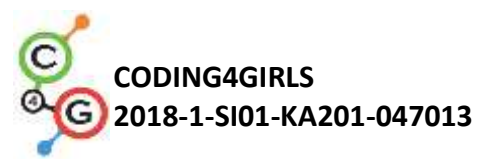

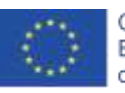

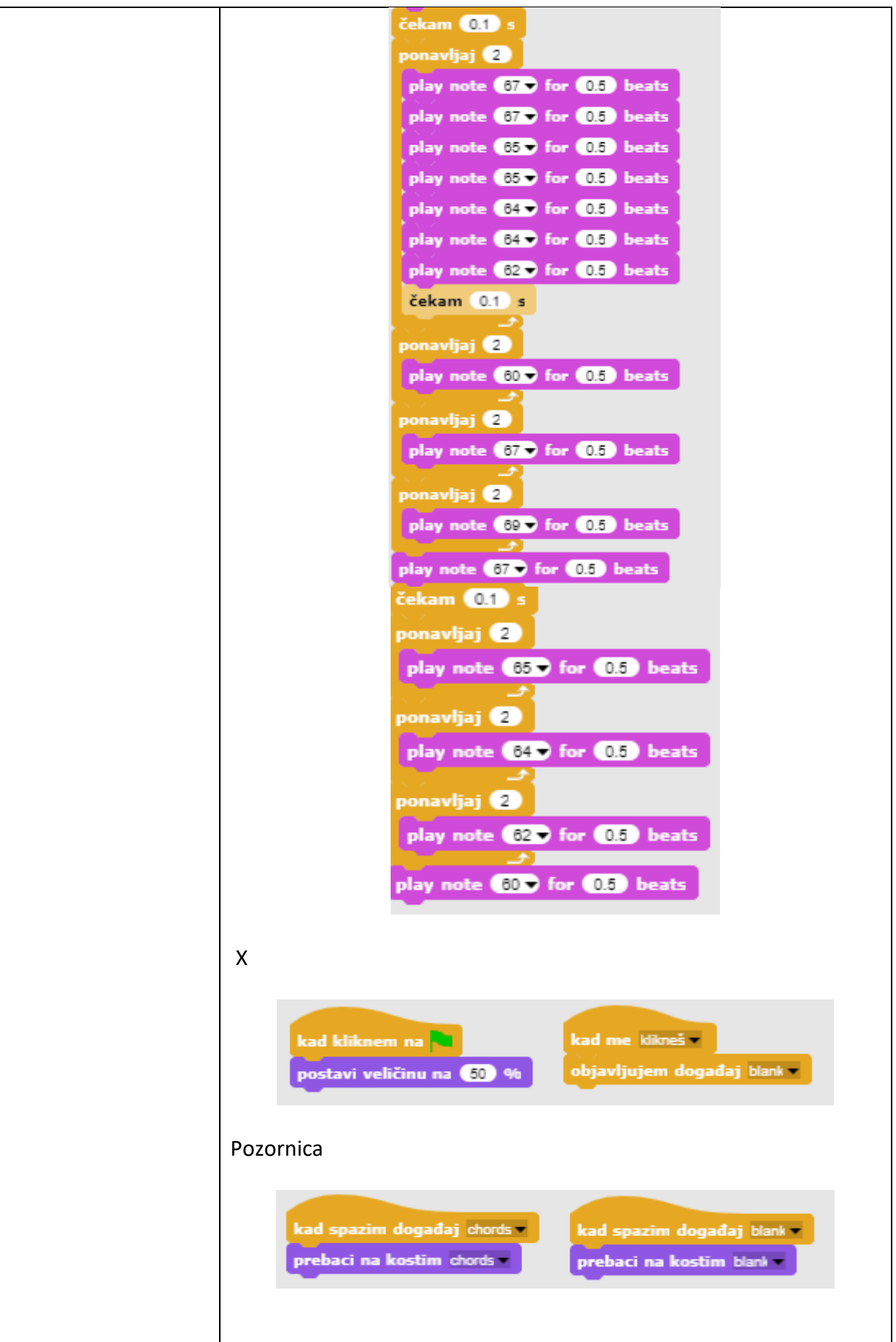

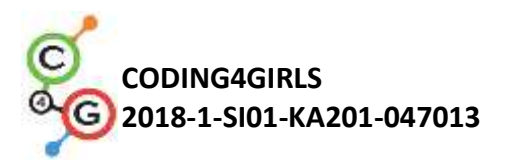

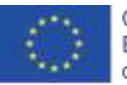

| Alati i materijali za            | <ul> <li>[Dodatni zadatak]</li> <li>Učenici mogu upotpuniti igru po želji ili koristeći sljedeće prijedloge: <ul> <li>Duplicirajte objekt Nota, promijenite joj poziciju i napišite program za drugu pjesmu.</li> <li>Dodajte pozadinu s notama za drugu pjesmu.</li> </ul> </li> <li>Igra izrađena alatom Snap!:</li> </ul>                                          |
|----------------------------------|----------------------------------------------------------------------------------------------------|
| nastavnike                       | https://snap.berkeley.edu/project?user=ifrankovic&project=Play%2                                                                                                    |
|                                  |                                                                                                    |
| Alati i materijali za<br>učenike | Polugotova igra izrađena alatom Snap!:<br>https://snap.berkeley.edu/project?user=ifrankovic&project=Play%2<br>OPiano<br>Slike:<br>Slike objekata:<br>• a.png, a1.png<br>• b.png, b1.png<br>• c.png, c1.png<br>• d.png, d1.png<br>• e.png, e1.png<br>• f.png, f1.png<br>• g.png, g1.png<br>• black_key.png, violin_key.png, note.png<br>Pozadine: blank.png, notes.png |

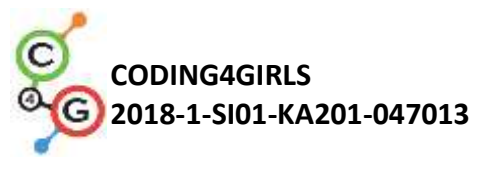

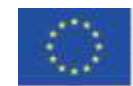

## Scenarij učenja 20 – Test

| Naziv scenarija       | Test                                                                            |
|-----------------------|---------------------------------------------------------------------------------|
| Potrebno predznanje   | Prikaz i skrivanje objekata                                                     |
| iz programiranja      | Korištenje varijabli za brojanje bodova                                         |
|                       | Korištenje petlje zauvijek                                                      |
|                       | Korištenje uvjeta                                                               |
|                       | Korištenje operacija za usporedbu                                               |
|                       | Upotreba blokova Očitanja                                                       |
|                       | Promjena faze                                                                   |
| Ishodi učenja         | Koncepti programiranja:                                                         |
|                       | Varijable                                                                       |
|                       | • Uvjeti                                                                        |
|                       | • Petlja                                                                        |
|                       | Blokovi Očitanja                                                                |
|                       |                                                                                 |
|                       | Ishodi učenja:                                                                  |
|                       | <ul> <li>Učenik će koristiti uvjet za procjenu odgovora - točno ili</li> </ul>  |
|                       | netočno                                                                         |
|                       | <ul> <li>Učenik će koristiti blokove za promjenu pozornice u kostimu</li> </ul> |
|                       | <ul> <li>Učenik će koristiti varijable za brojanje bodova</li> </ul>            |
|                       | <ul> <li>Učenik će koristiti logičke operacije</li> </ul>                       |
|                       | <ul> <li>Učenik će koristiti vanjski grafički uređivač za pripremu</li> </ul>   |
|                       | složenih pozadina pozornica.                                                    |
|                       |                                                                                 |
| Cilj, zadaci i kratki | Kratki opis: Pomozite svom učitelju da testira vaše znanje o Snap!-u            |
| opis aktivnosti       | stvaranjem testa za provjeru znanja o naredbama.                                |
|                       | ■ detel. Uženie: neovei, istrežiti primion ima ischasti is                      |
|                       | zadatak: Ocenici moraju istraziti primjer igre, izabrati iz                     |
|                       | "polugotovini igara, pronaci ili osmisliti viastiti objekt (sprite) koji če     |
|                       | postavljati pitalija ili osifilsiti pozadilu potetile pozofilice i              |
|                       | skripto u tostu s obzirom na pitanja                                            |
|                       | skipte u testu s obzitom na pitanja.                                            |
|                       | <b>Cili:</b> Llčanici ća poboličati svoja stačana znanja i pročirit ća sconarij |
|                       | igra s novom nozadinom, kodom i promionom koda s obzirom na                     |
|                       | nove nozornice                                                                  |
| Trajanjo              |                                                                                 |
| Stratogija i motodo   | Aktivno učonio (rasprava oksporimontiranio s upaprijod                          |
|                       | nripromlionom igrom)                                                            |
| ucenja i poucavanja   | Came Rased Learning – izrada igre                                               |
|                       | Riešavanie problema                                                             |
| Oblici noučavanja     |                                                                                 |
|                       | Individualni rad / rad u paru                                                   |
|                       |                                                                                 |

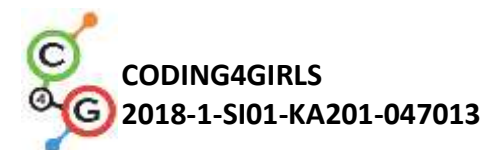

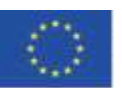

| Razrada aktivnosti | 1. Učitelj postavlja problem potreban za stvaranje igre-testa za                                                                                                    |
|--------------------|----------------------------------------------------------------------------------------------------|
|                    | provjeru znanja programiranja.                                                                                                    |
|                    | 2. Zadaje učenicima da igraju igru i opisuju riječima: Koliko scena<br>mogu uočiti, a koliko objekata (likova)? Kako igra počinje? Koliko se<br>koristi varijabli, kako se imenuju, za što se koriste? Što se događa<br>kada je odgovor točan/netočan? Kako su pitanja predstavljena u<br>testu? Po izboru učitelja može se koristiti individualni rad ili rad u<br>parovima. |
|                    | 3. Komentirajte algoritam postavljanja i odgovora na pitanja.                                                                                                    |
|                    | <ul> <li>Prelazak na scene (sadrži pitanje)</li> <li>Dodjela Abby kostima za postavljanje pitanja</li> <li>Abby kaže - Odgovorite Da ili Ne</li> <li>Igrač unosi odgovor - Da ili Ne</li> <li>Ako je odgovor točan, Abby kaže "<i>Točno</i>", a broj točnih odgovora se povećava; Inače Abby kaže "<i>Netočno</i>" i broj pogrešnih odgovora se povećava.</li> </ul>          |
|                    | 4. Komentirajte što se događa nakon što odgovorite na sva pitanja.                                                                                                    |
|                    | <ul> <li>Promjena kostima / pozadine na pozornici;</li> <li>Abby pokazuje broj ispravnih i pogrešnih odgovora i daje<br/>ukupnu procjenu.</li> </ul>                                                                                                    |
|                    | 5. Ispitivanje kodova u igri/Modificiranje postojećeg znanja                                                                                                    |
|                    | Komentiraju se uvjetne naredbe, naredbe za vođenje dijaloga s<br>korisnikom, za promjenu scena te kostima lika. Pregledavaju se<br>kodovi svakog lika, a stvaranje varijable se komentira.                                                                                                    |
|                    | start2<br>→ start2<br>povlačiv                                                                                                    |
|                    | Skripte Kostimi Zvukovi                                                                                                    |
|                    | kad kliknem na 🔁<br>pokaži                                                                                                    |
|                    | kad me pritisneš <del>-</del><br>sakrij<br>objavljujem događaj Start <del>-</del>                                                                                                    |

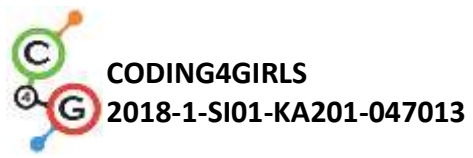

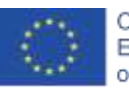

| Stage                                                                                                    |
|----------------------------------------------------------------------------------------------------|
| Skripte Pozadine Zvukovi                                                                                                    |
| kad kliknem na 🎴                                                                                                    |
| prebaci na kostim room2                                                                                                    |
| A Adage                                                                                                    |
| kad kilikuwa na kilikuwa na kilikuwa na kilikuwa na kilikuwa na kilikuwa na kilikuwa na kilikuwa na kilikuwa na                                                                                                    |
| on in tree layer<br>prédact na luction stryc<br>reci Pantaccavalencitivedesautieventuringtainstrationalisans tokom (C) a<br>prédact na luction stry d                                                                                                    |
| rend<br>Postavärkavana päävärtä kajamaa ta soomaali. Soomaa Suomaa ana päävärkä kaja päävä käävä päävä käävä päävä kaja kaja päävä käävä päävä käävä kä |
| Text Phanelequite Sort appointer.                                                                                                    |
|                                                                                                    |
|                                                                                                    |

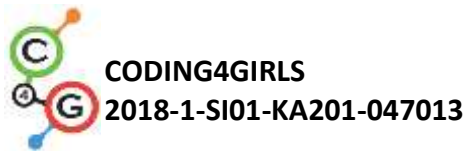

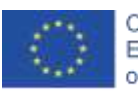

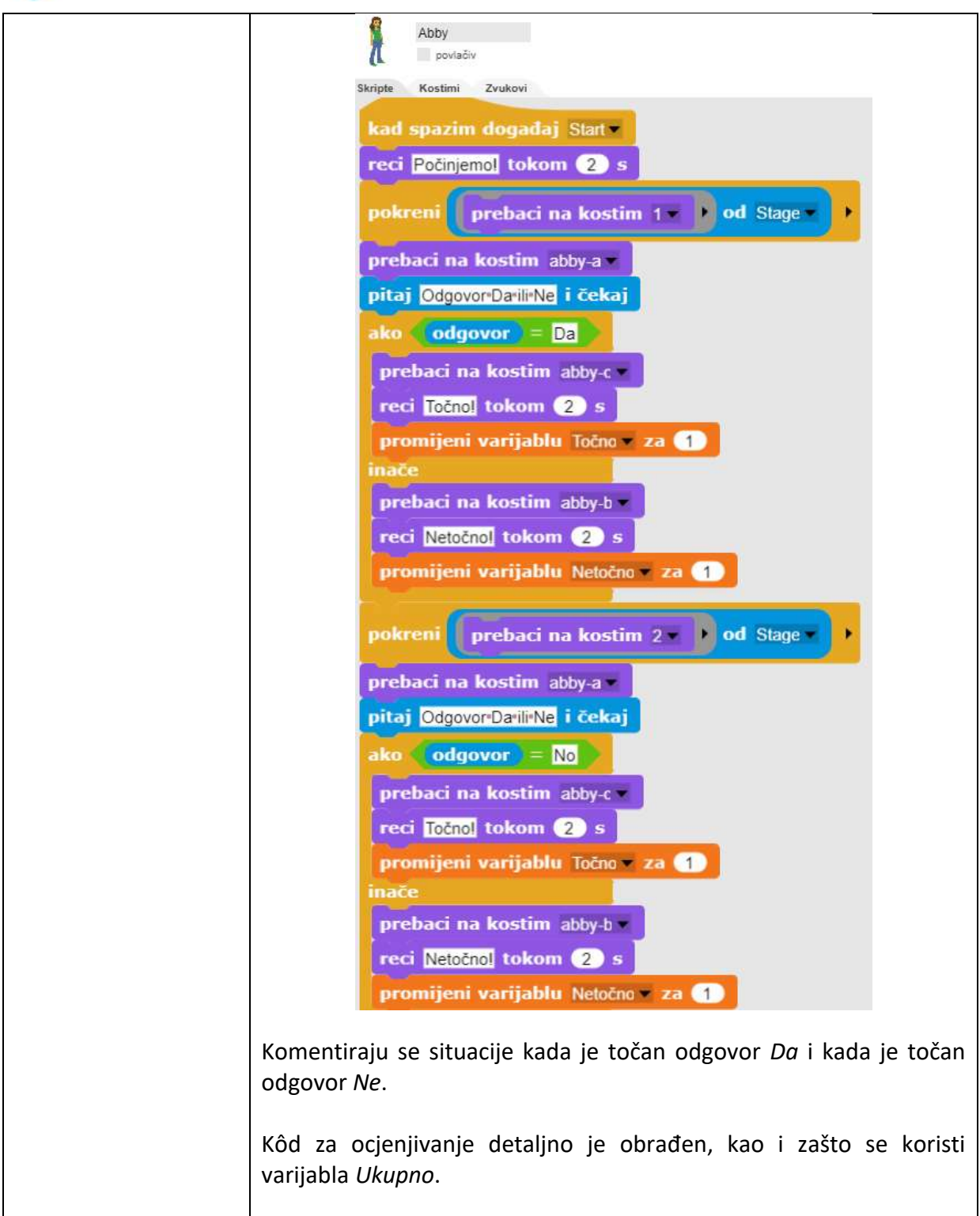

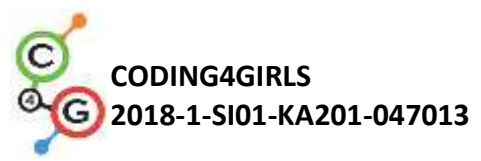

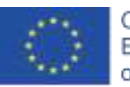

| Abby<br>povlačiv                                                                                                |
|----------------------------------------------------------------------------------------------------|
| Skripte Kostimi Zvukovi                                                                                         |
| pokreni prebaci na kostim 5 🔹 🕨 od Stage 🖛 🔸                                                                    |
| prebaci na kostim abby-a                                                                                        |
| pitaj Unos 1 ili 2 i čekaj                                                                                      |
| ako (odgovor) = 2                                                                                               |
| prebaci na kostim abby-c •                                                                                      |
| reci Točnol tokom 2 s                                                                                           |
| promijeni varijablu Točno 🔻 za 💶                                                                                |
| inače                                                                                                    |
| prebaci na kostim abby-b                                                                                        |
| reci Netočnol tokom 2 s                                                                                         |
| promijeni varijablu Netočno za 1                                                                                |
| prebaci na kostim abby-a 🔻                                                                                      |
| pokreni prebaci na kostim room2 - • od Stage - •                                                                |
| reci Brojtočnihtodgovoratje tokom 2 s                                                                           |
| reci <b>Točno</b> tokom 2 s                                                                                     |
| reci Brojinetočnih odgovora je tokom 2 s                                                                        |
| reci Netočno tokom 2 s                                                                                          |
| postavi Ukupno na Točno – Netočno                                                                               |
| reci spoji Ukupni rezultatije Ukupno 🕂 tokom 2 s                                                                |
| ako Ukupno > 2                                                                                                  |
| prebaci na kostim abby-c *                                                                                      |
| reci Dobrottiide!                                                                                               |
| inače                                                                                                    |
| prebaci na kostim abby-b                                                                                        |
| reci Ponovo pročitajte svoje lekcije!                                                                           |
|                                                                                                    |
| Raspravlja se o načinu oblikovanja scenske pozornice za pojedinačna                                             |
| pitanja.                                                                                                    |
| U Snapu! nije moguće pisati tekst u kostimima i u sceni pa je                                                   |
| potrebno koristiti vanjski grafički uređivač. Druga mogućnost je                                                |
| koristenje MS PowerPoint-a za stvaranje pitanja i izvoz<br>odgovarajućeg tekstualnog okvira u grafičkom obliku. |
|                                                                                                    |
| Umetanje kostima u Snap! se može ponoviti.                                                                      |
|                                                                                                    |

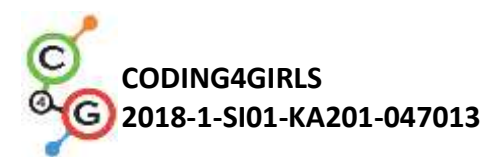

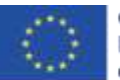

|                       | Proces izrade testa:                                                                                                    |
|-----------------------|----------------------------------------------------------------------------------------------------|
|                       | <ol> <li>Podjela grupe na timove od 2 ili 3 učenika.</li> <li>Objavljivanje teme za testna pitanja. Na primjer - korištenje varijabli, petlje, kretanje, očitanja, aritmetičke i logičke operacije.</li> <li>Dizajniranje scena s pitanjima o temi od strane odgovarajućeg tima. Ako je potrebno, nastavnik savjetuje učenike o sadržaju pitanja. O pitanjima se raspravlja i svaki tim stvara scenu s najmanje dva pitanja.</li> <li>Izrada koda. Učenicima je na raspolaganju biblioteka s kostimima pozornice i objekata. Ako žele, mogu stvoriti i vlastite slike/kostime</li> </ol> |
| Alati i materijali za | Igra izrađena alatom Snap!:                                                                                                    |
| nastavnike            | https://snap.berkeley.edu/project?user=ddureva&project=test2                                                                                                    |
| Alati i materijali za | Polugotova igra izrađena alatom Snap!:                                                                                                    |
| učenike               | https://snap.berkeley.edu/snap/snap.html#present:Username=spel                                                                                                    |
|                       | ac&ProjectName=C4G 20 test en tmp                                                                                                    |

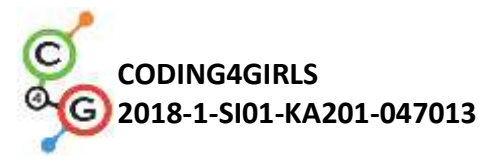

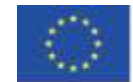

# Scenarij učenja 21 – Pojednostavljena igra PACMAN

| Naziv scenarija                          | Pojednostavljena PACMAN igra                                                                                                    |  |
|------------------------------------------|----------------------------------------------------------------------------------------------------|--|
| Potrebno predznanje                      | Dodavanje pozadine                                                                                                    |  |
| iz programiranja                         | Dodavanje novog objekta                                                                                                    |  |
|                                          | Definirati što objekt govori                                                                                                    |  |
|                                          | Kretanje objekata                                                                                                    |  |
|                                          | Slučajni broj                                                                                                    |  |
| Ishodi učenja                            | Koncepti programiranja:                                                                                                    |  |
|                                          | <ul> <li>Kretanje objekta obzirom na događaj</li> </ul>                                                                                                    |  |
|                                          | Osjetilo jedne boje                                                                                                    |  |
|                                          | <ul> <li>Čitanje logičkih vrijednosti u logičkim izrazima</li> </ul>                                                                                                    |  |
|                                          | • Definiranje, razlikovanje, dinamičko ispitivanje i odgovaranje                                                                                                    |  |
|                                          | na dva različita stanja u igri                                                                                                    |  |
|                                          | Ishodi učenja:                                                                                                    |  |
|                                          | <ul> <li>Učenik će moći omogućiti kretanje objekta tipkama sa<br/>strelicama koristeći događaje i uzimajući u obzir ograničenja</li> </ul>                                                                                                    |  |
|                                          | <ul> <li>Učenik će moći koristiti blok osjetilo boje kako bi dobio<br/>logičku vrijednost za očitavanje osjetila jedne boje.</li> </ul>                                                                                                    |  |
|                                          | <ul> <li>Učenik će moći prepoznati da stanje objekta može biti<br/>izraženo bojom koju objekt dodiruje</li> </ul>                                                                                                    |  |
|                                          | <ul> <li>Učenik će moći razlikovati dva različita stanja i izražava ih<br/>logičkim izrazima</li> </ul>                                                                                                    |  |
|                                          | <ul> <li>Učenik će moći koristiti petlju za ponovnu promjenu<br/>trenutnog stanja kada se položaj objekta dinamički mijenja</li> </ul>                                                                                                    |  |
|                                          | <ul> <li>Učenik će moći upotrebljavati ako – inače grananje za<br/>postavljanje različitih odgovora na osnovu trenutnog<br/>položaja objekta</li> </ul>                                                                                                    |  |
| Cilj, zadaci i kratki<br>opis aktivnosti | <ul> <li>Kratki opis: Programska igra u kojoj će glavni lik sakupljati nasumično postavljene zvijezde i pritom biti proganjan duhom.</li> <li>Zadaci: Učenici moraju programirati kretanje glavnog lika kako bi se on kretao unutar labirinta. Moraju provesti ograničenja kretanja kako se glavni lik ne bi mogao kretati kroz zidove. Zatim, moraju programirati objekt zvijezdu koja će se klonirati kada igra započne, a zatim pojaviti nasumično na novom mjestu svaki put kada ju glavni lik prikupi. Moraju pohraniti vrijednosti prikupljenih zvijezda te završiti igru kada igrač sakupi 20 zvijezda. Kako bi igra bila zanimljivija, učenici moraju isprogramirati zlog duha koji će se nasumično kretati po labirintu. Ako glavni lik dotakne duha, igra je gotova.</li> <li>Cilj: Ovom aktivnošću učenici će preispitati svoje znanje o kretanju unutar labirinta, koristeći blok osjetilo boja koje su naučili u</li> </ul> |  |

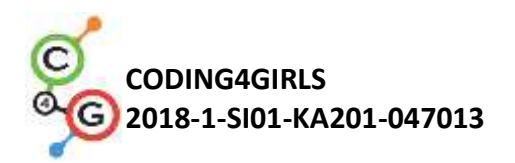

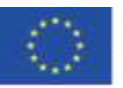

|                     | prethodnim aktivnostima. Upoznat će se s konceptom kloniranja                                                                                                    |
|---------------------|----------------------------------------------------------------------------------------------------|
|                     | objekta s ograničenjima položaja, te stvaranjem jednostavnih                                                                                                    |
|                     | likova, koji nisu igrači, sa vlastitim nasumičnim kretanjem.                                                                                                    |
| Trajanje            | 90 minuta                                                                                                    |
| Strategija i metode | Aktivno učenje                                                                                                    |
| učenja i poučavanja | Suradničko učenje                                                                                                    |
|                     | Rješavanje problema                                                                                                    |
| Oblici poučavanja   | Frontalni rad                                                                                                    |
|                     | Rad u paru                                                                                                    |
|                     | Individualni rad                                                                                                    |
|                     | Grupni rad (svi učenici)                                                                                                    |
| Razrada aktivnosti  | Učenicima se prezentira igra koju trebaju izraditi: Igrač skuplja<br>nasumično postavljene zvijezde dok ga progoni crveni duh. Ako se<br>igrač i duh sudare, igra je gotova. Ako igrač sakupi 20 zvijezda, on<br>pobjeđuje.                                                                          |
|                     | [Korak 1]<br>Upućujemo učenike da dizajniraju labirint, gdje je područje unutar<br>kojeg se igrač može kretati jedne boje (npr. plave), a zidovi koji<br>ograničavaju kretanje igrača druge boje (npr. crne). Kako bi uštedili<br>na vremenu možemo unaprijed pripremiti pozadinsku sliku labirinta. |
|                     | [Korak 2]<br>Učenici trebaju nacrtati lik <i>pacman</i> i crvenog duha. Kao zvijezdu<br>mogu nacrtati krug unutar Snap!-a:<br>[Korak 3]<br>[Korak 3]<br>Kako bi napravili kretanje pacman-a, možemo koristiti različite<br>mogućnosti. Primjer ispod je jedan od njih. U njemu koristimo             |
|                     | operacije upravljanja za određivanje događaja, tj. tipke koja je<br>pritisnuta: lijevo, desno, gore ili dolje. Nakon svakog od događaja,<br>moramo testirati dodiruje li lik boju područja unutar kojeg mu je<br>dozvoljeno kretanje. U tom slučaju, najprije se okrene u smjeru                     |

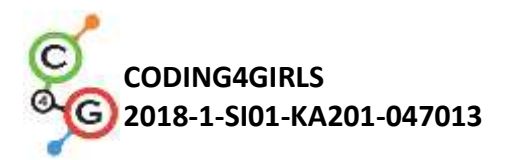

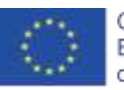

kretanja i pomakne se. Ukoliko dotakne boju zida, mora se pomaknuti unatrag jer bi u protivnom zapeo u zidu zbog prvog slučaja. kad pritisnem tipku strelica gore 🔫 kad pritisnem tipku strelica dolje ako dodiruje ? ako (dodiruje 📕 ? okreni se u smjeru 0 🔻 okreni se u smjeru 180 🗸 pomak 5 koraka pomak 5 koraka ako dodiruje 🖉 ? ako (dodiruje 📕 ? pomak -5 koraka pomak -5 koraka kad pritisnem tipku strelica desno v kad pritisnem tipku strelica lijevo v ako (dodiruje 📕 ? ako (dodiruje 📕 ? okreni se u smjeru 90 🗸 okreni se u smjeru 🛛 🚽 pomak 5 koraka pomak 5 koraka ako 🕻 dodiruje 📰 ? ako dodiruje 📰 ? pomak 🔸 koraka pomak -5 koraka

## [Korak 4]

Sljedeći korak je isprogramirati zvijezde. Zvijezde će biti sve jednake, ali će ih biti mnogo. U ovom slučaju, umjesto izrade više jednakih objekta (u našem slučaju 20), bolje je napraviti jedan objekt pa zatim izraditi njegove klonove. Na početku igre prvi klon će se pojaviti nasumično unutar labirinta. Kada ga zatim igrač pokupi, nestat će i novi će biti napravljen na drugoj nasumičnoj lokaciji. Kako bi izradili prvog klona na samom početku igre, stavljamo sljedeći kod na scenu skripte.

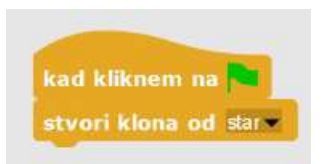

Kako bi sakrili originalni objekt i prikazali samo klonove, moramo ovo napraviti na samom početku programa.

Kako bi pronašli odgovarajuću nasumičnu lokaciju moramo postaviti određene uvijete. Ako je zvijezda kreirana na zidu, igrač je ne može doseći, što znači da je ne smijemo postaviti na zid. Strategija za postavljanje je sljedeća.

1. Moramo pronaći nasumičnu x,y poziciju klona zvijezde. x i y

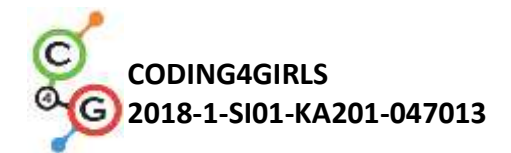

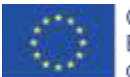

koordinata su unutar intervala [-140, 140]. Stoga izabiremo nasumičan broj iz intervala za obje koordinate.

- 2. Zatim provjerimo dodiruje li klon boju zida. U tom slučaju lokacija nije dozvoljena.
- 3. Ako je lokacija dozvoljena, moramo prikazati klona (prisjetite se, originalni objekt je skriven i klon bi isto bio skriven kada ne bi koristili blok za prikaz objekta) i u beskonačnoj petlji provjeriti dolazi li do preklapanja sa igračem.
- 4. Ako lokacija nije dozvoljena, izradimo novog klona (nadajući se da će novo odabrani nasumični brojevi biti takvi da je klon postavljen na dozvoljenu lokaciju) i obrišemo postojećeg.
- Kako bi izbrojali prikupljene klonove moramo dati informaciju brojaču zvijezda koji mora biti definiran izvan klona, npr. na igraču. To može biti napravljeno na način da se prenese poruka da je došlo do preklapanja. Zatim je možemo izbrisati.

| kad kliknem na 🛤 | kad startam kao klon                                                               |
|------------------|------------------------------------------------------------------------------------|
| sakrij           | kreni na x: slučnjni broj od (-140) do (140) y<br>slučnjni broj od (-140) do (140) |
|                  | ako dodiruje 7                                                                     |
|                  | stvori klona od slar<br>obriši ovog klona<br>neče<br>pokaži<br>zauvijek            |
|                  | ako (dodiruje patman 67)                                                           |
|                  | objavljujem događaj add_points*<br>stvori klona od star*<br>obriši ovog klona      |
|                  |                                                                                    |

# [Korak 5]

Nadalje programiramo duha. Duh se mora kretati nasumično kroz labirint i mora promijeniti smjer kada dođe do zida. Kako bi napravili njegovo kretanje nasumičnim, želimo da se kreće u nasumičnom smjeru nakon što dođe do zida. U Snap!-u smjer kretanja je izražen stupnjevima:

- 1. 0 stupnjeva GORE
- 2. 180 stupnjeva DOLE
- 3. 90 stupnjeva DESNO
- 4. 270 stupnjeva LIJEVO

Drugim riječima, ako slučajno odabrani broj od 0 do 3 pomnožimo sa 90 dobit ćemo nasumični smjer kretanja.

Duh se mora kretati dok se ne sudari sa pacman-om. Tada je igra gotova.

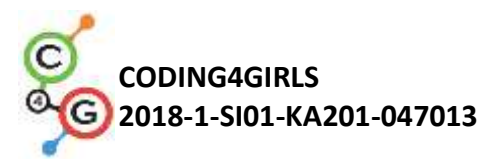

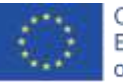

|                                     | kad kliknem na<br>postavi direction = na ()<br>ponavljaj dok ne bude (dodiruje pacman = ?)<br>okreni se u smjeru (direction<br>pomak 1 koraka<br>ako (dodiruje ?)<br>pomak 1 koraka<br>postavi direction = na slučajni broj od () do (3) × 90<br>Freci GAME-OVERI tokom (2) s<br>zaustavi SVE =                                                                                                    |
|-------------------------------------|----------------------------------------------------------------------------------------------------|
|                                     | [Korak 6]<br>Sada trebamo napisati program kada igrač pobjeđuje u igri. To će se<br>dogoditi kada igrač sakupi 20 zvijezda. Brojač zvijezda imamo unutar<br>pacman skripte. Na samom početku postavimo inicijalnu vrijednost<br>na 0, i zatim joj povećavamo vrijednost za 1 svaki puta kada klon<br>pošalje poruku da je igrač sakupio zvijezdu. Ako brojač dođe do 20,<br>pacman pobjeđuje i moramo zaustaviti igru. |
| Alati i materijali za<br>nastavnike | Igra izrađena alatom Snap!:<br><u>https://snap.berkeley.edu/project?user=zapusek&amp;project=pacman</u><br><u>clone</u><br>Lajovic, S. (2010). Scratch. Nauči se programirati in postani<br>računališki maček. Ljubljana: Pasadena.<br>Vorderman, C. (2017). Računalniško programiranje za otroke.<br>Ljubljana: MK.                                                                                                   |
| Alati i materijali za<br>učenike    | Predložak izrađen alatom Snap!:<br>https://snap.berkeley.edu/project?user=zapusek&project=pacman<br>template                                                                                                    |

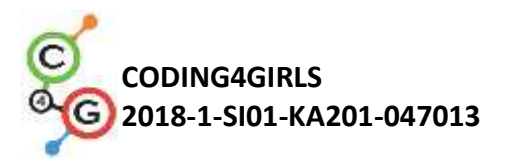

# REFERENCE

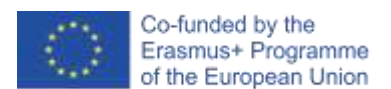

Lajovic, S. (2011). Scratch. *Nauči se programirati in postani računalniški maček*. Ljubljana: Pasadena.

Rugelj, J. (2019). Game design based learning of programming.

Vorderman, C. (2017). *Računalniško programiranje za otroke*. Ljubljana: MK.

Дурева Д., М. Касева, Г. Тупаров, Компютърно моделиране, 4. клас, Просвета, 2018,

София (Dureva, D., M. Kaseva, G. Tuparov, Kompyutarno modelirane, 4. klas, Prosveta, 2019, Sofia)